#### INTRODUCCIÓN

En la actualidad, las mascotas son tratadas y queridas cómo un integrante más de las familias, por lo tanto, el cuidado de las mismas también es un aspecto muy importante en la sociedad actual, todo este cuidado especializado recae sobre las veterinarias las cuales ofrecen diversos servicios para cubrir las necesidades presentes. Lo cual genera un flujo de información que provoca que las veterinarias busquen medios tecnológicos para gestionar de forma eficiente toda esta información, pero debido a la escasez de sistemas de gestión personalizados para veterinarias en el país o el gran costo de este tipo de sistemas en otros países las veterinarias optan por crear sus propias alternativas las cuales les permiten mejorar su gestión, pero solo hasta cierto punto.

Teniendo en cuenta esto, el proyecto "Mejoramiento en la gestión de atenciones, compras y ventas en la veterinaria SELVINI a través de las TIC" propone el desarrollo de un sistema de gestión web que permita mejorar los procesos referidos al control de atenciones, compras y ventas en la veterinaria SELVINI, incluyendo un video corto explicativo sobre las funcionalidades para clientes. Además, la capacitación al personal de la veterinaria acerca de las funcionalidades del sistema. La necesidad de este sistema surge de la evaluación actual de los métodos de gestión que utiliza la veterinaria, los cuales se basan en hojas de cálculo en Microsoft Excel que han demostrado ser ineficientes para el manejo de datos y procesos críticos como atenciones médicas, gestión de inventario y reservaciones de atenciones.

El objetivo general del proyecto fue mejorar la gestión de los procesos referidos al control de atenciones, compras y ventas mediante el desarrollo de un sistema de gestión web adaptado a las necesidades específicas de la veterinaria, y que sea capaz de simplificar y automatizar las tareas diarias. Este sistema no solo pretende mejorar la operatividad interna de la veterinaria sino también enriquecer la experiencia de los clientes y asegurar un servicio más rápido.

La duración del proyecto fue 8 meses, durante los cuales se desarrolló el Sistema de Gestión Web, se capacitó al personal de la veterinaria sobre las funcionalidades del sistema y se proporcionó a la veterinaria un video corto explicativo sobre las funcionalidades para clientes del Sistema de Gestión Web.

#### **CAPÍTULO I GENERALIDADES**

#### - I.1. Antecedentes

La Veterinaria SELVINI, se encuentra ubicada en la ciudad de Tarija en la calle Virginio Lema y Delgadillo, es un centro que proporciona una amplia gama de servicios veterinarios. Estos incluyen consultas médicas, análisis clínicos y diversos tratamientos, además ofrecen el servicio de farmacia, venta de alimentos y accesorios, y servicios complementarios como estética, peluquería y guardería para mascotas. Brindando estos servicios en sus instalaciones y a domicilio en casos de emergencia cuando los dueños de las mascotas no pueden acudir a la veterinaria.

Después de una revisión bibliográfica se pudo encontrar los siguientes antecedentes:

- ✓ En Ecuador, se realizó la implementación de un sistema web para la Gestión Médica en la Clínica Veterinaria Andesvet, este se planteó como solución tecnológica a la gestión manual existente en la Clínica Veterinaria Andesvet (Tumbaco y Sagñay 2021). Se pudo notar que en el sistema web desarrollado se tomaron en cuenta módulos de mantenimientos, usuarios, mascotas, citas médicas, servicios, historial clínico, reportes y estadísticas. Este proyecto utilizó la metodología XP.
- En Perú, se desarrolló un sistema web para la gestión de procesos clínicos en la veterinaria Vetdom, este propuso resolver la deficiente gestión administrativa en el manejo de la información de los cliente y pacientes. (2020, Candiotti y Chafloque). El sistema web desarrollado tomó en cuenta módulos de gestión de usuarios, administración de clientes, administración de mascotas, administración de atenciones, administración de ventas, administración de servicios, gestión de historiales de atenciones y gestión de citas. De este proyecto se puede destacar los manuales de entregados, los cuales son manuales de Instalación, despliegue y manuales de usuario.
- ✓ En Ecuador, se realizó un Sistema Automatizado de Gestión de Información para la Clínica Veterinaria de la Universidad Técnica de Cotopaxi. Este se propuso como solución eficaz a los procesos de administración relacionado con el historial médico de los pacientes y atenciones realizadas en la Clínica Veterinaria de la Universidad Técnica de Cotopaxi. (2020, Martínez Maira). El sistema web desarrollado tomó en cuenta módulos de administración de usuarios, administración de especialidades, administración de especies/razas, gestión veterinarios, gestión de servicios, gestión de consultorios, gestión de clientes, gestión de turnos, gestión de exámenes, gestión de imagenologías, gestión de cirugías, gestión de crematorio, gestión de unidades, administración de tipos de

medicamentos, gestión de medicamentos, gestión de lugares de hospitalización y gestión de ingresos-altas. Este proyecto utilizó la metodología SCRUM.

- También en Ecuador Guayaquil, se desarrolló una aplicación web para la gestión de consultas y agendamiento de citas de mascota de la Clínica Veterinaria Burgos. Fue una propuesta de solución tecnológica para la gestión de consultas y agendamiento de citas de usuarios que tienen una o varias mascotas. (2019, Loor Yajaira). El proyecto tomó en cuenta módulos de administración de clientes, administración de mascotas, administración de productos y servicios, administración de usuarios, gestión consultas médicas, gestión de citas médicas, gestión de citas médicas y reporte de caja. De este proyecto se puede destacar la importancia del proceso de cierre de caja diario, el cual se considera de mucha ayuda para la clínica veterinaria además la importancia de la planeación de la capacitación al personal para el correcto uso del sistema.
- En Perú, se desarrolló un prototipo de software de gestión de clientes para veterinarias en la provincia de Piura, este se planteó como solución para facilitar el trabajo y disminuir los problemas de seguir utilizando una forma básica de organización (manual y/o física) (2019, Cabrera, Chuquicondor, Córdova, Ojeda, Tuesta). El sistema web desarrollado tomó en cuenta módulos de gestión de usuarios, gestión de horarios, gestión de pacientes, gestión de propietarios, gestión de servicios, gestión de tareas, gestión de notas y gestión de citas.

Tras la revisión bibliográfica realizada y teniendo en cuenta los proyectos antes mencionados se pudo notar la importancia de un sistema dentro de una veterinaria, debido a los diversos procesos que se realizan dentro de las mismas. Se tomó la decisión de enfocar el planteamiento de la solución tecnológica, a los procesos referidos a las atenciones, compras y ventas, ya que estos son los procesos más importantes para las veterinarias. Además, este sistema de gestión web cuenta con funcionalidades para clientes lo que permite a los mismos realizar reservas en línea y conocer una lista con actualización automática de los diferentes servicios que la veterinaria ofrece.

#### - I.2. Justificación del Proyecto

#### I.2.1. Tecnológico

El proyecto busca resolver un problema tecnológico significativo que permita optimizar el sistema de registro basado en hojas de cálculo por una solución más eficiente y moderna. Las planillas de Microsoft Excel, aunque útiles, son propensas a errores, no escalables y limitan la capacidad de gestión en tiempo real. El desarrollo de un sistema de gestión web permitirá automatizar los procesos, reducir errores humanos, y mejorar la accesibilidad y la seguridad de los datos. Además, este sistema representará un avance tecnológico al incorporar funcionalidades adaptadas a las necesidades de la veterinaria, como la gestión de reservas en linea, lo que refleja una evolución hacia la digitalización y modernización del sector veterinario.

#### I.2.2 Económico

Desde la perspectiva económica, el sistema propuesto promete un análisis favorable de costobeneficio teniendo en cuenta que la automatización de la programación de reservas puede reducir significativamente el tiempo administrativo, lo que se traduce en ahorros de costos para la veterinaria. Además, al ofrecer una plataforma más accesible y eficiente para los clientes, la veterinaria puede experimentar un aumento en la satisfacción del cliente, lo que potencialmente conduce a un incremento en la clientela y, por ende, en los ingresos. La inversión inicial en el sistema se compensará con los beneficios a largo plazo de una operación más eficiente y profesional.

#### I.2.3 Social

El proyecto, facilitará a los clientes la gestión de sus reservas, mejorando su experiencia y satisfacción respecto a la atención. Esto es especialmente relevante en el contexto veterinario, donde el bienestar y la atención oportuna de los animales es una prioridad. Al mejorar la eficiencia del servicio, se refuerza la confianza en la veterinaria, lo que contribuye positivamente a la comunidad al asegurar que sus mascotas reciban atención pronta y adecuada.

#### - I.3. Planteamiento del problema

Actualmente la veterinaria SELVINI enfrenta problemas en la gestión de su información al trabajar con hojas de cálculo en Microsoft Excel en las que se registra información referida a sus ventas, compras, inventario de productos (Correas, camas, ropa), atenciones y perfiles de los dueños de

las mascotas. Esta forma de trabajo ha resultado ineficiente, provocando insuficiencias en el acceso oportuno a información relacionada a:

- Atenciones
- Reservas
- Dueños de las mascotas
- Ventas
- Compras
- Inventario de productos

Esto afecta al personal veterinario, el cual enfrenta retrasos al atender a las mascotas debido a dificultades para acceder a la información sobre los animales y sus atenciones previas. Esta falta de agilidad en la consulta de datos genera ineficiencias en el proceso de atención.

Por otro lado, los administradores también se ven afectados, ya que gestionan las reservas a través de WhatsApp, lo que en ocasiones resulta en conflictos de horario debido a la falta de actualización de las planillas de Excel. Esto provoca descoordinación en la agenda de la veterinaria.

En cuanto al control de inventario, los administradores encuentran dificultades al registrar las compras y productos debido a la ausencia de un formato estándar. Este inconveniente los obliga a llevar un control separado de compras e inventario, y a recordar el precio de cada producto, lo que aumenta el riesgo de errores.

En cuanto al control de inventario, los administradores encuentran dificultades al registrar las compras y productos debido a la ausencia de un formato estándar. Este inconveniente los obliga a llevar un control separado de compras e inventario, y a recordar manualmente el precio de cada producto, lo que aumenta el riesgo de errores.

Debido a los problemas de gestión de la veterinaria los clientes suelen experimentar esperas y la falta de disponibilidad de veterinarios, obligándolos a posponer las atenciones. Por lo tanto, se pudo identificar que el problema actual es la **Inadecuada gestión de procesos referidos al control de atenciones, compras y ventas en la veterinaria SELVINI.** 

## - I.4 Objetivos

## I.4.1 Objetivo General

Mejorar la gestión de los procesos referidos al control de atenciones, compras y ventas en la veterinaria SELVINI.

## I.4.2 Objetivos Específicos

- Desarrollar un Sistema de Gestión Web que permita mejorar la gestión de los procesos referidos al control de atenciones, compras y ventas en la veterinaria SELVINI.
- Capacitar al personal de la veterinaria SELVINI sobre las funcionalidades del Sistema de Gestión Web.

## - I.5 Alcances y Limitaciones

De acuerdo a los objetivos planteados, el proyecto fue planteado para mejorar los procesos referidos a atenciones, compras y ventas en la veterinaria SELVINI. Para lo cual se desarrollaron los siguientes módulos.

- Administración de Usuarios
- Administración de Roles
- Gestión de Clientes
- Gestión de Mascotas
- Administración de Servicios de Atenciones
- Administración de Atenciones
- Administración de Reservas
- Gestión Ventas

- Gestión de Productos
- Gestión de Compras de Productos
- Gestión de Pérdidas de Productos
- Gestión de Parámetros
- Gestión de Proveedores
- Gestión de Reportes

Los siguientes puntos no se encuentran dentro del alcance proyecto.

- Gestión de recursos humanos
- Gestión de procesos contables
- Gestión de insumos y fechas de vencimiento de productos

# - I.6 Metodología de Marco Lógico (MML)

## I.6.1 Análisis de involucrados

| Grupo           | Intereses                | Problemas          | Recursos/Mandatos     |
|-----------------|--------------------------|--------------------|-----------------------|
|                 | Facilidad de acceso a la | Dificultad de      | M: Realizar el        |
|                 | información referente al | acceso a la        | proceso de            |
|                 | historial de atenciones  | información.       | atenciones de         |
|                 | de las mascotas.         | Procesos de        | acuerdo a la          |
|                 |                          | atención largos,   | normativa de la       |
|                 | Agilizar el proceso de   | debido a           | veterinaria.          |
|                 | atenciones a las         | información        |                       |
| Personal        | mascotas.                | dispersa.          | M: Realizar el        |
| Veterinario     |                          |                    | proceso de venta de   |
|                 | Agilizar el proceso de   | Actualización      | acuerdo a la          |
|                 | Venta de productos.      | manual de          | normativa de la       |
|                 |                          | cantidad           | veterinaria.          |
|                 |                          | disponible de      |                       |
|                 |                          | productos tras     | R: Personal           |
|                 |                          | registrar compras  | capacitado.           |
|                 |                          | o ventas.          |                       |
|                 | Agilizar el proceso de   | Dificultad de      | M: Realizar el        |
|                 | gestión de reservas de   | acceso a la        | proceso de reserva    |
|                 | atenciones.              | información.       | de acuerdo a la       |
|                 |                          |                    | normativa de la       |
|                 | Centralizar la           | Información        | veterinaria.          |
|                 | información referida a   | dispersa en        |                       |
|                 | las reservas.            | diversos medios.   | R: Presupuesto        |
|                 | Agilizar los procesos    | Riesgo de pérdida  | M: Determinar         |
|                 | referidos a la           | de información.    | normativa a           |
|                 | administración de        |                    | procesos los          |
| Administrativos | inventario.              | Procesos de        | procesos referidos al |
|                 |                          | generación de      | control de            |
|                 | Costos Rentables.        | reportes manuales  | atenciones, compras   |
|                 | Seguridad de la          | y largos, debido a | y ventas en la        |
|                 | información.             | la información     | veterinaria.          |
|                 |                          | dispersa.          |                       |
|                 | Contar con reportes.     |                    | R: Personal           |
|                 | Reducción de             | Pérdida de capital | capacitado.           |
|                 | desperdicio de recursos. | debido a           |                       |
|                 |                          | productos          |                       |
|                 |                          | vencidos.          |                       |
|                 |                          |                    |                       |

|                | Mejorar la atención al<br>cliente.                           |                                                      |                                                            |
|----------------|--------------------------------------------------------------|------------------------------------------------------|------------------------------------------------------------|
|                | Atención rápida y eficiente a mascotas.                      | Demoras debido a<br>administración<br>inadecuada del | R: Disponibilidad de<br>tiempo para<br>responder encuestas |
|                | Procesos de reserva<br>rápidos y sencillos.                  | inventario.                                          | referidas a la satisfacción con                            |
| Clientes       |                                                              | Demoras debido a                                     | respecto a la                                              |
| (Dueños de     | Disponibilidad de                                            | gestión                                              | atención recibida por                                      |
| mascotas)      | distintas formas de                                          | inadecuada de las                                    | parte de la                                                |
|                | pago.                                                        | atenciones.                                          | veterinaria.                                               |
|                | Atención rápida y<br>eficiente en la compra<br>de productos. | Disponibilidad de<br>pagos solo en<br>efectivo.      |                                                            |
|                | Eficiencia en los                                            | Compras                                              | R: Categorización de                                       |
|                | procesos relacionados a                                      | inestables debido                                    | productos                                                  |
| Proveedores de | la compra de productos                                       | a administración                                     | proporcionados.                                            |
| Suministros    | del inventario.                                              | inadecuada del                                       |                                                            |
|                |                                                              | inventario                                           |                                                            |
|                | Relaciones comerciales                                       |                                                      |                                                            |
|                | estables.                                                    |                                                      |                                                            |

Tabla 1Cuadro de involucrados

## I.6.2. Árbol de Problemas

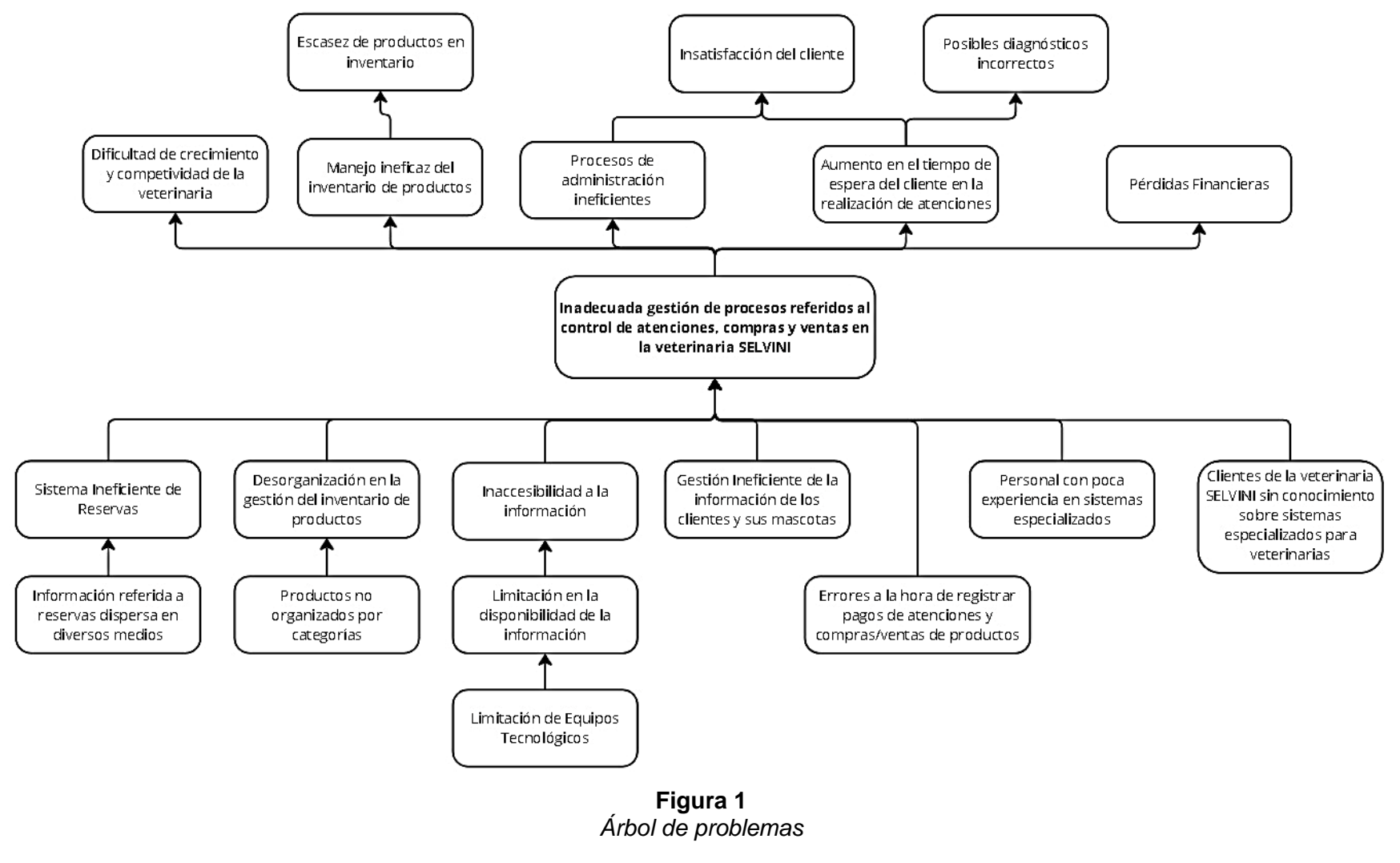

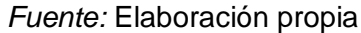

## I.6.3 Árbol de Objetivos

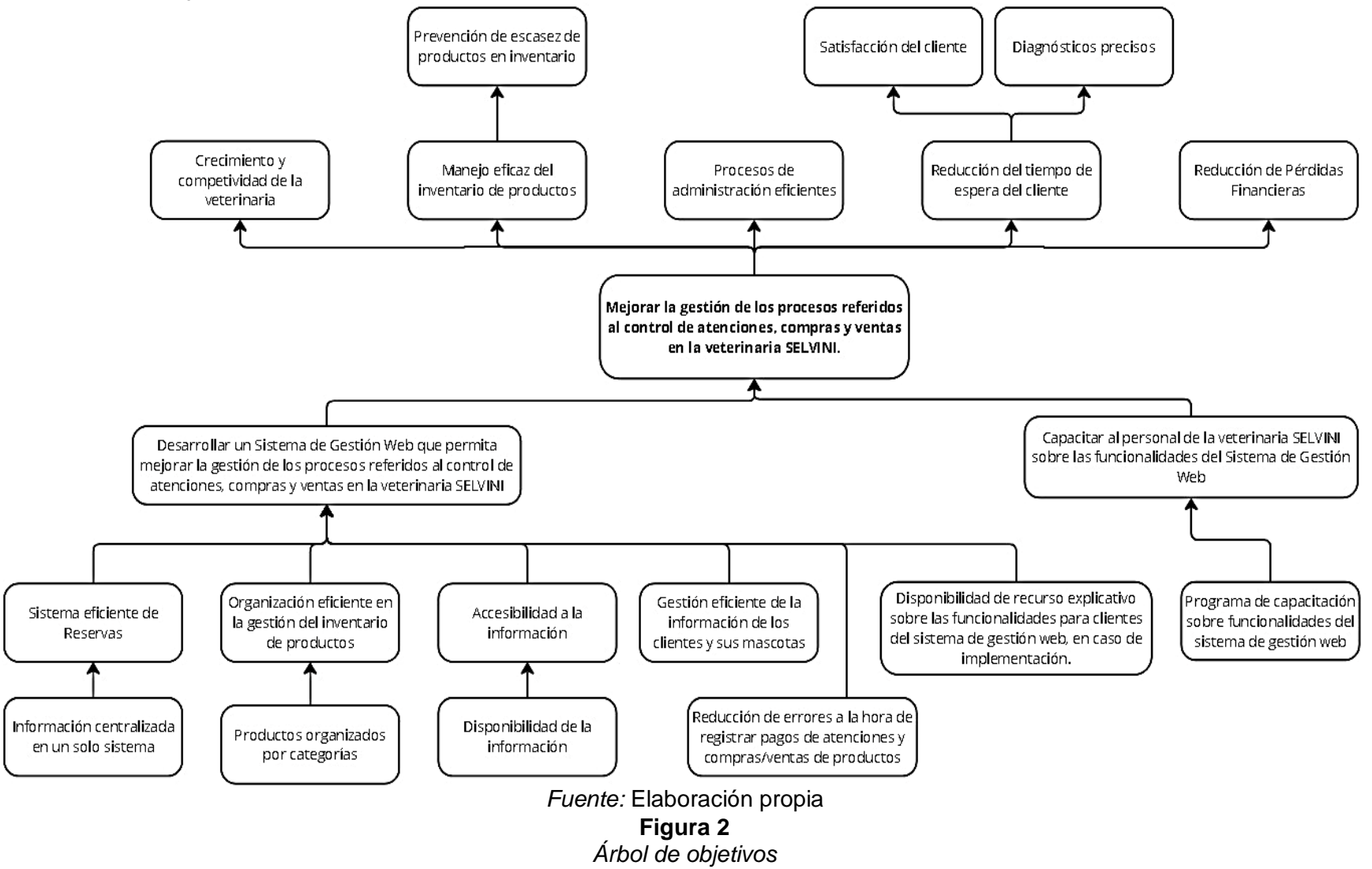

## I.6.4 Análisis de Alternativas

| N٥ | Alternativa                                                                    | Descripción                                                                                                    | Ventajas                                                                                                    | Desventajas                                                                                                    |
|----|--------------------------------------------------------------------------------|----------------------------------------------------------------------------------------------------|----------------------------------------------------------------------------------------------------|----------------------------------------------------------------------------------------------------|
| 1  | Sistema de<br>Gestión Web<br>Personalizado                                     | Desarrollo de un sistema<br>web a medida que permita<br>mejorar la gestión de los<br>procesos referidos al<br>control de atenciones,<br>compras y ventas en la<br>veterinaria SELVINI.                          | <ul> <li>Personalización<br/>completa.<br/>Integración eficiente.</li> <li>Seguridad ante fallas,<br/>evitando la perdida de<br/>información.</li> <li>Escalable.</li> </ul> | <ul> <li>Costo de desarrollo<br/>alto.</li> <li>Tiempo de<br/>desarrollo e<br/>implementación.</li> <li>Recursos técnicos<br/>especializados.</li> </ul> |
| 2  | Mejorar la<br>actual gestión<br>con las<br>plantillas de<br>Microsoft<br>Excel | Adoptar estrategias de<br>categorización y<br>organización que nos<br>permitan obtener una mejor<br>eficiencia en los procesos<br>referidos a las atenciones,<br>compras y ventas de la<br>veterinaria SELVINI. | <ul> <li>Menor costo.</li> <li>Menor tiempo de desarrollo.</li> <li>Menor complejidad.</li> </ul>                                                                            | <ul> <li>Poca escalabilidad.</li> <li>Limitación de tamaño.</li> <li>Incapacidad de acceso simultaneo.</li> </ul>                                        |

Tabla 2Análisis de alternativas

# I.6.5 Matriz de planificación

| Resumen Narrativo del                                                                                                    | Resumen Narrativo del Indicadores Medios de Verificación                                                                                                    |                                                                                                    | Supuestos                                                                                                    |
|----------------------------------------------------------------------------------------------------|----------------------------------------------------------------------------------------------------|----------------------------------------------------------------------------------------------------|----------------------------------------------------------------------------------------------------|
| Proyecto                                                                                                    |                                                                                                    |                                                                                                    |                                                                                                    |
| Fin<br>Contribuir al mejoramiento de los<br>servicios de la veterinaria<br>SELVINI referidos al control de<br>atenciones, compras y ventas,<br>brindándole la oportunidad de<br>incrementar su competitividad en<br>el mercado. | A dos años de la implementación del<br>sistema de gestión web en veterinaria<br>SELVINI presenta una reducción<br>considerable de un 40%, en el tiempo<br>invertido para actividades de control<br>de atenciones, compras y ventas. | Documento de análisis comparativo<br>de registros internos de la veterinaria<br>SELVINI sobre el tiempo promedio<br>invertido en actividades de control de<br>atenciones, compras y ventas antes<br>y después de la de la<br>implementación del sistema de<br>gestión web en veterinaria SELVINI. | La veterinaria SELVINI cuenta<br>con los registros internos sobre<br>tiempo invertido promedio en<br>actividades de control de<br>atenciones, compras y ventas. |
|                                                                                                    | A dos años de la implementación del<br>sistema de gestión web la veterinaria<br>SELVINI presenta un incremento del<br>30% de competitividad dentro del<br>mercado local, teniendo la ventaja de<br>realizar reservas en línea.      | Documento de análisis comparativo<br>de registros internos de la posición<br>competitiva de la veterinaria SELVINI<br>dentro el mercado local, antes de la<br>finalización del proyecto y después<br>de dos años.                                                                                 | La veterinaria SELVINI realiza<br>constantemente estudios<br>necesarios para conocer su<br>posición en el mercado local.                                        |
| Propósito<br>Mejorar la gestión de los<br>procesos referidos al control de<br>atenciones, compras y ventas en<br>la veterinaria SELVINI.                                                                                        | Al finalizar el proyecto al menos un<br>80% de los procesos referidos al<br>control de atenciones, compras y<br>ventas en la veterinaria SELVINI<br>fueron automatizados.                                                           | Certificación de aprobación y<br>cumplimiento del proyecto firmado<br>por la administradora de la<br>veterinaria SELVINI.<br>Certificación de aprobación y<br>cumplimiento del proyecto por parte<br>del docente de Taller III - Grupo 4.                                                         | Existe una constante<br>comunicación con la veterinaria<br>SELVINI para cumplir con las<br>exigencias del proyecto.                                             |

| Componentes                                                                                                    |                                                                                                    |                                                                                                    |                                                                                                    |
|----------------------------------------------------------------------------------------------------|----------------------------------------------------------------------------------------------------|----------------------------------------------------------------------------------------------------|----------------------------------------------------------------------------------------------------|
| C1 Sistema de Gestión Web<br>que permita mejorar la gestión<br>de los procesos referidos al<br>control de atenciones, compras y<br>ventas en la veterinaria SELVINI.                                                                                                    | C1 A los 8 meses desde el inicio del<br>proyecto se ha desarrollado un<br>sistema de Gestión Web para mejorar<br>la gestión de los procesos referidos al<br>control de atenciones, compras y<br>ventas en la veterinaria SELVINI,<br>incluyendo un video corto explicativo<br>sobre las funcionalidades disponibles<br>para los clientes. | <ul> <li>C1 Carta de conformidad con el sistema desarrollado firmado por la administradora de la veterinaria SELVINI.</li> <li>C1 Carta de recepción del video corto explicativo entregado a la veterinaria SELVINI.</li> </ul>                                                                                                    | C1 La veterinaria SELVINI<br>brinda información y apoyo para<br>el desarrollo del sistema de<br>gestión web y considera<br>relevante contar con un video<br>corto explicativo que pueda ser<br>difundido en sus redes sociales<br>para promover el sistema en<br>caso de una futura<br>implementación. |
| C2 Capacitación al personal de<br>la veterinaria SELVINI sobre las<br>funcionalidades del Sistema de<br>Gestión Web.                                                                                                    | C2 Al finalizar el proyecto, se ha<br>implementado el programa de<br>capacitación donde al menos un 60%<br>del personal veterinario fue capacitado<br>sobre las funcionalidades del sistema<br>de gestión web desarrollado.                                                                                                    | C2 Programa de capacitación.<br>C2 Constancia de capacitación al<br>personal de la veterinaria SELVINI<br>sobre las funcionalidades del<br>Sistema de Gestión Web.<br>C2 Fotografías de la capacitación.                                                                                                    | C2 La veterinaria SELVINI<br>está de acuerdo con llevar a<br>cabo la capacitación con su<br>personal.                                                                                                    |
| Actividades<br>C1.1Determinación de los<br>requerimientos según la norma<br>IEEE830.<br>C1.2 Determinación la lista de<br>tareas para el product backlog<br>inicial.<br>C1.3 Elaboración acuerdo de<br>trabajo scrum, especificando la<br>forma en la que se trabajará.<br>C1.4 Desarrollo de Sprints | Resumen presupuesto<br>C1 Sistema de Gestión Web<br>Bs 19.382<br>C2 Capacitación al personal de la<br>veterinaria SELVINI<br>Bs 748<br>Total, Proyecto<br>Bs 20.130                                                                                                    | <ul> <li>✓ Documentación de requerimiento de software IEEE830.</li> <li>✓ Manual de Instalación.</li> <li>✓ Manual de usuario.</li> <li>✓ Diagramas de casos de usos.</li> <li>✓ Diagrama de clases.</li> <li>✓ Diagrama de modelo de la base de datos.</li> <li>✓ Diagramas de secuencia.</li> <li>✓ Video corto explicativo sobre las funcionalidades disponibles para los clientes.</li> </ul> | Disponibilidad de información<br>por parte de la veterinaria<br>SELVINI para el desarrollo del<br>proyecto.<br>Disponibilidad de recursos<br>económicos y humanos<br>necesarios para el desarrollo del<br>proyecto.<br>Disponibilidad de herramientas<br>para el desarrollo del sistema.               |

| C2.1 Preparación de contenido    | ✓ Programa de capacitación al       | Disponibilidad de tiempo por   |
|----------------------------------|-------------------------------------|--------------------------------|
| para la capacitación al personal | personal de la veterinaria          | parte del personal de la       |
| de la veterinaria SELVINI.       | SELVINI, sobre las                  | veterinaria SELVINI, para      |
| C2.2 Capacitación al personal    | funcionalidades del Sistema De      | participar en la capacitación. |
| de la veterinaria SELVINI.       | Gestión Web                         |                                |
| C2.3 Evaluar al personal de la   | ✓ Evaluación de la capacitación del |                                |
| veterinaria SELVINI acerca del   | Sistema de Gestión Web              |                                |
| contenido de la capacitación.    | (Encuestas)                         |                                |
|                                  |                                     |                                |
|                                  |                                     |                                |

# Tabla 3Matriz de planificación

#### - I.7 Marco Teórico General

## I.7.1. Historia y Evolución de las Veterinarias

#### Medicina Veterinaria

La medicina veterinaria es una de las ramas de la medicina enfocada al estudio, diagnóstico y prevención de enfermedades y patologías de toda clase de animales, salvajes, domésticos, en cautiverio o exóticos. (Europea, 2023)

#### Historia

El primer instituto de educación en medicina veterinaria de Europa se fundó en Francia en 1762, en respuesta a las muertes masivas de ganado debidas a la peste. Su rector fue el cirujano veterinario Claude Bourgelat. Él y sus estudiantes lograron avances tan importantes en el campo, que el rey Luis XV estableció una Escuela Real de medicina veterinaria en 1765. Otros países europeos seguirían posteriormente esta línea. En las Américas, el Colegio Veterinario de Filadelfia (EE.UU.) se fundó en 1852, como la primera escuela veterinaria del continente (Sadenir, 2020).

En Bolivia, varios presidentes tales como José María Achá (1861), José Manuel Pando (1902), Eliodoro Villazón (1910 y 1911), comenzaron a preocuparse por la agricultura y la ganadería creando escuelas e institutos en diferentes distritos del país. Luego en el año 1912, Eliodoro Villazón, por razones presupuestarias y espacio físico traslada el Instituto Nacional de Veterinaria a la ciudad de Cochabamba que inicialmente funcionaba en La Paz. Contrataron veterinarios europeos como docentes para dicha escuela dirigida por el Dr. Castiglione, aunque tuvo corta vida. En 1916, entre los primeros y únicos profesionales egresados de la Escuela de Veterinaria de Cochabamba organizada en 1912, se citan a los veterinarios: Miguel D. Inchausti. Jáuregui, Cortez, Cajías, Ballesteros y Mercado, de ellos se dice que fueron absorbidos por la Administración Pública y el Ejército.

El 1º. de junio de 1940 se produce la firma del acta de fundación de la Facultad de Medicina Veterinaria en Santa Cruz de la Sierra - Bolivia, la misma que funcionaría anexa al Instituto Oriental de Biología, iniciando actividades el 12 de junio de 1940, siendo su primer Director o Decano, el Dr. Álvaro Salles (Gestión 1940-1948). Años después, en vida de Salles y en su país, el Dr. Carmelo Caballero en representación del Gobierno boliviano fue delegado para la entrega del reconocimiento oficial por tan fructífera labor (Llanos, 2021).

# I.7.2. Resolución Administrativa No. 172/2022 (Reglamento General de Sanidad Animal - REGENSA) (SENASAG, 2022)

#### Establecimiento veterinario

Según SENASAG, en el Reglamento General De Sanidad Animal – REGENSA define en el Artículo 2.3.1 "Establecimiento veterinario" como:

"Todos aquellos lugares donde personas naturales o jurídicas se dediquen al desarrollo de actividades comerciales y no comerciales que por su naturaleza puedan incidir en la salud de los animales, como la manipulación, venta de medicamentos veterinarios, productos biológicos, así como la oferta de servicios de diagnóstico y tratamiento de enfermedades que puedan afectar a los animales."

#### **Clínicas Veterinarias**

Según SENASAG, en el Reglamento General De Sanidad Animal – REGENSA define en el punto 2 del Artículo 2.3.3 "Clínicas Veterinarias" como:

"Establecimientos destinados a prestar servicios de prevención, curación, tratamiento de enfermedades de animales, realizar cirugías menores y mayores."

#### Funciones de las clínicas veterinarias

Según SENASAG, en el Reglamento General De Sanidad Animal – REGENSA define en el inciso d. del punto 2 del Artículo 2.3.3 que las funciones de las clínicas veterinarias son:

- a) Atención clínica general interna y externa.
- b) Atención y tratamientos médico quirúrgicos rutinarios, estéticos para especies mayores y menores, de emergencia y programados.
- c) Atención de tratamientos preventivos y curativos rutinarios y especiales.
- d) Asesoramiento técnico (sanidad y nutrición animal).
- e) Disponer de productos de uso veterinario y similar.

#### Registros médicos e informes

Según SENASAG, en el Reglamento General De Sanidad Animal – REGENSA define en el punto 3 del Artículo 2.3.6 Responsabilidad técnica y administración de los establecimientos veterinarios. Que los establecimientos veterinarios deberían contar con los siguientes registros médicos e informes:

- a) Libro diario de registro de ingreso o atención de animales.
- b) Historiales clínicos de cada paciente.

- c) Libro de intervenciones quirúrgicas realizadas con observaciones importantes.
- d) Libro de defunciones con especificación de diagnóstico de ingreso y defunción.
- e) Registro de las vacunaciones efectuadas.
- f) Registro de uso de antibióticos.

Con respecto a los puntos antes mencionados se considera que el sistema planteado en el presente proyecto será de gran ayuda, permitiendo a la veterinaria el registro de los datos referidos a los incisos a, b, c y e, además permitiendo la exportación de los mismos en formato xlsx, el cual es compatible con la herramienta Microsoft Excel, de modo que puedan ser procesados para ajustarse al formato utilizado por la veterinaria para la elaboración de estos informes.

#### I.7.3. Historia Clínica Veterinaria

Una hoja clínica veterinaria o historia clínica veterinaria, es un documento médico de registro en el que se especifican las condiciones de salud del paciente veterinario. Cumple la principal función de ser una constancia de cada una de las pruebas o test médicos aplicados al paciente, y el curso de la evolución de su tratamiento.

En ese sentido, la historia clínica veterinaria es la documentación legal de los procedimientos clínicos en animales, siendo así prueba del proceso de atención de toda patología específica. Por esta razón, debe contar con los datos pertinentes del personal médico veterinario que realiza la atención, así como los datos del paciente, su dueño, la hora y la fecha correspondientes. (AgendaPro, 2024). El sistema desarrollado en el presente proyecto permite visualizar el historial de atenciones de la mascota, además de los datos de la misma. Estos datos conforman la historia clínica veterinaria para las mascotas registradas en el sistema.

#### I.7.4. Servicios veterinarios

Los servicios veterinarios abarcan desde los cuidados preventivos rutinarios, como vacunaciones y desparasitaciones, hasta el diagnóstico y tratamiento de afecciones médicas como alergias o infecciones cutáneas. En la práctica veterinaria general, se presta una amplia gama de servicios para cuidar de la salud de los animales. Estos servicios pueden incluir esterilización y castración, cuidados dentales, control de parásitos, asesoramiento nutricional y dietético, pruebas de laboratorio, medicina interna y cirugía. En algunas consultas también puede haber radiología y ecografía. Los técnicos veterinarios ayudan a los veterinarios a prestar cuidados preventivos y diagnosticar enfermedades. También pueden proporcionar cuidados adicionales al paciente, como poner inyecciones o recoger muestras de sangre para análisis de laboratorio. Los técnicos veterinarios proporcionan el apoyo necesario para garantizar que los animales reciban la atención sanitaria más completa posible. (VIÑUELA, LA, 2023)

Considerando esta gran variedad de servicios que pueden ser realizados en una veterinaria, el sistema desarrollado en el proyecto proporciona un módulo para la gestión de servicios, de modo que la veterinaria pueda registrar, modificar, habilitar y deshabilitar servicios de acuerdo a su realidad actual.

#### I.7.5. Gestión de inventarios

La gestión de inventarios es un seguimiento profundo de los artículos o materiales que se almacenan a través de ciertas actividades que logran proporcionar un amplio conocimiento en la administración adecuada del registro, compra y salida del inventario dentro de una empresa. Al no llevar adecuadamente la gestión, la empresa podría asumir pérdidas como consecuencia de una deficiente organización. Razón por la cual, dentro de la gestión de inventarios, es necesario tener un sistema de control que ayude a revisar los recursos e implementar técnicas que permitan evaluar correctamente las mercancías (Cerca Tecnology, 2024). Dentro de una veterinaria la gestión de inventarios es un proceso importante, ya que influye directamente en sus ingresos y gastos mensuales. Por lo que se decidió tomar en cuenta este punto en el componente automatizado, proporcionando módulos para la gestión de productos, compras, pérdidas y ventas, con el objetivo de mejorar la gestión de inventarios de la veterinaria.

#### I.7.6. Método de valuación de inventario PEPS

Primeras Entradas - Primeras Salidas (PEPS) es un método de valoración de inventario fácil, preciso y bastante lógico: se basa en la suposición de que los productos comprados al proveedor (o se producen) se venden primero. Por lo tanto, el método PEPS toma el costo del inventario más antiguo como base de la fórmula. De esta manera ayuda a los minoristas a reducir el desperdicio y cantidades de productos dañados, ya que siempre vende primero el inventario más antiguo (Castillo, 2024). Este método es el utilizado dentro de la veterinaria. Ya que les permite reducir pérdidas relacionadas a productos vencidos o dañados.

#### I.7.7. Metodología de Marco Lógico

La Metodología de Marco Lógico es una herramienta para facilitar el proceso de conceptualización, diseño, ejecución y evaluación de proyectos. Tiene las siguientes etapas:

**Análisis de Involucrados**: Se centra en la identificación de los principales actores de una situación, sus intereses y objetivos, problemas percibidos, recursos y mandatos.

**Análisis de Problemas**: Se centra en diagnosticar la situación actual, identificar los problemas principales y sus relaciones de causalidad (causa – efecto)

**Análisis de Objetivos:** Se centra en convertir los problemas identificados en objetivos o soluciones como parte inicial del proceso para especificar la situación futura deseada.

**Análisis de Alternativas:** Se centra en evaluar diferentes estrategias para alcanzar los objetivos del proyecto, considerando la eficacia, eficiencia, y factibilidad.

Matriz de Planificación del Proyecto (Matriz de Marco Lógico): En esta se detallan los objetivos específicos del proyecto, los indicadores de éxito, los medios de verificación, y los supuestos. La matriz ayuda a asegurar que el proyecto esté bien estructurado con objetivos claros y medibles. (Ortegón, Pacheco, & Prieto, 2005). Esta metodología será utilizada para el desarrollo del proyecto ya que permite organizar claramente los objetivos y actividades, medir el avance, gestionar riesgos de manera efectiva y optimizar el uso de recursos, todo esto mientras se adapta a los cambios para asegurar el cumplimiento de las metas propuestas.

#### - I.8 Estado del Arte

Al momento del desarrollo del proyecto la veterinaria SELVINI realiza la gestión de los procesos referidos al control de atenciones, compras y ventas mediante el uso de hojas de cálculo de Microsoft Excel. Este control es realizado principalmente haciendo uso de una computadora de escritorio que se encuentra ubicada en la zona de recepción de la veterinaria. Sin embargo, los administradores cuentan con un equipo portátil donde suelen realizar el análisis y seguimiento de la gestión de los procesos.

Con respecto a la infraestructura actual relacionada a los procesos de atenciones, compras y ventas, la veterinaria SELVINI cuenta una zona de recepción, una zona de espera y dos salas de atención. Es importante mencionar que la veterinaria cuenta con conexión a internet, el cual es un requisito esencial para el acceso al sistema desarrollado en este proyecto.

## **CAPÍTULO II COMPONENTES**

 II.1 Componente 1: Sistema de Gestión Web que permite mejorar la gestión de los procesos referidos al control de atenciones, compras y ventas en la veterinaria SELVINI.

## II.1.1 Marco Teórico

## II.1.1.1 Sistema Web

Un sistema web o también denominado aplicaciones web se define como aplicaciones de software que se puede usar en un servicio web por medio de internet o de una intranet desde un navegador. Actualmente, el sistema web es muy utilizado por la razón de que es muy rápido y práctico en el navegador web. (System, 2022)

El componente automatizado desarrollado en el proyecto es un Sistema Web, el cual permitirá la facilidad de acceso concurrente, tanto al personal de la veterinaria como a sus clientes.

## II.1.1.2 Backend

Es la parte lógica de un sitio, este se encarga de la lógica de negocio, de recibir y devolver datos procesados a las apps y sitios web, de forma que facilite la navegación y se garantice el funcionamiento y la seguridad de diferentes funciones. (Maldeadora, 2018)

Teniendo en cuenta que el componente automatizado es un sistema web, el backend permitió crear la lógica del negocio la cual puede ser utilizada desde la parte visual del sistema.

#### II.1.1.3 Frontend

Es la parte de un programa, sitio web o dispositivo a la que un usuario puede acceder directamente. En el contexto de diseño web y desarrollo web, se refiere a todas las tecnologías que corren en el navegador y que se encargan de la interactividad con los usuarios. (Maldeadora, 2018). Este permite a los usuarios acceder a las funcionalidades del sistema, a partir de una comunicación con el backend.

#### II.1.1.4 UML

El Lenguaje Unificado de Modelado (UML) fue creado para forjar un lenguaje de modelado visual común y semántica y sintácticamente rico para la arquitectura, el diseño y la implementación de sistemas de software complejos, tanto en estructura como en comportamiento. UML tiene aplicaciones más allá del desarrollo de software. Es comparable a los planos usados en otros

campos y consiste en diferentes tipos de diagramas. En general, los diagramas UML describen los límites, la estructura y el comportamiento del sistema y los objetos que contiene. (Lucidchart, s.f.)

#### II.1.1.4.1 Diagrama de Casos de Uso

El diagrama de caso de uso es un tipo de diagrama UML de comportamiento. Permite visualizar los diferentes tipos de roles en un sistema y cómo esos roles interactúan con el sistema. (Creately , 2023). En el proyecto se utilizó los diagramas de casos de uso, para representar los requerimientos funcionales del sistema de gestión web.

#### II.1.1.4.2 Diagrama de Clases

Los diagramas de clases son uno de varios tipos de diagramas estructurales de UML. Los diagramas estructurales muestran la estructura estática de un sistema, en lugar de mostrar cómo cambia un objeto con el tiempo. Los diagramas de clases visualizan las clases de un sistema y las relaciones entre ellas. (miro, s.f.). Este diagrama se utilizó, para representar el modelo de clases utilizadas en el backend del sistema de gestión web.

#### II.1.1.4.3 Diagrama de Secuencia

Un diagrama de secuencia UML es una representación gráfica que muestra la interacción de objetos en un sistema a lo largo del tiempo. Estos diagramas capturan la secuencia de mensajes intercambiados entre objetos y el orden en que ocurren estas interacciones, presentándolos como líneas de vida verticales y flechas horizontales. (miro, s.f.). Este tipo de diagrama nos permitió explicar el comportamiento de los procesos más importantes del sistema de gestión web.

#### II.1.2. Software Base Utilizado

#### II.1.2.1 Tecnologías de Desarrollo

#### II.1.2.1.1 .NET

Es una plataforma para desarrolladores de código abierto, multiplataforma y gratuita diseñada para compilar muchos tipos de aplicaciones diferentes. Puede ejecutar programas escritos en varios lenguajes, siendo C# el más popular. Se basa en un entorno de ejecución de alto rendimiento que muchas aplicaciones a gran escala usan en producción. (Microsoft, 2024) Esta plataforma permitió desarrollar el servicio que funcionará como backend para el componente automatizado.

### II.1.2.1.2 Angular

Angular es un marco web que permite a los desarrolladores crear aplicaciones rápidas y confiables. Mantenido por un equipo dedicado en Google, Angular proporciona un amplio conjunto de herramientas, API y bibliotecas para simplificar y agilizar su flujo de trabajo de desarrollo. (Angular, s.f.). Esta plataforma permitió desarrollar el programa que funcionará como frontend para el componente automatizado.

## II.1.2.1.3 Framework

Es un marco o esquema de trabajo generalmente utilizado por programadores para realizar el desarrollo de software el cual contiene un conjunto de herramientas y módulos que pueden ser reutilizados para varios proyectos. Utilizar un framework permite agilizar los procesos de desarrollo ya que evita tener que escribir código de forma repetitiva, asegura unas buenas prácticas y la consistencia del código. (Arimetrics, s.f.)

## II.1.2.2 Base de Datos

## II.1.2.2.1 PostgreSQL

Es un potente sistema de base de datos relacional de objetos de código abierto con más de 35 años de desarrollo activo eso le ha valido una sólida reputación de confiabilidad, robustez de características y rendimiento. (Postgresql, s.f.). Este sistema de base de datos permite almacenar toda la información generada por el sistema.

## II.1.2.3 Herramientas de Desarrollo Utilizadas

#### II.1.2.3.1 Visual Studio

Es una plataforma de lanzamiento creativa que puede utilizar para editar, depurar y compilar código y, finalmente, publicar una aplicación. (Microsoft, s.f.). Esta herramienta fue utilizada para el desarrollo del backend del componente automatizado.

## II.1.2.3.2 Visual Studio Code

Es un editor de código fuente ligero pero eficaz que se ejecuta en el escritorio y está disponible para Windows, macOS y Linux. Incluye compatibilidad integrada con JavaScript, TypeScript y Node.js, y cuenta con un amplio ecosistema de extensiones para otros lenguajes y entorno de ejecución. (Microsoft, s.f.)

Esta herramienta fue utilizada para el desarrollo del frontend del componente automatizado.

#### II.1.2.3.3 Eraser.io

Eraser es una plataforma de documentos y diagramas para equipos de ingeniería.

Eraser permite a los desarrolladores crear documentos y diagramas a la velocidad del pensamiento a través de una interfaz de usuario mínima, flujos controlados por teclado, markdown y diagrama como código. (ERASER, 2024). Esta plataforma fue utilizada para la creación de los diagramas de secuencia del componente automatizado.

#### II.1.2.3.4 Enterprise

Enterprise Architect es una herramienta comprensible de diseño y análisis UML, cubriendo el desarrollo de software desde el paso de los requerimientos a través de las etapas del análisis, modelos de diseño, pruebas y mantenimiento. (EcuRed, s.f.) Esta plataforma fue utilizada para la creación de los diagramas de clases y de casos de uso del componente automatizado.

#### II.1.2.4 Seguridad

#### II.1.2.4.1 Algoritmo PBKDF2

El algoritmo PBKDF2 es una función matemática de derivación de claves que permite cifrar contraseñas de forma segura para que se puedan almacenar debidamente en las bases de datos de una aplicación móvil o web. Es un algoritmo irreversible que sirve para reforzar la seguridad de las contraseñas de aquellos usuarios que escogen valores demasiado simples como claves secretas para su registro. (Keep Coding Tech School, s.f.)

Este tipo de algoritmo fue utilizado para el cifrado de las contraseñas registradas en la base de datos del sistema.

#### II.1.3 Metodología utilizada

#### II.1.3.1 Metodología SCRUM

Scrum es un marco de trabajo que ayuda a las personas, equipos y organizaciones a generar valor a través de soluciones adaptativas para problemas complejos.

#### II.1.3.2 Artefactos de Scrum

- **Product Backlog:** Es una lista que contiene todas las funcionalidades y requisitos de forma priorizada. Los elementos de la lista serán los que se irán trabajando en los sprints.
- **Sprint Backlog:** Es una lista de tareas escogidas del product backlog que elabora el equipo durante el sprint planning para ser desarrolladas durante un sprint en específico.

• Incremento: Son las funcionalidades o requisitos completados durante un sprint.

### II.1.3.3 Fase de un proyecto Scrum

 Preparación del proyecto: Conocido como el sprint 0, es la fase inicial en la que intenta comprender el caso de negocio con la finalidad de tomar decisiones que agreguen valor al producto. Durante esta fase se debe definir el proyecto, el backlog inicial y los entregables de modo que se puedan realizar pequeñas entregas del producto para así poder obtener un feedback temprano de parte de los interesados.

Una vez establecidos los objetivos principales del proyecto, se produce a realizar los sprints.

**Sprint:** Son eventos de duración fija de un mes o menos, los cuales a excepción del primero comienzan inmediatamente después de la conclusión del Sprint anterior.

Dentro de cada sprint se deben realizar los siguientes eventos:

- **Sprint Planning:** Inicia el sprint, en este se establecen las tareas que se realizarán dentro del Sprint, el tiempo estimado y los responsables para las mismas.
- **Daily Scrum:** Es un evento de 15 minutos para los desarrolladores del equipo, tiene como propósito inspeccionar el progreso del objetivo del sprint y actualizar el sprint Backlog en caso de ser necesario.
- Sprint Review: Es un evento en el cual se presentan los resultados del sprint a los interesados.
- **Sprint Retrospective:** Es un evento en el que se analiza qué salió bien durante el sprint, qué problemas encontró y cómo se resolvieron o no esos problemas.

Finalizado un sprint se verifica si el producto backlog ya no tiene requisitos pendientes y si ya se cumplen con los objetivos planteados para el proyecto, si es así se puede dar cierre a las fases del proyecto, en caso contrario se produce a realizar el siguiente sprint repitiendo los eventos antes mencionados. (Trigás Gallego, 2012)

La metodología Scrum se aplicó para el desarrollo del componente de automatización por su adaptabilidad a cambios y su enfoque en la mejora continua.

## II.1.4 Desarrollo del Sistema utilizando la Metodología SCRUM

## II.1.4.1 Acuerdo de Trabajo SCRUM

## II.1.4.1.1. Objetivo del Acuerdo

 Especificar la forma en la cual se trabajará con la metodología SCRUM para el desarrollo del componente automatizado.

## II.1.4.1.2. Alcance del Proyecto

- Desarrollar un sistema web que cumpla con los requisitos funcionales especificados en el backlog del producto.
- Realizar una entrega incremental del sistema web en el sprint final.

## II.1.4.1.3. Roles y Responsabilidades

- Product Owner (PO): Responsable de maximizar el valor del producto manteniendo y priorizando el backlog del producto.
- Scrum Master: Responsable de garantizar que SCRUM se entienda y se implemente correctamente, eliminando impedimentos.
- Equipo de Desarrollo: Desarrollador que trabaja en la creación del incremento del producto, autoorganizado y multifuncional.

En el desarrollo del proyecto estos tres roles y responsabilidades fueron cubiertas por mi persona como autor del proyecto.

## II.1.4.1.4. Ciclo de Vida del Proyecto

- Preparación del proyecto: En esta fase se determinarán los requerimientos funcionales y no funcionales del componente automatizado, además se definirá la estructura de la base de datos inicial y los casos de uso de acuerdo a los requerimientos identificados. Esto nos permitirá generar nuestro backlog inicial.
- Sprints: En esta fase se realizará el diseño y desarrollo del sistema automatizado, a partir de la selección y avance de las tareas planteadas en el backlog.

## II.1.4.1.5. Sprint

• Cada sprint tendrá una duración de 3 semanas.

• Al inicio de cada sprint, se seleccionarán los elementos del backlog del producto a desarrollar durante el sprint.

## II.1.4.1.6. Entregables

- Incremento funcional del sistema web en el sprint final.
- Documentación actualizada de los requisitos y cambios realizados.

## II.1.4.1.7. Herramientas y tecnologías

• Entorno de Desarrollo: Visual Studio, Visual Studio Code

#### II.1.4.1.8. Revisión y aprobación

• El Product Owner revisará y aprobará el incremento entregado en el sprint final.

#### II.1.4.1.9. Gestión de cambios

 Los cambios en los requisitos serán gestionados a través del backlog del producto y priorizados por el Product Owner.

#### II.1.4.2 Preparación del proyecto

#### II.1.4.2.1 Requerimientos funcionales

| Referencia | Función                                | Categoría | Тіро      | Fuente                              | Prioridad |
|------------|----------------------------------------|-----------|-----------|-------------------------------------|-----------|
| R1         | Autenticación de<br>Ingreso al Sistema | Evidente  | Requisito | Administradora<br>de la Veterinaria | Alta      |
| R2         | Administrar Usuarios                   | Evidente  | Requisito | Administradora<br>de la Veterinaria | Alta      |
| R3         | Administrar Roles                      | Evidente  | Requisito | Administradora<br>de la Veterinaria | Alta      |
| R4         | Gestionar Clientes                     | Evidente  | Requisito | Administradora<br>de la Veterinaria | Alta      |
| R5         | Gestionar Mascotas                     | Evidente  | Requisito | Administradora<br>de la Veterinaria | Alta      |
| R6         | Administrar Servicios<br>de Atenciones | Evidente  | Requisito | Administradora<br>de la Veterinaria | Alta      |
| R7         | Administrar Atenciones                 | Evidente  | Requisito | Administradora<br>de la Veterinaria | Alta      |
| R8         | Administrar Reservas                   | Evidente  | Requisito | Administradora<br>de la Veterinaria | Alta      |

| R9  | Gestionar Ventas                   | Evidente | Requisito | Administradora<br>de la Veterinaria | Alta |
|-----|------------------------------------|----------|-----------|-------------------------------------|------|
| R10 | Gestionar Productos                | Evidente | Requisito | Administradora<br>de la Veterinaria | Alta |
| R11 | Gestionar Compras de<br>Productos  | Evidente | Requisito | Administradora<br>de la Veterinaria | Alta |
| R12 | Gestionar Pérdidas de<br>Productos | Evidente | Requisito | Administradora<br>de la Veterinaria | Alta |
| R13 | Gestionar Parámetros               | Evidente | Requisito | Administradora<br>de la Veterinaria | Alta |
| R14 | Gestionar Proveedores              | Evidente | Requisito | Administradora<br>de la Veterinaria | Alta |
| R15 | Gestionar Reportes                 | Evidente | Requisito | Administradora<br>de la Veterinaria | Alta |

## Tabla 4

Requerimientos funcionales

# Fuente: Elaboración propia

## II.1.4.2.2 Detalle de Requerimientos Funcionales

|            | R1 Autenticación de Ingreso al Sistema |              |           |                   |           |  |  |
|------------|----------------------------------------|--------------|-----------|-------------------|-----------|--|--|
| Referencia | Función                                | Categoría    | Тіро      | Fuente            | Prioridad |  |  |
| R1.1       | Validar Datos de                       | Evidente     | Requisito | Administradora    | Alta      |  |  |
|            | Acceso                                 |              |           | de la Veterinaria |           |  |  |
| R1.2       | Habilitar Sesión                       | Oculto       | Requisito | Administradora    | Alta      |  |  |
|            |                                        |              |           | de la Veterinaria |           |  |  |
|            | R2                                     | Administrar  | Usuarios  | •                 |           |  |  |
| Referencia | Función                                | Categoría    | Тіро      | Fuente            | Prioridad |  |  |
| R2.1       | Registrar Usuario                      | Evidente     | Requisito | Administradora    | Alta      |  |  |
|            |                                        |              |           | de la Veterinaria |           |  |  |
| R2.2       | Modificar Usuario                      | Evidente     | Requisito | Administradora    | Alta      |  |  |
|            |                                        |              |           | de la Veterinaria |           |  |  |
| R2.3       | Habilitar Usuario                      | Evidente     | Requisito | Administradora    | Alta      |  |  |
|            |                                        |              |           | de la Veterinaria |           |  |  |
| R2.4       | Deshabilitar Usuario                   | Evidente     | Requisito | Administradora    | Alta      |  |  |
|            |                                        |              |           | de la Veterinaria |           |  |  |
| R2.5       | Cambiar Contraseña                     | Evidente     | Requisito | Administradora    | Alta      |  |  |
|            |                                        |              |           | de la Veterinaria |           |  |  |
| R2.6       | Listar Usuarios                        | Evidente     | Requisito | Administradora    | Alta      |  |  |
|            |                                        |              |           | de la Veterinaria |           |  |  |
|            | R3                                     | 8 Administra | r Roles   |                   |           |  |  |
| Referencia | Función                                | Categoría    | Тіро      | Fuente            | Prioridad |  |  |
| R3.1       | Registrar Rol                          | Evidente     | Requisito | Administradora    | Alta      |  |  |
|            |                                        |              |           | de la Veterinaria |           |  |  |
| R3.2       | Modificar Rol                          | Evidente     | Requisito | Administradora    | Alta      |  |  |
|            |                                        |              |           | de la Veterinaria |           |  |  |
| R3.3       | Habilitar Rol                          | Evidente     | Requisito | Administradora    | Alta      |  |  |
|            |                                        |              |           | de la Veterinaria |           |  |  |
| R3.4       | Deshabilitar Rol                       | Evidente     | Requisito | Administradora    | Alta      |  |  |
|            |                                        |              |           | de la Veterinaria |           |  |  |

| R3.5       | Listar Roles            | Evidente       | Requisito          | Administradora                      | Alta      |
|------------|-------------------------|----------------|--------------------|-------------------------------------|-----------|
|            |                         |                | -                  | de la Veterinaria                   |           |
|            | R4                      | Gestionar (    | Clientes           |                                     |           |
| Referencia | Función                 | Categoría      | Тіро               | Fuente                              | Prioridad |
| R4.1       | Registrar Cliente       | Evidente       | Requisito          | Administradora                      | Alta      |
| P4.2       | Pogiatrar Llauaria      | Oquilto        | Boquicito          | Administradoro                      | Alto      |
| R4.Z       | Cliente                 | Oculto         | Requisito          | de la Veterinaria                   | Alla      |
| R4 3       | Modificar Cliente       | Evidente       | Requisito          | Administradora                      | Alta      |
|            |                         | Evidente       | rioquiono          | de la Veterinaria                   | / 114     |
| R4 4       | Listar Clientes         | Evidente       | Requisito          | Administradora                      | Alta      |
|            |                         | Lindonito      | requierce          | de la Veterinaria                   | 7         |
| R.4.5      | Visualizar Datos        | Evidente       | Requisito          | Administradora                      | Alta      |
|            | Cliente                 |                |                    | de la Veterinaria                   |           |
|            | R5.                     | - Gestionar N  | lascotas           |                                     |           |
| Referencia | Función                 | Categoría      | Тіро               | Fuente                              | Prioridad |
| R5.1       | Registrar Mascota       | Evidente       | Requisito          | Administradora<br>de la Veterinaria | Alta      |
| R5.2       | Modificar Mascota       | Evidente       | Requisito          | Administradora                      | Alta      |
|            |                         |                | •                  | de la Veterinaria                   |           |
| R5.3       | Visualizar Historial de | Evidente       | Requisito          | Administradora                      | Alta      |
|            | Atenciones de           |                |                    | de la Veterinaria                   |           |
| P5 /       | Mascola                 | Evidente       | Poquisito          | Administradora                      | Alta      |
| 1(3.4      | Cliente                 | Lvidente       | Requisito          | de la Veterinaria                   | Alla      |
|            | R6 Admini               | strar Servicio | os de Atencio      | nes                                 |           |
| Referencia | Función                 | Categoría      | Tipo               | Fuente                              | Prioridad |
| R6.1       | Registrar Servicio      | Evidente       | Requisito          | Administradora                      | Alta      |
|            | Madificar Carvinia      | Evidente       | Dequisite          | Administradoro                      | Alto      |
| R0.2       | Modifical Servicio      | Evidente       | Requisito          | de la Veterinaria                   | Alla      |
| R6.3       | Habilitar Servicio      | Evidente       | Requisito          | Administradora                      | Alta      |
|            |                         |                |                    | de la Veterinaria                   |           |
| R6.4       | Deshabilitar Servicio   | Evidente       | Requisito          | Administradora                      | Alta      |
|            | Lister Convision        | Evidente       | Deguicite          | de la Veterinaria                   | Alto      |
| R0.5       | Listar Servicios        | Evidente       | Requisito          | Auministradora<br>de la Veterinaria | Alta      |
|            | D7                      |                |                    |                                     |           |
| Deferencia | R//                     |                |                    | Euonto                              | Drierided |
|            | Funcion                 | Categoria      | l Ipo<br>Dogujajta | Fuente                              | Prioridad |
| K7.1       | Registral Atencion      | Evidente       | Requisito          | Auministradora                      | Alla      |
|            | Modificar Atención      | Evidente       | Requisito          | Administradora                      | Alta      |
| 111.2      |                         | Evidente       | requisito          | de la Veterinaria                   | / 114     |
| R7.3       | Registrar Reserva       | Evidente       | Requisito          | Administradora                      | Alta      |
|            |                         |                |                    | de la Veterinaria                   |           |
| R7.4       | Modificar Reserva       | Evidente       | Requisito          | Administradora                      | Alta      |
|            |                         |                | -                  | de la Veterinaria                   |           |
| R7.5       | Cancelar Reserva        | Evidente       | Requisito          | Administradora                      | Alta      |
|            |                         |                |                    | de la Veterinaria                   |           |
| R7.6       | Registrar Atención de   | Evidente       | Requisito          | Administradora                      | Alta      |
|            | Reserva                 |                |                    | de la Veterinaria                   | A.I.      |
| K/./       | Listar Atenciones       | Evidente       | Requisito          | Administradora                      | Alta      |
|            |                         |                |                    | ue la vetermaria                    |           |

| R.7.8      | Visualizar Datos de     | Evidente      | Requisito   | Administradora    | Alta      |  |  |  |
|------------|-------------------------|---------------|-------------|-------------------|-----------|--|--|--|
|            | Atención                |               |             | de la Veterinaria |           |  |  |  |
| R7.9       | Visualizar Historial de | Evidente      | Requisito   | Administradora    | Alta      |  |  |  |
|            | Atenciones de           |               |             | de la Veterinaria |           |  |  |  |
|            | Mascota                 |               | 2000        |                   |           |  |  |  |
| Boforonoio | Ko                      |               | Tino        | Euonto            | Drioridad |  |  |  |
|            | Pogistrar Solicitud do  | Evidente      | Poquicito   | Administradora    | Alto      |  |  |  |
| NO. 1      | Reserva                 | Evidente      | Requisito   | de la Veterinaria | Alla      |  |  |  |
| R8.2       | Cancelar Solicitud de   | Evidente      | Requisito   | Administradora    | Alta      |  |  |  |
| 110.2      | Reserva                 | Evidente      | requisito   | de la Veterinaria | /         |  |  |  |
| R8.3       | Listar Reservas de      | Evidente      | Requisito   | Administradora    | Alta      |  |  |  |
|            | Clientes                |               |             | de la Veterinaria |           |  |  |  |
|            | R                       | 9 Gestionar V | Ventas      |                   |           |  |  |  |
| Referencia | Función                 | Categoría     | Tipo        | Fuente            | Prioridad |  |  |  |
|            |                         | J             | •           |                   |           |  |  |  |
| R9.1       | Registrar Venta         | Evidente      | Requisito   | Administradora    | Alta      |  |  |  |
|            |                         |               |             | de la Veterinaria |           |  |  |  |
| R9.2       | Anular Venta            | Evidente      | Requisito   | Administradora    | Alta      |  |  |  |
|            |                         |               |             | de la Veterinaria |           |  |  |  |
| R9.3       | Visualizar Venta        | Evidente      | Requisito   | Administradora    | Alta      |  |  |  |
|            | Lister Ventee           | Fuidanta      | Dequisite   | de la veterinaria | Alto      |  |  |  |
| K9.4       | Listar ventas           | Evidente      | Requisito   | de la Veterinaria | Alla      |  |  |  |
|            |                         |               |             |                   |           |  |  |  |
|            | R10 Gestionar Productos |               |             |                   |           |  |  |  |
| Referencia | Función                 | Categoría     | Tipo        | Fuente            | Prioridad |  |  |  |
|            |                         |               |             |                   |           |  |  |  |
| R10.1      | Registrar Producto      | Evidente      | Requisito   | Administradora    | Alta      |  |  |  |
| _          |                         |               |             | de la Veterinaria |           |  |  |  |
| R10.2      | Modificar Producto      | Evidente      | Requisito   | Administradora    | Alta      |  |  |  |
|            |                         |               |             | de la Veterinaria |           |  |  |  |
| R10.3      | Habilitar Producto      | Evidente      | Requisito   | Administradora    | Alta      |  |  |  |
| <b>.</b>   |                         |               | <b>D</b>    | de la Veterinaria | A 1/      |  |  |  |
| R10.4      | Deshabilitar Producto   | Evidente      | Requisito   | Administradora    | Alta      |  |  |  |
| R10.5      | Listar Productos        | Evidente      | Requisito   |                   | Alta      |  |  |  |
| 1(10.0     |                         | Evidente      | requisito   | de la Veterinaria | Alta      |  |  |  |
|            |                         | •             |             | 1                 |           |  |  |  |
|            | R11 Gesti               | onar Compra   | s de Produc | tos               |           |  |  |  |
| Referencia | Función                 | Categoría     | Тіро        | Fuente            | Prioridad |  |  |  |
|            |                         |               |             |                   | A 1/      |  |  |  |
| R11.1      | Registrar Compra        | Evidente      | Requisito   | Administradora    | Alta      |  |  |  |
| D11.2      | Anular Compra           | Evidente      | Poquicito   | Administradora    | Alto      |  |  |  |
| 111.2      |                         | Lvidente      | Requisito   | de la Veterinaria | Alla      |  |  |  |
| R11.3      | Listar Compras          | Evidente      | Requisito   | Administradora    | Alta      |  |  |  |
|            |                         |               |             | de la Veterinaria |           |  |  |  |
|            | R12 - Cost              | ionar Pérdida | s de Produc | tos               |           |  |  |  |
|            |                         |               |             |                   |           |  |  |  |
| Referencia | Función                 | Categoría     | Tipo        | Fuente            | Prioridad |  |  |  |
| D104       | Dogiotron Dárdido de    | Evidente      | Doguisito   | Administradara    | Alto      |  |  |  |
| R12.1      | Registrar Peroloa de    | Evidente      | Requisito   | Auministradora    | Aita      |  |  |  |
|            | 1100000                 | 1             | 1           |                   |           |  |  |  |

| R12.2                     | Anular Pérdida de                                                                                 | Evidente                         | Requisito                           | Administradora                                                                                                    | Alta                 |  |
|---------------------------|---------------------------------------------------------------------------------------------------|----------------------------------|-------------------------------------|----------------------------------------------------------------------------------------------------|----------------------|--|
| R12.3                     | Listar Pérdidas de                                                                                | Evidente                         | Requisito                           |                                                                                                    | Alta                 |  |
| 1(12.5                    | Productos                                                                                         | Lvidente                         | Requisito                           | de la Veterinaria                                                                                                 | Апа                  |  |
|                           | R13                                                                                               | Gestionar Pa                     | rámetros                            |                                                                                                    |                      |  |
| Referencia                | Función                                                                                           | Categoría                        | Тіро                                | Fuente                                                                                                    | Prioridad            |  |
| R13.1                     | Registrar Parámetro                                                                               | Evidente                         | Requisito                           | Administradora<br>de la Veterinaria                                                                               | Alta                 |  |
| R13.2                     | Modificar Parámetro                                                                               | Evidente                         | Requisito                           | Administradora<br>de la Veterinaria                                                                               | Alta                 |  |
| R13.3                     | Habilitar Parámetro                                                                               | Evidente                         | Requisito                           | Administradora<br>de la Veterinaria                                                                               | Alta                 |  |
| R13.4                     | Deshabilitar Parámetro                                                                            | Evidente                         | Requisito                           | Administradora<br>de la Veterinaria                                                                               | Alta                 |  |
| R13.5                     | Listar Parámetros                                                                                 | Evidente                         | Requisito                           | Administradora<br>de la Veterinaria                                                                               | Alta                 |  |
| R14 Gestionar Proveedores |                                                                                                   |                                  |                                     |                                                                                                    |                      |  |
| Referencia                | Función                                                                                           | Categoría                        | Тіро                                | Fuente                                                                                                    | Prioridad            |  |
| R14.1                     | Registrar Proveedor                                                                               | Evidente                         | Requisito                           | Administradora<br>de la Veterinaria                                                                               | Alta                 |  |
| R14.2                     | Modificar Proveedor                                                                               | Evidente                         | Requisito                           | Administradora<br>de la Veterinaria                                                                               | Alta                 |  |
| R14.3                     | Habilitar Proveedor                                                                               | Evidente                         | Requisito                           | Administradora<br>de la Veterinaria                                                                               | Alta                 |  |
| R14.4                     | Deshabilitar Proveedor                                                                            | Evidente                         | Requisito                           | Administradora<br>de la Veterinaria                                                                               | Alta                 |  |
| R14.5                     | Listar Proveedores                                                                                | Evidente                         | Requisito                           | Administradora<br>de la Veterinaria                                                                               | Alta                 |  |
|                           | R15 Gestionar Reportes                                                                            |                                  |                                     |                                                                                                    |                      |  |
| Referencia                | Función                                                                                           | Categoría                        | Тіро                                | Fuente                                                                                                    | Prioridad            |  |
| R15.1                     |                                                                                                   |                                  |                                     |                                                                                                    |                      |  |
|                           | Generar Reporte de<br>Ventas                                                                      | Evidente                         | Requisito                           | Administradora de la Veterinaria                                                                                  | Alta                 |  |
| R15.2                     | Generar Reporte de<br>Ventas<br>Generar Reporte de<br>Atenciones                                  | Evidente<br>Evidente             | Requisito<br>Requisito              | Administradora<br>de la Veterinaria<br>Administradora<br>de la Veterinaria                                        | Alta<br>Alta         |  |
| R15.2<br>R15.3            | Generar Reporte de<br>Ventas<br>Generar Reporte de<br>Atenciones<br>Generar Reporte de<br>Compras | Evidente<br>Evidente<br>Evidente | Requisito<br>Requisito<br>Requisito | Administradora<br>de la Veterinaria<br>Administradora<br>de la Veterinaria<br>Administradora<br>de la Veterinaria | Alta<br>Alta<br>Alta |  |

Tabla 5Detalle de Requerimientos Funcionales

Estos requerimientos se obtuvieron tras la determinación los requerimientos según la norma IEE830, la cual se puede encontrar en los anexos del proyecto.

#### II.1.4.2.2 Requisitos no funcionales

**RNF1 (Seguridad):** El sistema debe garantizar la seguridad de los datos, la privacidad y confidencialidad de los datos de los usuarios. En este sentido se garantizará la seguridad del sistema con respecto a la información personal, como las claves de acceso, mediante el uso de algoritmos de encriptación.

**RNF2 (Rendimiento):** El sistema debe ser capaz de manejar una carga de trabajo adecuada y responder a las solicitudes de manera rápida y eficiente. Debe ser capaz de manejar un alto volumen de transacciones y proporcionar una respuesta rápida y eficiente a las solicitudes de los usuarios. En este sentido la información almacenada o registros realizados podrán ser consultados y actualizados permanente y simultáneamente, sin que se afecte el tiempo de respuesta.

**RNF3 (Usabilidad):** El sistema debe ser fácil de usar para los usuarios autorizados y proporcionar una interfaz clara y amigable. En este sentido el sistema será compatible con diversos navegadores web y cuidará el diseño de las interfaces para que sean fáciles de usar para el usuario final.

#### II.1.4.2.3 Diagramas de Base de Datos

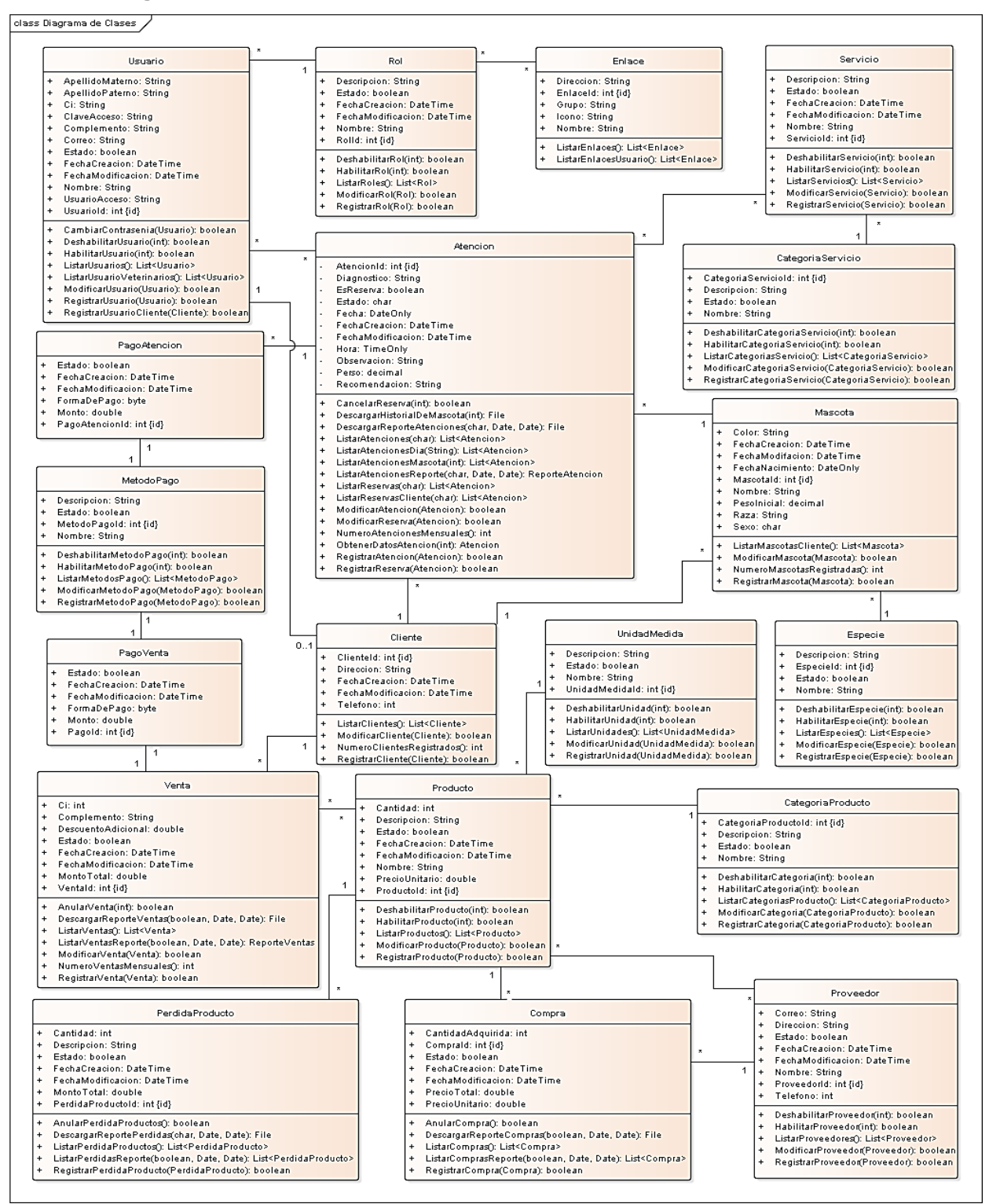

#### **Figura 3** Diagrama de clases

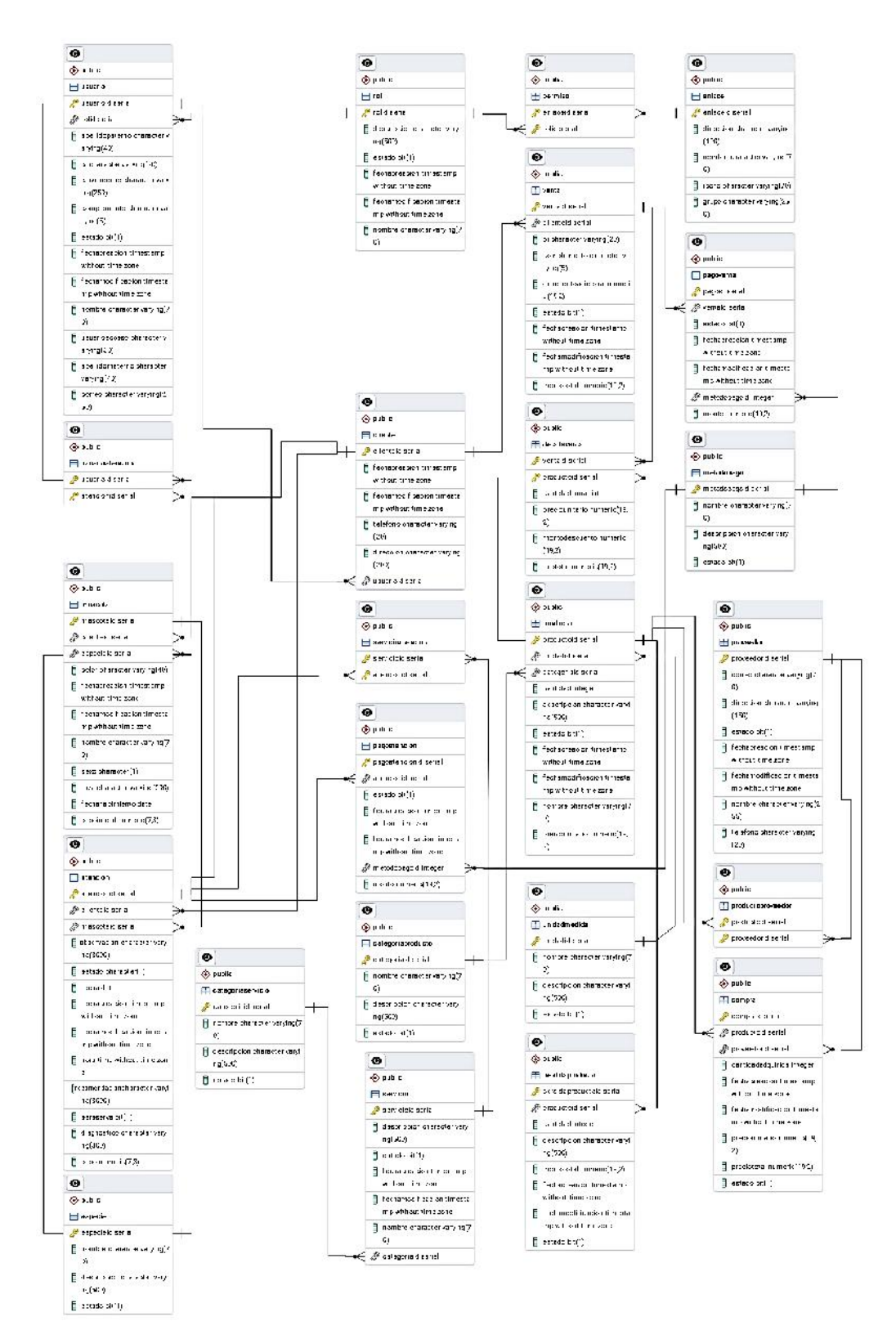

#### **Figura 4** Diagrama Entidad Relación

## II.1.4.2.4 Diagramas de Casos de Uso

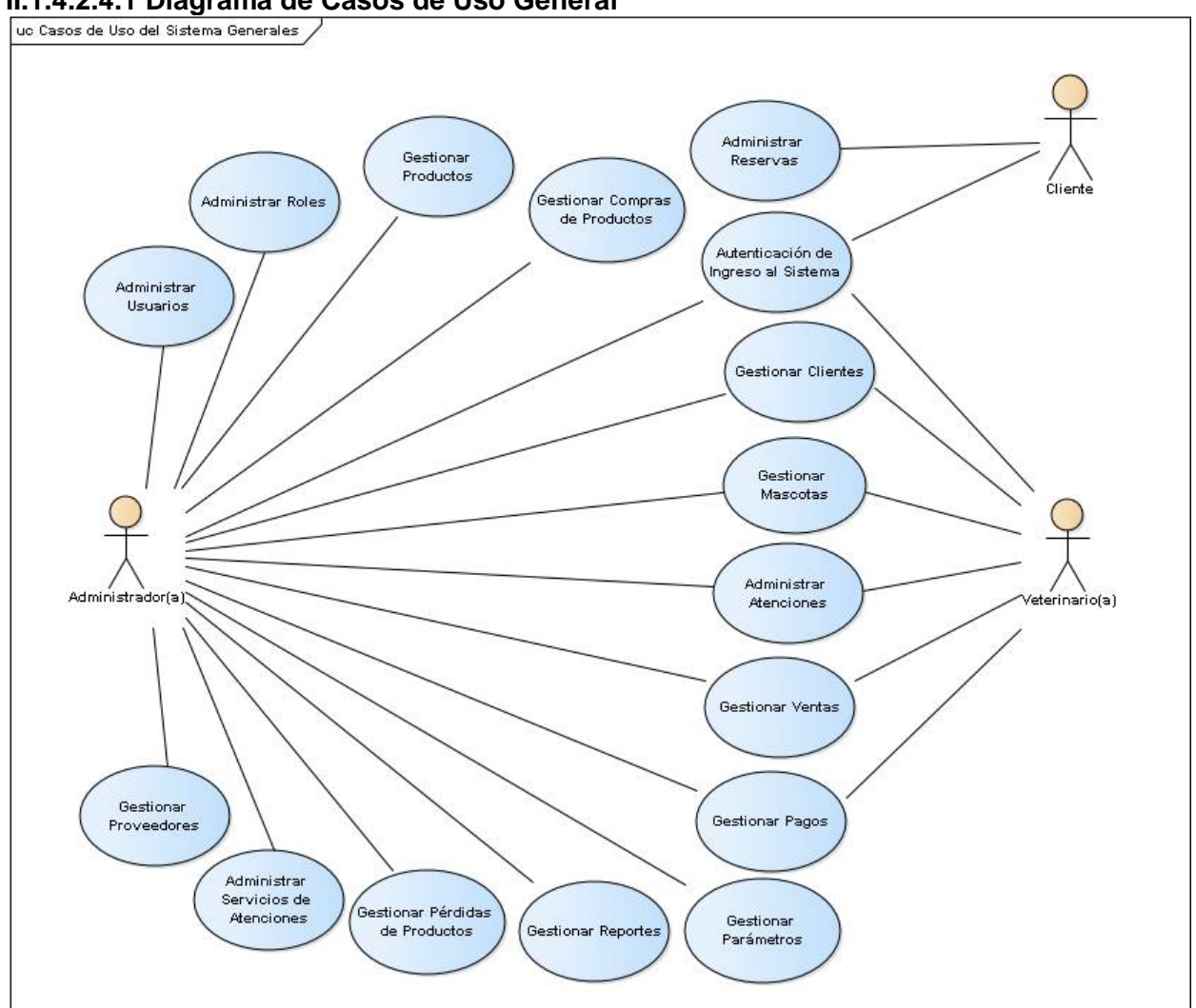

II.1.4.2.4.1 Diagrama de Casos de Uso General

**Figura 5** Diagrama de Casos de Uso General

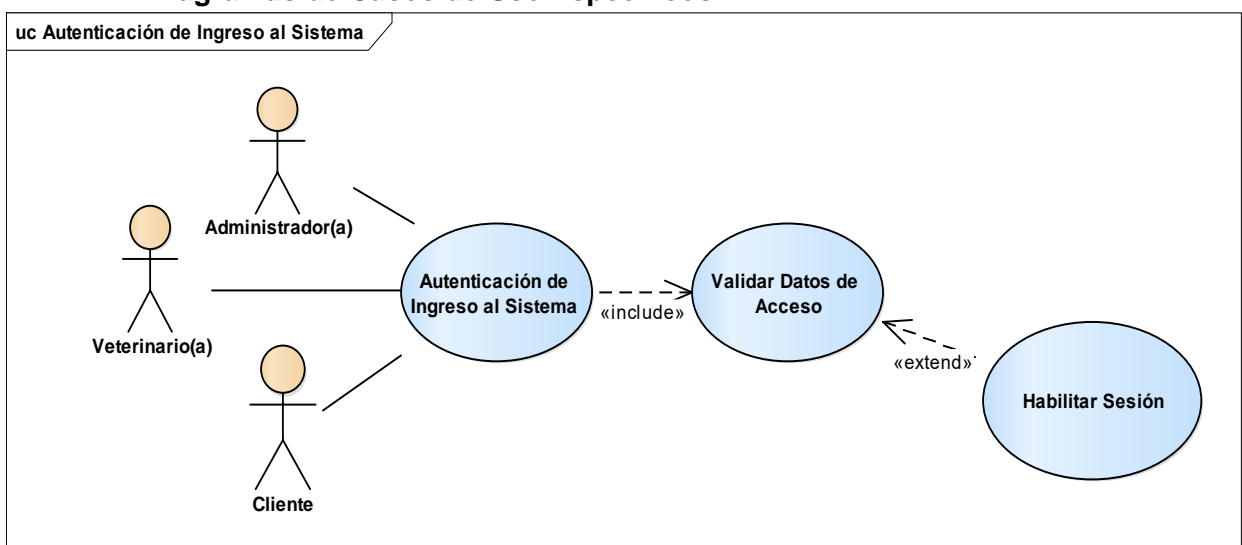

#### II.1.4.2.4.2 Diagramas de Casos de Uso Específicos

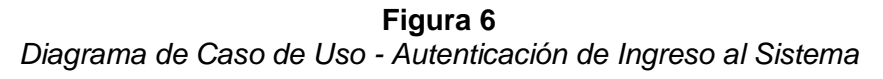

Fuente: Elaboración propia

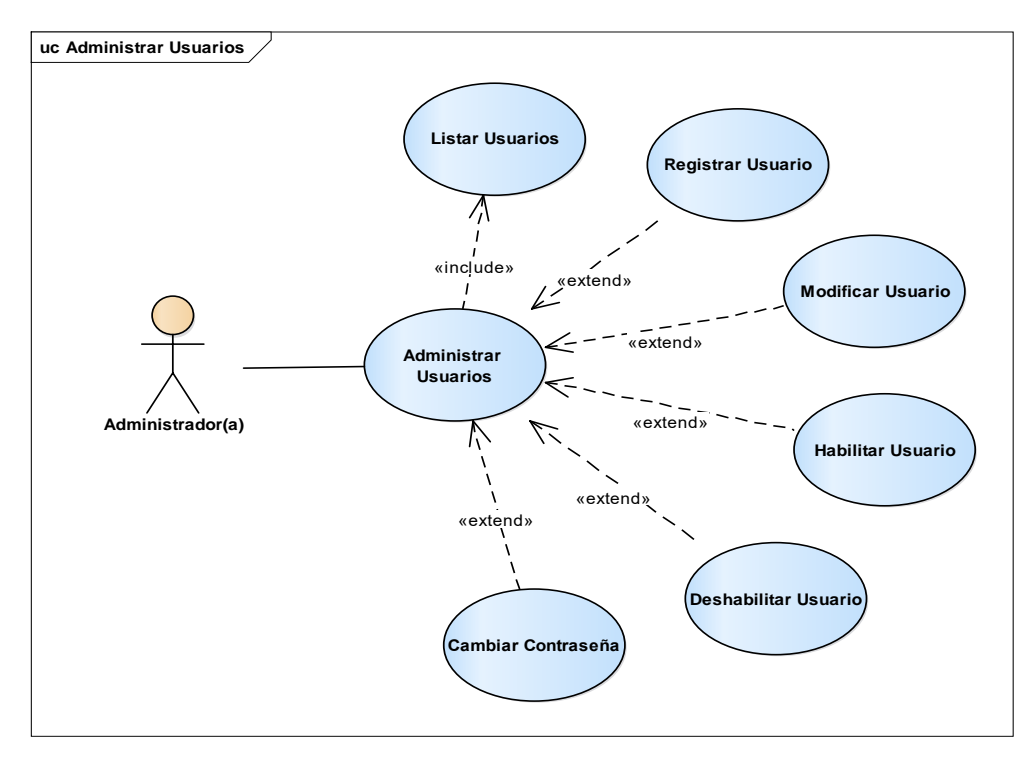

**Figura 7** Diagrama de Caso de Uso - Administrar Usuarios Fuente: Elaboración propia

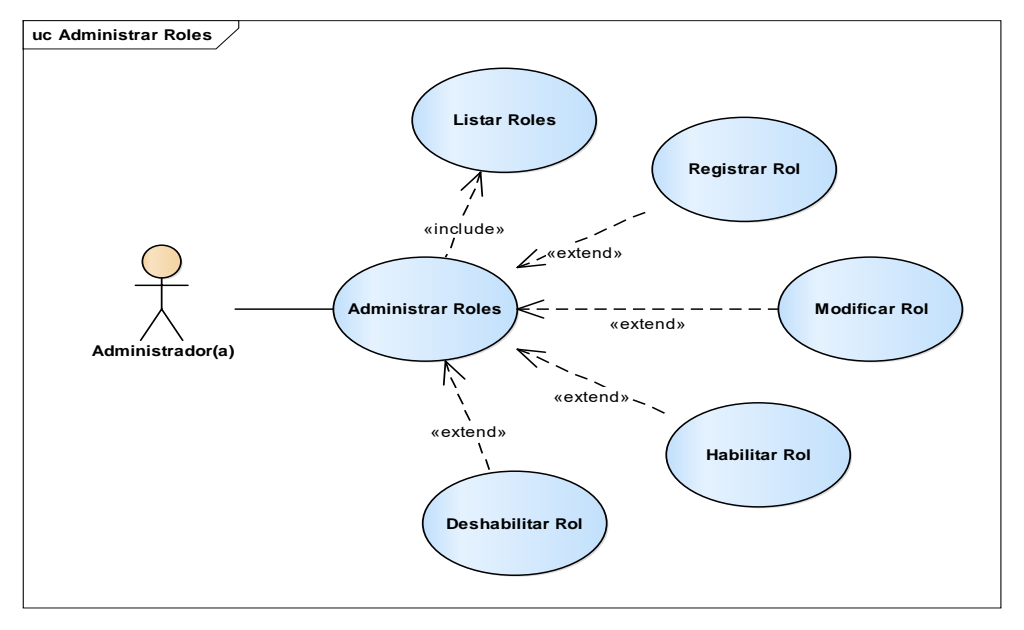

**Figura 8** Diagrama de Caso de Uso - Administrar Roles

Fuente: Elaboración propia

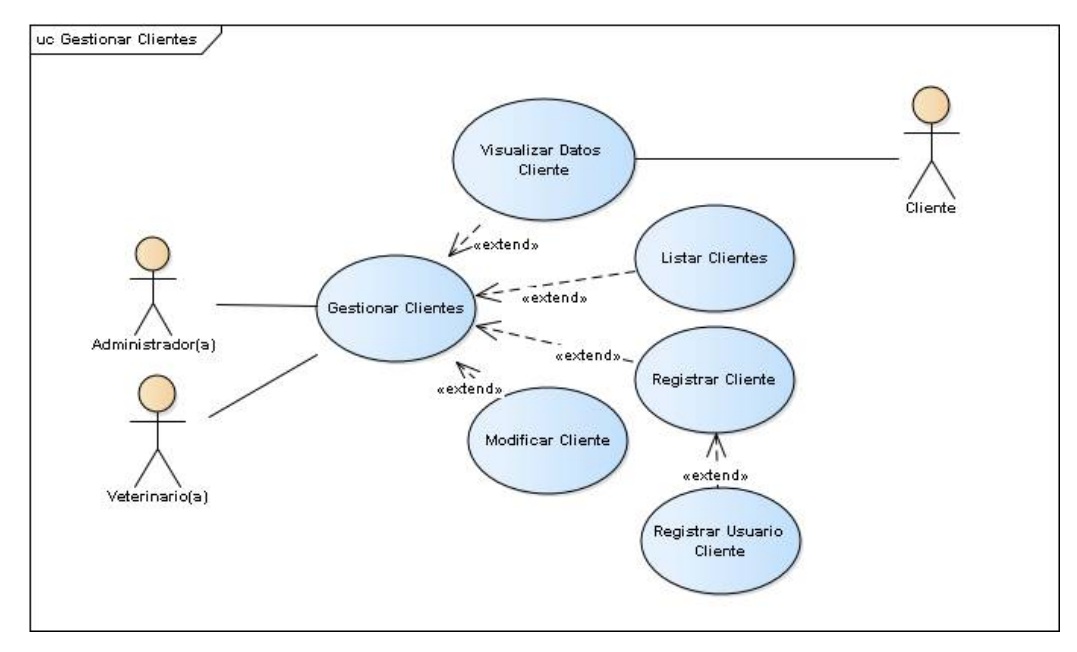

**Figura 9** Diagrama de Caso de Uso - Gestionar Clientes
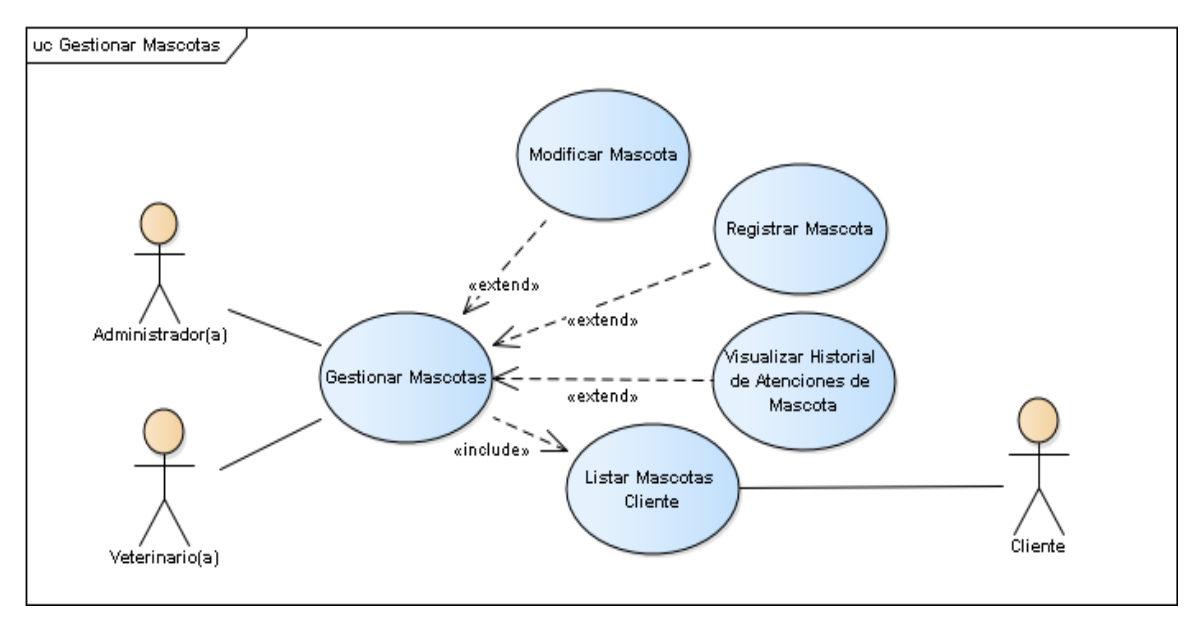

Figura 10 Diagrama de Caso de Uso - Gestionar Mascotas

Fuente: Elaboración propia

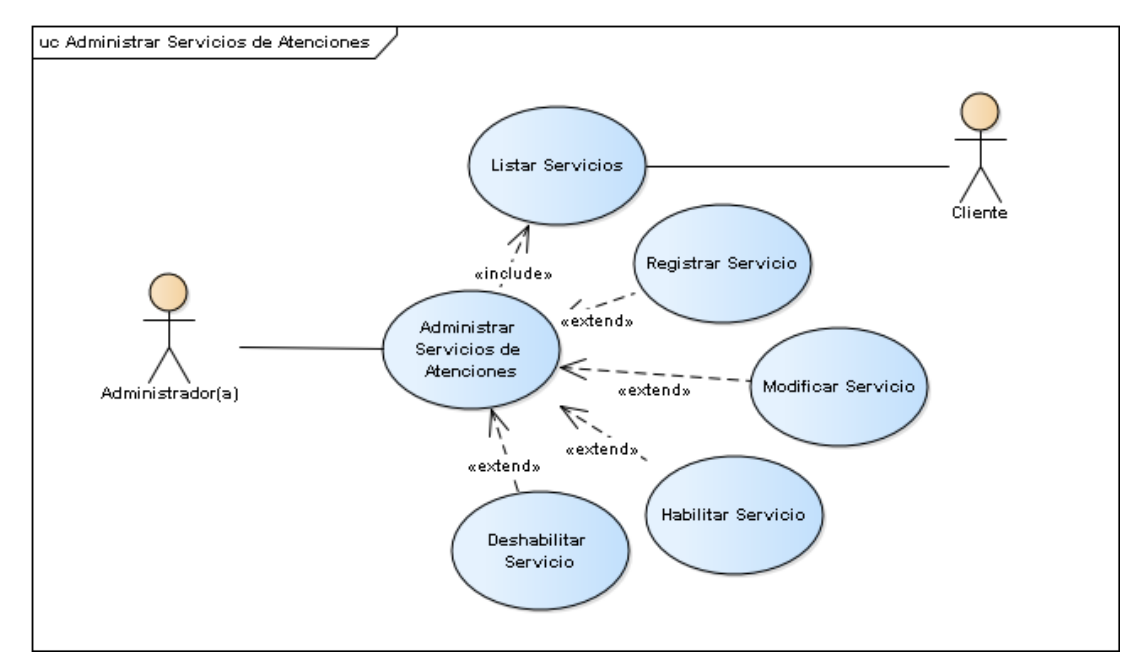

**Figura 11** Diagrama de Caso de Uso - Administrar Servicios de Atenciones

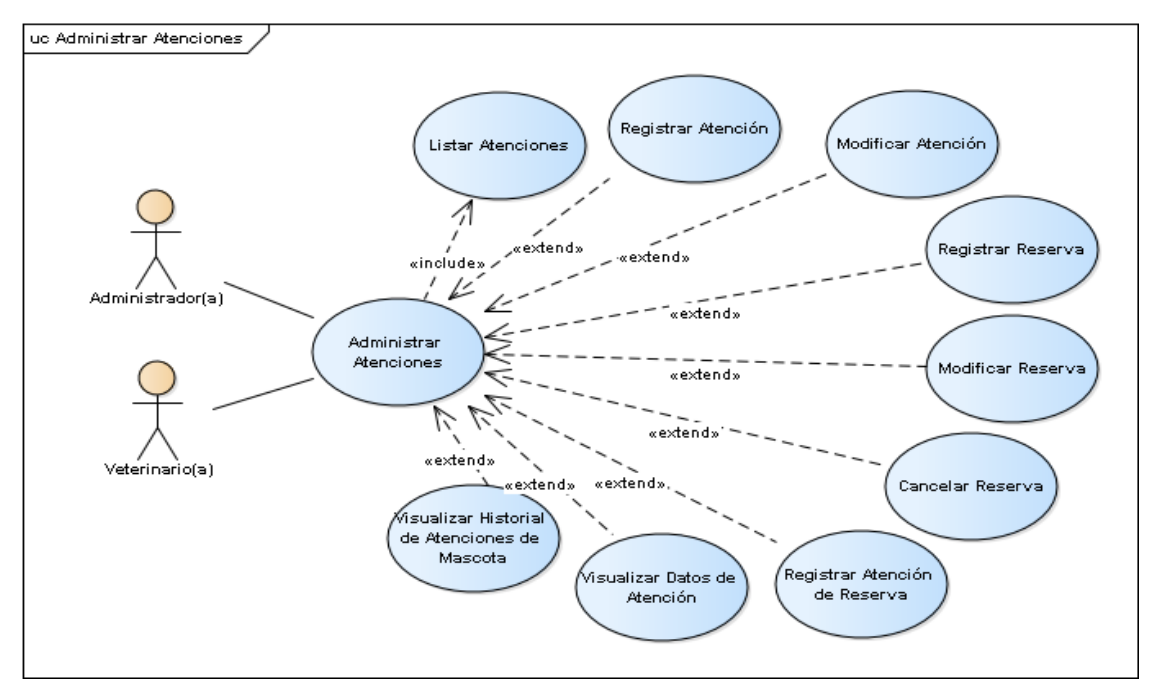

**Figura 12** Diagrama de Caso de Uso - Administrar Atenciones

Fuente: Elaboración propia

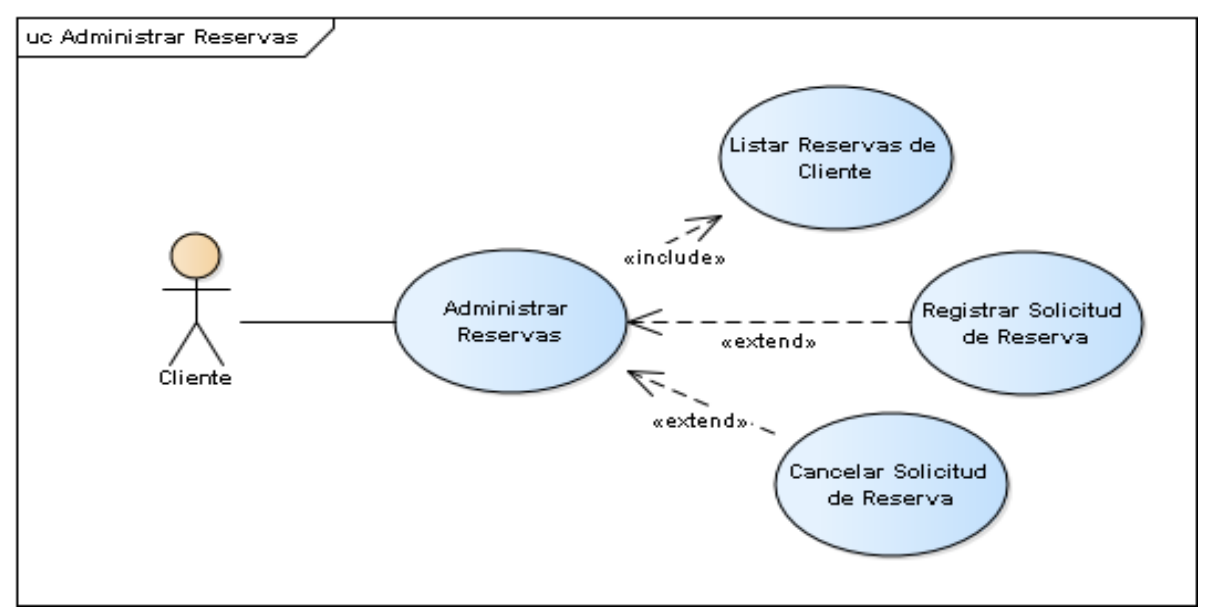

**Figura 13** Diagrama de Caso de Uso - Administrar Reservas

Fuente: Elaboración propia

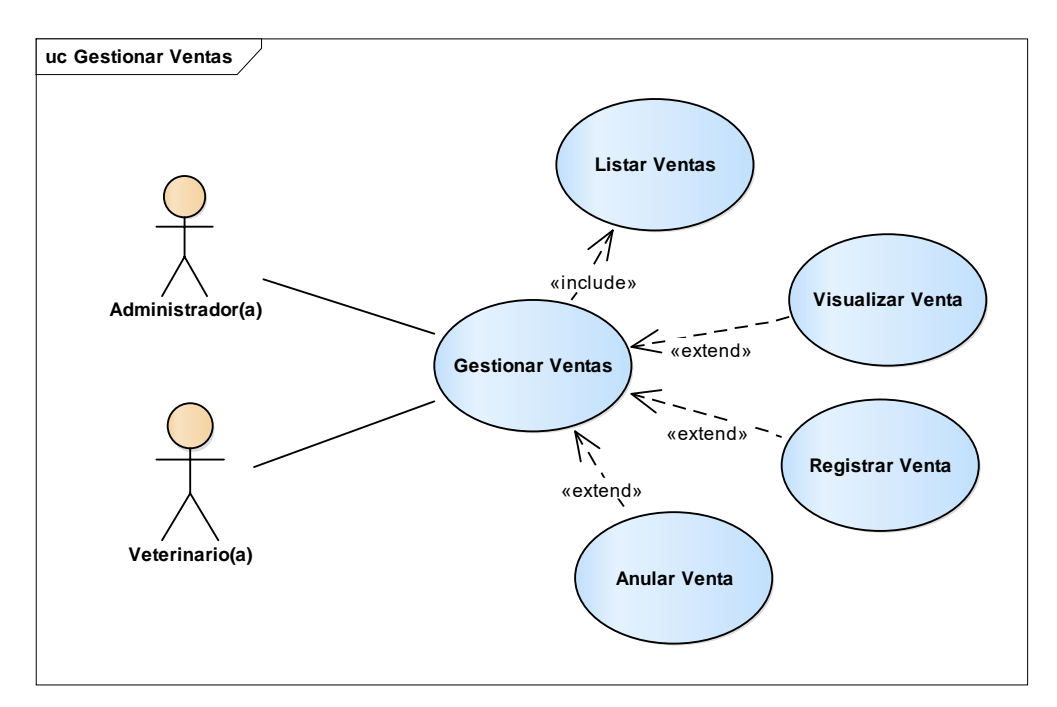

Figura 14 Diagrama de Caso de Uso - Gestionar Ventas

Fuente: Elaboración propia

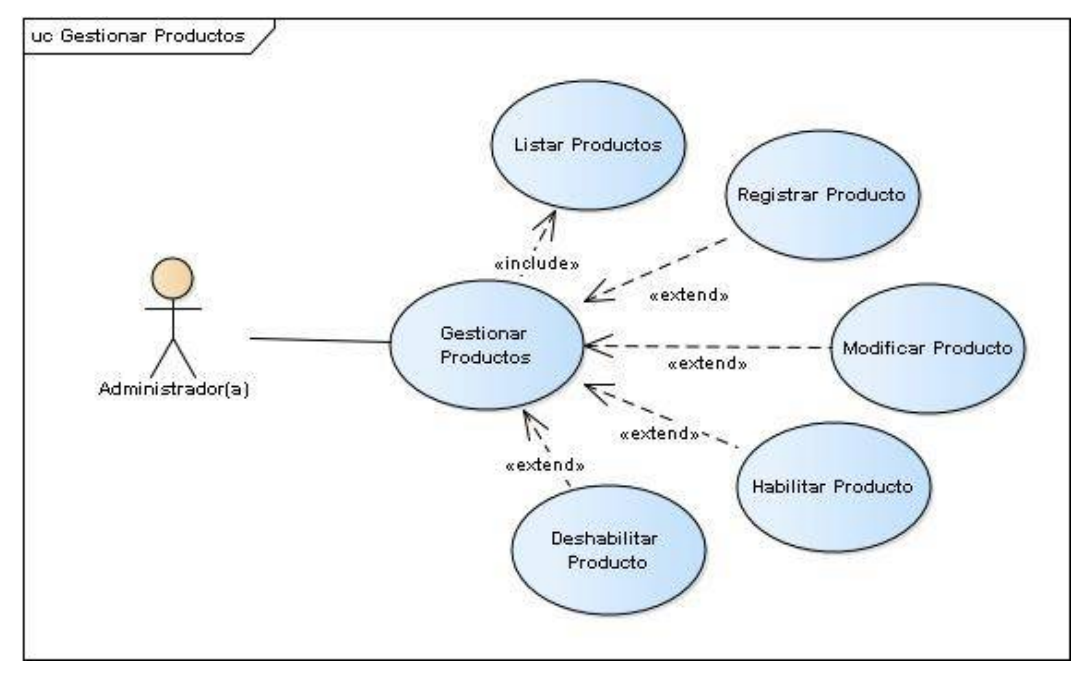

**Figura 15** Diagrama de Caso de Uso - Gestionar Productos

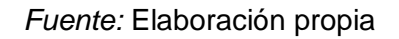

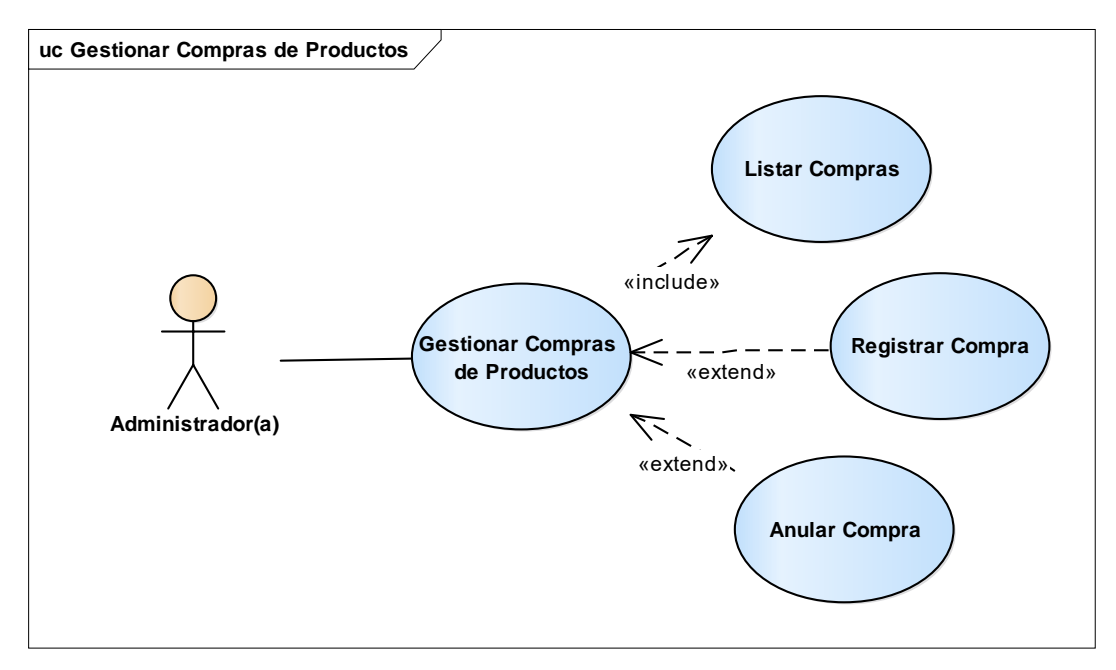

**Figura 16** Diagrama de Caso de Uso - Gestionar Compras de Productos

Fuente: Elaboración propia

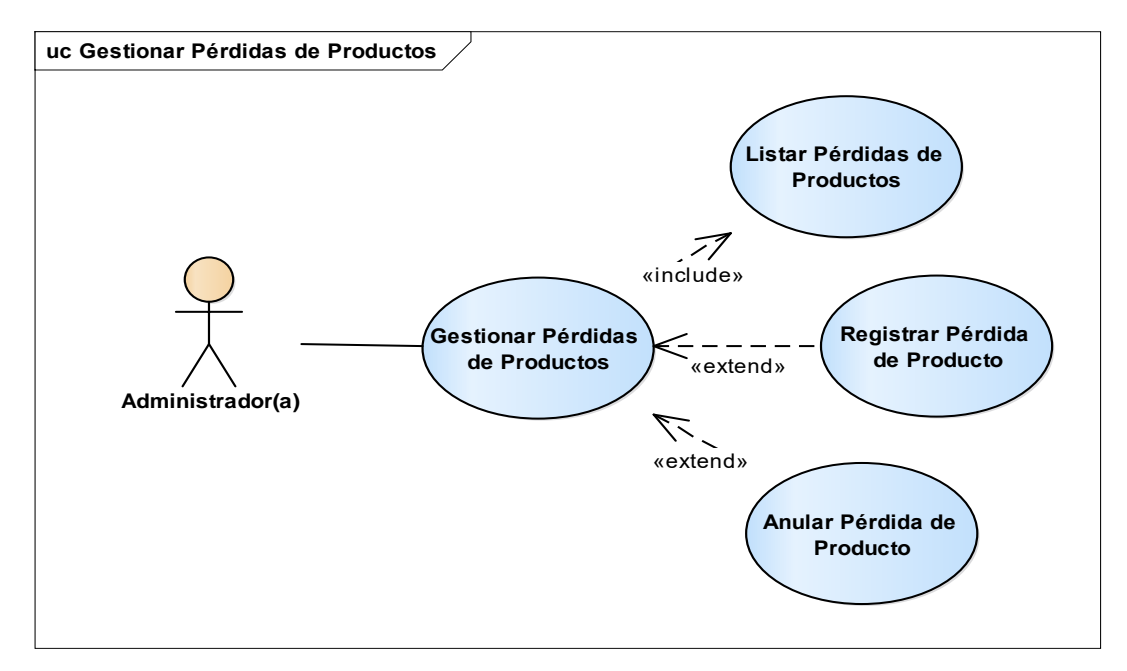

**Figura 17** Diagrama de Caso de Uso - Gestionar Pérdidas de Productos

Fuente: Elaboración propia

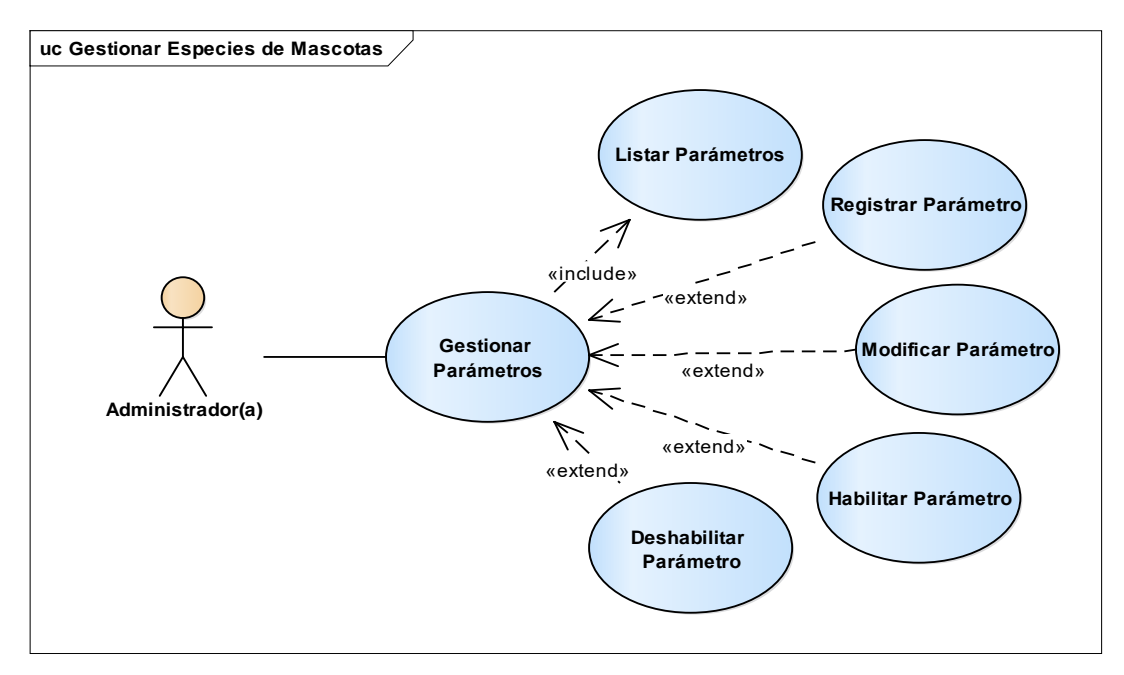

Figura 18 Diagrama de Caso de Uso - Gestionar Parámetros

Fuente: Elaboración propia

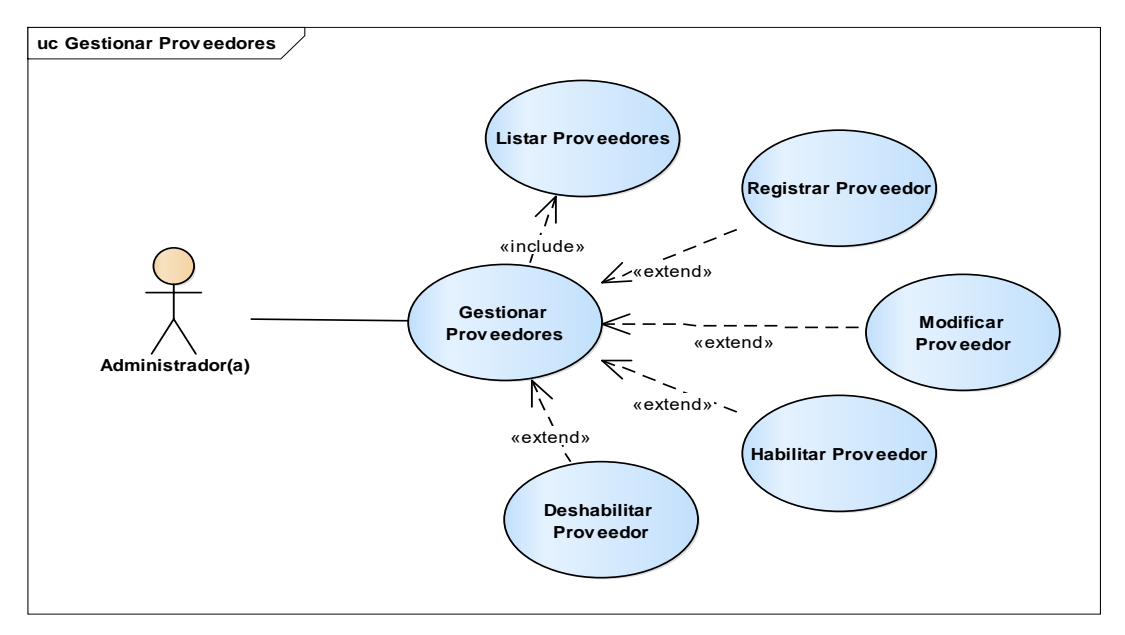

**Figura 19** Diagrama de Caso de Uso - Gestionar Proveedores

Fuente: Elaboración propia

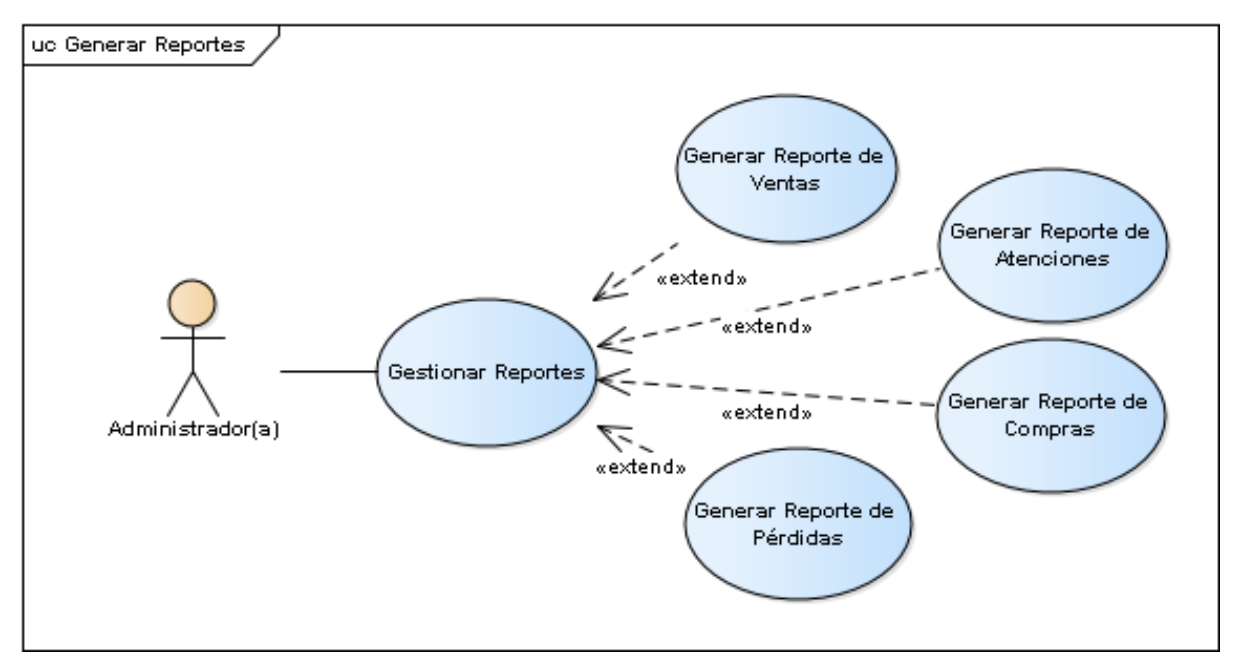

**Figura 20** Diagrama de Caso de Uso - Gestionar Reportes

| Caso de Uso                                                                                    | Autenticación de Ingreso al Sistema              |  |
|------------------------------------------------------------------------------------------------|--------------------------------------------------|--|
| Actores                                                                                        | Administrador(a), Veterinario(a), Cliente        |  |
| Тіро                                                                                           | Primario                                         |  |
| Propósito                                                                                      | Controlar el acceso al sistema solo a usuarios   |  |
|                                                                                                | autorizados y registrados previamente.           |  |
| Resumen                                                                                        | El usuario ingresa sus credenciales de inicio    |  |
|                                                                                                | de sesión, el sistema valida la información y    |  |
|                                                                                                | muestra la interfaz (Menú Principal) o (Menú     |  |
|                                                                                                | Principal Clientes) si el rol del usuario es     |  |
|                                                                                                | "Cliente".                                       |  |
| Curso Norma                                                                                    | al de Eventos                                    |  |
| Accion del actor                                                                               | Respuesta del sistema                            |  |
| 1 El caso de uso comienza cuando el                                                            | 2 El sistema despliega la interfaz (Iniciar      |  |
| usuario quiere acceder a las funcionalidades                                                   | Sesion)                                          |  |
| del sistema.                                                                                   |                                                  |  |
| 3 El usuario ingresa los datos en los campos                                                   | 4 El sistema validara los datos ingresados y     |  |
| (Iniciar Socién)                                                                               | si son validos nabilitara el poton iniciar       |  |
| (Inicial Sesion)                                                                               | Sesion                                           |  |
| 5 El usuano presiona el poton iniciar<br>Soción"                                               | o El sistema venilicara si los datos             |  |
| Sesion                                                                                         | tabla "Ilsuario" de la base de datos             |  |
|                                                                                                | 7 - Si los datos del usuario se encuentran       |  |
|                                                                                                | registrados procederá a habilitar la sesión del  |  |
|                                                                                                | usuario v devolverá los datos del usuario con    |  |
|                                                                                                | el rol correspondiente.                          |  |
|                                                                                                | 8 Si el rol del usuario es "Cliente", el sistema |  |
|                                                                                                | despliega la interfaz (Menú Principal Clientes)  |  |
|                                                                                                | de acuerdo al rol recibido.                      |  |
| Curso Alternativo de Eventos                                                                   |                                                  |  |
| 4A El sistema mantendrá el botón "Iniciar Sesión" deshabilitado mientras los datos             |                                                  |  |
| ingresados no sean validados y remarcará el i                                                  | nput que no pudo ser validado, devolviendo al    |  |
| actor al punto 3.                                                                              |                                                  |  |
| 7A. El sistema mostrara el mensaje de error "Acceso Incorrecto" si los datos del usuario no se |                                                  |  |
| encuentran registrados en la tabla "Usuario" y vuelve al punto 3 de las acciones del actor.    |                                                  |  |
| 8A- Si el rol es distinto a "Cliente", el sistema despliega la interfaz (Menú Principal).      |                                                  |  |
| Tabla 6                                                                                        |                                                  |  |

# II.1.4.2.4.3 Descripción de Casos de Uso II.1.4.2.4.3.1 Caso de uso – Autenticación de Ingreso al Sistema

Caso de uso - Autenticación de Ingreso al Sistema

| Caso de Uso                                                                                                    | Listar Usuarios                                                                                                    |
|----------------------------------------------------------------------------------------------------|----------------------------------------------------------------------------------------------------|
| Actores                                                                                                    | Administrador(a)                                                                                                    |
| Тіро                                                                                                    | Primario                                                                                                    |
| Propósito                                                                                                    | Mostrar una lista de los usuarios registrados en el sistema en la tabla "Usuario"                                                                                                    |
| Resumen                                                                                                    | El actor seleccionará la opción de la interfaz<br>(Menú Principal) "Acceso -> Usuarios", tras<br>esto el sistema mostrará la lista de los<br>usuarios registrados en la base de datos en la<br>tabla " <b>Usuario</b> "                                                                        |
| Curso Normal de Eventos                                                                                                    |                                                                                                    |
| Acción del actor                                                                                                    | Respuesta del sistema                                                                                                    |
| 1 El caso de uso "Listar Usuarios" comienza<br>cuando el actor quiere administrar los<br>usuarios del sistema, para esto selecciona la<br>opción "Acceso -> Usuarios" de la interfaz<br>(Menú Principal) | 2 El sistema despliega la interfaz<br>(Administrar Usuarios), mostrando la lista de<br>usuarios registrados en la tabla " <b>Usuario</b> ",<br>además recupera la lista de roles de la tabla<br>" <b>Rol</b> " de la base de datos para mostrar los<br>usuarios con el Rol al cual pertenecen. |

## II.1.4.2.4.3.2 Caso de uso – Administración de Usuarios

#### Tabla 7

Caso de uso - Listar Usuarios

| Caso de Uso                                     | Registrar Usuario                               |
|-------------------------------------------------|-------------------------------------------------|
| Actores                                         | Administrador(a)                                |
| Тіро                                            | Primario                                        |
| Propósito                                       | Registrar un nuevo usuario en la tabla          |
|                                                 | "Usuario"                                       |
| Resumen                                         | El actor podrá ingresar a la opción "Registrar  |
|                                                 | Usuario" de la interfaz (Administrar Usuarios), |
|                                                 | el sistema validará el ingreso de datos a la    |
|                                                 | tabla <b>"Usuario</b> "                         |
| Curso Normal de Eventos                         |                                                 |
| Acción del actor                                | Respuesta del sistema                           |
| 1 El caso de uso "Registrar Usuario"            | 2 El sistema despliega la interfaz (Registrar   |
| comienza cuando el actor quiere registrar a un  | Usuario)                                        |
| nuevo usuario, para esto presiona el boton      |                                                 |
| "Registrar Usuario" de la interfaz (Administrar |                                                 |
|                                                 |                                                 |
| 3 El actor ingresa los datos en los campos      | 4- El sistema verifica que los datos            |
| correspondientes en el formulario de la         | Introducidos esten bien de acuerdo a los tipos  |
| Internaz (Registrar Usuano)                     | de datos delinidos en la tabla Usuario y si     |
|                                                 | es así activara el boton. Aceptar               |
| 5 El actor selecciona el boton Aceptar          | 6 Si los datos son correctos el sistema         |
|                                                 | guarda los dalos en la tabla <b>"Usuario</b> y  |
|                                                 |                                                 |
|                                                 | Z El sistema astualiza la lista da usuarias y   |
|                                                 | n El sistema actualiza la lista de usuallos y   |
|                                                 | Realizada Correctamente" después de             |
|                                                 | guardar los datos en la base de datos y cierra  |
|                                                 | la interfaz (Registrar Usuario)                 |

#### Curso Alternativo de Eventos

4A.- El sistema mantendrá el botón "Aceptar" deshabilitado mientras los datos ingresados no sean validados y remarcará el input que no pudo ser validado, devolviendo al actor al punto 3 7A.- El sistema mostrará el mensaje de alerta "Ocurrió un Error Inesperado", si ocurrió un error a la hora de guardar los datos en la tabla "**Usuario**" y volverá al punto 3 de las acciones del actor

#### Tabla 8

Caso de uso - Registrar Usuario

## Fuente: Elaboración propia

| Actores       Administrador(a)         Tipo       Primario         Propósito       Actualizar los datos de un usuario registrado<br>previamente en la tabla "Usuario"         Resumen       El actor podrá ingresar a la opción "Modificar<br>Usuario" de la interfaz (Administrar Usuarios),<br>para actualizar los datos de un usuario y el<br>sistema validará el ingreso de datos a la tabla<br>"Usuario"         Acción del actor       Respuesta del sistema         1 El caso de uso "Modificar Usuario"       2 El sistema desplegará la interfaz (Modificar<br>Usuario)         3 El actor ingresa los datos en los<br>campos correspondientes al formulario en la<br>interfaz (Modificar Usuario)       4 El sistema verificará que los datos<br>introducidos estén bien de acuerdo a los tipos<br>de datos definidos en la tabla "Usuario" y si<br>es así habilitará el botón "Aceptar"         5 El actor selecciona el botón "Aceptar"       6 Si los datos son correctos el sistema<br>actualizará los datos en la tabla "Usuario" y<br>registrará la fecha de modificación con la<br>fecha actual         7 El sistema mantendrá el botón "Aceptar"       6 Si los datos son correctos el sistema<br>actualizar los datos en la tabla "Usuario" y<br>registrará la fecha de modificación con la<br>fecha actual         7 El sistema mantendrá el botón "Aceptar"       7 El sistema mantendrá el botón "Aceptar"         4 El sistema mantendrá el botón "Aceptar"       6 Si los datos en la tabla "Usuario"<br>y mostrará la mensaje de alerta "Acción<br>Realizada Correctamente" después de<br>actualizar los datos en la tabla "Usuario"         7 El sistema mantendrá el botón "Aceptar"       7                                                                                                    | Caso de Uso                                                                                            | Modificar Usuario                               |  |
|----------------------------------------------------------------------------------------------------|----------------------------------------------------------------------------------------------------|-------------------------------------------------|--|
| TipoPrimarioPropósitoActualizar los datos de un usuario registrado<br>previamente en la tabla "Usuario"ResumenEl actor podrá ingresar a la opción "Modificar<br>Usuario" de la interfaz (Administrar Usuarios),<br>para actualizar los datos de un usuario y el<br>sistema validará el ingreso de datos a la tabla<br>"Usuario"Acción del actorRespuesta del sistema1 El caso de uso "Modificar Usuario"2 El sistema desplegará la interfaz (Modificar<br>Usuario)3 El actor ingresa los datos en los<br>campos correspondientes al formulario en la<br>interfaz (Modificar Usuario)4 El sistema verificará que los datos<br>introducidos estén bien de acuerdo a los tipos<br>de datos de la tabla "Usuario" y i<br>es así habilitará el botón "Aceptar"5 El actor selecciona el botón "Aceptar"6 Si los datos son correctos el sistema<br>actualizar los datos en la tabla "Usuario" y<br>registrará la fecha de modificación con la<br>fecha actual7 El sistema mantendrá el botón "Aceptar"7 El sistema actualizar la lista de usuarios<br>y mostrará el mensaje de alerta "Acción<br>Realizada Correctamente" después de<br>actualizar los datos en la tabla "Usuario" y<br>registrará la fecha actual7 El sistema mantendrá el botón "Aceptar"7 El sistema actualizará los datos ingresados no<br>sean validados y remarcará el input que no pudo ser validado, devolviendo al actor al untor3<br>r de alarta "Ocurrió un Error Inesperado" si ocurrió un Error<br>a la hora de guardar los datos en la tabla "Usuario" y volverá al punto 3 de las acciones del                                                                                                    | Actores                                                                                                | Administrador(a)                                |  |
| Propósito       Actualizar los datos de un usuario registrado previamente en la tabla "Usuario"         Resumen       El actor podrá ingresar a la opción "Modificar Usuario", para actualizar los datos de un usuario y el sistema validará el ingreso de datos a la tabla "Usuario"         Curso Normal de Eventos       Acción del actor         Resumen       Respuesta del sistema         1 El caso de uso "Modificar Usuario" comienza cuando el actor quiere actualizar los datos de un usuario registrado mediante la opción "Modificar Usuario" de la interfaz (Modificar Usuario)       2 El sistema desplegará la interfaz (Modificar Usuario)         3 El actor ingresa los datos en los campos correspondientes al formulario en la interfaz (Modificar Usuario)       4 El sistema verificará que los datos introducidos estén bien de acuerdo a los tipos de datos definidos en la tabla "Usuario" y si es así habilitará el botón "Aceptar"         5 El actor selecciona el botón "Aceptar"       6 Si los datos son correctos el sistema actualizará la fecha de modificación con la fecha actual         7 El sistema mantendrá el botón "Aceptar"       7 El sistema actualizará la lista de usuarios y mostrará el mensaje de alerta "Acción Realizada Correctamente" después de actualizar los datos en la tabla "Usuario" to sean validados y remarcará el input que no pudo ser validado, devolviendo al actor al punto 3         7.A- El sistema mostrará el mensaje de alerta "Ocurrió un Error Inesperado" si ocurrió un error la la hora de guardar los datos en la tabla "Usuario" y volverá al punto 3 de las acciones del                                                                                                    | Тіро                                                                                                   | Primario                                        |  |
| previamente en la tabla "Usuario"           Resumen         El actor podrá ingresar a la opción "Modificar<br>Usuario" de la interfaz (Administrar Usuarios),<br>para actualizar los datos de un usuario y el<br>sistema validará el ingreso de datos a la tabla<br>"Usuario"           Curso Normal de Eventos         Curso Normal de Eventos           Acción del actor         Respuesta del sistema           1 El caso de uso "Modificar Usuario"<br>comienza cuando el actor quiere actualizar los<br>datos de un usuario registrado mediante la<br>opción "Modificar Usuario"         2 El sistema desplegará la interfaz (Modificar<br>Usuario)           3 El actor ingresa los datos en los<br>campos correspondientes al formulario en la<br>interfaz (Modificar Usuario)         4 El sistema verificará que los datos<br>introducidos estén bien de acuerdo a los tipos<br>de datos definidos en la tabla "Usuario" y si<br>es así habilitará el botón "Aceptar"           5 El actor selecciona el botón "Aceptar"         6 Si los datos son correctos el sistema<br>actualizará los datos en la tabla "Usuario" y<br>registrará la fecha de modificación con la<br>fecha actual           7 El sistema mantendrá el botón "Aceptar"         6 Si los datos en la tabla "Usuario" y<br>registrará la fecha de modificación con la<br>fecha actual           7 El sistema mantendrá el botón "Aceptar"         6 Si los datos en la tabla "Usuario" y<br>registrará la fecha de modificación con la<br>fecha actual           7 El sistema mantendrá el botón "Aceptar" deshabilitado mientras los datos ingresados no<br>sean validados y remarcará el input que no pudo ser validado, devolviendo al actor al punto 3<br>7A El sistema mostrará el mensaje de alerta "Ocurrió un Error Inesperado" si ocurrió | Propósito                                                                                              | Actualizar los datos de un usuario registrado   |  |
| Resumen       El actor podrá ingresar a la opción "Modificar<br>Usuario" de la interfaz (Administrar Usuarios),<br>para actualizar los datos de un usuario y el<br>sistema validará el ingreso de datos a la tabla<br>"Usuario"         Curso Normal de Eventos       Respuesta del sistema         1 El caso de uso "Modificar Usuario"<br>comienza cuando el actor quiere actualizar los<br>datos de un usuario registrado mediante la<br>opción "Modificar Usuario" de la interfaz<br>(Administrar Usuarios)       2 El sistema desplegará la interfaz (Modificar<br>Usuario)         3 El actor ingresa los datos en los<br>campos correspondientes al formulario en la<br>interfaz (Modificar Usuario)       4 El sistema verificará que los datos<br>introducidos estén bien de acuerdo a los tipos<br>de datos definidos en la tabla "Usuario" y si<br>es así habilitará el botón "Aceptar"         5 El actor selecciona el botón "Aceptar"       6 Si los datos son correctos el sistema<br>actualizará los datos en la tabla "Usuario" y<br>registrará la fecha de modificación con la<br>fecha actual         7 El sistema mantendrá el botón "Aceptar"       7 El sistema actualizará la lista de usuarios<br>y mostrará el mensaje de alerta "Acción<br>Realizada Correctamente" después de<br>actualizar los datos en la tabla "Usuario"         4A El sistema mantendrá el botón "Aceptar"       es habilitado mientras los datos ingresados no<br>sean validados y remarcará el input que no pudo ser validado, devolviendo al actor al punto 3         7A El sistema mostrará el mensaje de alerta "Ocurrió un Error Inesperado" si ocurrió un error<br>a la hora de guardar los datos en la tabla "Usuario" y volverá al punto 3 de las acciones del                                                         |                                                                                                    | previamente en la tabla "Usuario"               |  |
| Usuario" de la interfaz (Administrar Usuarios),<br>para actualizar los datos de un usuario y el<br>sistema validará el ingreso de datos a la tabla<br>"Usuario"         Curso Normal de Eventos         Acción del actor       Respuesta del sistema         1 El caso de uso "Modificar Usuario"<br>comienza cuando el actor quiere actualizar los<br>datos de un usuario registrado mediante la<br>opción "Modificar Usuario" de la interfaz<br>(Administrar Usuarios)       2 El sistema desplegará la interfaz (Modificar<br>Usuario)         3 El actor ingresa los datos en los<br>campos correspondientes al formulario en la<br>interfaz (Modificar Usuario)       4 El sistema verificará que los datos<br>introducidos estén bien de acuerdo a los tipos<br>de datos definidos en la tabla "Usuario" y si<br>es así habilitará el botón "Aceptar"         5 El actor selecciona el botón "Aceptar"       6 Si los datos son correctos el sistema<br>actualizará los datos en la tabla "Usuario" y<br>registrará la fecha de modificación con la<br>fecha actual         7 El sistema mantendrá el botón "Aceptar"       7 El sistema actualizará la lista de usuarios<br>y mostrará el mensaje de alerta "Acción<br>Realizada Correctamente" después de<br>actualizar los datos en la tabla "Usuario"         4A El sistema mantendrá el botón "Aceptar"       4 El sistema mostrará el mensaje de alerta "Acción<br>Realizada Correctamente" después de<br>actualizar los datos en la tabla "Usuario"         4A El sistema mostrará el mensaje de alerta "Ocurrió un Error Inesperado" si ocurrió un error<br>a la hora de guardar los datos en la tabla "Usuario" y volverá al punto 3 de las acciones del                                                                                                    | Resumen                                                                                                | El actor podrá ingresar a la opción "Modificar  |  |
| para actualizar los datos de un usuario y el<br>sistema validará el ingreso de datos a la tabla<br>"Usuario"Curso Normal de EventosAcción del actorRespuesta del sistema1 El caso de uso "Modificar Usuario"<br>comienza cuando el actor quiere actualizar los<br>datos de un usuario registrado mediante la<br>opción "Modificar Usuarios)2 El sistema desplegará la interfaz (Modificar<br>Usuario)3 El actor ingresa los datos en los<br>campos correspondientes al formulario en la<br>interfaz (Modificar Usuario)4 El sistema verificará que los datos<br>introducidos estén bien de acuerdo a los tipos<br>de datos definidos en la tabla "Usuario" y si<br>es así habilitará el botón "Aceptar"5 El actor selecciona el botón "Aceptar"6 Si los datos son correctos el sistema<br>actualizará los datos en la tabla "Usuario" y<br>registrará la fecha de modificación con la<br>fecha actual7 El sistema mantendrá el botón "Aceptar"7 El sistema mantendrá el botón "Aceptar" deshabilitado mientras los datos ingresados no<br>sean validados y remarcará el mensaje de alerta "Ocurrió un Error Inesperado" si ocurrió un error<br>a la hora de guardar los datos en la tabla "Usuario" y volverá al punto 3 de las acciones del                                                                                                    |                                                                                                    | Usuario" de la interfaz (Administrar Usuarios), |  |
| Sistema validara el ingreso de datos a la tabla         "Usuario"         Curso Normal de Eventos         Acción del actor       Respuesta del sistema         1 El caso de uso "Modificar Usuario"       2 El sistema desplegará la interfaz (Modificar Usuario)         datos de un usuario registrado mediante la opción "Modificar Usuario" de la interfaz (Administrar Usuarios)       2 El sistema verificará que los datos en los campos correspondientes al formulario en la introducidos estén bien de acuerdo a los tipos de datos definidos en la tabla "Usuario" y si es así habilitará el botón "Aceptar"         5 El actor selecciona el botón "Aceptar"       6 Si los datos en la tabla "Usuario" y registrará la fecha actual         7 El sistema mantendrá el botón "Aceptar"       7 El sistema actualizará la lista de usuarios y mostrará el mensaje de alerta "Acción Realizada Correctamente" después de actualizar los datos en la tabla "Usuario"         4A El sistema mantendrá el botón "Aceptar" deshabilitado mientras los datos ingresados no sean validados y remarcará el input que no pudo ser validado, devolviendo al actor al punto 3         7A El sistema mostrará el mensaje de alerta "Ocurrió un Error Inesperado" si ocurrió un error a la hora de guardar los datos en la tabla "Usuario" y volverá al punto 3 de las acciones del                                                                                                    |                                                                                                    | para actualizar los datos de un usuario y el    |  |
| Curso Normal de Eventos         Acción del actor       Respuesta del sistema         1 El caso de uso "Modificar Usuario"       2 El sistema desplegará la interfaz (Modificar Usuario)         datos de un usuario registrado mediante la opción "Modificar Usuario" de la interfaz (Administrar Usuarios)       2 El sistema desplegará la interfaz (Modificar Usuario)         3 El actor ingresa los datos en los campos correspondientes al formulario en la interfaz (Modificar Usuario)       4 El sistema verificará que los datos introducidos estén bien de acuerdo a los tipos de datos definidos en la tabla "Usuario" y si es así habilitará el botón "Aceptar"         5 El actor selecciona el botón "Aceptar"       6 Si los datos son correctos el sistema actualizará la fecha de modificación con la fecha actual         7 El sistema mantendrá el botón "Aceptar"       7 El sistema actualizará la lista de usuarios y mostrará el mensaje de alerta "Acción Realizara los datos en la tabla "Usuario"         4A El sistema mantendrá el botón "Aceptar" deshabilitado mientras los datos ingresados no sean validados y remarcará el input que no pudo ser validado, devolviendo al actor al punto 3         7A El sistema mostrará el mensaje de alerta "Ocurrió un Error Inesperado" si ocurrió un error a la hora de guardar los datos en la tabla "Usuario" y volverá al punto 3 de las acciones del                                                                                                    |                                                                                                    | sistema validara el ingreso de datos a la tabla |  |
| Acción del actor       Respuesta del sistema         1 El caso de uso "Modificar Usuario"<br>comienza cuando el actor quiere actualizar los<br>datos de un usuario registrado mediante la<br>opción "Modificar Usuario" de la interfaz<br>(Administrar Usuarios)       2 El sistema desplegará la interfaz (Modificar<br>Usuario)         3 El actor ingresa los datos en los<br>campos correspondientes al formulario en la<br>interfaz (Modificar Usuario)       4 El sistema verificará que los datos<br>introducidos estén bien de acuerdo a los tipos<br>de datos definidos en la tabla "Usuario" y si<br>es así habilitará el botón "Aceptar"         5 El actor selecciona el botón "Aceptar"       6 Si los datos son correctos el sistema<br>actualizará los datos en la tabla "Usuario" y<br>registrará la fecha de modificación con la<br>fecha actual         7 El sistema mantendrá el botón "Aceptar"       7 El sistema actualizará la lista de usuarios<br>y mostrará el mensaje de alerta "Acción<br>Realizada Correctamente" después de<br>actualizar los datos en la tabla "Usuario"         4A El sistema mantendrá el botón "Aceptar" deshabilitado mientras los datos ingresados no<br>sean validados y remarcará el input que no pudo ser validado, devolviendo al actor al punto 3         7A El sistema mostrará el mensaje de alerta "Ocurrió un Error Inesperado" si ocurrió un error<br>a la hora de guardar los datos en la tabla "Usuario" y volverá al punto 3 de las acciones del                                                                                                    | Curee Norm                                                                                             | USUARIO"                                        |  |
| Action del actor       Respuesta del sistema         1 El caso de uso "Modificar Usuario"       2 El sistema desplegará la interfaz (Modificar Usuario)         2 El sistema desplegará la interfaz (Modificar Usuario)       2 El sistema desplegará la interfaz (Modificar Usuario)         3 El actor ingresa los datos en los campos correspondientes al formulario en la interfaz (Modificar Usuario)       4 El sistema verificará que los datos introducidos estén bien de acuerdo a los tipos de datos definidos en la tabla "Usuario" y si es así habilitará el botón "Aceptar"         5 El actor selecciona el botón "Aceptar"       6 Si los datos son correctos el sistema actualizará la fecha de modificación con la fecha actual         7 El sistema montendrá el botón "Aceptar"       7 El sistema actualizará la lista de usuarios y mostrará el mensaje de alerta "Acción Realizada Correctamente" después de actualizar los datos y remarcará el input que no pudo ser validado, devolviendo al actor al punto 3         7A El sistema mostrará el mensaje de alerta "Ocurrió un Error Inesperado" si ocurrió un error a la hora de guardar los datos en la tabla "Usuario" y volverá al punto 3 de las acciones del                                                                                                    | Curso Norma                                                                                            | al de Eventos                                   |  |
| <ul> <li>1 El caso de uso Modificar Ostuano comienza cuando el actor quiere actualizar los datos de un usuario registrado mediante la opción "Modificar Usuario" de la interfaz (Administrar Usuarios)</li> <li>3 El actor ingresa los datos en los campos correspondientes al formulario en la interfaz (Modificar Usuario)</li> <li>5 El actor selecciona el botón "Aceptar"</li> <li>5 El actor selecciona el botón "Aceptar"</li> <li>6 Si los datos en la tabla "Usuario" y registrará la fecha de modificación con la fecha actualizará la fecha de modificación con la fecha actual</li> <li>7 El sistema actualizará la lista de usuarios y mostrará el mensaje de alerta "Acción Realizada Correctamente" después de actualizar los datos en la tabla "Usuario"</li> <li>Curso Alternativo de Eventos</li> <li>4 El sistema mostrará el mensaje de alerta "Ocurrió un Error Inesperado" si ocurrió un error a la hora de guardar los datos en la tabla "Usuario" y volverá al punto 3 de las acciones del</li> </ul>                                                                                                    | Accion del actor                                                                                       | Respuesta del sistema                           |  |
| content2a cualito el actor quere actualizarios       Ostano)         datos de un usuario registrado mediante la opción "Modificar Usuario" de la interfaz (Administrar Usuarios)       4 El sistema verificará que los datos introducidos estén bien de acuerdo a los tipos de datos definidos en la tabla "Usuario" y si es así habilitará el botón "Aceptar"         5 El actor selecciona el botón "Aceptar"       6 Si los datos son correctos el sistema actualizará los datos en la tabla "Usuario" y registrará la fecha de modificación con la fecha actual         7 El sistema actualizará la lista de usuarios y mostrará el mensaje de alerta "Acción Realizada Correctamente" después de actualizar los datos en la tabla "Usuario"         4A El sistema mantendrá el botón "Aceptar" deshabilitado mientras los datos ingresados no sean validados y remarcará el input que no pudo ser validado, devolviendo al actor al punto 3         7A El sistema mostrará el mensaje de alerta "Ocurrió un Error Inesperado" si ocurrió un error a la hora de guardar los datos en la tabla "Usuario" y volverá al punto 3 de las acciones del                                                                                                    | 1 El caso de uso Modificar Osuario                                                                     | 2 El sistema despiegara la interiaz (Modificar  |  |
| Catos de un distanto registrado mediante na opción "Modificar Usuario" de la interfaz (Administrar Usuarios)       4 El sistema verificará que los datos introducidos estén bien de acuerdo a los tipos introducidos estén bien de acuerdo a los tipos de datos definidos en la tabla "Usuario" y si es así habilitará el botón "Aceptar"         5 El actor selecciona el botón "Aceptar"       6 Si los datos son correctos el sistema actualizará los datos en la tabla "Usuario" y registrará la fecha de modificación con la fecha actual         7 El sistema mantendrá el botón "Aceptar"       7 El sistema actualizará la lista de usuarios y mostrará el mensaje de alerta "Acción Realizada Correctamente" después de actualizar los datos en la tabla "Usuario"         Curso Alternativo de Eventos       4 El sistema mantendrá el botón "Aceptar" deshabilitado mientras los datos ingresados no sean validados y remarcará el input que no pudo ser validado, devolviendo al actor al punto 3         7A El sistema mostrará el mensaje de alerta "Ocurrió un Error Inesperado" si ocurrió un error a la hora de guardar los datos en la tabla "Usuario" y volverá al punto 3 de las acciones del                                                                                                    | datas da un usuaria registrada madianta la                                                             | Usualio)                                        |  |
| (Administrar Usuarios)3 El actor ingresa los datos en los<br>campos correspondientes al formulario en la<br>interfaz (Modificar Usuario)4 El sistema verificará que los datos<br>introducidos estén bien de acuerdo a los tipos<br>de datos definidos en la tabla "Usuario" y si<br>es así habilitará el botón "Aceptar"5 El actor selecciona el botón "Aceptar"6 Si los datos son correctos el sistema<br>actualizará los datos en la tabla "Usuario" y<br>registrará la fecha de modificación con la<br>fecha actual7 El sistema mantendrá el botón "Aceptar"7 El sistema actualizará la lista de usuarios<br>y mostrará el mensaje de alerta "Acción<br>Realizada Correctamente" después de<br>actualizar los datos en la tabla "Usuario"4A El sistema mantendrá el botón "Aceptar"4 El sistema mostrará el input que no pudo ser validado, devolviendo al actor al punto 3<br>7A El sistema mostrará el mensaje de alerta "Ocurrió un Error Inesperado" si ocurrió un error<br>a la hora de guardar los datos en la tabla "Usuario" y volverá al punto 3 de las acciones del                                                                                                    | onción "Modificar Usuario" de la interfaz                                                              |                                                 |  |
| <ul> <li>3 El actor ingresa los datos en los campos correspondientes al formulario en la introducidos estén bien de acuerdo a los tipos de datos definidos en la tabla "Usuario" y si es así habilitará el botón "Aceptar"</li> <li>5 El actor selecciona el botón "Aceptar"</li> <li>6 Si los datos son correctos el sistema actualizará los datos en la tabla "Usuario" y registrará la fecha de modificación con la fecha actual</li> <li>7 El sistema actualizará la lista de usuarios y mostrará el mensaje de alerta "Acción Realizada Correctamente" después de actualizar los datos en la tabla "Usuario"</li> <li>4 El sistema mantendrá el botón "Aceptar"</li> <li>6 Si los datos son correctos el sistema actualizará la lista de usuarios y mostrará el mensaje de alerta "Acción Realizada Correctamente" después de actualizar los datos en la tabla "Usuario"</li> <li>A El sistema mantendrá el botón "Aceptar" deshabilitado mientras los datos ingresados no sean validados y remarcará el input que no pudo ser validado, devolviendo al actor al punto 3</li> <li>7A El sistema mostrará el mensaje de alerta "Ocurrió un Error Inesperado" si ocurrió un error a la hora de guardar los datos en la tabla "Usuario" y volverá al punto 3 de las acciones del</li> </ul>                                                                                                    | (Administrar Usuarios)                                                                                 |                                                 |  |
| <ul> <li>campos correspondientes al formulario en la introducidos estén bien de acuerdo a los tipos de datos definidos en la tabla "Usuario" y si es así habilitará el botón "Aceptar"</li> <li>5 El actor selecciona el botón "Aceptar"</li> <li>6 Si los datos son correctos el sistema actualizará los datos en la tabla "Usuario" y registrará la fecha de modificación con la fecha actual</li> <li>7 El sistema actualizará la lista de usuarios y mostrará el mensaje de alerta "Acción Realizada Correctamente" después de actualizar los datos en la tabla "Usuario"</li> <li>Curso Alternativo de Eventos</li> <li>4A El sistema mantendrá el botón "Aceptar" deshabilitado mientras los datos ingresados no sean validados y remarcará el input que no pudo ser validado, devolviendo al actor al punto 3</li> <li>7A El sistema mostrará el mensaje de alerta "Ocurrió un Error Inesperado" si ocurrió un error a la hora de guardar los datos en la tabla "Usuario" y volverá al punto 3 de las acciones del</li> </ul>                                                                                                    | 3 - El actor ingresa los datos en los                                                                  | 4 - El sistema verificará que los datos         |  |
| interfaz (Modificar Usuario)de datos definidos en la tabla "Usuario" y si<br>es así habilitará el botón "Aceptar"5 El actor selecciona el botón "Aceptar"6 Si los datos son correctos el sistema<br>actualizará los datos en la tabla "Usuario" y<br>registrará la fecha de modificación con la<br>fecha actual7 El sistema actualizará la lista de usuarios<br>y mostrará el mensaje de alerta "Acción<br>Realizada Correctamente" después de<br>actualizar los datos en la tabla "Usuario"Curso Alternativo de Eventos4A El sistema mantendrá el botón "Aceptar" deshabilitado mientras los datos ingresados no<br>sean validados y remarcará el mensaje de alerta "Ocurrió un Error Inesperado" si ocurrió un error<br>a la hora de guardar los datos en la tabla "Usuario" y volverá al punto 3 de las acciones del                                                                                                    | campos correspondientes al formulario en la                                                            | introducidos estén bien de acuerdo a los tipos  |  |
| 5 El actor selecciona el botón "Aceptar"       6 Si los datos son correctos el sistema actualizará los datos en la tabla "Usuario" y registrará la fecha de modificación con la fecha actual         7 El sistema actualizará la lista de usuarios y mostrará el mensaje de alerta "Acción Realizada Correctamente" después de actualizar los datos en la tabla "Usuario"         Curso Alternativo de Eventos         4A El sistema mantendrá el botón "Aceptar" deshabilitado mientras los datos ingresados no sean validados y remarcará el input que no pudo ser validado, devolviendo al actor al punto 3         7A El sistema mostrará el mensaje de alerta "Ocurrió un Error Inesperado" si ocurrió un error a la hora de guardar los datos en la tabla "Usuario" y volverá al punto 3 de las acciones del                                                                                                    | interfaz (Modificar Usuario)                                                                           | de datos definidos en la tabla "Usuario" y si   |  |
| <ul> <li>5 El actor selecciona el botón "Aceptar"</li> <li>6 Si los datos son correctos el sistema actualizará los datos en la tabla "Usuario" y registrará la fecha de modificación con la fecha actual</li> <li>7 El sistema actualizará la lista de usuarios y mostrará el mensaje de alerta "Acción Realizada Correctamente" después de actualizar los datos en la tabla "Usuario"</li> <li>Curso Alternativo de Eventos</li> <li>4A El sistema mantendrá el botón "Aceptar" deshabilitado mientras los datos ingresados no sean validados y remarcará el input que no pudo ser validado, devolviendo al actor al punto 3</li> <li>7A El sistema mostrará el mensaje de alerta "Ocurrió un Error Inesperado" si ocurrió un error a la hora de guardar los datos en la tabla "Usuario" y volverá al punto 3 de las acciones del</li> </ul>                                                                                                    |                                                                                                    | es así habilitará el botón "Aceptar"            |  |
| <ul> <li>5 El actor selecciona el botón "Aceptar"</li> <li>6 Si los datos son correctos el sistema actualizará los datos en la tabla "Usuario" y registrará la fecha de modificación con la fecha actual</li> <li>7 El sistema actualizará la lista de usuarios y mostrará el mensaje de alerta "Acción Realizada Correctamente" después de actualizar los datos en la tabla "Usuario"</li> <li>Curso Alternativo de Eventos</li> <li>4A El sistema mantendrá el botón "Aceptar" deshabilitado mientras los datos ingresados no sean validados y remarcará el input que no pudo ser validado, devolviendo al actor al punto 3</li> <li>7A El sistema mostrará el mensaje de alerta "Usuario" y volverá al punto 3 de las acciones del</li> </ul>                                                                                                    |                                                                                                    |                                                 |  |
| actualizará los datos en la tabla "Usuario" y         registrará la fecha de modificación con la         fecha actual         7 El sistema actualizará la lista de usuarios         y mostrará el mensaje de alerta "Acción         Realizada Correctamente" después de         actualizar los datos en la tabla "Usuario"         Curso Alternativo de Eventos         4A El sistema mantendrá el botón "Aceptar" deshabilitado mientras los datos ingresados no         sean validados y remarcará el input que no pudo ser validado, devolviendo al actor al punto 3         7A El sistema mostrará el mensaje de alerta "Ocurrió un Error Inesperado" si ocurrió un error         a la hora de guardar los datos en la tabla "Usuario" y volverá al punto 3 de las acciones del                                                                                                    | 5 El actor selecciona el botón "Aceptar"                                                               | 6 Si los datos son correctos el sistema         |  |
| registrará la fecha de modificación con la fecha actual         7 El sistema actualizará la lista de usuarios y mostrará el mensaje de alerta "Acción Realizada Correctamente" después de actualizar los datos en la tabla "Usuario"         Curso Alternativo de Eventos         4A El sistema mantendrá el botón "Aceptar" deshabilitado mientras los datos ingresados no sean validados y remarcará el input que no pudo ser validado, devolviendo al actor al punto 3         7A El sistema mostrará el mensaje de alerta "Ocurrió un Error Inesperado" si ocurrió un error a la hora de guardar los datos en la tabla "Usuario" y volverá al punto 3 de las acciones del                                                                                                    |                                                                                                    | actualizará los datos en la tabla "Usuario" y   |  |
| fecha actual         7 El sistema actualizará la lista de usuarios<br>y mostrará el mensaje de alerta "Acción<br>Realizada Correctamente" después de<br>actualizar los datos en la tabla "Usuario"         Curso Alternativo de Eventos         4A El sistema mantendrá el botón "Aceptar" deshabilitado mientras los datos ingresados no<br>sean validados y remarcará el input que no pudo ser validado, devolviendo al actor al punto 3         7A El sistema mostrará el mensaje de alerta "Ocurrió un Error Inesperado" si ocurrió un error<br>a la hora de guardar los datos en la tabla "Usuario" y volverá al punto 3 de las acciones del                                                                                                    |                                                                                                    | registrará la fecha de modificación con la      |  |
| 7 El sistema actualizará la lista de usuarios<br>y mostrará el mensaje de alerta "Acción<br>Realizada Correctamente" después de<br>actualizar los datos en la tabla "Usuario"         Curso Alternativo de Eventos         4A El sistema mantendrá el botón "Aceptar" deshabilitado mientras los datos ingresados no<br>sean validados y remarcará el input que no pudo ser validado, devolviendo al actor al punto 3         7A El sistema mostrará el mensaje de alerta "Ocurrió un Error Inesperado" si ocurrió un error<br>a la hora de guardar los datos en la tabla "Usuario" y volverá al punto 3 de las acciones del                                                                                                    |                                                                                                    | fecha actual                                    |  |
| y mostrara el mensaje de alerta "Accion<br>Realizada Correctamente" después de<br>actualizar los datos en la tabla " <b>Usuario</b> "<br><b>Curso Alternativo de Eventos</b><br>4A El sistema mantendrá el botón "Aceptar" deshabilitado mientras los datos ingresados no<br>sean validados y remarcará el input que no pudo ser validado, devolviendo al actor al punto 3<br>7A El sistema mostrará el mensaje de alerta "Ocurrió un Error Inesperado" si ocurrió un error<br>a la hora de guardar los datos en la tabla " <b>Usuario</b> " y volverá al punto 3 de las acciones del                                                                                                    |                                                                                                    | 7 El sistema actualizará la lista de usuarios   |  |
| Realizada       Correctamente       después       de         actualizar los datos en la tabla "Usuario"       actualizar los datos en la tabla "Usuario"         4A El sistema mantendrá el botón "Aceptar" deshabilitado mientras los datos ingresados no sean validados y remarcará el input que no pudo ser validado, devolviendo al actor al punto 3         7A El sistema mostrará el mensaje de alerta "Ocurrió un Error Inesperado" si ocurrió un error a la hora de guardar los datos en la tabla "Usuario" y volverá al punto 3 de las acciones del                                                                                                    |                                                                                                    | y mostrara el mensaje de alerta "Accion         |  |
| Curso Alternativo de Eventos         4A El sistema mantendrá el botón "Aceptar" deshabilitado mientras los datos ingresados no sean validados y remarcará el input que no pudo ser validado, devolviendo al actor al punto 3         7A El sistema mostrará el mensaje de alerta "Ocurrió un Error Inesperado" si ocurrió un error a la hora de guardar los datos en la tabla "Usuario" y volverá al punto 3 de las acciones del                                                                                                    |                                                                                                    | Realizada Correctamente despues de              |  |
| <ul> <li>4A El sistema mantendrá el botón "Aceptar" deshabilitado mientras los datos ingresados no sean validados y remarcará el input que no pudo ser validado, devolviendo al actor al punto 3</li> <li>7A El sistema mostrará el mensaje de alerta "Ocurrió un Error Inesperado" si ocurrió un error a la hora de guardar los datos en la tabla "Usuario" y volverá al punto 3 de las acciones del</li> </ul>                                                                                                    | actualizar los datos en la tabla "Usuario"                                                             |                                                 |  |
| sean validados y remarcará el input que no pudo ser validado, devolviendo al actor al punto 3<br>7A El sistema mostrará el mensaje de alerta "Ocurrió un Error Inesperado" si ocurrió un error<br>a la hora de guardar los datos en la tabla " <b>Usuario</b> " y volverá al punto 3 de las acciones del                                                                                                    | ULISU AILETIALIVU UE EVENIUS                                                                           |                                                 |  |
| 7A El sistema mostrará el mensaje de alerta "Ocurrió un Error Inesperado" si ocurrió un error<br>a la hora de guardar los datos en la tabla " <b>Usuario</b> " y volverá al punto 3 de las acciones del                                                                                                    | sean validados y remarcará el input que no pudo ser validado, devolviendo al actor al punto 3          |                                                 |  |
| a la hora de guardar los datos en la tabla " <b>Usuario</b> " y volverá al punto 3 de las acciones del                                                                                                    | 7A - El sistema mostrará el mensaje de alerta "Ocurrió un Error Inesperado" si ocurrió un error        |                                                 |  |
|                                                                                                    | a la hora de guardar los datos en la tabla " <b>Usuario</b> " y volverá al punto 3 de las acciones del |                                                 |  |
| actor                                                                                                    |                                                                                                    |                                                 |  |

Tabla 9Caso de uso - Modificar Usuario

| Caso de Uso                                                                                     | Habilitar Usuario                               |  |  |
|-------------------------------------------------------------------------------------------------|-------------------------------------------------|--|--|
| Actores                                                                                         | Administrador(a)                                |  |  |
| Тіро                                                                                            | Primario                                        |  |  |
| Propósito                                                                                       | Actualizar el estado de un usuario de           |  |  |
|                                                                                                 | Deshabilitado a Habilitado                      |  |  |
| Resumen                                                                                         | El actor podrá ingresar a la opción "Habilitar  |  |  |
|                                                                                                 | Usuario" de la interfaz (Administrar Usuarios), |  |  |
|                                                                                                 | el sistema validara la actualización de datos a |  |  |
| Curee Nerme                                                                                     | la tabla "Usuario"                              |  |  |
| Curso Norma                                                                                     | al de Eventos                                   |  |  |
| Accion dei actor                                                                                | Respuesta del sistema                           |  |  |
| 1 El caso de uso Habilitar Usuario                                                              | 2 El sistema despilega la internaz              |  |  |
| estado de un usuario registrado de                                                              |                                                 |  |  |
| deshabilitado a babilitado con la opción                                                        |                                                 |  |  |
| "Habilitar Usuario" de la interfaz (Administrar                                                 |                                                 |  |  |
| Usuarios)                                                                                       |                                                 |  |  |
| 3 El actor acepta o rechaza la opción de la                                                     | 4 Si el usuario confirma la habilitación, el    |  |  |
| ventana (Confirmación de Habilitación)                                                          | sistema actualiza el estado del usuario a       |  |  |
|                                                                                                 | habilitado en la tabla "Usuario", donde 1       |  |  |
|                                                                                                 | representa habilitado, y actualiza la fecha de  |  |  |
|                                                                                                 | modificación con la fecha actual                |  |  |
|                                                                                                 | 5A El sistema actualizará la lista de usuarios  |  |  |
|                                                                                                 | y mostrará el mensaje de alerta "Acción         |  |  |
|                                                                                                 | Realizada Correctamente" si pudo actualizar     |  |  |
|                                                                                                 | el estado correctamente en la tabla             |  |  |
| Curco Alternativo do Eventos                                                                    |                                                 |  |  |
| Curso Alternativo de Eventos                                                                    |                                                 |  |  |
| A Si el usuano no commina la nabilitación, el sistema cierra la ventana y devuelve al actor a   |                                                 |  |  |
| 58 - El sistema mostrará al monsaje de alerta "Ocurrió un Error Inesperado" si ocurrió un orror |                                                 |  |  |
| a la hora de guardar los datos en la tabla "Usuario" y devolverá al actor a la interfaz         |                                                 |  |  |
| (Administrar Usuarios)                                                                          |                                                 |  |  |

Caso de uso - Habilitar Usuario

| Caso de Uso                                    | Deshabilitar Usuario                           |  |
|------------------------------------------------|------------------------------------------------|--|
| Actores                                        | Administrador(a)                               |  |
| Тіро                                           | Primario                                       |  |
| Propósito                                      | Actualizar el estado de un usuario de          |  |
|                                                | Habilitado a Deshabilitado                     |  |
| Resumen                                        | El actor podrá ingresar a la opción            |  |
|                                                | "Deshabilitar Usuario" de la interfaz          |  |
|                                                | (Administrar Usuarios), el sistema validará la |  |
|                                                | actualización de datos a la tabla "Usuario"    |  |
| Curso Normal de Eventos                        |                                                |  |
| Acción del actor                               | Respuesta del sistema                          |  |
| 1 El caso de uso "Deshabilitar Usuario"        | 2 El sistema despliega la interfaz             |  |
| comienza cuando el actor quiere actualizar el  | (Confirmación de Deshabilitación de            |  |
| estado de un usuario habilitado a              | Úsuario)                                       |  |
| deshabilitado con la opción "Deshabilitar      |                                                |  |
| Usuario" de la interfaz (Administrar Usuarios) |                                                |  |

| 3 El actor acepta o rechaza la opción de la interfaz (Confirmación de Deshabilitación de usuario) | 4 Si el usuario confirma la deshabilitación del<br>usuario, el sistema actualiza el estado del<br>usuario a deshabilitado en la tabla " <b>Usuario</b> ",<br>representado por el valor 0, y actualiza la<br>fecha de modificación con la fecha actual.<br>Con esto el usuario ya no podrá iniciar sesión. |
|---------------------------------------------------------------------------------------------------|----------------------------------------------------------------------------------------------------|
| Curso Altornativo do Evontos                                                                      | 5 El sistema actualizará la lista de usuarios<br>y mostrará el mensaje de alerta "Acción<br>Realizada Correctamente" si pudo actualizar<br>el estado correctamente en la tabla<br>"Usuario"                                                                                                    |
| Curso Alternativo de Eventos                                                                      |                                                                                                    |

4A.- Si el usuario no confirma la deshabilitación, el sistema cierra la ventana y devuelve al actor a la interfaz (Administrar Usuarios)

5A.- El sistema mostrará el mensaje de alerta "Ocurrió un Error Inesperado", si ocurrió un error a la hora de guardar los datos en la tabla "**Usuario**" y devolverá al actor a la interfaz (Administrar Usuarios) Tabla 11

| · ·                                                                                           |                                                 |  |
|-----------------------------------------------------------------------------------------------|-------------------------------------------------|--|
| Caso de Uso                                                                                   | Cambiar Contraseña                              |  |
| Actores                                                                                       | Administrador(a)                                |  |
| Тіро                                                                                          | Primario                                        |  |
| Propósito                                                                                     | Actualizar la contraseña de un usuario          |  |
|                                                                                               | previamente registrado en la tabla "Usuario"    |  |
| Resumen                                                                                       | El actor ingresa a la opción "Cambiar           |  |
|                                                                                               | Contraseña" en la interfaz (Administrar         |  |
|                                                                                               | Usuarios), el sistema validará la actualización |  |
|                                                                                               | de la contraseña en la tabla "Usuario"          |  |
| Curso Normal de Eventos                                                                       |                                                 |  |
| Acción del actor                                                                              | Respuesta del sistema                           |  |
| 1 El caso de uso "Cambiar Contraseña"                                                         | 2 El sistema despliega la interfaz (Cambiar     |  |
| comienza cuando el actor quiere actualizar la                                                 | Contraseña)                                     |  |
| contraseña de un usuario con la opción                                                        |                                                 |  |
| "Actualizar Contraseña" de la interfaz                                                        |                                                 |  |
| (Administrar Usuarios)                                                                        |                                                 |  |
| 3 El actor ingresa los datos en los campos                                                    | 4 El sistema verificará que los datos           |  |
| correspondientes al formulario en la interfaz                                                 | introducidos estén bien de acuerdo a los tipos  |  |
| (Cambiar Contraseña)                                                                          | de datos definidos en la tabla "Usuario" y si   |  |
|                                                                                               | es así habilitará el botón "Aceptar"            |  |
| 5 El actor presiona el botón "Aceptar"                                                        | 6 Si los datos son correctos el sistema         |  |
|                                                                                               | guarda los datos en la tabla "Usuario" y        |  |
|                                                                                               | actualiza la fecha de modificación con la fecha |  |
|                                                                                               | actual                                          |  |
|                                                                                               | 7 El sistema mostrará el mensaje de alerta      |  |
|                                                                                               | "Acción Realizada Correctamente" después        |  |
|                                                                                               | de guardar en la base de datos                  |  |
| Curso Alternativo de Eventos                                                                  |                                                 |  |
| 4A El sistema mantendrá el botón "Aceptar" deshabilitado mientras los datos ingresados no     |                                                 |  |
| sean validados y remarcará el input que no pudo ser validado, devolviendo al actor al punto 3 |                                                 |  |

# Caso de uso - Deshabilitar Usuario

7A. El sistema mostrará el mensaje de alerta "Ocurrió un Error Inesperado" si ocurrió un error a la hora de guardar los datos en la tabla "**Usuario**" y volverá al punto 3 de las acciones del actor

## Tabla 12

Caso de uso - Cambiar Contraseña

Fuente: Elaboración propia

| II.1.4.2.4.3.3 | Caso de | uso - | Administrar | Roles |
|----------------|---------|-------|-------------|-------|
|----------------|---------|-------|-------------|-------|

| Caso de Uso                                  | Listar Roles                                    |
|----------------------------------------------|-------------------------------------------------|
| Actores                                      | Administrador(a)                                |
| Тіро                                         | Primario                                        |
| Propósito                                    | Mostrar la lista de los roles registrados en el |
|                                              | sistema                                         |
| Resumen                                      | El actor podrá ingresar a la opción de la       |
|                                              | interfaz (Menú Principal) "Acceso -> Roles",    |
|                                              | tras esto el sistema mostrará la lista de los   |
|                                              | roles registrados en la tabla "Rol"             |
| Curso Normal de Eventos                      |                                                 |
| Acción del actor                             | Respuesta del sistema                           |
| 1 El caso de uso "Listar Roles" comienza     | 2 El sistema despliega la interfaz              |
| cuando el actor quiere administrar los roles | (Administrar Roles), mostrando la lista de      |
| del sistema, para esto selecciona la opción  | roles registrados en la tabla "Rol", además     |
| "Acceso -> Roles" de la interfaz (Menú       | de la lista de Enlaces que posee, los cuales    |
| Principal)                                   | se encuentran en la tabla "Enlace", y la        |
|                                              | relación entre un rol y los enlace que posee    |
|                                              | se encuentra en la tabla "Permiso"              |

#### Tabla 13

Caso de uso - Listar Roles

| Caso de Uso                                     | Registrar Rol                                             |  |
|-------------------------------------------------|-----------------------------------------------------------|--|
| Actores                                         | Administrador(a)                                          |  |
| Тіро                                            | Primario                                                  |  |
| Propósito                                       | Registrar un nuevo rol en la tabla "Rol"                  |  |
| Resumen                                         | El actor podrá ingresar a la opción "Registrar            |  |
|                                                 | Rol" de la interfaz (Administrar Roles), el               |  |
|                                                 | sistema valida el ingreso de datos en la tabla            |  |
|                                                 | "Rol"                                                     |  |
| Curso Normal de Eventos                         |                                                           |  |
| Acción del actor                                | Respuesta del sistema                                     |  |
| 1 El caso de uso "Registrar Rol" comienza       | 2 El sistema despliega la interfaz (P4.1 -                |  |
| cuando el actor quiere ingresar los datos de    | Registrar/Modificar Rol)                                  |  |
| un nuevo rol en la opción "Registrar Rol" de la |                                                           |  |
| interfaz (Administrar Roles)                    |                                                           |  |
| 3 El actor ingresa los datos en los campos      | 4- El sistema verificará que los datos                    |  |
| correspondientes al formulario en la interfaz   | introducidos estén bien de acuerdo los datos              |  |
| (Registrar Rol)                                 | definidos en la tabla " <b>Rol</b> " y si es así activará |  |
|                                                 | el botón "Aceptar"                                        |  |
| 5 El actor presiona el botón "Aceptar"          | 6 Si los datos son correctos el sistema                   |  |
|                                                 | guarda los datos en la tabla "Rol" y registra             |  |
|                                                 | la fecha de creación con la fecha actual                  |  |

|                              | 7 El sistema actualizará la lista de roles y<br>mostrará el mensaje de alerta "Acción<br>Realizada Correctamente" después de<br>guardar en la tabla " <b>Rol</b> " |
|------------------------------|----------------------------------------------------------------------------------------------------|
| Curso Alternativo de Eventos |                                                                                                    |

4A.- El sistema mantendrá el botón "Aceptar" deshabilitado mientras los datos ingresados no sean validados y remarcará el input que no pudo ser validado, devolviendo al actor al punto 3 7A.- El sistema mostrará el mensaje de alerta "Ocurrió un Error Inesperado" si ocurrió un error a la hora de guardar los datos en la tabla "**Rol**" y volverá al punto 3 de las acciones del actor

### Tabla 14

Caso de uso - Registrar Rol

| FIIPHTA. | Flahoracion | nronia |
|----------|-------------|--------|
| r uomo.  |             | propia |

| Caso de Uso                                     | Modificar Rol                                             |  |
|-------------------------------------------------|-----------------------------------------------------------|--|
| Actores                                         | Administrador(a)                                          |  |
| Тіро                                            | Primario                                                  |  |
| Propósito                                       | Actualizar los datos de un rol registrado                 |  |
|                                                 | previamente en la tabla "Rol"                             |  |
| Resumen                                         | El actor podrá ingresar a la opción "Modificar            |  |
|                                                 | Rol" de la interfaz (Administrar Roles), para             |  |
|                                                 | actualizar los datos de un rol y el sistema               |  |
|                                                 | validará la actualización de los datos en la              |  |
| 0                                               | tabla <b>"Rol</b> "                                       |  |
| Curso Normal de Eventos                         |                                                           |  |
|                                                 | Respuesta del sistema                                     |  |
| 1 El caso de uso "Modificar Rol" comienza       | 2 El sistema desplegara la interfaz                       |  |
| cuando el actor quiere actualizar los datos de  | (Registrar/Modificar Roi)                                 |  |
| un roi registrado en la opcion "Modificar Roi   |                                                           |  |
|                                                 | A El sistema verificará que las detes                     |  |
| 3 El actor actualiza los datos en los campos    | 4 El sistema verificara que los datos                     |  |
| (Pegistrar/Modificar Pol)                       | de dates definidos en la tabla " <b>Pol</b> " y si es así |  |
|                                                 | habilitará el hotón "Acentar"                             |  |
|                                                 |                                                           |  |
| 5 El actor presiona el botón "Aceptar"          | 6 Si los datos son correctos el sistema                   |  |
|                                                 | guarda los datos en la tabla "Rol" y actualiza            |  |
|                                                 | la fecha de modificación con la fecha actual              |  |
| 7 El sistema actualizará la lista de roles y    |                                                           |  |
|                                                 | mostrará el mensaje de alerta "Acción                     |  |
|                                                 | Realizada Correctamente" después de                       |  |
| guardar en la tabla " <b>Rol</b> "              |                                                           |  |
| Curso Alternativo de Eventos                    |                                                           |  |
| 4A El sistema mantendrá el botón "Aceptar" o    | deshabilitado mientras los datos ingresados no            |  |
| sean validados y remarcará el input que no pu   | do ser validado, devolviendo al actor al punto 3          |  |
| I (A El sistema mostrará el mensaie de alerta " | Ocurrio un Error Inesperado" si ocurrió un error          |  |

Tabla 15Caso de uso - Modificar Rol

a la hora de guardar los datos en la tabla "Rol" y volverá al punto 3 de las acciones del actor

| Caso de Uso                                                                                                    | Habilitar Rol                                                                                                    |  |
|----------------------------------------------------------------------------------------------------|----------------------------------------------------------------------------------------------------|--|
| Actores                                                                                                    | Administrador(a)                                                                                                    |  |
| Тіро                                                                                                    | Primario                                                                                                    |  |
| Propósito                                                                                                    | Actualizar el estado de un rol de Deshabilitado a Habilitado                                                                                                    |  |
| Resumen                                                                                                    | El actor podrá ingresar a la opción "Habilitar<br>Rol" de la interfaz (Administrar Roles), el<br>sistema validará la actualización de datos en<br>la tabla " <b>Rol</b> "                  |  |
| Curso Norma                                                                                                    | al de Eventos                                                                                                    |  |
| Acción del actor                                                                                                    | Respuesta del sistema                                                                                                    |  |
| 1 El caso de uso "Habilitar Rol" comienza<br>cuando el actor quiere actualizar el estado de<br>un rol deshabilitado a habilitado con la opción<br>"Habilitar Rol" de la interfaz (Administrar<br>Roles)              | 2 El sistema despliega la interfaz<br>(Confirmación de Habilitación Rol)                                                                                                    |  |
| 3 El actor acepta o rechaza la opción de la interfaz (Confirmación de Habilitación Rol)                                                                                                    | 4 Si el usuario confirma la habilitación del rol<br>el sistema actualiza el estado del rol a<br>habilitado y actualiza la fecha de modificación<br>con la fecha actual                     |  |
|                                                                                                    | 5 El sistema actualizará la lista de roles y<br>mostrará el mensaje de alerta "Acción<br>Realizada Correctamente" si pudo actualizar<br>el estado correctamente en la tabla " <b>Rol</b> " |  |
| Curso Alternativo de Eventos                                                                                                    |                                                                                                    |  |
| 4A Si el usuario no confirma la habilitación del rol el sistema cierra la ventana y devuelve al actor a la interfaz (Administrar Roles)                                                                              |                                                                                                    |  |
| 5A El sistema mostrará el mensaje de alerta "Ocurrió un Error Inesperado" si ocurrió un error<br>a la hora de guardar los datos en la tabla " <b>Rol</b> " y devolverá al actor a la interfaz (Administrar<br>Roles) |                                                                                                    |  |

Caso de uso - Habilitar Rol

| Fuente: Elaboración propia |
|----------------------------|
|----------------------------|

| Caso de Uso                                                                                                    | Deshabilitar Rol                                                                                                    |
|----------------------------------------------------------------------------------------------------|----------------------------------------------------------------------------------------------------|
| Actores                                                                                                    | Administrador(a)                                                                                                    |
| Тіро                                                                                                    | Primario                                                                                                    |
| Propósito                                                                                                    | Actualizar el estado de un rol de Habilitado a<br>Deshabilitado                                                                                                    |
| Resumen                                                                                                    | El actor podrá ingresar a la opción<br>"Deshabilitar Rol" de la interfaz (Administrar<br>Roles), el sistema validará la actualización de<br>datos en la tabla " <b>Rol</b> " |
| Curso Normal de Eventos                                                                                                    |                                                                                                    |
| Acción del actor                                                                                                    | Respuesta del sistema                                                                                                    |
| 1 El caso de uso "Deshabilitar Rol" comienza<br>cuando el actor quiere actualizar el estado de<br>un rol habilitado a deshabilitado con la opción<br>"Deshabilitar Rol" de la interfaz (Administrar<br>Roles) | 2 El sistema despliega la interfaz<br>(Confirmación de Deshabilitación Rol)                                                                                                  |
| 3 El actor acepta o rechaza la opción de la interfaz (Confirmación de Deshabilitación Rol)                                                                                                    | 4 Si el usuario confirma la deshabilitación del<br>rol el sistema actualiza el estado del rol a<br>deshabilitado y actualiza la fecha de<br>modificación con la fecha actual |

|                              | 5 El sistema actualizará la lista de roles y |
|------------------------------|----------------------------------------------|
|                              | mostrará el mensaje de alerta "Acción        |
|                              | Realizada Correctamente" si pudo actualizar  |
|                              | el estado correctamente en la tabla "Rol"    |
| Ourse Alternative de Eventes |                                              |

#### Curso Alternativo de Eventos

4A.- Si el usuario no confirma la deshabilitación del rol el sistema cierra la ventana y devuelve al actor a la interfaz (Administrar Roles)

5A.- El sistema mostrará el mensaje de alerta "Ocurrió un Error Inesperado" si ocurrió un error a la hora de guardar los datos en la tabla "**Rol**" y devolverá al actor a la interfaz (Administrar Roles)

Tabla 17

Caso de uso - Deshabilitar Rol

Fuente: Elaboración propia

| Caso de Uso                                   | Visualizar Datos Cliente                        |
|-----------------------------------------------|-------------------------------------------------|
| Actores                                       | Cliente                                         |
| Тіро                                          | Primario                                        |
| Propósito                                     | Mostrar los datos de un cliente registrado en   |
|                                               | el sistema                                      |
| Resumen                                       | El actor podrá ingresar a la opción de la       |
|                                               | interfaz (Menú Principal Clientes) "Mis Datos", |
|                                               | tras esto el sistema mostrará los datos del     |
|                                               | cliente registrados en la tabla "Cliente"       |
| Curso Normal de Eventos                       |                                                 |
| Acción del actor                              | Respuesta del sistema                           |
| 1 El caso de uso comienza cuando el actor     | 2 El sistema despliega la interfaz (Visualizar  |
| quiere visualizar sus datos registrados en el | Datos Cliente), mostrando los datos del         |
| sistema, para esto selecciona la opción "Mis  | cliente registrados en la base de datos en la   |
| Datos" de la pantalla (Menú Principal         | tabla "Cliente"                                 |
| Clientes)                                     |                                                 |

#### II.1.4.2.4.3.4 Caso de uso - Gestionar Clientes

Tabla 18Caso de uso - Visualizar Datos Cliente

| Caso de Uso             | Listar Clientes                                  |
|-------------------------|--------------------------------------------------|
| Actores                 | Administrador(a), Veterinario(a)                 |
| Тіро                    | Primario                                         |
| Propósito               | Mostrar una lista de los clientes registrados en |
|                         | el sistema                                       |
| Resumen                 | El actor podrá ingresar a la opción de la        |
|                         | interfaz (Menú Principal) "Clientes", tras esto  |
|                         | el sistema mostrará la lista de los clientes     |
|                         | registrados en la tabla "Cliente"                |
| Curso Normal de Eventos |                                                  |
|                         |                                                  |
| Acción del actor        | Respuesta del sistema                            |

| 1 El caso de uso "Listar Clientes" comienza   | 2 El sistema despliega la interfaz (Gestionar |
|-----------------------------------------------|-----------------------------------------------|
| cuando el actor quiere gestionar los clientes | Clientes), mostrando la lista de clientes     |
| del sistema, para esto selecciona la opción   | registrados en la tabla "Cliente"             |
| "Clientes" de la interfaz (Menú Principal)    |                                               |

Tabla 19Caso de uso - Listar Clientes

| Caso de Uso                                                                                                    | Registrar Cliente                                                                                                    |
|----------------------------------------------------------------------------------------------------|----------------------------------------------------------------------------------------------------|
| Actores                                                                                                    | Administrador(a), Veterinario(a)                                                                                                    |
| Тіро                                                                                                    | Primario                                                                                                    |
| Propósito                                                                                                    | Registrar un nuevo cliente en la tabla<br>"Cliente" y crear su usuario de acceso en la<br>tabla "Usuario"                                                                                                    |
| Resumen                                                                                                    | El actor podrá ingresar a la opción "Registrar<br>Cliente" de la interfaz (Gestionar Clientes), el<br>sistema valida el ingreso de datos en la tabla<br>" <b>Cliente</b> "                                     |
| Curso Norma                                                                                                    | al de Eventos                                                                                                    |
| Acción del actor                                                                                                    | Respuesta del sistema                                                                                                    |
| 1 El caso de uso "Registrar Cliente"<br>comienza cuando el actor quiere ingresar los<br>datos de un nuevo cliente en la opción<br>"Registrar Cliente" de la interfaz (Gestionar<br>Clientes) | 2 El sistema despliega la interfaz<br>(Registrar/Modificar Cliente)                                                                                                    |
| 3 El actor ingresa los datos en los campos<br>correspondientes al formulario en la interfaz<br>(Registrar/Modificar Cliente)                                                                 | 4 El sistema verificará que los datos<br>introducidos estén bien de acuerdo los tipos<br>de datos definidos en la tabla <b>"Cliente"</b> y si<br>es así activará el botón "Aceptar"                            |
| 5 El actor presiona el botón "Aceptar"                                                                                                    | 6 Si los datos son correctos el sistema<br>guarda los datos en la tabla "Cliente" y<br>registra un nuevo usuario para el cliente en la<br>tabla "Usuario" registra la fecha de creación<br>con la fecha actual |
|                                                                                                    | 7 El sistema mostrará el mensaje de alerta<br>"Acción Realizada Correctamente" después<br>de guardar en la tabla " <b>Cliente</b> "                                                                            |
|                                                                                                    | 8 El sistema desplegará la interfaz<br>"Credenciales Cliente" mostrando los datos<br>de acceso del cliente.                                                                                                    |
| Curso Alternativo de Eventos                                                                                                    |                                                                                                    |

4A.- El sistema mantendrá el botón "Aceptar" deshabilitado mientras los datos ingresados no sean validados y remarcará el input que no pudo ser validado, devolviendo al actor al punto 3 7A.- El sistema mostrará el mensaje de alerta "Ocurrió un Error Inesperado" si ocurrió un error a la hora de guardar los datos en la tabla "**Cliente**" y volverá al punto 3 de las acciones del actor

# Tabla 20 Caso de uso - Registrar Cliente

#### Fuente: Elaboración propia

| Caso de Uso                                                                                                    | Modificar Cliente                                      |  |
|----------------------------------------------------------------------------------------------------|--------------------------------------------------------|--|
| Actores                                                                                                    | Administrador(a), Veterinario(a)                       |  |
| Тіро                                                                                                    | Primario                                               |  |
| Propósito                                                                                                    | Actualizar los datos de un cliente registrado          |  |
|                                                                                                    | previamente en la tabla "Cliente"                      |  |
| Resumen                                                                                                    | El actor podrá ingresar a la opción "Modificar         |  |
|                                                                                                    | Cliente" de la interfaz (Gestionar Clientes),          |  |
|                                                                                                    | para actualizar los datos de un cliente y el           |  |
|                                                                                                    | sistema validara el ingreso de datos en la             |  |
| Ourse a Name                                                                                                    | tabla "Cliente"                                        |  |
| Curso Normal de Eventos                                                                                                    |                                                        |  |
|                                                                                                    | Respuesta del sistema                                  |  |
| 1 El caso de uso "Modificar Cliente"                                                                                                    | 2 El sistema desplegara la interfaz                    |  |
| comienza cuando el actor quiere actualizar los                                                                                                    | (Registrar/Modificar Cliente)                          |  |
| "Modificar Cliente" de la interfaz (Costionar                                                                                                    |                                                        |  |
| Clientes)                                                                                                    |                                                        |  |
| 3 - El actor actualiza los datos en los campos                                                                                                    | A - El sistema verificará que los datos                |  |
| correspondientes en la interfaz                                                                                                    | introducidos estén bien de acuerdo a los tipos         |  |
| (Registrar/Modificar Cliente)                                                                                                    | de datos definidos en la tabla " <b>Cliente</b> " y si |  |
| (                                                                                                    | es así habilitará el botón "Aceptar"                   |  |
|                                                                                                    | ·                                                      |  |
| 5 El actor presiona el botón "Aceptar"                                                                                                    | 6 Si los datos son correctos el sistema                |  |
|                                                                                                    | guarda los datos en la tabla "Cliente" y               |  |
|                                                                                                    | actualiza la fecha de modificación con la fecha        |  |
|                                                                                                    | actual                                                 |  |
|                                                                                                    | 7 El sistema mostrará el mensaje de alerta             |  |
|                                                                                                    | "Acción Realizada Correctamente" después               |  |
|                                                                                                    | de guardar en la base de datos en la tabla             |  |
| Curso Alternativo de Eventes                                                                                                    |                                                        |  |
| Curso Alternativo de Eventos                                                                                                    |                                                        |  |
| 4A El sistema mantendra el boton "Aceptar" desnabilitado mientras los datos ingresados no                                                                                                    |                                                        |  |
| sean validados y remarcara el input que no pudo ser validado, devolviendo al actor al punto 3                                                                                                 |                                                        |  |
| A. El sistema mostrara el mensaje de alerta. Ocurrio un Error mesperado. Si ocurrio un error<br>a la hora de guardar los datos en la tabla "Cliente" y volverá al punto 3 de las acciones del |                                                        |  |
| a la nora de guardar los datos en la tabla <b>Chence</b> y volvera al punto 5 de las acciones del actor                                                                                       |                                                        |  |
| autor                                                                                                    |                                                        |  |

# Tabla 21Caso de uso - Modificar Cliente

| Caso de Uso                                   | Listar Mascotas Cliente                                                |
|-----------------------------------------------|------------------------------------------------------------------------|
| Actores                                       | Administrador(a), Veterinario(a), Cliente                              |
| Тіро                                          | Primario                                                               |
| Propósito                                     | Mostrar una lista de las mascotas                                      |
|                                               | pertenecientes a un cliente registradas en la tabla " <b>Mascota</b> " |
| Resumen                                       | El actor podrá ingresar a la opción "Gestionar                         |
|                                               | Mascotas" de la interfaz (Gestión de Clientes)                         |
|                                               | en caso de ser personal interno o (Visualizar                          |
|                                               | Datos Cliente) en caso de ser un cliente, , tras                       |
|                                               | esto el sistema mostrara la lista de las                               |
|                                               | mascolas perienecientes al cliente                                     |
|                                               | "Mascota"                                                              |
| Curso Normal de Eventos                       |                                                                        |
| Acción del actor                              | Respuesta del sistema                                                  |
| 1 El caso de uso "Listar Mascotas Cliente"    | 2 El sistema despliega la interfaz (Gestionar                          |
| comienza cuando el actor quiere gestionar las | Mascotas), mostrando la lista de las mascotas                          |
| mascotas de un cliente del sistema, para esto | pertenecientes al cliente registrados en la                            |
| selecciona la opción "Gestionar Mascotas" de  | tabla "Mascota", para esto, se utilizará los                           |
| la intertaz (Gestion de Clientes) en caso de  | datos del Cliente registrados en la tabla                              |
| ser personal interno o (Visualizar Datos      | "Cliente"                                                              |
| Cliente) en caso de ser un cliente            |                                                                        |

# II.1.4.2.4.3.5 Caso de uso - Gestionar Mascotas

# Tabla 22Caso de uso - Listar Mascotas Cliente

| Caso de Uso                                    | Registrar Mascota                              |
|------------------------------------------------|------------------------------------------------|
| Actores                                        | Administrador(a), Veterinario(a)               |
| Тіро                                           | Primario                                       |
| Propósito                                      | Registrar una nueva mascota perteneciente a    |
|                                                | un cliente en la base de datos en la tabla     |
|                                                | "Mascota"                                      |
| Resumen                                        | El actor podrá ingresar a la opción "Registrar |
|                                                | Mascota" de la interfaz (Gestionar Mascotas),  |
|                                                | el sistema valida el ingreso de datos en la    |
|                                                | tabla " <b>Mascota</b> "                       |
| Curso Normal de Eventos                        |                                                |
| Acción del actor                               | Respuesta del sistema                          |
| 1 El caso de uso "Registrar Mascota"           | 2 El sistema despliega la interfaz             |
| comienza cuando el actor quiere ingresar los   | (Registrar/Modificar Mascota)                  |
| datos de una nueva mascota perteneciente a     |                                                |
| un cliente en la opción "Registrar Mascota" de |                                                |
| la interfaz (Gestionar Mascotas)               |                                                |
| 3 El actor ingresa los datos en los campos     | 4 El sistema verificará que los datos          |
| correspondientes al formulario en la interfaz  | introducidos estén bien de acuerdo los tipos   |
| (Registrar Mascota)                            | de datos definidos en la tabla "Mascota" y si  |
|                                                | es así activará el botón "Aceptar"             |
| 5 El actor presiona el botón "Aceptar"         | 6 Si los datos son correctos el sistema        |
|                                                | guarda los datos en la tabla "Mascota"         |
|                                                | 7 El sistema actualizará la lista de mascotas  |
|                                                | del cliente con sus respectivas especies y     |
|                                                | mostrará el mensaje de alerta "Acción          |

|                                                                                               | Realizada Correctamente" después de guardar en la tabla " <b>Mascota</b> " y registrará la fecha de creación con la fecha actual |  |
|-----------------------------------------------------------------------------------------------|----------------------------------------------------------------------------------------------------|--|
| Curso Alternativo de Eventos                                                                  |                                                                                                    |  |
| 4A El sistema mantendrá el botón "Aceptar" deshabilitado mientras los datos ingresados no     |                                                                                                    |  |
| sean validados y remarcará el input que no pudo ser validado, devolviendo al actor al punto 3 |                                                                                                    |  |
| 7A El sistema mostrará el mensaje de alerta "Ocurrió un Error Inesperado" si ocurrió un error |                                                                                                    |  |
| a la hora de guardar los datos en la tabla "Mascota" y volverá al punto 3 de las acciones del |                                                                                                    |  |
| actor                                                                                         |                                                                                                    |  |

Tabla 23Caso de uso - Registrar Mascota

| Fuente: Elabo | ración propia |
|---------------|---------------|
|---------------|---------------|

| Caso de Uso                                                                                                    | Modificar Mascota                                                                                                    |  |
|----------------------------------------------------------------------------------------------------|----------------------------------------------------------------------------------------------------|--|
| Actores                                                                                                    | Administrador(a), Veterinario(a)                                                                                                    |  |
| Тіро                                                                                                    | Primario                                                                                                    |  |
| Propósito                                                                                                    | Actualizar los datos de una mascota,<br>perteneciente a un cliente, registrada<br>previamente en la tabla " <b>Mascota</b> "                                                                                              |  |
| Resumen                                                                                                    | El actor podrá ingresar a la opción "Modificar<br>Mascota" de la interfaz (Gestionar Mascotas),<br>para actualizar los datos de una mascota, el<br>sistema validará el ingreso de datos en la<br>tabla " <b>Mascota</b> " |  |
| Curso Norma                                                                                                    | al de Eventos                                                                                                    |  |
| Acción del actor                                                                                                    | Respuesta del sistema                                                                                                    |  |
| 1 El caso de uso "Modificar Mascota"<br>comienza cuando el actor quiere actualizar los<br>datos de una mascota perteneciente a un<br>cliente registrado en la opción "Modificar<br>Mascota" de la interfaz (Gestionar Mascotas)                                                                                                    | 2 El sistema desplegará la interfaz (Registrar/Modificar Mascota)                                                                                                    |  |
| 3 El actor actualiza los datos en los campos<br>correspondientes al formulario en la interfaz<br>(Registrar/Modificar Mascota)                                                                                                    | 4 El sistema verificará que los datos<br>introducidos estén bien de acuerdo a las<br>validaciones y si es así habilitará el botón<br>"Aceptar"                                                                            |  |
| 5 El actor presiona el botón "Aceptar"                                                                                                    | 6 Si los datos son correctos el sistema<br>guarda los datos en la tabla " <b>Mascota</b> " y<br>actualiza la fecha de modificación con la fecha<br>actual                                                                 |  |
|                                                                                                    | 7A El actualizará la lista de mascotas del<br>cliente con sus respectivas especies y<br>mostrará el mensaje de alerta "Acción<br>Realizada Correctamente" después de<br>guardar en la tabla " <b>Mascota</b> "            |  |
| Curso Alternativo de Eventos                                                                                                    |                                                                                                    |  |
| <ul> <li>4A El sistema mantendrá el botón "Aceptar" deshabilitado mientras los datos ingresados no sean validados y remarcará el input que no pudo ser validado, devolviendo al actor al punto 3</li> <li>7A. El sistema mostrará el mensaje de alerta "Ocurrió un error Inesperado" si ocurrió un error a la hora de guardar los datos en la tabla "Mascota" y volverá al punto 3 de las acciones del</li> </ul> |                                                                                                    |  |
| actor                                                                                                    |                                                                                                    |  |

# Tabla 24

Caso de uso - Modificar Mascota

| Caso de Uso                                     | Visualizar Historial de Atenciones de<br>Mascota |
|-------------------------------------------------|--------------------------------------------------|
| Actores                                         | Administrador(a) Veterinario(a)                  |
| Тіро                                            | Primario                                         |
| Propósito                                       | Mostrar el historial de atenciones de una        |
|                                                 | mascota                                          |
| Resumen                                         | El actor podrá seleccionar la opción             |
|                                                 | "Visualizar Historial de Atenciones de           |
|                                                 | Mascota" de la interfaz (Gestionar Mascotas),    |
|                                                 | el sistema mostrará los datos de la ficha        |
|                                                 | médica registrados en la base de datos           |
| Curso Norma                                     | al de Eventos                                    |
| Acción del actor                                | Respuesta del sistema                            |
| 1 El caso de uso "Visualizar Historial de       | 2 El sistema despliega la interfaz (Historial    |
| Atenciones de Mascota" comienza cuando el       | de Atenciones de Mascota), mostrando los         |
| actor quiere ver el historial de atenciones de  | datos de las atenciones registradas en la base   |
| una mascota registrados en el sistema, para     | de datos conteniendo datos de la tabla           |
| esto utiliza la opción "Visualizar Historial de | "Mascota" y la tabla "Atencion" referentes       |
| Atenciones de Mascota" de la interfaz           | a la mascota seleccionada                        |
| (Gestionar Mascotas)                            |                                                  |

Caso de uso - Visualizar Historial de Atenciones de Mascota

Fuente: Elaboración propia

| II.1.4.2.4.3.6 Caso de | uso - Administrar | Servicios | de Atenciones |
|------------------------|-------------------|-----------|---------------|
|------------------------|-------------------|-----------|---------------|

| Caso de Uso                                                                                      | Listar Servicios                                 |  |
|--------------------------------------------------------------------------------------------------|--------------------------------------------------|--|
| Actores                                                                                          | Administrador(a), Cliente                        |  |
| Тіро                                                                                             | Primario                                         |  |
| Propósito                                                                                        | Mostrar una lista de los servicios registrados   |  |
|                                                                                                  | en el sistema                                    |  |
| Resumen                                                                                          | El actor podrá ingresar a la opción de la        |  |
|                                                                                                  | interfaz (Menú Principal) "Servicios", tras esto |  |
|                                                                                                  | el sistema mostrará la lista de los servicios    |  |
|                                                                                                  | registrados en la BD en la tabla "Servicio"      |  |
| Curso Normal de Eventos                                                                          |                                                  |  |
| Acción del actor                                                                                 | Respuesta del sistema                            |  |
| 1 El caso de uso "Listar Servicios" comienza                                                     | 2 En caso de ser personal interno, el sistema    |  |
| cuando el actor quiere visualizar la lista de los                                                | despliega la interfaz (Administrar Servicios),   |  |
| servicios registrados en el sistema, para esto mostrando la lista de servicios registrados e     |                                                  |  |
| selecciona la opción "Administrar Servicios"                                                     | la tabla " <b>Servicio</b> "                     |  |
| de la interfaz (Menú Principal) en caso de ser                                                   |                                                  |  |
| personal interno.                                                                                |                                                  |  |
| Curso Alternativo de Eventos                                                                     |                                                  |  |
| 1.A En caso de ser un cliente, este podrá acceder a la lista de servicios seleccionando la       |                                                  |  |
| opción "Servicios" de la interfaz (Menú Principal Clientes)                                      |                                                  |  |
| 2.A En caso de ser un cliente el sistema despliega la interfaz (Lista de Servicios Disponibles), |                                                  |  |
| mostrando la lista de servicios con estado habilitado.                                           |                                                  |  |

Tabla 26

Caso de uso - Listar Servicios

| Caso de Uso                                                                                   | Registrar Servicio                                      |  |
|-----------------------------------------------------------------------------------------------|---------------------------------------------------------|--|
| Actores                                                                                       | Administrador(a)                                        |  |
| Тіро                                                                                          | Primario                                                |  |
| Propósito                                                                                     | Registrar un nuevo servicio en la BD                    |  |
|                                                                                               | correspondiente                                         |  |
| Resumen                                                                                       | El actor podrá ingresar a la opción "Registrar          |  |
|                                                                                               | Servicio" de la pantalla (Administrar                   |  |
|                                                                                               | Servicios), el sistema valida el ingreso de             |  |
|                                                                                               | datos a la BD en la tabla "Servicio"                    |  |
| Curso Norma                                                                                   | al de Eventos                                           |  |
| Accion del actor                                                                              | Respuesta del sistema                                   |  |
| 1 El caso de uso "Registrar Servicio"                                                         | 2 El sistema despliega la interfaz                      |  |
| comienza cuando el actor quiere ingresar los                                                  | (Registrar/Modificar Servicio)                          |  |
| "Bogietrer Servicie" de le interfez (Administrer                                              |                                                         |  |
|                                                                                               |                                                         |  |
| 3 El actor ingrasa los datos on los compos                                                    | 4 El sistema verificará que los dates                   |  |
| correspondientes en la interfaz                                                               | introducidos están bien de acuerdo a los                |  |
| (Registrar/Modificar Servicio)                                                                | datos definidos en la tabla " <b>Servicio</b> " y si es |  |
|                                                                                               | así activará el botón "Aceptar"                         |  |
| 5 El actor selecciona la opción Aceptar                                                       | 6 Si los datos son correctos el sistema                 |  |
|                                                                                               | guarda los datos en la BD en la tabla                   |  |
|                                                                                               | "Servicio" y registra la fecha de creación con          |  |
|                                                                                               | la fecha actual y el servicio podrá ser utilizado       |  |
|                                                                                               | en las atenciones                                       |  |
|                                                                                               | 7 El sistema actualizará la lista de servicios          |  |
|                                                                                               | y mostrará el mensaje de alerta "Acción                 |  |
|                                                                                               | Realizada Correctamente" después de                     |  |
|                                                                                               | guardar en la BD en la tabla " <b>Servicio</b> "        |  |
| Curso Alternativo de Eventos                                                                  |                                                         |  |
| 4A El sistema mantendrá el botón "Aceptar" d                                                  | deshabilitado mientras los datos ingresados no          |  |
| sean validados y remarcará el input que no pudo ser validado, devolviendo al actor al punto 3 |                                                         |  |
| 7A El sistema mostrará el mensaje de alerta "Ocurrió un Error Inesperado" si ocurrió un error |                                                         |  |
| a la nora de guardar los datos en la BD en la tabla "Servicio" y volvera al punto 3 de las    |                                                         |  |
| acciones del actor                                                                            |                                                         |  |

Tabla 27Caso de uso - Registrar Servicio

| Caso de Uso                                                                                   | Modificar Servicio                             |  |
|-----------------------------------------------------------------------------------------------|------------------------------------------------|--|
| Actores                                                                                       | Administrador(a)                               |  |
| Тіро                                                                                          | Primario                                       |  |
| Propósito                                                                                     | Actualizar los datos de un servicio registrado |  |
|                                                                                               | previamente en la tabla "Servicio"             |  |
| Resumen                                                                                       | El actor podrá ingresar a la opción "Modificar |  |
|                                                                                               | Servicio" de la interfaz (Administrar          |  |
|                                                                                               | Servicios), para actualizar los datos de un    |  |
|                                                                                               | servicio y el sistema validará el ingreso de   |  |
| Quine a Name                                                                                  | datos a la BD en la tabla "Servicio"           |  |
| Curso Norma                                                                                   | al de Eventos                                  |  |
| Accion del actor                                                                              | Respuesta del sistema                          |  |
| 1 El caso de uso "Modificar Servicio"                                                         | 2 El sistema desplegara la internaz            |  |
| detes de un servicio registrado con la onción                                                 | (Registrar/Modifical Servicio)                 |  |
| "Modificar Sonvicio" de la interfaz (Administrar                                              |                                                |  |
|                                                                                               |                                                |  |
| 3 - El actor actualiza los datos en los campos                                                | 4 - El sistema verificará que los datos        |  |
| correspondientes en la interfaz                                                               | introducidos estén bien de acuerdo a las       |  |
| (Registrar/Modificar Servicio)                                                                | validaciones y si es así habilitará el botón   |  |
|                                                                                               | "Aceptar"                                      |  |
|                                                                                               |                                                |  |
| 5 El actor selecciona la opción "Aceptar"                                                     | 6 Si los datos son correctos el sistema        |  |
|                                                                                               | guarda los datos en la BD en la tabla          |  |
|                                                                                               | "Servicio" y actualiza la fecha de             |  |
|                                                                                               | modificación con la fecha actual               |  |
|                                                                                               | 7 El sistema actualizará la lista de servicios |  |
|                                                                                               | y mostrará el mensaje de alerta "Acción        |  |
|                                                                                               | Realizada Correctamente" después de            |  |
|                                                                                               | guardar en la BD en la tabla "Servicio"        |  |
| Curso Alternativo de Eventos                                                                  |                                                |  |
| 4A El sistema mantendrá el botón "Aceptar" deshabilitado mientras los datos ingresados no     |                                                |  |
| sean validados y remarcará el input que no pudo ser validado, devolviendo al actor al punto 3 |                                                |  |
| 7A El sistema mostrará el mensaje de alerta "Ocurrió un Error Inesperado" si ocurrió un error |                                                |  |
| a la nora de guardar los datos en la BD en la                                                 | a tabla "Servicio" y volvera al punto 3 de las |  |
| acciones del actor                                                                            |                                                |  |

Caso de uso - Modificar Servicio

| Caso de Uso                                   | Habilitar Servicio                               |
|-----------------------------------------------|--------------------------------------------------|
| Actores                                       | Administrador(a)                                 |
| Тіро                                          | Primario                                         |
| Propósito                                     | Actualizar el estado de un servicio de           |
|                                               | Deshabilitado a Habilitado                       |
| Resumen                                       | El actor podrá ingresar a la opción "Habilitar   |
|                                               | Servicio" de la interfaz (Administrar            |
|                                               | Servicios), el sistema validará la actualización |
|                                               | de datos a la BD en la tabla "Servicio"          |
| Curso Norma                                   | al de Eventos                                    |
| Acción del actor                              | Respuesta del sistema                            |
| 1 El caso de uso "Habilitar Servicio"         | 2 El sistema despliega la interfaz               |
| comienza cuando el actor quiere actualizar el | (Confirmación de Habilitación Servicio)          |
| estado de un servicio de deshabilitado a      |                                                  |

|                                                  | r                                              |
|--------------------------------------------------|------------------------------------------------|
| habilitado con la opción "Habilitar Servicio" de |                                                |
| la interfaz (Administrar Servicios)              |                                                |
| 3 El actor acepta o rechaza la opción de la      | 4 Si el usuario confirma la habilitación del   |
| interfaz (Confirmación de Habilitación           | servicio el sistema actualiza el estado del    |
| Servicio)                                        | servicio a habilitado y actualiza la fecha de  |
|                                                  | modificación con la fecha actual               |
|                                                  | 5 El sistema actualizará la lista de servicios |
|                                                  | y mostrará el mensaje de alerta "Acción        |
|                                                  | Realizada Correctamente" si pudo actualizar    |
|                                                  | el estado correctamente en la BD en la tabla   |
|                                                  | "Servicio"                                     |
| Curso Alternativo de Eventos                     |                                                |

4A.- Si el usuario no confirma la habilitación del servicio el sistema cierra la interfaz y devuelve

al actor a la interfaz (Administrar Servicios) 5A.- El sistema mostrará el mensaje de alerta "Ocurrió un Error Inesperado" si ocurrió un error a la hora de guardar los datos en la BD en la tabla **"Servicio"** y devolverá al actor a la interfaz (Administrar Servicios)

| Caso de Uso                                                                                                    | Deshabilitar Servicio                                                                                                    |
|----------------------------------------------------------------------------------------------------|----------------------------------------------------------------------------------------------------|
| Actores                                                                                                    | Administrador(a)                                                                                                    |
| Тіро                                                                                                    | Primario                                                                                                    |
| Propósito                                                                                                    | Actualizar el estado de un servicio de Habilitado a Deshabilitado                                                                                                    |
| Resumen                                                                                                    | El actor podrá ingresar a la opción<br>"Deshabilitar Servicio" de la interfaz<br>(Administrar Servicios), el sistema validará la<br>actualización de datos a la BD en la tabla<br>" <b>Servicio</b> "  |
| Curso Norma                                                                                                    | al de Eventos                                                                                                    |
| Acción del actor                                                                                                    | Respuesta del sistema                                                                                                    |
| 1 El caso de uso "Deshabilitar Servicio"<br>comienza cuando el actor quiere actualizar el<br>estado de un servicio de habilitado a<br>deshabilitado con la opción "Deshabilitar<br>Servicio" de la interfaz (Administrar Servicios) | 2 El sistema despliega la interfaz<br>(Confirmación de Deshabilitación Servicio)                                                                                                    |
| 3 El actor acepta o rechaza la opción de la interfaz (Confirmación de Deshabilitación Servicio)                                                                                                    | 4 Si el usuario confirma la deshabilitación del<br>servicio el sistema actualiza el estado del<br>servicio a deshabilitado y actualiza la fecha de<br>modificación con la fecha actual                 |
|                                                                                                    | 5 El sistema actualizará la lista de servicios<br>y mostrará el mensaje de alerta "Acción<br>Realizada Correctamente" si pudo actualizar<br>el estado correctamente en la BD en la tabla<br>"Servicio" |
| Curso Alternativo de Eventos                                                                                                    |                                                                                                    |
| 4A Si el usuario no confirma la deshabilitación del servicio el sistema cierra la ventana y devuelve al actor a la interfaz (Administrar Servicios)                                                                                 |                                                                                                    |

# Tabla 29

Caso de uso - Habilitar Servicio

5A.- El sistema mostrará el mensaje de alerta "Ocurrió un Error Inesperado" si ocurrió un error a la hora de guardar los datos en la BD en la tabla "**Servicio**" y devolverá al actor a la interfaz (Administrar Servicios)

# Tabla 30

Caso de uso - Deshabilitar Servicio

Fuente: Elaboración propia

| Caso de Uso                                                                                                    | Listar Atenciones                                                                                                    |
|----------------------------------------------------------------------------------------------------|----------------------------------------------------------------------------------------------------|
| Actores                                                                                                    | Administrador(a), Veterinario(a)                                                                                                    |
| Tipo                                                                                                    | Primario                                                                                                    |
| Propósito                                                                                                    | Mostrar una lista de las atenciones registradas en el sistema                                                                                                    |
| Resumen                                                                                                    | El actor podrá ingresar a la opción de la<br>interfaz (Menú Principal) "Atenciones", tras<br>esto el sistema mostrará la lista de las<br>atenciones registradas en la BD en la tabla<br>"Atencion"                                                                                                    |
| Curso Norma                                                                                                    | al de Eventos                                                                                                    |
| Acción del actor                                                                                                    | Respuesta del sistema                                                                                                    |
| 1 El caso de uso "Listar Atenciones"<br>comienza cuando el actor quiere Administrar<br>las atenciones del sistema, para esto<br>selecciona la opción "Atenciones" de la<br>interfaz (Menú Principal) | 2 El sistema despliega la interfaz (P9 -<br>Administrar Atenciones), mostrando la lista de<br>las atenciones registradas en la tabla<br>"Atencion", además recupera los datos del<br>cliente al cual pertenece la atención, ubicados<br>en la tabla "Cliente", los datos de la mascota<br>a la cual se realizó la atención, ubicados en la<br>tabla "Mascota, los datos de los servicios<br>realizados los cuales deben ser alguno de los<br>servicios de la tabla "Servicio", la relación<br>entre los servicios y la atención se encontrará<br>en la tabla "ServicioAtencion" y también<br>recuperará los datos de los veterinarios que<br>participaron en la atención, los cuales deben<br>estar registrados en la tabla "Usuario", la<br>relación entre la atención y los usuarios, se<br>encontrará en la tabla "UsuarioAtencion" |

#### II.1.4.2.4.3.7 Caso de uso - Administrar Atenciones

Tabla 31

Caso de uso - Listar Atenciones

| Caso de Uso | Visualizar Datos de Atención                   |
|-------------|------------------------------------------------|
| Actores     | Administrador(a), Veterinario(a)               |
| Тіро        | Primario                                       |
| Propósito   | Mostrar los datos de una atención registrada   |
|             | en el sistema                                  |
| Resumen     | El actor podrá seleccionar una atención        |
|             | dentro del calendario de atenciones, tras esto |
|             | el sistema mostrará los datos de la atención   |
|             | registrados en la BD en la tabla "Atencion"    |

| Curso Normal de Eventos                    |                                                |
|--------------------------------------------|------------------------------------------------|
| Acción del actor                           | Respuesta del sistema                          |
| 1 El caso de uso "Visualizar Datos de      | 2 El sistema despliega la interfaz (Tarjeta de |
| Atencion" comienza cuando el actor quiere  | Atención), mostrando los datos de la atención  |
| visualizar los datos de una atención del   | seleccionada, los cuales son recuperados de    |
| sistema, para esto selecciona una atención | la lista de atenciones previamente cargada al  |
| del calendario de la interfaz (Administrar | acceder a la interfaz (Administrar             |
| Atenciones),                               | Atenciones).                                   |

Caso de uso - Visualizar Datos de Atención

| Actores       Administrador(a), Veterinario(a)         Tipo       Primario         Propósito       Registrar una nueva atención en la BD en la tabla "Atencion" y el pago de la misma en la tabla "PagoAtencion"         Resumen       El actor podrá ingresar a la opción "Registra Atención" de la interfaz (Administra Atenciones), el sistema valida el ingreso de dates a la PD en la tabla "Atenciones), en la tabla "Atenciones), en la tabla "Atenciones) |  |
|----------------------------------------------------------------------------------------------------|--|
| Tipo       Primario         Propósito       Registrar una nueva atención en la BD en la tabla "Atencion" y el pago de la misma en la tabla "PagoAtencion"         Resumen       El actor podrá ingresar a la opción "Registra Atención" de la interfaz (Administra Atenciones), el sistema valida el ingreso de datea a la PD en la tabla "Atenciones), en la tabla "Atenciones), en la tabla "Atenciones), en la tabla "Atenciones)                              |  |
| PropósitoRegistrar una nueva atención en la BD en la<br>tabla "Atencion" y el pago de la misma en la<br>tabla "PagoAtencion"ResumenEl actor podrá ingresar a la opción "Registra<br>Atención" de la interfaz (Administra<br>Atenciones), el sistema valida el ingreso de<br>datas a la PD en la tabla "Atencion" y el pago de la misma en la<br>tabla "PagoAtencion"                                                                                              |  |
| tabla "Atencion" y el pago de la misma en la tabla "PagoAtencion"         Resumen       El actor podrá ingresar a la opción "Registra Atención" de la interfaz (Administra Atención" de la interfaz (Administra Atenciones), el sistema valida el ingreso de datas a la PD en la tabla "Atencion" y en la tabla "Atencion"                                                                                                    |  |
| tabla "PagoAtencion"         Resumen       El actor podrá ingresar a la opción "Registra<br>Atención" de la interfaz (Administra<br>Atenciones), el sistema valida el ingreso de<br>datas a la PD en la tabla "Atenciona" y en la                                                                                                    |  |
| Resumen       El actor podrá ingresar a la opción "Registra         Atención"       de la interfaz (Administra         Atenciones), el sistema valida el ingreso de         datas a la PD en la tabla "Atenciona"; y en la                                                                                                    |  |
| Atención" de la interfaz (Administra<br>Atenciones), el sistema valida el ingreso de<br>datas a la RD an la tabla "Atenciona" y an la                                                                                                    |  |
| Atenciones), el sistema valida el ingreso de                                                                                                    |  |
|                                                                                                    |  |
| datos a la buerna tabla "Atencion" y en la                                                                                                    |  |
| tabla "PagoAtencion"                                                                                                    |  |
| Curso Normal de Eventos                                                                                                    |  |
| Accion del actor Respuesta del sistema                                                                                                    |  |
| 1 El caso de uso "Registrar Atencion" 2 El sistema despliega la interfaz                                                                                                    |  |
| detes de une pueve etención con la ención                                                                                                    |  |
| "Pogistrar Atopsión" do la interfaz                                                                                                    |  |
| (Administrar Atenciones)                                                                                                    |  |
| 3 - El actor ingresa los datos en los campos 1 - El sistema verificará que los datos                                                                                                    |  |
| correspondientes en las interfaces introducidos están bien de acuerdo los datos                                                                                                    |  |
| (Registrar/Modificar Atención) definidos en la tabla " <b>Atención</b> " y a la tabla                                                                                                    |  |
| "PagoAtencion" si es así se activará el botór                                                                                                    |  |
| "Registrar"                                                                                                    |  |
| 5 El actor selecciona la opción Registrar 6 Si los datos son correctos el sistema                                                                                                    |  |
| guarda los datos en la BD en la tabla                                                                                                    |  |
| "Atencion" y en la tabla "PagoAtencion"                                                                                                    |  |
| registra la fecha de creación con la fecha                                                                                                    |  |
| actual                                                                                                    |  |
| 7 El sistema actualizará la lista de                                                                                                    |  |
| atenciones y mostrará el mensaje de alerta                                                                                                    |  |
| "Acción Realizada Correctamente" despué                                                                                                    |  |
| de guardar en la BD en las tablas "Atencion"                                                                                                    |  |
| y "PagoAtencion"                                                                                                    |  |
| Curso Alternativo de Eventos                                                                                                    |  |
| 4A El sistema mantendra el poton. Registrar desnaplinado mientras los datos ingresados no                                                                                                    |  |

7A.- El sistema mostrará el mensaje de alerta "Ocurrió un Error Inesperado" si ocurrió un error a la hora de guardar los datos en la BD en la tabla "**Atencion**" o en la tabla "**PagoAtencion**" y volverá al punto 3 de las acciones del actor

# Tabla 33Caso de uso - Registrar Atención

Fuente: Elaboración propia

| Caso de Uso                                                                                                    | Modificar Atención                                                                                                    |
|----------------------------------------------------------------------------------------------------|----------------------------------------------------------------------------------------------------|
| Actores                                                                                                    | Administrador(a), Veterinario(a)                                                                                                    |
| Тіро                                                                                                    | Primario                                                                                                    |
| Propósito                                                                                                    | Actualizar los datos de una atención                                                                                                    |
|                                                                                                    | registrada previamente en la tabla "Atencion"                                                                                                    |
| Resumen                                                                                                    | El actor podrá ingresar a la opción "Modificar<br>Atención" de la interfaz (Tarieta de Atención)                                                                                                    |
|                                                                                                    | para actualizar los datos de una atención y el                                                                                                    |
|                                                                                                    | sistema validará el ingreso de datos a la BD                                                                                                    |
|                                                                                                    | en la tabla "Atencion" y en la tabla                                                                                                    |
|                                                                                                    | "PagoAtencion"                                                                                                    |
| Curso Norma                                                                                                    | al de Eventos                                                                                                    |
| Accion del actor                                                                                                    | Respuesta del sistema                                                                                                    |
| 1 El caso de uso "Modificar Atencion"<br>comienza cuando el actor quiere actualizar los<br>datos de una atención registrada con la<br>opción "Modificar Atención" de la interfaz<br>(Tarjeta de Atención),                                                        | (Registrar/Modificar Atención)                                                                                                    |
| 3 El actor actualiza los datos en los campos<br>correspondientes en la interfaz<br>(Registrar/Modificar Atención)                                                                                                    | 4 El sistema verificará que los datos<br>introducidos estén bien de acuerdo a los<br>datos definidos en la tabla " <b>Atencion</b> " y a la<br>tabla " <b>PagoAtencion</b> " y si es así habilitará el<br>botón "Registrar" |
| 5 El actor selecciona la opción "Registrar"                                                                                                    | 6 Si los datos son correctos el sistema<br>guarda los datos en la BD en la tabla<br>"Atencion" y en la tabla "PagoAtencion" y<br>actualiza la fecha de modificación con la fecha<br>actual                                  |
|                                                                                                    | 7 El sistema actualizará la lista de atenciones y mostrará el mensaje de alerta<br>"Acción Realizada Correctamente" después<br>de guardar en la BD en la tabla " <b>Atencion</b> " y<br>" <b>PagoAtencion</b> "             |
| Curso Alternativo de Eventos                                                                                                    |                                                                                                    |
| 4A El sistema mantendrá el botón "Registrar" deshabilitado mientras los datos ingresados no sean validados y remarcará el input que no pudo ser validado, devolviendo al actor al punto 3                                                                         |                                                                                                    |
| 7A. El sistema mostrará el mensaje de alerta "Ocurrió un Error Inesperado" si ocurrió un error<br>a la hora de guardar los datos en la BD en la tabla " <b>Atencion</b> " o en la tabla " <b>PagoAtencion</b> "<br>y volverá al punto 3 de las acciones del actor |                                                                                                    |

#### Tabla 34

Caso de uso - Modificar Atención

| Caso de Uso                                                                                                    | Registrar Reserva                                                                                                    |
|----------------------------------------------------------------------------------------------------|----------------------------------------------------------------------------------------------------|
| Actores                                                                                                    | Administrador(a), Veterinario(a)                                                                                                    |
| Тіро                                                                                                    | Primario                                                                                                    |
| Propósito                                                                                                    | Registrar una nueva reserva de atención en la BD en la tabla " <b>Atencion</b> "                                                                                                    |
| Resumen                                                                                                    | El actor podrá ingresar a la opción "Registrar<br>Reserva" desde la interfaz (Administrar<br>Atenciones) o (Administrar Solicitudes de<br>Reserva), el sistema valida el ingreso de<br>datos a la BD en la tabla <b>"Atencion"</b>                                                  |
| Curso Norma                                                                                                    | al de Eventos                                                                                                    |
| Acción del actor                                                                                                    | Respuesta del sistema                                                                                                    |
| 1 El caso de uso "Registrar Reserva"<br>comienza cuando el actor quiere ingresar los<br>datos de una nueva reserva de atención con<br>la opción "Registrar Reserva" de la interfaz<br>(Administrar Atenciones) | 2 El sistema despliega la interfaz<br>(Registrar/Modificar Reserva)                                                                                                    |
| 3 El actor ingresa los datos en los campos<br>correspondientes en las interfaces<br>(Registrar/Modificar Reserva)                                                                                              | 4 El sistema verificara que los datos introducidos estén bien de acuerdo a los datos definidos en la tabla " <b>Atencion</b> " y si es así activará el botón "Registrar"                                                                                                    |
| 5 El actor selecciona la opción Registrar                                                                                                    | 6 Si los datos son correctos el sistema<br>guarda los datos en la BD en la tabla<br>"Atencion" con el campo "EsReserva"<br>activado, indicando que es una reserva que<br>próximamente podrá ser registrada como<br>realizada y registra la fecha de creación con<br>la fecha actual |
|                                                                                                    | 7 El sistema actualizará la lista de atenciones y mostrará el mensaje de alerta<br>"Acción Realizada Correctamente" después<br>de guardar en la BD en la tabla " <b>Atencion</b> "                                                                                                  |
| Curso Alternativo de Eventos                                                                                                    |                                                                                                    |
| 4A El sistema mantendrá el botón "Registrar" deshabilitado mientras los datos ingresados no sean validados y remarcará el input que no pudo ser validado, devolviendo al actor al punto 3                      |                                                                                                    |
| 7A El sistema mostrará el mensaje de alerta "<br>a la hora de guardar los datos en la BD en la<br>acciones del actor                                                                                           | Ocurrió un Error Inesperado" si ocurrió un error<br>a tabla " <b>Atencion</b> " y volverá al punto 3 de las                                                                                                    |

Caso de uso - Registrar Reserva

| Caso de Uso | Modificar Reserva                                                                                                    |
|-------------|----------------------------------------------------------------------------------------------------|
| Actores     | Administrador(a), Veterinario(a)                                                                                                    |
| Тіро        | Primario                                                                                                    |
| Propósito   | Actualizar los datos de una reserva de atención registrada previamente en la tabla "Atencion"                                           |
| Resumen     | El actor podrá ingresar a la opción "Modificar<br>Reserva" de la interfaz (Administrar<br>Atenciones), para actualizar los datos de una |

|                                                | reserva de atención y el sistema validara el     |
|------------------------------------------------|--------------------------------------------------|
|                                                | ingreso de datos a la BD en la tabla             |
|                                                | "Atencion"                                       |
| Curso Norma                                    | al de Eventos                                    |
| Acción del actor                               | Respuesta del sistema                            |
| 1 El caso de uso "Modificar Reserva"           | 2 El sistema desplegará la interfaz              |
| comienza cuando el actor quiere actualizar los | (Registrar/Modificar Reserva)                    |
| datos de una reserva de atención registrada    |                                                  |
| con la opción "Modificar Reserva" de la        |                                                  |
| interfaz (Tarjeta de Atención)                 |                                                  |
| 3 El actor actualiza los datos en los campos   | 4 El sistema verificará que los datos            |
| correspondientes en las interfaces             | introducidos estén bien de acuerdo a los         |
| (Registrar/Modificar Reserva)                  | datos definidos en la tabla "Atencion" y si es   |
|                                                | así habilitará el botón "Registrar"              |
|                                                |                                                  |
| 5 El actor selecciona la opción "Registrar"    | 6 Si los datos son correctos el sistema          |
|                                                | guarda los datos en la BD en la tabla            |
|                                                | "Atencion" y actualiza la fecha de               |
|                                                | modificación con la fecha actual                 |
|                                                | 7 El sistema actualizará la lista de             |
|                                                | atenciones y mostrará el mensaje de alerta       |
|                                                | "Acción Realizada Correctamente" después         |
|                                                | de guardar en la BD en la tabla "Atencion"       |
| Curso Alternativo de Eventos                   | · · · · ·                                        |
| 4A El sistema mantendrá el botón "Registrar"   | deshabilitado mientras los datos ingresados no   |
| sean validados y remarcará el input que no pue | do ser validado, devolviendo al actor al punto 3 |
| 7A. El sistema mostrará el mensaje de alerta " | Ocurrió un Error Inesperado" si ocurrió un error |
| a la hora de guardar los datos en la BD en la  | a tabla "Atencion" y volverá al punto 3 de las   |
| acciones del actor                             | · ·                                              |

Caso de uso - Modificar Reserva

| Caso de Uso                                                                                                    | Cancelar Reserva                                                                                                    |
|----------------------------------------------------------------------------------------------------|----------------------------------------------------------------------------------------------------|
| Actores                                                                                                    | Administrador(a), Veterinario(a)                                                                                                    |
| Тіро                                                                                                    | Primario                                                                                                    |
| Propósito                                                                                                    | Actualizar el estado de la reserva a cancelada en la tabla "Atencion"                                                                                                    |
| Resumen                                                                                                    | El actor podrá ingresar a la opción "<br>Cancelar Reserva" de la interfaz (Administrar<br>Atenciones), el sistema validará la<br>actualización de datos a la BD en la tabla<br>" <b>Atencion</b> " |
| Curso Normal de Eventos                                                                                                    |                                                                                                    |
| Acción del actor                                                                                                    | Respuesta del sistema                                                                                                    |
| 1 El caso de uso "Cancelar Reserva"<br>comienza cuando el actor quiere cancelar una<br>reserva registrada con la opción "Cancelar<br>Reserva" de la interfaz (Tarjeta de Atención) | 2 El sistema despliega la interfaz<br>(Cancelación de Reserva de Atención)                                                                                                    |
| 3 El actor acepta o rechaza la opción de la interfaz (Cancelación de Reserva de Atención)                                                                                          | 4 Si el usuario confirma la cancelación de la reserva el sistema actualiza el estado de la                                                                                                    |

| 5 El sistema actualizará la lista de<br>atenciones y mostrará el mensaje de alerta<br>"Acción Realizada Correctamente" si pudo<br>actualizar el estado correctamente en la BD<br>en la tabla " <b>Atencion</b> " | reserva a cancelada y actualiza la fecha de modificación con la fecha actual                                                                                                    |
|----------------------------------------------------------------------------------------------------|----------------------------------------------------------------------------------------------------|
|                                                                                                    | 5 El sistema actualizará la lista de atenciones y mostrará el mensaje de alerta<br>"Acción Realizada Correctamente" si pudo actualizar el estado correctamente en la BD en la tabla " <b>Atencion</b> " |

#### Curso Alternativo de Eventos

4A.- Si el usuario no confirma la cancelación de la reserva el sistema cierra la ventana y devuelve al actor a la interfaz (Tarjeta de Atención)

5A.- El sistema mostrará el mensaje de alerta "Ocurrió un Error Inesperado" si ocurrió un error a la hora de guardar los datos en la BD en la tabla "**Atencion**" y devolverá al actor a la interfaz (Tarjeta de Atención)

Tabla 37

Caso de uso - Cancelar Reserva

| Caso de Uso                                                                                   | Registrar Atención de Reserva                  |
|-----------------------------------------------------------------------------------------------|------------------------------------------------|
| Actores                                                                                       | Administrador(a), Veterinario(a)               |
| Тіро                                                                                          | Primario                                       |
| Propósito                                                                                     | Registrar una nueva atención a partir de una   |
|                                                                                               | reserva en la BD correspondiente en la tabla   |
|                                                                                               | "Atencion"                                     |
| Resumen                                                                                       | El actor podrá ingresar a la opción "Registrar |
|                                                                                               | Atención Reserva" de la interfaz (Administrar  |
|                                                                                               | Atenciones), el sistema valida el ingreso de   |
|                                                                                               | datos a la BD en la tabla "Atencion"           |
| Curso Normal de Eventos                                                                       |                                                |
| Acción del actor                                                                              | Respuesta del sistema                          |
| 1 El caso de uso "Registrar Atención                                                          | 2 El sistema despliega la interfaz             |
| Reserva" comienza cuando el actor quiere                                                      | (Registrar/Modificar Atención)                 |
| ingresar los datos de una nueva atención a                                                    |                                                |
| partir de una reserva con la opción "Registrar                                                |                                                |
| Atención Reservar de la interfaz (Tarjeta de                                                  |                                                |
| Atencion)                                                                                     |                                                |
| 3 El actor ingresa los datos en los campos                                                    | 4 El sistema verificara que los datos          |
| (Degistrer/Medificer Atensión)                                                                | Introducidos esten bien de acuerdo los datos   |
| (Registrar/Modificar Atencion)                                                                | definitions en la tabla "Atencion" y si es asi |
| E El actor colocciono la anción Degistror                                                     | C Si les detes sen serretes el sisteme         |
| 5 El actor selecciona la opción Registrar                                                     | o Si los datos son correctos el sistema        |
|                                                                                               | "Atoncion" y actualiza la focha de             |
|                                                                                               | modificación con la fecha actual               |
|                                                                                               | 7 - El sistema actualizará la lista de         |
|                                                                                               | atenciones y mostrará el mensaje de alerta     |
|                                                                                               | "Acción Realizada Correctamente" después       |
|                                                                                               | de guardar en la BD en la tabla "Atencion"     |
| Curso Alternativo de Eventos                                                                  |                                                |
| 4A El sistema mantendrá el botón "Registrar" deshabilitado mientras los datos ingresados no   |                                                |
| sean validados y remarcará el input que no pudo ser validado, devolviendo al actor al punto 3 |                                                |

7A.- El sistema mostrará el mensaje de alerta "Ocurrió un Error Inesperado" si ocurrió un error a la hora de guardar los datos en la BD en la tabla "**Atencion**" y volverá al punto 3 de las acciones del actor

# Tabla 38

Caso de uso - Registrar Atención de Reserva

Fuente: Elaboración propia

| Caso de Uso                                     | Visualizar Historial de Atenciones de<br>Mascota |
|-------------------------------------------------|--------------------------------------------------|
| Actores                                         | Administrador(a), Veterinario(a)                 |
| Тіро                                            | Primario                                         |
| Propósito                                       | Mostrar el historial de atenciones de una        |
|                                                 | mascota                                          |
| Resumen                                         | El actor podrá seleccionar la opción             |
|                                                 | "Visualizar Historial de Atenciones de           |
|                                                 | Mascota" de la interfaz (Tarjeta de Atención),   |
|                                                 | el sistema mostrará los datos de la ficha        |
|                                                 | médica registrados en la base de datos           |
| Curso Norma                                     | al de Eventos                                    |
| Acción del actor                                | Respuesta del sistema                            |
| 1 El caso de uso "Visualizar Historial de       | 2 El sistema despliega la interfaz (Historial    |
| Atenciones de Mascota" comienza cuando el       | de Atenciones de Mascota), mostrando los         |
| actor quiere ver el historial de atenciones de  | datos de las atenciones registradas en la base   |
| una mascota registrados en el sistema, para     | de datos conteniendo datos de la tabla           |
| esto utiliza la opción "Visualizar Historial de | "Mascota" y la tabla "Atencion" referentes       |
| Atenciones de Mascota" de la interfaz (Tarjeta  | a la mascota de la atención                      |
| de Atención)                                    |                                                  |

Tabla 39

Caso de uso - Visualizar Historial de Atenciones de Mascota

Fuente: Elaboración propia

| Caso de Uso                                    | Listar Reservas de Cliente                      |
|------------------------------------------------|-------------------------------------------------|
| Actores                                        | Cliente                                         |
| Тіро                                           | Primario                                        |
| Propósito                                      | Mostrar una lista de las solicitudes de reserva |
|                                                | registradas en el sistema                       |
| Resumen                                        | El actor podrá ingresar a la opción de la       |
|                                                | interfaz (Menú Principal Clientes) "Reservas",  |
|                                                | tras esto el sistema mostrará la lista de las   |
|                                                | reservas registradas del cliente en la BD en la |
|                                                | tabla " <b>Atencion</b> "                       |
| Curso Norma                                    | al de Eventos                                   |
| Acción del actor                               | Respuesta del sistema                           |
| 1 El caso de uso "Listar Reservas de Cliente"  | 2 El sistema despliega la interfaz              |
| comienza cuando el actor quiere administrar    | (Administración de Reservas), mostrando la      |
| las reservas relacionadas a su cuenta de       | lista de las reservas relacionadas al cliente   |
| cliente realizadas en el sistema, para esto    | registradas en la tabla "Atencion", además      |
| selecciona la opción "Reservas" de la interfaz | recupera los datos del cliente al cual          |
| (Menú Principal Cliente)                       | pertenece la solicitud, ubicados en la tabla    |

#### II.1.4.2.4.3.8 Caso de uso - Administrar Reservas

| "Cliente", los datos de la mascota a la cual    |
|-------------------------------------------------|
| se desea realizar la atención, ubicados en la   |
| tabla "Mascota, los datos de los servicios      |
| solicitados los cuales deben ser alguno de los  |
| servicios de la tabla "Servicio", la relación   |
| entre los servicios y la atención se encontrará |
| en la tabla "ServicioAtencion"                  |

Tabla 40Caso de uso - Listar Reservas de Cliente

| Caso de Uso                                                                                                    | Registrar Solicitud de Reserva                                                                                                    |  |
|----------------------------------------------------------------------------------------------------|----------------------------------------------------------------------------------------------------|--|
| Actores                                                                                                    | Cliente                                                                                                    |  |
| Тіро                                                                                                    | Primario                                                                                                    |  |
| Propósito                                                                                                    | Registrar una nueva reserva en la BD en la tabla "Atencion"                                                                                                    |  |
| Resumen                                                                                                    | El actor podrá ingresar a la opción "Registrar<br>Reserva" de la interfaz (Administración de<br>Reservas), el sistema valida el ingreso de<br>datos a la BD en la tabla " <b>Atencion</b> "                                                                                                    |  |
| Curso Norma                                                                                                    | al de Eventos                                                                                                    |  |
| Acción del actor                                                                                                    | Respuesta del sistema                                                                                                    |  |
| 1 El caso de uso "Registrar Reserva"<br>comienza cuando el actor quiere ingresar los<br>datos de una nueva reserva con la opción<br>"Registrar Reserva" de la interfaz<br>(Administración de Reservas)                     | 2 El sistema despliega la interfaz (Registrar<br>Reserva Cliente)                                                                                                    |  |
| 3 El actor ingresa los datos en los campos<br>correspondientes en la interfaz (Registrar<br>Reserva Cliente)                                                                                                    | 4- El sistema verificará que los datos<br>introducidos estén bien de acuerdo a los<br>datos definidos en la tabla " <b>Atencion</b> " y si es<br>así activará el botón "Aceptar"                                                                                                    |  |
| 5 El actor selecciona la opción Aceptar                                                                                                    | <ul> <li>6 Si los datos son correctos el sistema guarda los datos en la BD en la tabla "Atencion" con el estado "1" con el campo "EsReserva" activado, indicando que es una reserva solicitada desde el sistema que próximamente podrá ser registrada como realizada y registra la fecha de creación con la fecha actual</li> <li>7 El sistema actualizará la lista de reservas y mostrará el mensaje de alerta "Acción Realizada Correctamente" después de</li> </ul> |  |
|                                                                                                    | guardar en la BD en la tabla "Atencion"                                                                                                    |  |
| Curso Alternativo de Eventos                                                                                                    |                                                                                                    |  |
| 4A El sistema mantendrá el botón "Aceptar" deshabilitado mientras los datos ingresados no sean validados y remarcará el input que no pudo ser validado, devolviendo al actor al punto 3                                    |                                                                                                    |  |
| 7A El sistema mostrará el mensaje de alerta "Ocurrió un Error Inesperado" si ocurrió un error<br>a la hora de guardar los datos en la BD en la tabla " <b>Atencion</b> " y volverá al punto 3 de las<br>acciones del actor |                                                                                                    |  |
|                                                                                                    | <u> </u>                                                                                                    |  |

Tabla 41Caso de uso - Registrar Solicitud de Reserva

# Fuente: Elaboración propia

| Caso de Uso                                                                                       | Cancelar Solicitud de Reserva                    |  |
|---------------------------------------------------------------------------------------------------|--------------------------------------------------|--|
| Actores                                                                                           | Cliente                                          |  |
| Тіро                                                                                              | Primario                                         |  |
| Propósito                                                                                         | Actualizar el estado de una reserva a            |  |
|                                                                                                   | cancelada en la tabla "Atencion"                 |  |
| Resumen                                                                                           | El actor podrá ingresar a la opción "            |  |
|                                                                                                   | Cancelar Reserva" de la interfaz                 |  |
|                                                                                                   | (Administración de Reservas), el sistema         |  |
|                                                                                                   | validara la actualización de datos en la tabla   |  |
| Curso Norma                                                                                       |                                                  |  |
| Curso Norma                                                                                       | al de Evenitos                                   |  |
| Accion del actor                                                                                  | 2 El sistema despliago la interfoz               |  |
| comienza cuando el actor quiere cancelar una                                                      | (Cancelación de Reserva)                         |  |
| reserva registrada con la onción "Cancelar                                                        | (Cancelación de Reserva)                         |  |
| Reserva" de la interfaz (Administración de                                                        |                                                  |  |
| Reservas)                                                                                         |                                                  |  |
| 3 El actor acepta o rechaza la opción de la                                                       | 4 Si el usuario confirma la cancelación de la    |  |
| interfaz (Cancelación de Reserva)                                                                 | solicitud de reserva el sistema actualiza el     |  |
|                                                                                                   | estado de la reserva a cancelada con el          |  |
|                                                                                                   | estado "3" y actualiza la fecha de               |  |
|                                                                                                   | modificación con la fecha actual                 |  |
|                                                                                                   | 5 El sistema actualizará la lista de solicitudes |  |
|                                                                                                   | y mostrara la pantalla de alerta (PA1 - Accion   |  |
|                                                                                                   | Realizada Correctamente) si pudo actualizar      |  |
|                                                                                                   | "Atencion"                                       |  |
| Curso Alternativo de Eventos                                                                      | Atelicion                                        |  |
| 4A - Si el usuario no confirma la cancelación de la solicitud de reserva el sistema cierra la     |                                                  |  |
| ventana v devuelve al actor a la interfaz (Administrar Solicitudes de Reserva)                    |                                                  |  |
| 5A El sistema mostrará el mensaie de alerta "                                                     | Ocurrió un Error Inesperado" si ocurrió un error |  |
| a la hora de guardar los datos en la BD en la tabla "Atencion" y devolverá al actor a la interfaz |                                                  |  |
| (Administrar Solicitudes de Reserva)                                                              |                                                  |  |

# Tabla 42

Cancelar Solicitud de Reserva

Fuente: Elaboración propia

| Caso de Uso             | Listar Ventas                                                                                                    |
|-------------------------|----------------------------------------------------------------------------------------------------|
| Actores                 | Administrador(a), Veterinario(a)                                                                                                    |
| Тіро                    | Primario                                                                                                    |
| Propósito               | Mostrar una lista de las ventas registradas en el sistema en la tabla "Venta"                                                                                                    |
| Resumen                 | El actor podrá ingresar a la opción de la<br>interfaz (Menú Principal) "Ventas", tras esto el<br>sistema mostrará la lista de las ventas<br>registradas en la BD en la tabla " <b>Venta</b> " |
| Curso Normal de Eventos |                                                                                                    |
| Acción del actor        | Respuesta del sistema                                                                                                    |

### II.1.4.2.4.3.9 Caso de uso – Gestionar Ventas

| 1 El caso de uso "Listar Ventas" comienza<br>cuando el actor quiere gestionar las ventas<br>del sistema, para esto selecciona la opción<br>"Ventas" de la interfaz (Menú Principal) | 2 El sistema despliega la interfaz (Gestión<br>de Ventas), mostrando la lista de las ventas<br>registradas en la tabla "Venta", además<br>recuperando los datos del cliente que<br>participó en la venta, ubicados en la tabla<br>"Cliente", los datos de los productos<br>vendidos, ubicados en la tabla "Producto",<br>además el detalle de la venta que indica, la<br>cantidad vendida de cada producto y el |
|----------------------------------------------------------------------------------------------------|----------------------------------------------------------------------------------------------------|
|                                                                                                    | cantidad vendida de cada producto y el<br>subtotal de cada uno, entre otros datos, los                                                                                                    |
|                                                                                                    | cuales se encuentram en la tabla                                                                                                    |
|                                                                                                    | "DetalleVenta".                                                                                                    |

Caso de uso - Listar Ventas

| <b>–</b> ( |        | • •     |        |
|------------|--------|---------|--------|
| LUNDATO    | LINDA  | noion   | nronia |
| FUENE      |        | AU.IUIT | UTUTA  |
| 1 001100.  | LIGOUI | aoioii  | propia |
|            |        |         |        |

| Caso de Uso                                                                                                    | Registrar Venta                                                                                                    |
|----------------------------------------------------------------------------------------------------|----------------------------------------------------------------------------------------------------|
| Actores                                                                                                    | Administrador(a), Veterinario(a)                                                                                                    |
| Тіро                                                                                                    | Primario                                                                                                    |
| Propósito                                                                                                    | Registrar una venta en la BD en la tabla<br>" <b>Venta</b> "                                                                                                    |
| Resumen                                                                                                    | El actor podrá ingresar a la opción "Registrar<br>Venta" de la pantalla (Gestionar Ventas), el<br>sistema valida el ingreso de datos a la BD en<br>la tabla <b>"Venta"</b>                                                                                                    |
| Curso Norma                                                                                                    | al de Eventos                                                                                                    |
| Acción del actor                                                                                                    | Respuesta del sistema                                                                                                    |
| 1 El caso de uso "Registrar Venta" comienza<br>cuando el actor quiere registrar una nueva<br>venta con la opción "Registrar Venta" de la<br>interfaz (P10 -Gestionar Ventas) | 2 El sistema despliega la interfaz (Registrar<br>Venta/Visualizar Venta)                                                                                                    |
| 3 El actor ingresa los datos en los campos<br>correspondientes en la interfaz (Registrar<br>Venta/Ver Detalle)                                                               | 4- El sistema validará los datos y si son<br>válidos activará el botón "Aceptar"                                                                                                    |
| 5 El actor selecciona la opción Aceptar                                                                                                    | 6 Si los datos son correctos el sistema<br>guarda los datos en la BD en la tabla " <b>Venta</b> ",<br>disminuye la cantidad de los productos<br>vendidos en la tabla " <b>Producto</b> " y registra la<br>fecha de creación y modificación<br>respectivamente con la fecha actual. Además<br>registra el pago de la venta en la tabla<br>" <b>PagoVenta</b> " |
|                                                                                                    | 7 El sistema actualizará la lista de ventas y<br>mostrará el mensaje de alerta "Acción<br>Realizada Correctamente" después de<br>guardar en la BD en la tabla "Venta",<br>"PagoVenta" y descontar la cantidad en la<br>tabla "Producto"                                                                                                    |
| Curso Alternativo de Eventos                                                                                                    |                                                                                                    |
| 4A El sistema mantendrá el botón "Aceptar" deshabilitado mientras los datos ingresados no                                                                                    |                                                                                                    |

4A.- El sistema mantendra el boton "Aceptar" desnabilitado mientras los datos ingresados no sean validados y remarcará el input que no pudo ser validado, devolviendo al actor al punto 3

7A.- El sistema mostrará el mensaje de alerta "Ocurrió un Error Inesperado" si ocurrió un error a la hora de guardar los datos en la BD en la tabla "**Venta**", "**PagoVenta**" o descontar la cantidad en la tabla "**Producto**" y volverá al punto 3 de las acciones del actor

#### Tabla 44

Caso de uso - Registrar Venta

### Fuente: Elaboración propia

| Caso de Uso                                                                                                    | Visualizar Venta                                                                                                    |
|----------------------------------------------------------------------------------------------------|----------------------------------------------------------------------------------------------------|
| Actores                                                                                                    | Administrador(a), Veterinario(a)                                                                                                    |
| Тіро                                                                                                    | Primario                                                                                                    |
| Propósito                                                                                                    | Mostrar los detalles de una venta registrada en el sistema en la tabla "Venta"                                                                                                    |
| Resumen                                                                                                    | El actor podrá ingresar a la opción de la<br>interfaz (Gestión de Ventas) "Visualizar<br>Venta", tras esto el sistema mostrará los datos<br>de una venta registrada en la BD en la tabla<br>" <b>Venta</b> " |
| Curso Norma                                                                                                    | al de Eventos                                                                                                    |
| Acción del actor                                                                                                    | Respuesta del sistema                                                                                                    |
| 1 El caso de uso "Visualizar Venta"<br>comienza cuando el actor quiere ver los<br>detalles de una venta del sistema, para esto<br>selecciona la opción "Visualizar Venta" de la<br>pantalla (P10 - Gestión de Ventas) | 2 El sistema despliega la interfaz (Registrar<br>Venta/Visualizar), mostrando los detalles de<br>una venta registrada en la tabla "Venta"                                                                    |

#### Tabla 45

Caso de uso - Visualizar Venta

| Caso de Uso                                  | Anular Venta                                       |  |
|----------------------------------------------|----------------------------------------------------|--|
| Actores                                      | Administrador(a), Veterinario(a)                   |  |
| Тіро                                         | Primario                                           |  |
| Propósito                                    | Anular una venta registrada previamente en l       |  |
|                                              | tabla <b>"Venta</b> "                              |  |
| Resumen                                      | El actor podrá ingresar a la opción "              |  |
|                                              | Anular Venta" de la interfaz (Gestión de           |  |
|                                              | Venta), el sistema validará la actualización de    |  |
|                                              | datos a la BD en la tabla "Venta"                  |  |
| Curso Normal de Eventos                      |                                                    |  |
| Acción del actor                             | Respuesta del sistema                              |  |
| 1 El caso de uso "Anular Venta" comienza     | 2 El sistema despliega la interfaz                 |  |
| cuando el actor quiere anular una venta      | (Confirmación de Anulación de Venta)               |  |
| registrada en la tabla "Venta" con la opción | on l`                                              |  |
| "Anular Venta" de la interfaz (Gestión de    |                                                    |  |
| Ventas)                                      |                                                    |  |
| 3 El actor acepta o rechaza la opción de la  | a 4 Si el usuario confirma la anulación de la      |  |
| interfaz (Confirmación de Anulación de Pago) | ) venta el sistema actualiza el estado en la tabla |  |
|                                              | "Venta". "PagoVenta" v actualiza la fecha          |  |
|                                              | de modificación con la fecha actual                |  |

| 5 El sistema incrementa la cantidad de los<br>productos vendidos debido a su anulación en<br>la tabla " <b>Producto</b> ", actualiza la fecha de<br>modificación con la fecha actual y actualizará |
|----------------------------------------------------------------------------------------------------|
| de alerta "Acción Realizada Correctamente" si<br>pudo actualizar el estado correctamente en la<br>PD en la tabla "Venta"                                                                           |
| DD ell la labla Vella                                                                                                    |
|                                                                                                    |

#### Curso Alternativo de Eventos

4A.- Si el usuario no confirma la anulación de la venta el sistema cierra la ventana y devuelve al actor a la interfaz (Gestión de Ventas)

5A.- El sistema mostrará el mensaje de alerta "Ocurrió un Error Inesperado" si ocurrió un error a la hora de guardar los datos en la BD en la tabla "Venta", "PagoVenta" o al volver a incrementar la cantidad de los productos vendidos en la tabla "Producto" y devolverá al actor a la interfaz (Gestión de Ventas)

# Tabla 46

Caso de uso - Anular Venta

Fuente: Elaboración propia

#### II.1.4.2.4.3.10 Caso de uso – Gestionar Productos

| Caso de Uso                                                                                                    | Listar Productos                                                                                                    |
|----------------------------------------------------------------------------------------------------|----------------------------------------------------------------------------------------------------|
| Actores                                                                                                    | Administrador(a)                                                                                                    |
| Тіро                                                                                                    | Primario                                                                                                    |
| Propósito                                                                                                    | Mostrar una lista del inventario registrado en el sistema en la tabla "Producto"                                                                                                    |
| Resumen                                                                                                    | El actor podrá ingresar a la opción de la pantalla (Menú Principal) "Inventario -> Productos", tras esto el sistema mostrará la lista del inventario registrado en la BD en la tabla " <b>Producto</b> "                                                                                                    |
| Curso Norma                                                                                                    | al de Eventos                                                                                                    |
| Acción del actor                                                                                                    | Respuesta del sistema                                                                                                    |
| 1 El caso de uso "Listar Productos"<br>comienza cuando el actor quiere gestionar los<br>productos del inventario registrados en la<br>tabla " <b>Producto</b> " en el sistema, para esto<br>selecciona la opción "Inventario -> Productos"<br>de la interfaz (Menú Principal) | 2 El sistema despliega la interfaz (Gestión<br>de Productos), mostrando la lista del<br>inventario registrado en la tabla " <b>Producto</b> ",<br>además se recupera la unidad a la cual<br>pertenece ubicada en la tabla " <b>Unidad</b> ", y las<br>categorías a las cual pertenece, ubicadas en<br>la tabla " <b>Categoria</b> ", la relación entre<br>producto y sus categorías se encuentra en la<br>tabla " <b>ProductoCategoria</b> " |

Tabla 47

Caso de uso - Listar Productos

| Caso de Uso | Registrar Producto                                                                     |
|-------------|----------------------------------------------------------------------------------------|
| Actores     | Administrador(a),                                                                      |
| Тіро        | Primario                                                                               |
| Propósito   | Registrar un nuevo producto en la BD en la tabla " <b>Producto</b> "                   |
| Resumen     | El actor podrá ingresar a la opción "Registrar<br>Producto" de la interfaz (Gestión de |

|                                                                                                    | Productos), el sistema valida el ingreso de datos a la BD en la tabla " <b>Producto</b> "                                                                                            |
|----------------------------------------------------------------------------------------------------|----------------------------------------------------------------------------------------------------|
| Curso Normal de Eventos                                                                                                    |                                                                                                    |
| Acción del actor                                                                                                    | Respuesta del sistema                                                                                                    |
| 1 El caso de uso "Registrar Producto"<br>comienza cuando el actor quiere ingresar los<br>datos de un nuevo producto en la opción<br>"Registrar Producto" de la pantalla (Gestión<br>de Productos)                                                                                     | 2 El sistema despliega la interfaz<br>(Registrar/Modificar Producto)                                                                                                    |
| 3 El actor ingresa los datos en los campos<br>correspondientes en la interfaz<br>(Registrar/Modificar Producto), entre los<br>cuales se selecciona la categoría a la cual<br>pertenece el producto, su precio unitario que<br>será considerado en las ventas y la unidad del<br>mismo | 4 El sistema verificara que los datos<br>introducidos estén bien de acuerdo a los<br>datos definidos en la tabla " <b>Producto</b> " y si es<br>así activará el botón "Aceptar"      |
| 5 El actor selecciona la opción Aceptar                                                                                                    | 6 Si los datos son correctos el sistema<br>guarda los datos en la BD en la tabla<br>" <b>Producto</b> " y registrará la fecha de creación<br>con la fecha actual                     |
|                                                                                                    | 7 El sistema actualizará la lista de productos<br>y mostrará el mensaje de alerta "Acción<br>Realizada Correctamente" después de<br>guardar en la BD en la tabla " <b>Producto</b> " |
| Curso Alternativo de Eventos                                                                                                    |                                                                                                    |
| 4A El sistema mantendrá el botón "Aceptar" deshabilitado mientras los datos ingresados no sean validados y remarcará el input que no pudo ser validado, devolviendo al actor al punto 3                                                                                               |                                                                                                    |
| 7A El sistema mostrará la pantalla de alerta (PA2 - Ocurrió un Error Inesperado) si ocurrió un error a la hora de guardar los datos en la BD en la tabla " <b>Producto</b> " y volverá al punto 3 de las acciones del actor                                                           |                                                                                                    |

Tabla 48Caso de uso - Registrar Producto

| Caso de Uso                                     | Modificar Producto                             |
|-------------------------------------------------|------------------------------------------------|
| Actores                                         | Administrador(a)                               |
| Тіро                                            | Primario                                       |
| Propósito                                       | Actualizar los datos de un producto registrado |
|                                                 | previamente en la tabla "Producto"             |
| Resumen                                         | El actor podrá ingresar a la opción "Modificar |
|                                                 | Producto" de la interfaz (Gestión de           |
|                                                 | Productos), para actualizar los datos de un    |
|                                                 | servicio y el sistema validará el ingreso de   |
|                                                 | datos a la BD en la tabla " <b>Producto</b> "  |
| Curso Normal de Eventos                         |                                                |
| Acción del actor                                | Respuesta del sistema                          |
| 1 El caso de uso "Modificar Producto"           | 2 El sistema desplegará la interfaz            |
| comienza cuando el actor quiere actualizar los  | (Registrar/Modificar Producto)                 |
| datos de un producto registrado con la opción   |                                                |
| "Modificar Producto" de la interfaz (Gestión de |                                                |
| Productos)                                      |                                                |
| 3 El actor actualiza los datos en los campos<br>correspondientes en la interfaz<br>(Registrar/Modificar Producto), vale la pena<br>mencionar que la cantidad del producto no<br>se puede cambiar desde esta opción ya que<br>esto se actualizará mediante la compra,<br>venta o pérdida del mismo | 4 El sistema verificará que los datos<br>introducidos estén bien de acuerdo a los<br>datos definidos en la tabla " <b>Producto</b> " y si es<br>así habilitará el botón "Aceptar"                                                           |
|----------------------------------------------------------------------------------------------------|----------------------------------------------------------------------------------------------------|
| 5 El actor selecciona la opción "Aceptar"                                                                                                    | 6 Si los datos son correctos el sistema<br>guarda los datos en la BD en la tabla<br>"Producto" además, guardará en la tabla<br>"ProductoCategoria" la categoría del<br>producto y actualiza la fecha de modificación<br>con la fecha actual |
|                                                                                                    | 7 El sistema actualizará la lista de productos<br>y mostrará el mensaje de alerta "Acción<br>Realizada Correctamente" después de<br>guardar en la BD en la tabla " <b>Producto</b> "                                                        |
| Curso Alternativo de Eventos                                                                                                    |                                                                                                    |
| 4A El sistema mantendrá el botón "Aceptar" e                                                                                                    | deshabilitado mientras los datos ingresados no                                                                                                    |
| sean validados y remarcará el input que no pu                                                                                                    | do ser validado, devolviendo al actor al punto 3                                                                                                    |
| 7A. El sistema mostrará la pantalla de alerta (F<br>error a la hora de guardar los datos en la BD<br>las acciones del actor                                                                                                    | 'A2 - Ocurrió un Error Inesperado) si ocurrió un<br>en la tabla "Producto" y volverá al punto 3 de                                                                                                    |

# Tabla 49 Caso de uso - Modificar Producto

| Caso de Uso                                   | Habilitar Producto                             |
|-----------------------------------------------|------------------------------------------------|
| Actores                                       | Administrador(a)                               |
| Тіро                                          | Primario                                       |
| Propósito                                     | Actualizar el estado de un producto de         |
|                                               | Deshabilitado a Habilitado                     |
| Resumen                                       | El actor podrá ingresar a la opción "Habilitar |
|                                               | Producto" de la interfaz (Gestión de           |
|                                               | Productos), el sistema validará la             |
|                                               | actualización de datos a la BD en la tabla     |
|                                               | "Producto"                                     |
| Curso Norma                                   | al de Eventos                                  |
| Acción del actor                              | Respuesta del sistema                          |
| 1 El caso de uso "Habilitar Producto"         | 2 El sistema despliega la interfaz             |
| comienza cuando el actor quiere actualizar el | (Confirmación de Habilitación Producto)        |
| estado de un producto de deshabilitado a      |                                                |
| habilitado con la opción "Habilitar Producto" |                                                |
| de la interfaz (Gestión de Productos)         |                                                |
| 3 El actor acepta o rechaza la opción de la   | 4 Si el usuario confirma la habilitación del   |
| ventana (Confirmación de Habilitación         | producto el sistema actualiza el estado del    |
| Producto)                                     | producto a habilitado en la tabla "Producto"   |
|                                               | y actualiza la fecha de modificación con la    |
|                                               | fecha actual                                   |
|                                               | 5 El sistema actualizará la lista de productos |
|                                               | y mostrará el mensaje de alerta "Acción        |
|                                               | Realizada Correctamente" si pudo actualizar    |

|                                                                                                   | el estado correctamente en la BD en la tabla<br>"Producto" |  |
|---------------------------------------------------------------------------------------------------|------------------------------------------------------------|--|
| Curso Alternativo de Eventos                                                                      |                                                            |  |
| 4A Si el usuario no confirma la habilitación del producto el sistema cierra la venta y devuelve   |                                                            |  |
| al actor a la interfaz (Gestión de Productos)                                                     |                                                            |  |
| 5A El sistema mostrará el mensaje de alerta "Ocurrió un Error Inesperado" si ocurrió un error     |                                                            |  |
| a la hora de guardar los datos en la BD en la tabla "Producto" y devolverá al actor a la interfaz |                                                            |  |
| (Gestión de Productos)                                                                            |                                                            |  |

## Tabla 50

Caso de uso - Habilitar Producto

## Fuente: Elaboración propia

| Caso de Uso                                                                                                    | Deshabilitar Producto                                                                                                    |
|----------------------------------------------------------------------------------------------------|----------------------------------------------------------------------------------------------------|
| Actores                                                                                                    | Administrador(a), Veterinario(a)                                                                                                    |
| Тіро                                                                                                    | Primario                                                                                                    |
| Propósito                                                                                                    | Actualizar el estado de un producto de<br>Habilitado a Deshabilitado en la tabla<br>" <b>Producto</b> "                                                                                                    |
| Resumen                                                                                                    | El actor podrá ingresar a la opción<br>"Deshabilitar Producto" de la interfaz (Gestión<br>de Productos), el sistema validará la<br>actualización de datos a la BD en la tabla<br>" <b>Producto</b> "                                                                                                    |
| Curso Norma                                                                                                    | al de Eventos                                                                                                    |
| Acción del actor                                                                                                    | Respuesta del sistema                                                                                                    |
| 1 El caso de uso "Deshabilitar Servicio"<br>comienza cuando el actor quiere actualizar el<br>estado de un producto de habilitado a<br>deshabilitado con la opción "Deshabilitar<br>Producto" de la interfaz (Gestión de<br>Productos) | 2 El sistema despliega la interfaz<br>(Confirmación de Deshabilitación Producto)                                                                                                    |
| 3 El actor acepta o rechaza la opción de la<br>interfaz (Confirmación de Deshabilitación<br>Producto)                                                                                                    | <ul> <li>4 Si el usuario confirma la deshabilitación del producto el sistema actualiza el estado del producto a deshabilitado en la tabla "Producto" y actualiza la fecha de modificación con la fecha actual</li> <li>5 El sistema actualizará la lista de productos y mostrará el mensaje de alerta "Acción Realizada Correctamente" si pudo actualizar el estado correctamente en la BD en la tabla "Producto" y el producto no podrá ser utilizado en futuras ventas</li> </ul> |
| Curso Alternativo de Eventos                                                                                                    |                                                                                                    |
| 4A Si el usuario no confirma la deshabilitaci                                                                                                    | ón del producto el sistema cierra la ventana y                                                                                                    |
| devuelve al actor a la interfaz (Gestión de Productos)                                                                                                    |                                                                                                    |
| 5A El sistema mostrará el mensaje de alerta "<br>a la hora de guardar los datos en la BD en la tal<br>(Gestión de Productos)                                                                                                    | Ocurrio un Error Inesperado" si ocurrió un error<br>ola " <b>Producto"</b> y devolverá al actor a la interfaz                                                                                                    |
| Tabla 51                                                                                                    |                                                                                                    |

Caso de uso - Deshabilitar Producto

| Caso de Uso                                  | Listar Compras                               |
|----------------------------------------------|----------------------------------------------|
| Actores                                      | Administrador(a)                             |
| Тіро                                         | Primario                                     |
| Propósito                                    | Mostrar una lista de las compras registradas |
|                                              | en el sistema en la tabla "Compra"           |
| Resumen                                      | El actor podrá ingresar a la opción de la    |
|                                              | interfaz (Menú Principal) "Inventario ->     |
|                                              | Compras de Productos", tras esto el sistema  |
|                                              | mostrará la lista de las compras registradas |
|                                              | en la BD en la tabla " <b>Compra</b> "       |
| Curso Normal de Eventos                      |                                              |
| Acción del actor                             | Respuesta del sistema                        |
| 1 El caso de uso "Listar Compras" comienza   | 2 El sistema despliega la interfaz (Gestión  |
| cuando el actor quiere gestionar las compras | de Compras de Productos), mostrando la lista |
| del sistema, para esto selecciona la opción  | de las compras registradas en la tabla       |
| "Inventario -> Compras de Productos" de la   | "Compra", además recuperando los datos de    |
| interfaz (Menú Principal)                    | los productos comprados, ubicados en la      |
|                                              | tabla " <b>Producto</b> "                    |
|                                              |                                              |

# II.1.4.2.4.3.11 Caso de uso – Gestionar Compras de Productos

Tabla 52

Caso de uso - Listar Compras

| Caso de Uso                                   | Registrar Compra                                       |
|-----------------------------------------------|--------------------------------------------------------|
| Actores                                       | Administrador(a)                                       |
| Тіро                                          | Primario                                               |
| Propósito                                     | Registrar una compra en la BD en la tabla              |
|                                               | "Compra"                                               |
| Resumen                                       | El actor podrá ingresar a la opción "Registrar         |
|                                               | Compra" de la interfaz (Gestionar Compras de           |
|                                               | Productos), el sistema valida el ingreso de            |
|                                               | datos a la BD en la tabla "Compra"                     |
| Curso Norma                                   | al de Eventos                                          |
| Acción del actor                              | Respuesta del sistema                                  |
| 1 El caso de uso "Registrar Compra"           | 2 El sistema despliega la interfaz (Registrar          |
| comienza cuando el actor quiere registrar una | Compra)                                                |
| nueva compra con la opcion "Registrar         |                                                        |
| Compra de la Internaz (Gestionar Compras de   |                                                        |
| Producios)                                    | 1. El sistema validará los datos y si son              |
| s El actor ingresa los datos en los campos    | 4 El Sistema Valluara los údios y si son               |
| interfaz (Registrar Compra)                   | Validos activara el botori Aceptar                     |
| 5 - El actor selecciona la opción Acentar     | 6 - Si los datos son correctos el sistema              |
|                                               | quarda los datos en la BD en la tabla                  |
|                                               | "Compra" incrementa la cantidad del                    |
|                                               | producto en la tabla " <b>Producto</b> " y registra la |
|                                               | fecha de creación v modificación                       |
|                                               | respectivamente con la fecha actual                    |
|                                               | 7 El sistema actualizará la lista de compras           |
|                                               | y mostrará el mensaje de alerta "Acción                |
|                                               | Realizada Correctamente" después de                    |

|                                                                                               | guardar en la BD en la tabla "Compra" e |  |
|-----------------------------------------------------------------------------------------------|-----------------------------------------|--|
|                                                                                               | "Producto"                              |  |
| Curso Alternativo de Eventos                                                                  |                                         |  |
| 4A El sistema mantendrá el botón "Aceptar" deshabilitado mientras los datos ingresados no     |                                         |  |
| sean validados y remarcará el input que no pudo ser validado, devolviendo al actor al punto 3 |                                         |  |
| 7A El sistema mostrará el mensaje de alerta "Ocurrió un Error Inesperado" si ocurrió un error |                                         |  |
| a la hora de guardar los datos en la BD en la tabla "Compra" o al incrementar la cantidad en  |                                         |  |
| la tabla "Producto" y volverá al punto 3 de las                                               | acciones del actor                      |  |

Tabla 53Caso de uso - Registrar Compra

| Caso de Uso                                                                                                    | Anular Compra                                                                                                    |
|----------------------------------------------------------------------------------------------------|----------------------------------------------------------------------------------------------------|
| Actores                                                                                                    | Administrador(a)                                                                                                    |
| Тіро                                                                                                    | Primario                                                                                                    |
| Propósito                                                                                                    | Anular una compra registrada previamente en la tabla " <b>Compra</b> "                                                                                                    |
| Resumen                                                                                                    | El actor podrá ingresar a la opción "<br>Anular Compra" de la interfaz (Gestión de<br>Compras de Productos), el sistema validará la<br>actualización de datos a la BD en la tabla<br>" <b>Compra</b> "                                                                                                    |
| Curso Norma                                                                                                    | al de Eventos                                                                                                    |
| Acción del actor                                                                                                    | Respuesta del sistema                                                                                                    |
| 1 El caso de uso "Anular Compra" comienza<br>cuando el actor quiere anular una compra<br>registrada en la tabla " <b>Compra</b> " con la opción<br>"Anular Compra" de la interfaz (Gestión de<br>Compras de Productos) | 2 El sistema despliega la interfaz<br>(Confirmación de Anulación de Compra)                                                                                                    |
| 3 El actor acepta o rechaza la opción de la<br>interfaz (Confirmación de Anulación de<br>Compra)                                                                                                    | <ul> <li>4 Si el usuario confirma la anulación de la compra, el sistema actualiza el estado de la compra en la tabla "Compra" y actualiza la fecha de modificación con la fecha actual</li> <li>5 El sistema descuenta la cantidad del producto registrado en la compra debido a su anulación en la tabla "Producto", actualiza la fecha de modificación con la fecha actual y actualizará la lista de compras, luego mostrará el mensaje de alerta "Acción Realizada Correctamente" si pudo actualizar el estado correctamente en la BD en la tabla "Compra"</li> </ul> |
| Curso Alternativo de Eventos                                                                                                    |                                                                                                    |
| 4A Si el usuario no confirma la anulación de la compra el sistema cierra la ventana y devuelve al actor a la interfaz (Gestión de Compras de Productos)                                                                |                                                                                                    |
| 5A El sistema mostrará el mensaje de alerta "<br>a la hora de guardar los datos en la BD en<br>cantidad del producto comprado en la tabla<br>(Gestión de Compras de Productos)                                         | Ocurrió un Error Inesperado" si ocurrió un error<br>la tabla " <b>Compra</b> " o al volver a descontar la<br>" <b>Producto</b> " y devolverá al actor a la interfaz                                                                                                    |

Tabla 54 Caso de uso - Anular Compra

| Caso de Uso                                   | Listar Pérdidas de Productos                                                                                                    |
|-----------------------------------------------|----------------------------------------------------------------------------------------------------|
| Actores                                       | Administrador(a)                                                                                                    |
| Тіро                                          | Primario                                                                                                    |
| Propósito                                     | Mostrar una lista de las pérdidas de productos                                                                                                    |
|                                               | "PerdidaProducto"                                                                                                    |
| Resumen                                       | El actor podrá ingresar a la opción de la interfaz (Menú Principal) "Inventario -> Pérdidas de Productos", tras esto el sistema mostrará la lista de las compras registradas |
|                                               | en la BD en la tabla <b>"PerdidaProducto"</b>                                                                                                    |
| Curso Norma                                   | al de Eventos                                                                                                    |
| Acción del actor                              | Respuesta del sistema                                                                                                    |
| 1 El caso de uso "Listar Pérdidas de          | 2 El sistema despliega la interfaz (Gestión                                                                                                    |
| Productos" comienza cuando el actor quiere    | de Pérdidas de Productos), mostrando la lista                                                                                                    |
| gestionar las pérdidas de productos           | de las compras registradas en la tabla                                                                                                    |
| registradas en el sistema, para esto          | "PerdidaProducto", además recuperando                                                                                                    |
| selecciona la opción "Inventario -> Pérdidas  | los datos de los productos relacionados,                                                                                                    |
| de Productos" de la interfaz (Menú Principal) | ubicados en la tabla "Producto"                                                                                                    |

#### II.1.4.2.4.3.12 Caso de uso – Gestionar Pérdidas de Productos

# Tabla 55

Caso de uso - Listar Pérdidas de Productos

| Caso de Uso                                                                                                    | Registrar Pérdida de Producto                                                                                                    |
|----------------------------------------------------------------------------------------------------|----------------------------------------------------------------------------------------------------|
| Actores                                                                                                    | Administrador(a)                                                                                                    |
| Тіро                                                                                                    | Primario                                                                                                    |
| Propósito                                                                                                    | Registrar una pérdida en la BD en la tabla<br>"PerdidaProducto"                                                                                                    |
| Resumen                                                                                                    | El actor podrá ingresar a la opción "Registrar<br>Pérdida de Producto" de la pantalla<br>(Gestionar Pérdidas de Productos), el sistema<br>valida el ingreso de datos a la BD en la tabla<br>" <b>PerdidaProducto</b> " |
| Curso Normal de Eventos                                                                                                    |                                                                                                    |
| Acción del actor                                                                                                    | Respuesta del sistema                                                                                                    |
| 1 El caso de uso "Registrar Pérdida de                                                                                                    | 2 El sistema despliega la interfaz (Registrar                                                                                                    |
| Producto" comienza cuando el actor quiere<br>registrar una nueva pérdida con la opción<br>"Registrar Pérdida de Producto" de la pantalla<br>(Gestionar Pérdidas de Productos) | Pérdida de Producto)                                                                                                    |
| 3 El actor ingresa los datos en los campos<br>correspondientes en el formulario de la<br>interfaz (Registrar Pérdida de Producto)                                             | 4 El sistema validará los datos y si son<br>válidos activará el botón "Aceptar"                                                                                                    |

| 5 El actor selecciona la opción Aceptar        | 6 Si los datos son correctos el sistema<br>guarda los datos en la BD en la tabla<br>"PerdidaProducto", descuenta la cantidad<br>del producto en la tabla "Producto" y registra<br>la fecha de creación y modificación<br>respectivamente con la fecha actual |
|------------------------------------------------|----------------------------------------------------------------------------------------------------|
|                                                | 7 El sistema actualizará la lista de pérdidas<br>y mostrará el mensaje de alerta "Acción<br>Realizada Correctamente" después de<br>guardar en la BD en la tabla<br>" <b>PerdidaProducto</b> " y descontar la cantidad<br>en la tabla " <b>Producto</b> "     |
| Curso Alternativo de Eventos                   |                                                                                                    |
| 4A El sistema mantendrá el botón "Aceptar" d   | deshabilitado mientras los datos ingresados no                                                                                                    |
| sean validados y remarcará el input que no pue | do ser validado, devolviendo al actor al punto 3                                                                                                    |
|                                                |                                                                                                    |

7A.- El sistema mostrará el mensaje de alerta "Ocurrió un Error Inesperado" si ocurrió un error a la hora de guardar los datos en la BD en la tabla "**PerdidaProducto**" o al descontar la cantidad en la tabla "**Producto**" y volverá al punto 3 de las acciones del actor

Tabla 56Caso de uso - Registrar Pérdida de Producto

| Caso de Uso                                                                                                    | Anular Pérdida de Producto                                                                                                    |
|----------------------------------------------------------------------------------------------------|----------------------------------------------------------------------------------------------------|
| Actores                                                                                                    | Administrador(a)                                                                                                    |
| Тіро                                                                                                    | Primario                                                                                                    |
| Propósito                                                                                                    | Anular una pérdida registrada previamente en la tabla " <b>PerdidaProducto</b> "                                                                                                    |
| Resumen                                                                                                    | El actor podrá ingresar a la opción "<br>Anular Pérdida de Producto" de la pantalla<br>(Gestión de Pérdidas de Productos), el<br>sistema validará la actualización de datos a la<br>BD en la tabla " <b>PerdidaProducto</b> "                                                         |
| Curso Norma                                                                                                    | al de Eventos                                                                                                    |
| Acción del actor                                                                                                    | Respuesta del sistema                                                                                                    |
| 1 El caso de uso "Anular Pérdida de<br>Producto" comienza cuando el actor quiere<br>anular una pérdida registrada en la tabla<br>" <b>PerdidaProducto</b> " con la opción "Anular<br>Pérdida Producto" de la interfaz (Gestión de<br>Pérdidas de Productos) | 2 El sistema despliega la interfaz<br>(Confirmación de Anulación de Pérdida)                                                                                                    |
| 3 El actor acepta o rechaza la opción de la ventana (Confirmación de Anulación de Pérdida)                                                                                                    | 4 Si el usuario confirma la anulación de la pérdida, el sistema actualiza el estado de la pérdida en la tabla " <b>PerdidaProducto</b> " y actualiza la fecha de modificación con la fecha actual                                                                                     |
|                                                                                                    | 5 El sistema incrementa la cantidad del<br>producto registrado en la pérdida debido a su<br>anulación en la tabla <b>"Producto"</b> , actualiza la<br>fecha de modificación con la fecha actual y<br>actualizará la lista de pérdidas, luego<br>mostrará el mensaje de alerta "Acción |

|                                                                                                 | Realizada Correctamente" si pudo actualizar<br>el estado correctamente en la BD en la tabla<br>"PerdidaProducto" |
|-------------------------------------------------------------------------------------------------|----------------------------------------------------------------------------------------------------|
| Curso Alternativo de Eventos                                                                    |                                                                                                    |
| 4A Si el usuario no confirma la anulación de la pérdida el sistema cierra la ventana y devuelve |                                                                                                    |
| al actor a la interfaz (Gestión de Pérdidas de Productos)                                       |                                                                                                    |

5A.- El sistema mostrará el mensaje de alerta "Ocurrió un Error Inesperado" si ocurrió un error a la hora de guardar los datos en la BD en la tabla "Perdida Producto" o al volver a incrementar la cantidad del producto relacionado en la tabla "Producto" y devolverá al actor a la interfaz (Gestión de Compras de Productos)

Tabla 57

Caso de uso - Anular Pérdida de Producto

Fuente: Elaboración propia

| II.1.4.2.4.3.13 Caso de uso – Gestionar Parámetros |                                               |
|----------------------------------------------------|-----------------------------------------------|
| Caso de Uso                                        | Listar Parámetros                             |
| Actores                                            | Administrador(a)                              |
| Тіро                                               | Primario                                      |
| Propósito                                          | Mostrar una lista de los parámetros           |
|                                                    | registrados en el sistema en la tabla         |
|                                                    | "CategoriaProducto"                           |
| Resumen                                            | El actor podrá ingresar a la opción de la     |
|                                                    | interfaz (Menú Principal) "Parámetros", tras  |
|                                                    | esto el sistema mostrara la lista de los      |
|                                                    | parametros registrados en la BD en la tabla   |
|                                                    | "Categoria Producto", sin embargo, de         |
|                                                    | acuerdo a la selección del parametro tambien  |
|                                                    | "CatogoriaSorvicio" "UnidadModida"            |
|                                                    | "MetodoPago" o "Especie"                      |
| Curso Norma                                        | al de Eventos                                 |
| Acción del actor                                   | Respuesta del sistema                         |
| 1 El caso de uso "Listar Parámetros"               | 2 El sistema despliega la interfaz (Gestionar |
| comienza cuando el actor quiere gestionar los      | Parámetros), mostrando la lista de            |
| parámetros registrados en el sistema en la         | parámetros registrados en la tabla            |
| tabla "Parametro", para esto selecciona la         | "Categoria Producto" por defecto              |
| opción "Parámetros" de la interfaz (Menú           |                                               |
| Principal)                                         |                                               |

Tabla 58

Caso de uso - Listar Parámetros

Fuente: Elaboración propia

| Caso de Uso | Registrar Parámetro                            |
|-------------|------------------------------------------------|
| Actores     | Administrador(a)                               |
| Тіро        | Primario                                       |
| Propósito   | Registrar un nuevo parámetro en la BD en la    |
|             | tabla "CategoriaProducto"                      |
| Resumen     | El actor podrá ingresar a la opción "Registrar |
|             | Parámetro" de la interfaz (Gestionar           |
|             | Parámetros), el sistema valida el ingreso de   |

|                                                                                                    | datos a la BD en la tabla en la tabla<br>"CategoriaProducto", sin embargo, de<br>acuerdo a la selección del parámetro también<br>puede ingresar datos en las tablas<br>"CategoriaServicio", "UnidadMedida",<br>"MetodoPago" o "Especie" |  |
|----------------------------------------------------------------------------------------------------|----------------------------------------------------------------------------------------------------|--|
| Curso Normal de Eventos                                                                                                    |                                                                                                    |  |
| Accion del actor                                                                                                    | Respuesta del sistema                                                                                                    |  |
| 1 El caso de uso "Registrar Parámetro"<br>comienza cuando el actor quiere ingresar los<br>datos de un nuevo parámetro en la opción<br>"Registrar Parámetro" de la pantalla<br>(Gestionar Parámetros)                                                                                                    | 2 El sistema despliega la interfaz<br>(Registrar/Modificar Parámetro)                                                                                                    |  |
| 3 El actor ingresa los datos en los campos<br>correspondientes al formulario en la interfaz<br>(Registrar/Modificar Parámetro)                                                                                                    | 4 El sistema verificará que los datos<br>introducidos estén bien de acuerdo los datos<br>definidos en la tabla " <b>CategoriaProducto</b> "<br>por defecto y si es así activará el botón<br>"Aceptar"                                   |  |
| 5 El actor selecciona la opción Aceptar                                                                                                    | 6 Si los datos son correctos el sistema<br>guarda los datos en la BD en la tabla<br>"CategoriaProducto"                                                                                                    |  |
|                                                                                                    | 7 El sistema actualizará la lista de<br>parámetros y mostrará el mensaje de alerta<br>"Acción Realizada Correctamente" después<br>de guardar en la BD                                                                                   |  |
| Curso Alternativo de Eventos                                                                                                    |                                                                                                    |  |
| <ul> <li>4A El sistema mantendrá el botón "Aceptar" deshabilitado mientras los datos ingresados no sean validados y remarcará el input que no pudo ser validado, devolviendo al actor al punto 3</li> <li>7A El sistema mostrará el mensaje de alerta "Ocurrió un Error Inesperado" si ocurrió un error a la hora de guardar los datos en la BD en la tabla "CategoriaProducto" y volverá al punto 3 de las acciones del actor</li> </ul> |                                                                                                    |  |

#### Tabla 59

Caso de uso - Registrar Parámetro

| Caso de Uso              | Modificar Parámetro                            |
|--------------------------|------------------------------------------------|
| Actores                  | Administrador(a)                               |
| Тіро                     | Primario                                       |
| Propósito                | Actualizar los datos de un parámetro           |
|                          | registrado previamente en la tabla             |
|                          | "CategoriaProducto"                            |
| Resumen                  | El actor podrá ingresar a la opción "Modificar |
|                          | Parámetro" de la interfaz (Gestionar           |
|                          | Parámetros), para actualizar los datos de un   |
|                          | parámetro y el sistema validará el ingreso de  |
|                          | datos a la BD en la tabla                      |
|                          | "CategoriaProducto", sin embargo, de           |
|                          | acuerdo a la selección del parámetro también   |
|                          | puede ingresar datos en las tablas             |
|                          | "CategoriaServicio", "UnidadMedida",           |
| "MetodoPago" o "Especie" |                                                |
| Curso Norma              | al de Eventos                                  |

| Acción del actor                                                                                                    | Respuesta del sistema                                                                                                    |
|----------------------------------------------------------------------------------------------------|----------------------------------------------------------------------------------------------------|
| 1 El caso de uso "Modificar Parámetro"<br>comienza cuando el actor quiere actualizar los<br>datos de un parámetro registrado con la<br>opción "Modificar Parámetro" de la interfaz<br>(Gestionar Parámetros) | 2 El sistema desplegará la interfaz (Registrar/Modificar Parámetro)                                                                                                    |
| 3 El actor actualiza los datos en los campos<br>correspondientes en la interfaz<br>(Registrar/Modificar Parámetro)                                                                                           | 4 El sistema verificará que los datos<br>introducidos estén bien de acuerdo a los tipos<br>de datos de la tabla " <b>CategoriaProducto</b> " por<br>defecto y si es así habilitará el botón "Aceptar" |
| 5 El actor selecciona la opción "Aceptar"                                                                                                    | 6 Si los datos son correctos el sistema<br>guarda los datos en la BD en la tabla<br>"CategoriaProducto"                                                                                               |
|                                                                                                    | 7 El sistema actualizará la lista de especies<br>y mostrará la pantalla de alerta (PA1 - Acción<br>Realizada Correctamente) después de<br>guardar en la BD en la tabla<br>"CategoriaProducto"         |
| Curso Alternativo de Eventos                                                                                                    |                                                                                                    |
| 4A El sistema mantendrá el botón "Aceptar" o                                                                                                    | deshabilitado mientras los datos ingresados no                                                                                                    |
| sean validados y remarcará el input que no pue                                                                                                    | do ser validado, devolviendo al actor al punto 3                                                                                                    |
| 7A. El sistema mostrará el mensaje de alerta "                                                                                                    | Ocurrió un Error Inesperado" si ocurrió un error                                                                                                    |

# Tabla 60

a la hora de guardar los datos en la BD en la tabla "CategoriaProducto" y volverá al punto 3

de las acciones del actor

Caso de uso - Modificar Parámetro

| Caso de Uso                                    | Habilitar Parámetro                            |
|------------------------------------------------|------------------------------------------------|
| Actores                                        | Administrador(a)                               |
| Тіро                                           | Primario                                       |
| Propósito                                      | Actualizar el estado de un parámetro de        |
|                                                | Deshabilitado a Habilitado                     |
| Resumen                                        | El actor podrá ingresar a la opción "Habilitar |
|                                                | Parámetro" de la pantalla (Gestionar           |
|                                                | Parámetro), el sistema validará la             |
|                                                | actualización de datos a la BD en la tabla     |
|                                                | "CategoriaProducto", sin embargo, de           |
|                                                | acuerdo a la selección del parámetro también   |
|                                                | puede ingresar datos en las tablas             |
|                                                | "CategoriaServicio", "UnidadMedida",           |
| 0                                              | metodoPago" o "Especie"                        |
| Curso Normal de Eventos                        |                                                |
| Acción del actor                               | Respuesta del sistema                          |
| 1 El caso de uso "Habilitar Parámetro"         | 2 El sistema despliega la interfaz             |
| comienza cuando el actor quiere actualizar el  | (Confirmación de Habilitación Parámetro)       |
| estado de un parámetro de deshabilitado a      |                                                |
| habilitado con la opción "Habilitar Parámetro" |                                                |
| de la interfaz (Gestionar Parámetros)          |                                                |
| 3 El actor acepta o rechaza la opción de la    | 4 Si el usuario confirma la habilitación del   |
| interfaz (Confirmación de Habilitación         | parámetro, el sistema actualiza el estado del  |
| Parámetro)                                     |                                                |

|                              | parámetro a habilitado en la tabla            |
|------------------------------|-----------------------------------------------|
|                              | "CategoriaProducto" por defecto.              |
|                              | 5 El sistema actualizará la lista de especies |
|                              | y mostrará el mensaje de alerta "Acción       |
|                              | Realizada Correctamente" si pudo actualizar   |
|                              | el estado correctamente en la BD en la tabla  |
|                              | "CategoriaProducto"                           |
| Curso Alternativo de Eventos |                                               |

4A.- Si el usuario no confirma la habilitación del parámetro el sistema cierra la ventana y devuelve al actor a la interfaz (Gestionar Parámetros)

5A.- El sistema mostrará el mensaje de alerta "Ocurrió un Error Inesperado" si ocurrió un error a la hora de guardar los datos en la BD en la tabla "**CategoriaProducto**" y devolverá al actor a la interfaz (Gestionar Parámetros)

#### Tabla 61

Caso de uso - Habilitar Parámetro

| Caso de Uso                                                                                                    | Deshabilitar Parámetro                                                                                                    |
|----------------------------------------------------------------------------------------------------|----------------------------------------------------------------------------------------------------|
| Actores                                                                                                    | Administrador(a)                                                                                                    |
| Тіро                                                                                                    | Primario                                                                                                    |
| Propósito                                                                                                    | Actualizar el estado de un parámetro de<br>Habilitado a Deshabilitado en la tabla<br>"CategoriaProducto", sin embargo, de<br>acuerdo a la selección del parámetro también<br>puede ingresar datos en las tablas<br>"CategoriaServicio", "UnidadMedida",<br>"MetodoPago" o "Especie" |
| Resumen                                                                                                    | El actor podrá ingresar a la opción<br>"Deshabilitar Parámetro" de la interfaz<br>(Gestionar Parámetros), el sistema validará la<br>actualización de datos a la BD en la tabla<br>"CategoriaProducto"                                                                               |
| Curso Normal de Eventos                                                                                                    |                                                                                                    |
| Accion del actor                                                                                                    | Respuesta del sistema                                                                                                    |
| 1 El caso de uso "Deshabilitar Parametro"<br>comienza cuando el actor quiere actualizar el<br>estado de una especie de habilitado a<br>deshabilitado con la opción "Deshabilitar<br>Parámetro" de la interfaz (Gestionar<br>Parámetros) | 2 El sistema despliega la interfaz<br>(Confirmación de Deshabilitación<br>Parámetro)                                                                                                    |
| 3 El actor acepta o rechaza la opción de la interfaz (Confirmación de Deshabilitación Parámetro)                                                                                                    | 4 Si el usuario confirma la deshabilitación del<br>parámetro, el sistema actualiza el estado del<br>parámetro a deshabilitado en la tabla<br>"CategoriaProducto" por defecto                                                                                                    |
| Owner Alternative de Frantes                                                                                                    | 5 El sistema actualizará la lista de<br>parámetros y mostrará el mensaje de alerta<br>"Acción Realizada Correctamente" si pudo<br>actualizar el estado correctamente en la BD<br>en la tabla "CategoriaProducto"                                                                    |
| Curso Alternativo de Eventos                                                                                                    |                                                                                                    |
| Curso Alternativo de Eventos                                                                                                    |                                                                                                    |
| 4A Si el usuario no confirma la deshabilitació                                                                                                    | n del parámetro el sistema cierra la ventana y                                                                                                    |

5A.- El sistema mostrará el mensaje de alerta "Ocurrió un Error Inesperado" si ocurrió un error a la hora de guardar los datos en la BD en la tabla "CategoriaProducto" y devolverá al actor a la interfaz (Gestionar Parámetros)

## Tabla 62

Caso de uso - Deshabilitar Parámetro

Fuente: Elaboración propia

| II.1.4.2.4.3.14 Caso de uso – Gestio | nar Proveedores |
|--------------------------------------|-----------------|
|                                      | Lister Dreveede |

| Caso de Uso                                                                                                    | Listar Proveedores                                                                                                    |
|----------------------------------------------------------------------------------------------------|----------------------------------------------------------------------------------------------------|
| Referencias                                                                                                    | R13.5.1                                                                                                    |
| Actores                                                                                                    | Administrador(a)                                                                                                    |
| Тіро                                                                                                    | Primario                                                                                                    |
| Propósito                                                                                                    | Mostrar una lista de los proveedores<br>registrados en el sistema en la tabla<br>" <b>Proveedor</b> "                                                                                                    |
| Resumen                                                                                                    | El actor podrá ingresar a la opción de la<br>interfaz (Menú Principal) "Inventario -><br>Proveedores", tras esto el sistema mostrará la<br>lista de los proveedores registrados en la BD<br>en la tabla " <b>Proveedor</b> " |
| Curso Norma                                                                                                    | al de Eventos                                                                                                    |
| Acción del actor                                                                                                    | Respuesta del sistema                                                                                                    |
| 1 El caso de uso "Listar Proveedores"<br>comienza cuando el actor quiere gestionar los<br>proveedores registrados en el sistema en la<br>tabla " <b>Proveedor</b> ", para esto selecciona la<br>opción "Inventario -> Proveedores" de la<br>pantalla (Menú Principal) | 2 El sistema despliega la interfaz (Gestionar<br>Proveedores), mostrando la lista de<br>proveedores registrados en la tabla<br>" <b>Proveedor</b> "                                                                          |

#### Tabla 63

Caso de uso - Listar Proveedores

| Caso de Uso                                  | Registrar Proveedor                                                    |
|----------------------------------------------|------------------------------------------------------------------------|
| Actores                                      | Administrador(a)                                                       |
| Тіро                                         | Primario                                                               |
| Propósito                                    | Registrar un nuevo proveedor en la BD en la tabla " <b>Proveedor</b> " |
| Resumen                                      | El actor podrá ingresar a la opción "Registrar                         |
|                                              | Proveedor" de la interfaz (Gestionar                                   |
|                                              | Proveedores), el sistema valida el ingreso de                          |
|                                              | datos a la BD en la tabla "Proveedor"                                  |
| Curso Norma                                  | al de Eventos                                                          |
| Acción del actor                             | Respuesta del sistema                                                  |
| 1 El caso de uso "Registrar Proveedor"       | 2 El sistema despliega la interfaz                                     |
| comienza cuando el actor quiere ingresar los | (Registrar/Modificar Proveedor)                                        |
| datos de un nuevo proveedor en la opción     |                                                                        |
| "Registrar Proveedor" de la interfaz         |                                                                        |
| (Gestionar Proveedores)                      |                                                                        |
| 3 El actor ingresa los datos en los campos   | 4 El sistema verificara que los datos                                  |
| correspondientes en la interfaz              | introducidos estén bien de acuerdo los datos                           |

| (Registrar/Modificar Proveedor), entre los                                                | definidos en la tabla "Proveedor" y si es así    |
|-------------------------------------------------------------------------------------------|--------------------------------------------------|
| cuales se encuentra el nombre, el teléfono, el                                            | activará el botón "Aceptar"                      |
| correo y la dirección del mismo                                                           | ·                                                |
| 5 El actor selecciona la opción Aceptar                                                   | 6 Si los datos son correctos el sistema          |
|                                                                                           | guarda los datos en la BD en la tabla            |
|                                                                                           | "Proveedor" y registra la fecha de creación      |
|                                                                                           | con la fecha actual y el proveedor podrá ser     |
|                                                                                           | utilizado en compras de productos                |
|                                                                                           | 7 El sistema actualizará la lista de             |
|                                                                                           | proveedores y mostrará el mensaje de alerta      |
|                                                                                           | "Acción Realizada Correctamente" después         |
|                                                                                           | de guardar en la BD                              |
| Curso Alternativo de Eventos                                                              |                                                  |
| 4A El sistema mantendrá el botón "Aceptar" deshabilitado mientras los datos ingresados no |                                                  |
| sean validados y remarcará el input que no pu                                             | do ser validado, devolviendo al actor al punto 3 |

sean validados y remarcará el input que no pudo ser validado, devolviendo al actor al punto 3 7A.- El sistema mostrará el mensaje de alerta "Ocurrió un Error Inesperado" si ocurrió un error a la hora de guardar los datos en la BD en la tabla "**Proveedor**" y volverá al punto 3 de las acciones del actor

#### Tabla 64

Caso de uso - Registrar Proveedor

| Caso de Uso                                    | Modificar Proveedor                                  |
|------------------------------------------------|------------------------------------------------------|
| Actores                                        | Administrador(a)                                     |
| Тіро                                           | Primario                                             |
| Propósito                                      | Actualizar los datos de un proveedor                 |
|                                                | registrado previamente en la tabla                   |
|                                                | "Proveedor"                                          |
| Resumen                                        | El actor podrá ingresar a la opción "Modificar       |
|                                                | Proveedor" de la interfaz (Gestionar                 |
|                                                | Proveedores), para actualizar los datos de un        |
|                                                | proveedor y el sistema validará el ingreso de        |
|                                                | datos a la BD en la tabla "Proveedor"                |
| Curso Norma                                    | al de Eventos                                        |
| Acción del actor                               | Respuesta del sistema                                |
| 1 El caso de uso "Modificar Proveedor"         | 2 El sistema desplegará la interfaz                  |
| comienza cuando el actor quiere actualizar los | (Registrar/Modificar Proveedor)                      |
| datos de un proveedor registrado con la        |                                                      |
| opción "Modificar Proveedor" de la interfaz    |                                                      |
| (Gestionar Proveedores)                        |                                                      |
| 3 El actor actualiza los datos en los campos   | 4 El sistema verificará que los datos                |
| correspondientes en la interfaz                | introducidos esten bien de acuerdo a las             |
| (Registrar/Modificar Proveedor)                | validaciones y si es así habilitara el boton         |
|                                                | "Aceptar"                                            |
| E El ester eslessione le ensién "Asenter"      | C. Ci los detes ser serrestes el sistema             |
|                                                | o Si los datos son conectos el sistema               |
|                                                | "Broveder" y estudize la feche de                    |
|                                                | modificación con la focha actual                     |
|                                                | Tiounicación con la recha actual                     |
|                                                | 7 El Sistema actualizara la lista de                 |
|                                                | proveeuores y mostrara el mensaje de alerta          |
|                                                | de guardar en la BD en la tabla " <b>Proveeder</b> " |
|                                                | ue guaruar en la DD en la labia Floveeuor            |

#### Curso Alternativo de Eventos

4A.- El sistema mantendrá el botón "Aceptar" deshabilitado mientras los datos ingresados no sean validados y remarcará el input que no pudo ser validado, devolviendo al actor al punto 3 7A. El sistema mostrará el mensaje de alerta "Ocurrió un Error Inesperado" si ocurrió un error a la hora de guardar los datos en la BD en la tabla "**Proveedor**" y volverá al punto 3 de las acciones del actor

#### Tabla 65

Caso de uso - Modificar Proveedor

#### Fuente: Elaboración propia

| Caso de Uso                                                                                      | Habilitar Proveedor                            |
|--------------------------------------------------------------------------------------------------|------------------------------------------------|
| Actores                                                                                          | Administrador(a)                               |
| Тіро                                                                                             | Primario                                       |
| Propósito                                                                                        | Actualizar el estado de un proveedor de        |
|                                                                                                  | Deshabilitado a Habilitado                     |
| Resumen                                                                                          | El actor podrá ingresar a la opción "Habilitar |
|                                                                                                  | Proveedor" de la interfaz (Gestionar           |
|                                                                                                  | Proveedores), el sistema validará la           |
|                                                                                                  | actualización de datos a la BD en la tabla     |
|                                                                                                  | "Proveedor"                                    |
| Curso Normal de Eventos                                                                          |                                                |
| Accion del actor                                                                                 | Respuesta del sistema                          |
| 1 El caso de uso "Habilitar Proveedor"                                                           | 2 El sistema despliega la interfaz             |
| comienza cuando el actor quiere actualizar el                                                    | (Confirmación de Habilitación Proveedor)       |
| estado de un proveedor de desnabilitado a                                                        |                                                |
| de la interfez (Castiener Brevenderez)                                                           |                                                |
| 2 El aster acepte a rachaza la apaión de la                                                      | 1. Si al usuaria confirma la babilitación del  |
| S El actor acepta o rechaza la opcion de la                                                      | 4 Si el usuallo communa la habilitación del    |
| Proveedor)                                                                                       | proveedor a habilitado en la tabla             |
|                                                                                                  | "Proveedor" y actualiza la fecha de            |
|                                                                                                  | modificación con la fecha actual               |
|                                                                                                  | 5 - El sistema actualizará la lista de         |
|                                                                                                  | proveedores y mostrará el mensaie de alerta    |
|                                                                                                  | "Acción Realizada Correctamente" si pudo       |
|                                                                                                  | actualizar el estado correctamente en la BD    |
|                                                                                                  | en la tabla " <b>Proveedor</b> "               |
| Curso Alternativo de Eventos                                                                     |                                                |
| 4A Si el usuario no confirma la habilitación del proveedor el sistema cierra la venta y devuelve |                                                |
| al actor a la interfaz (Gestionar Proveedores)                                                   |                                                |
| 5A El sistema mostrará el mensaje de alerta "Ocurrió un Error Inesperado" si ocurrió un error    |                                                |
| a la hora de guardar los datos en la BD en la                                                    | a tabla "Proveedor" y devolverá al actor a la  |
| pantalla (Gestionar Proveedores)                                                                 |                                                |

# Tabla 66

Caso de uso - Habilitar Proveedor

| Caso de Uso | Deshabilitar Proveedor |
|-------------|------------------------|
| Actores     | Administrador(a)       |
| Тіро        | Primario               |

| Propósito<br>Resumen                                                                                                    | Actualizar el estado de un proveedor de<br>Habilitado a Deshabilitado en la tabla<br>" <b>Proveedor</b> "<br>El actor podrá ingresar a la opción<br>"Deshabilitar Proveedor" de la interfaz                                  |
|----------------------------------------------------------------------------------------------------|----------------------------------------------------------------------------------------------------|
|                                                                                                    | (Gestionar Proveedores), el sistema validará<br>la actualización de datos a la BD en la tabla<br>" <b>Proveedor</b> "                                                                                                    |
| Curso Norma                                                                                                    | al de Eventos                                                                                                    |
| Acción del actor                                                                                                    | Respuesta del sistema                                                                                                    |
| 1 El caso de uso "Deshabilitar Proveedor"<br>comienza cuando el actor quiere actualizar el<br>estado de un proveedor de habilitado a<br>deshabilitado con la opción "Deshabilitar<br>Proveedor" de la interfaz (Gestionar<br>Proveedores) | 2 El sistema despliega la interfaz<br>(Confirmación de Deshabilitación<br>Proveedor)                                                                                                    |
| 3 El actor acepta o rechaza la opción de la interfaz (Confirmación de Deshabilitación Proveedor)                                                                                                    | 4 Si el usuario confirma la deshabilitación del<br>proveedor el sistema actualiza el estado del<br>proveedor a deshabilitado en la tabla<br>" <b>Proveedor</b> " y actualiza la fecha de<br>modificación con la fecha actual |
|                                                                                                    | 5 El sistema actualizará la lista de proveedores y mostrará el mensaje de alerta<br>"Acción Realizada Correctamente" si pudo<br>actualizar el estado correctamente en la BD<br>en la tabla " <b>Proveedor</b> "              |
| Curso Alternativo de Eventos                                                                                                    |                                                                                                    |
| 4B Si el usuario no confirma la deshabilitación del proveedor el sistema cierra la ventana y devuelve al actor a la interfaz (Gestionar Proveedores)                                                                                      |                                                                                                    |
| 5B El sistema mostrará la pantalla de alerta (PA2 - Ocurrió un Error Inesperado) si ocurrió un error a la hora de guardar los datos en la BD en la tabla " <b>Proveedor</b> " y devolverá al actor a la interfaz (Gestionar Proveedores)  |                                                                                                    |

Tabla 67

Caso de uso - Deshabilitar Proveedor

## Fuente: Elaboración propia

## II.1.4.2.4.3.15 Caso de uso – Gestionar Reportes

| Caso de Uso             | Generar Reporte de Ventas                                                                                                    |
|-------------------------|----------------------------------------------------------------------------------------------------|
| Actores                 | Administrador@                                                                                                    |
| Тіро                    | Primario                                                                                                    |
| Propósito               | Mostrar una lista de las ventas registradas en el sistema en la tabla "Venta"                                                                                                    |
| Resumen                 | El actor podrá ingresar a la opción de la<br>interfaz (Menú Principal) "Reportes", luego<br>seleccionar la opción "Reporte de Ventas" de<br>la interfaz (Gestión de Reportes) tras esto el<br>sistema mostrará la lista de las ventas<br>registradas en ese mes en la BD en la tabla<br>"Venta" |
| Curso Normal de Eventos |                                                                                                    |
| Acción del actor        | Respuesta del sistema                                                                                                    |

| 1 El caso de uso "Generar Reporte de         | 2 El sistema despliega la interfaz (Reporte  |
|----------------------------------------------|----------------------------------------------|
| Ventas" comienza cuando el actor quiere      | de Ventas), mostrando la lista de ventas     |
| generar un reporte de las ventas registradas | registradas en el sistema desde hace 2 meses |
| en el sistema en la tabla "Venta", para esto | en la tabla "Venta"                          |
| selecciona la opción "Reporte de Ventas" de  |                                              |
| la interfaz (Gestión de Reportes)            |                                              |

# Tabla 68

Caso de uso - Generar Reporte de Ventas

Fuente: Elaboración propia

| Caso de Uso                                 | Generar Reporte de Atenciones                  |
|---------------------------------------------|------------------------------------------------|
| Actores                                     | Administrador(a)                               |
| Тіро                                        | Primario                                       |
| Propósito                                   | Mostrar una lista de las atenciones            |
|                                             | registradas en el sistema en la tabla          |
|                                             | "Atencion"                                     |
| Resumen                                     | El actor podrá ingresar a la opción de la      |
|                                             | interfaz (Menú Principal) "Reportes", luego    |
|                                             | seleccionar la opción "Reporte de Atenciones"  |
|                                             | de la interfaz (Gestión de Reportes) tras esto |
|                                             | el sistema mostrará la lista de las atenciones |
|                                             | registradas en ese mes en la BD en la tabla    |
|                                             | "Atencion"                                     |
| Curso Norma                                 | al de Eventos                                  |
| Acción del actor                            | Respuesta del sistema                          |
| 1 El caso de uso "Generar Reporte de        | 2 El sistema despliega la interfaz (Reporte    |
| Atenciones" comienza cuando el actor quiere | de Atenciones), mostrando la lista de          |
| generar un reporte de las atenciones        | atenciones registradas en el sistema desde     |
| registradas en el sistema en la tabla       | hace 2 meses en la tabla "Atención"            |
| "Atención", para esto selecciona la opción  |                                                |
| "Reporte de Atenciones" de la interfaz      |                                                |
| (Gestión de Reportes)                       |                                                |
|                                             | <b>—</b> • • • • •                             |

#### Tabla 69

Caso de uso - Generar Reporte de Atenciones

| Caso de Uso             | Generar Reporte de Compras                                                                                                    |
|-------------------------|----------------------------------------------------------------------------------------------------|
| Actores                 | Administrador@                                                                                                    |
| Тіро                    | Primario                                                                                                    |
| Propósito               | Mostrar una lista de las compras registradas                                                                                                    |
|                         | en el sistema en la tabla "Compra"                                                                                                    |
| Resumen                 | El actor podrá ingresar a la opción de la<br>interfaz (Menú Principal) "Reportes", luego<br>seleccionar la opción "Reporte de Compras"<br>de la interfaz (Gestión de Reportes) tras esto<br>el sistema mostrará la lista de las compras<br>registradas en la BD en la tabla " <b>Compra</b> " |
| Curso Normal de Eventos |                                                                                                    |
| Acción del actor        | Respuesta del sistema                                                                                                    |

| 1 El caso de uso "Generar Reporte de          | 2 El sistema despliega la interfaz (Reporte  |
|-----------------------------------------------|----------------------------------------------|
| Compras" comienza cuando el actor quiere      | de Compras), mostrando la lista de compras   |
| generar un reporte de las compras registradas | registradas en el sistema desde hace 2 meses |
| en el sistema en la tabla "Compra", para      | en la tabla "Compra"                         |
| esto selecciona la opción "Reporte de         | •                                            |
| Compras" de la interfaz (Gestión de Reportes) |                                              |

# Tabla 70 Caso de uso - Generar Reporte de Compras

Fuente: Elaboración propia

| Caso de Uso                                                                                                    | Generar Reporte de Pérdidas                                                                                                    |
|----------------------------------------------------------------------------------------------------|----------------------------------------------------------------------------------------------------|
| Actores                                                                                                    | Administrador(a)                                                                                                    |
| Тіро                                                                                                    | Primario                                                                                                    |
| Propósito                                                                                                    | Mostrar una lista de las pérdidas registradas<br>en el sistema en la tabla " <b>Perdida</b> "                                                                                                    |
| Resumen                                                                                                    | El actor podrá ingresar a la opción de la<br>interfaz (Menú Principal) "Reportes", luego<br>seleccionar la opción "Reporte de Pérdidas"<br>de la interfaz (Gestión de Reportes) tras esto<br>el sistema mostrará la lista de las pérdidas<br>registradas en la BD en la tabla " <b>Perdida</b> " |
| Curso Normal de Eventos                                                                                                    |                                                                                                    |
| Acción del actor                                                                                                    | Respuesta del sistema                                                                                                    |
| 1 El caso de uso "Generar Reporte de<br>Pérdidas" comienza cuando el actor quiere<br>generar un reporte de las pérdidas registradas<br>en el sistema en la tabla " <b>Perdida</b> ", para esto<br>selecciona la opción "Reporte de Pérdidas" de<br>la interfaz (Gestión de Reportes) | 2 El sistema despliega la interfaz (Reporte<br>de Pérdidas), mostrando la lista de pérdidas<br>registradas en el sistema desde hace 2 meses<br>en la tabla " <b>Perdida</b> "                                                                                                    |

#### Tabla 71

Caso de uso - Generar Reporte de Pérdidas

# II.1.4.2.5 Diagramas de Secuencia

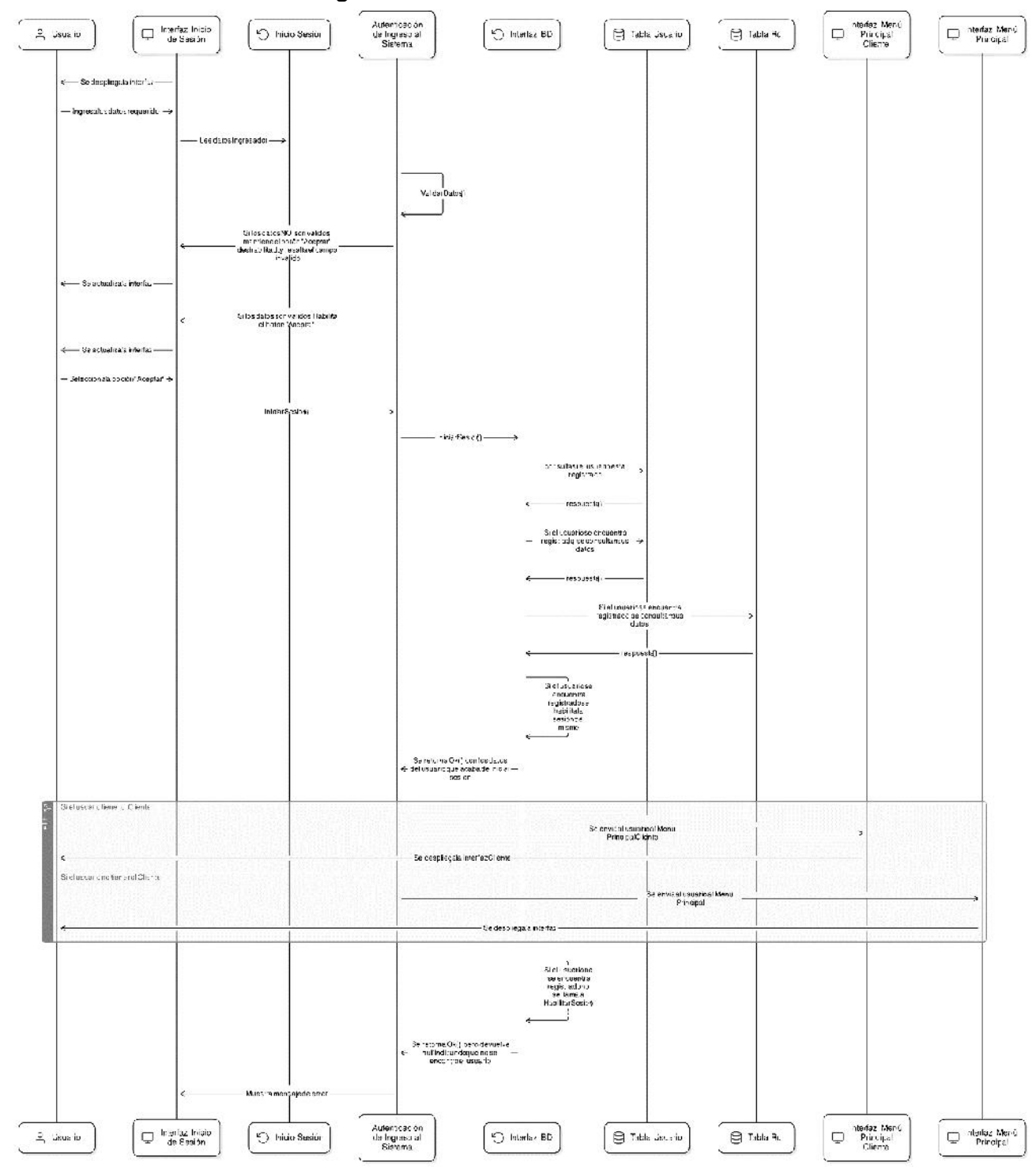

#### II.1.4.2.5.1 Autenticación de Ingreso al Sistema

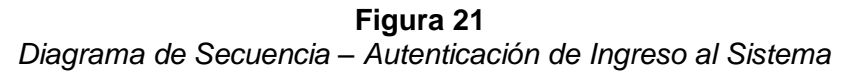

#### II.1.4.2.5.2 Administración de Usuarios

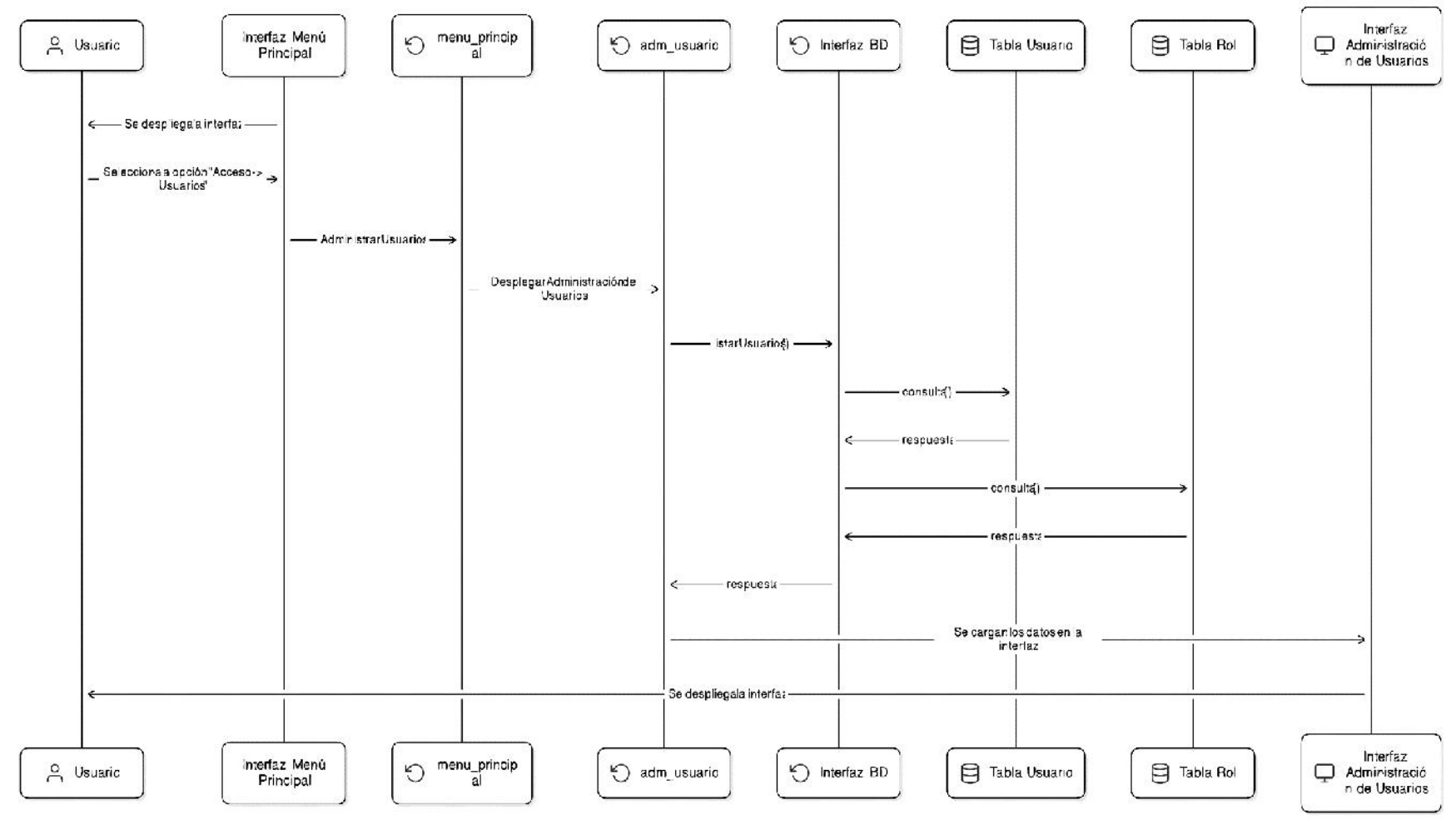

**Figura 22** Diagrama de Secuencia – Listar Usuarios

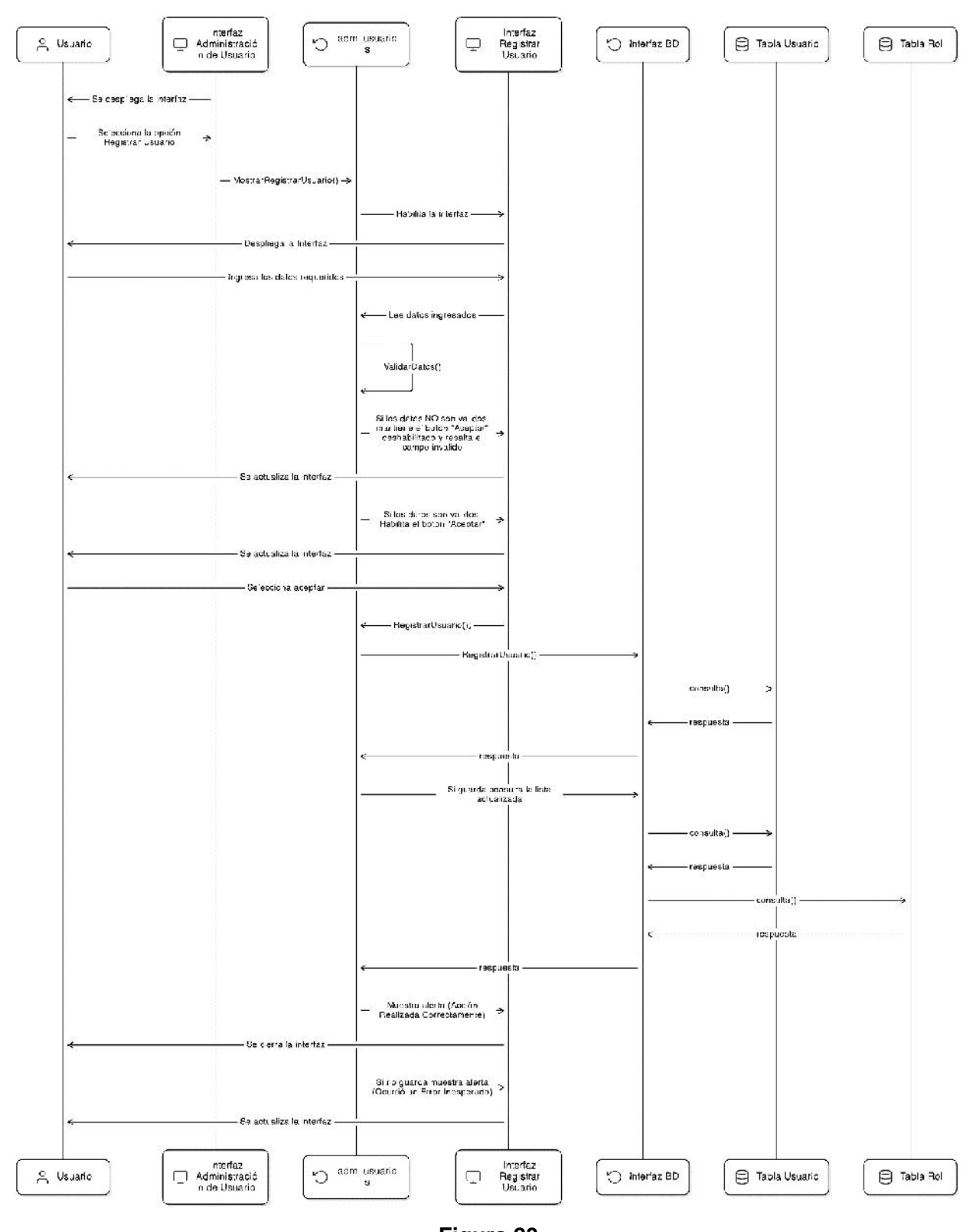

**Figura 23** Diagrama de Secuencia – Registrar Usuario

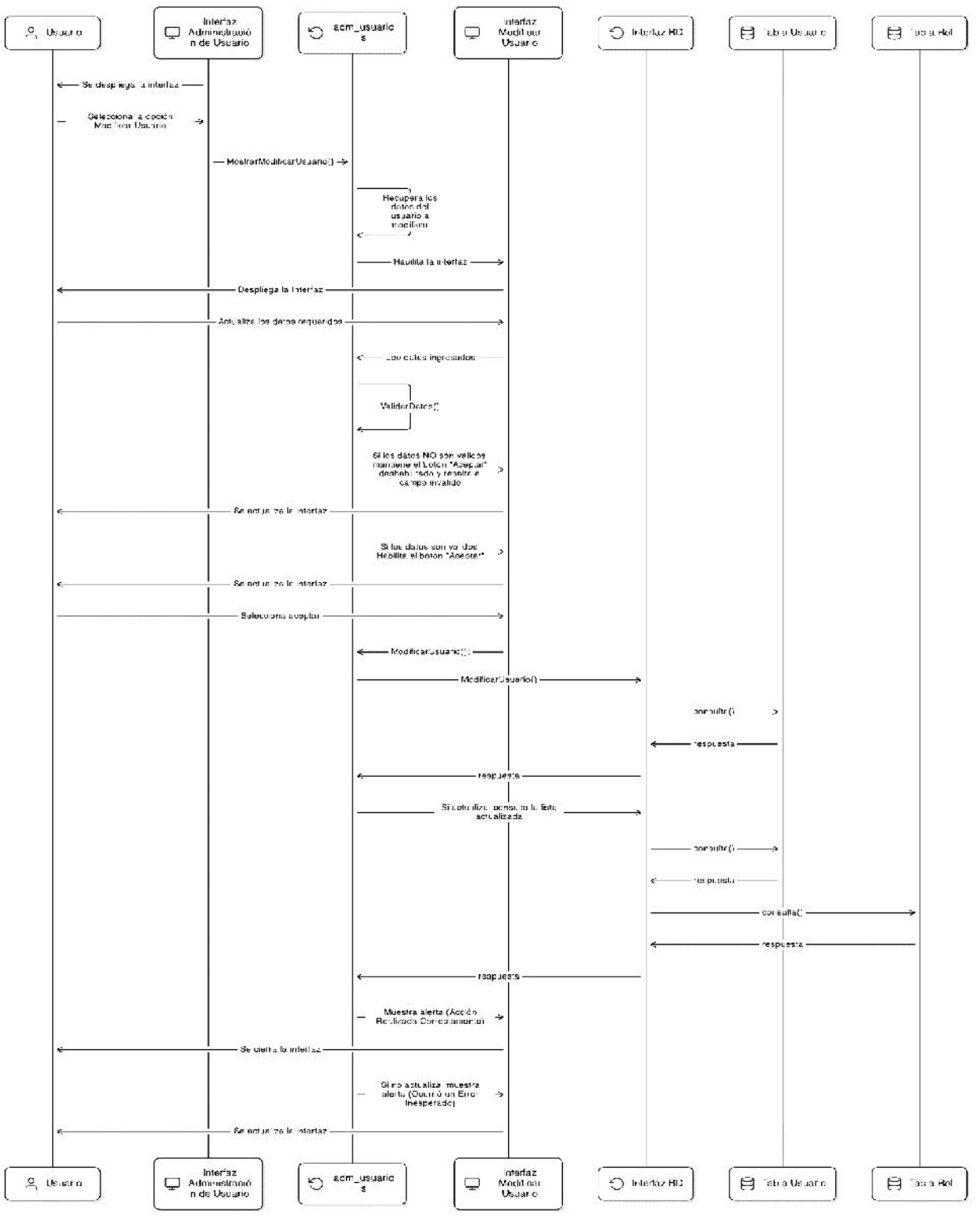

Figura 24

Diagrama de Secuencia – Modificar Usuario

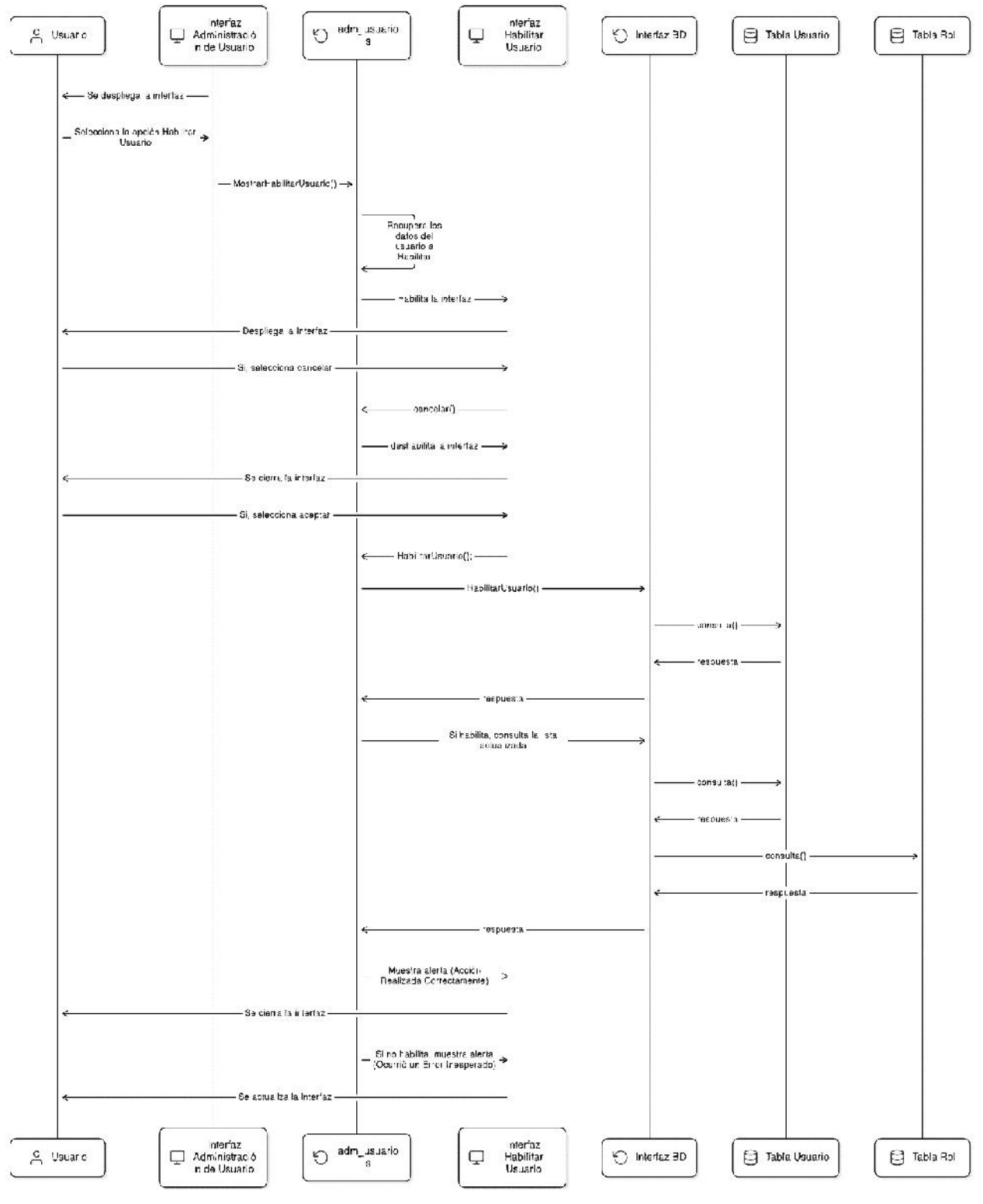

# Figura 25

Diagrama de Secuencia – Habilitar Usuario

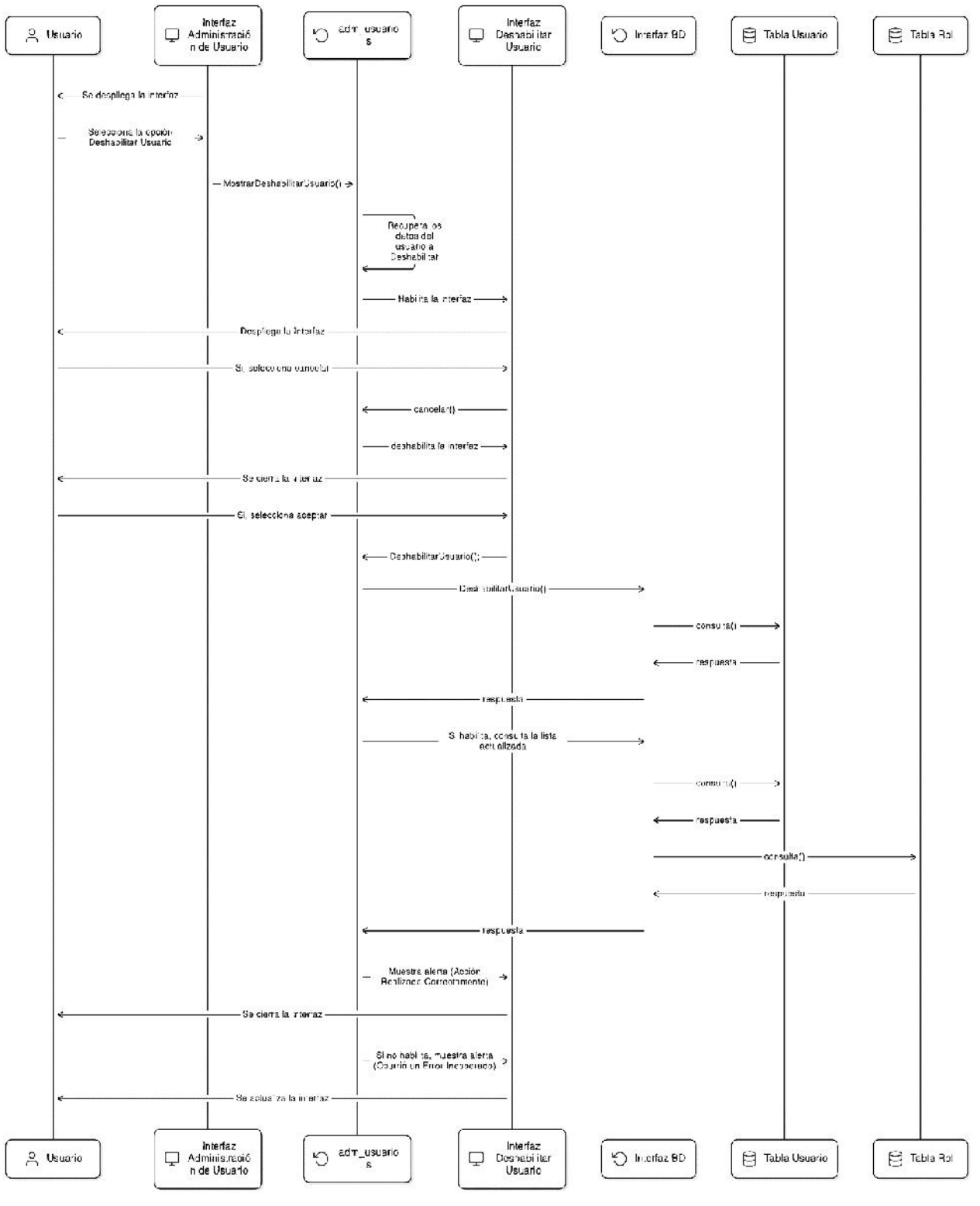

Figura 26

Diagrama de Secuencia – Deshabilitar Usuario

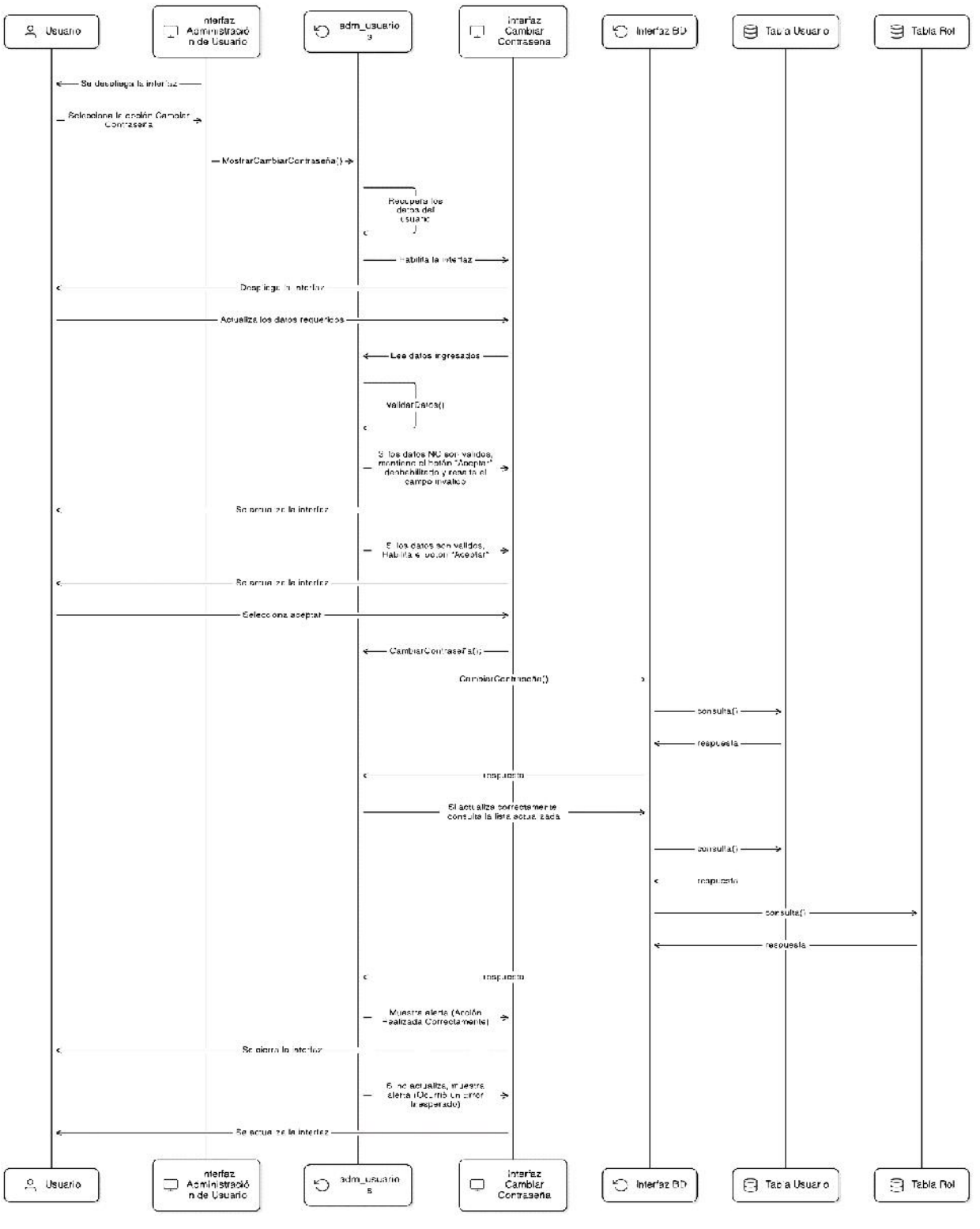

Figura 27

Diagrama de Secuencia – Cambiar Contraseña

#### II.1.4.2.5.3 Administración de Roles

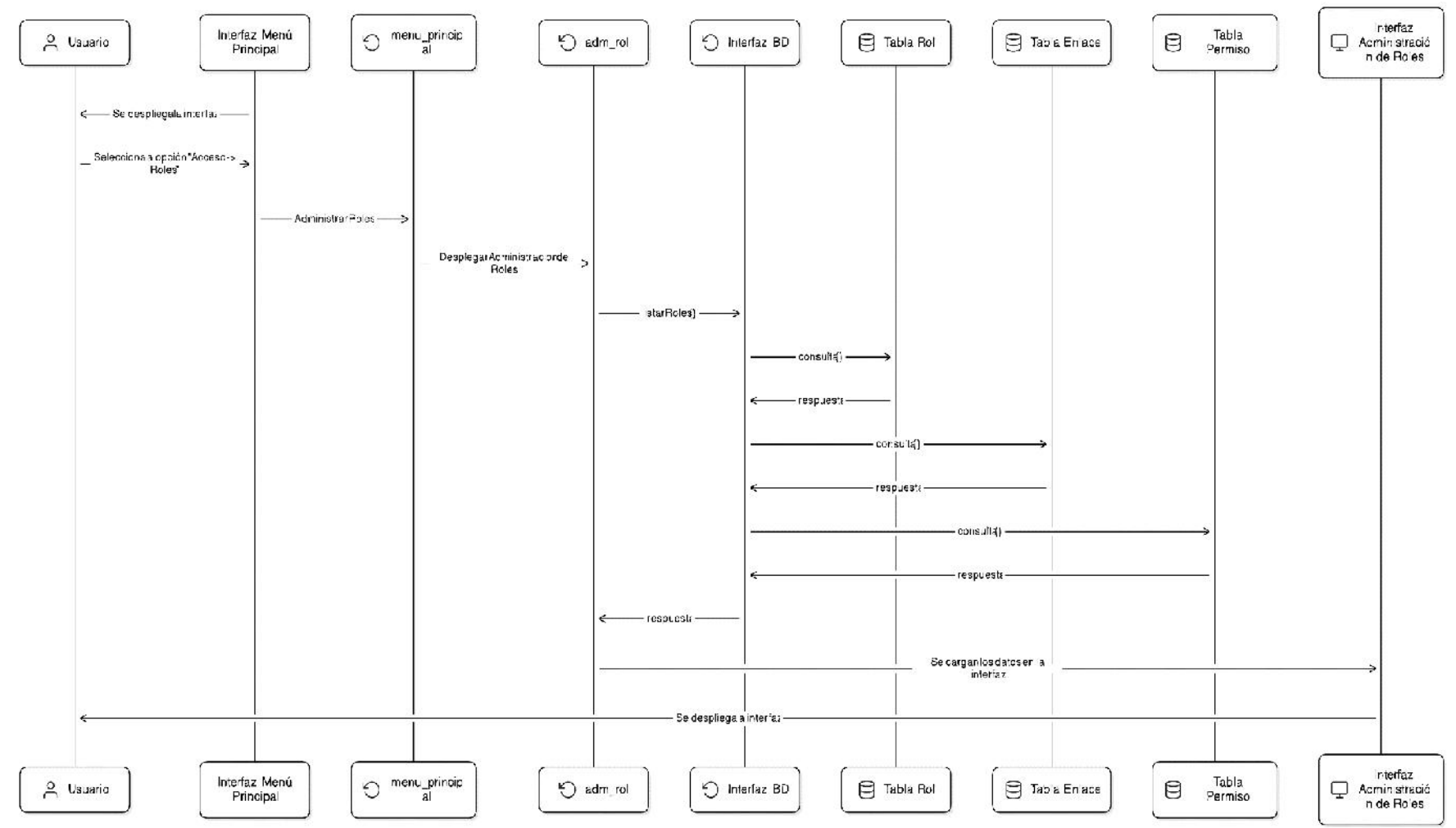

Figura 28

Diagrama de Secuencia – Listar Roles

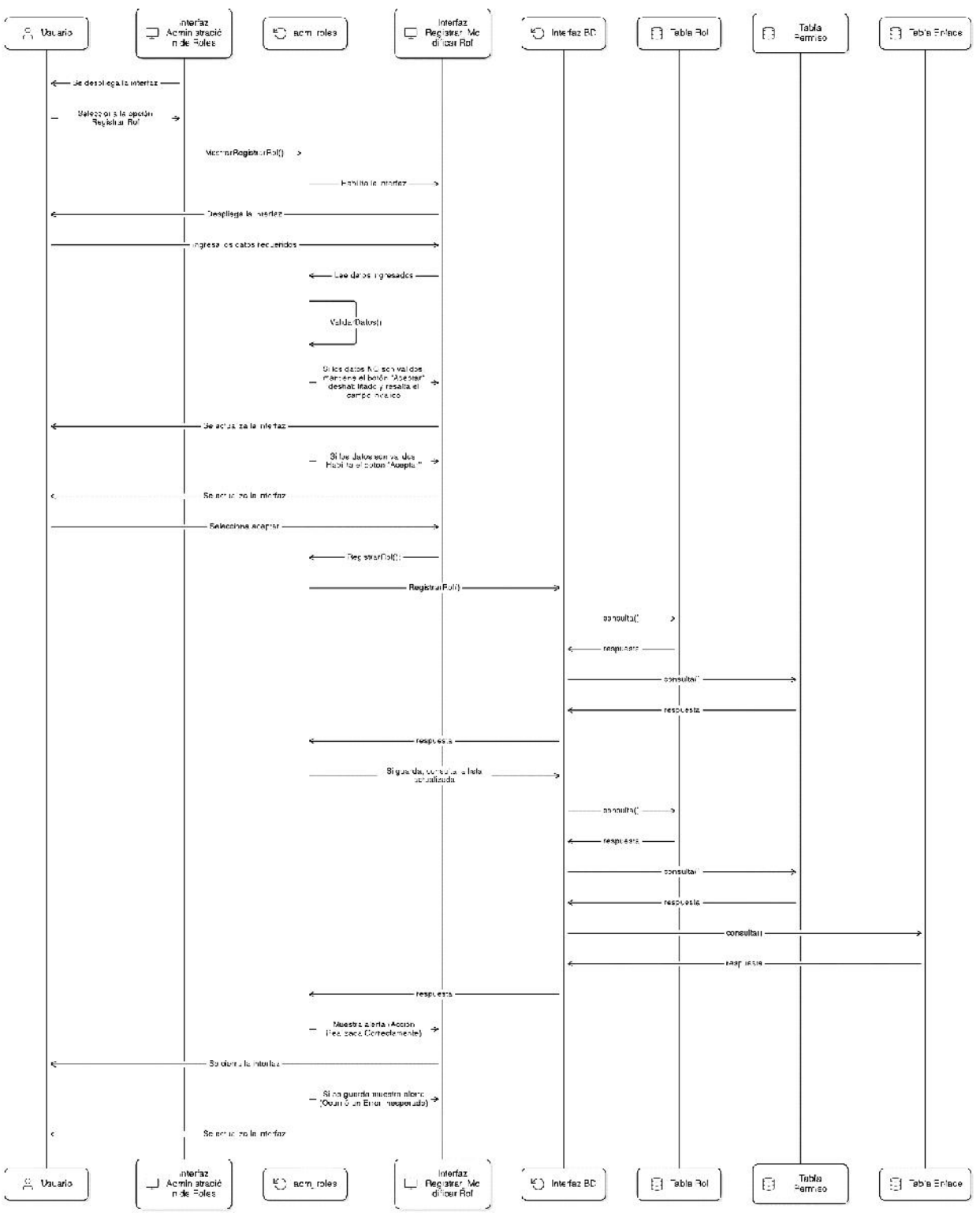

Figura 29

Diagrama de Secuencia – Registrar Rol

Fuente: Elaboración propia

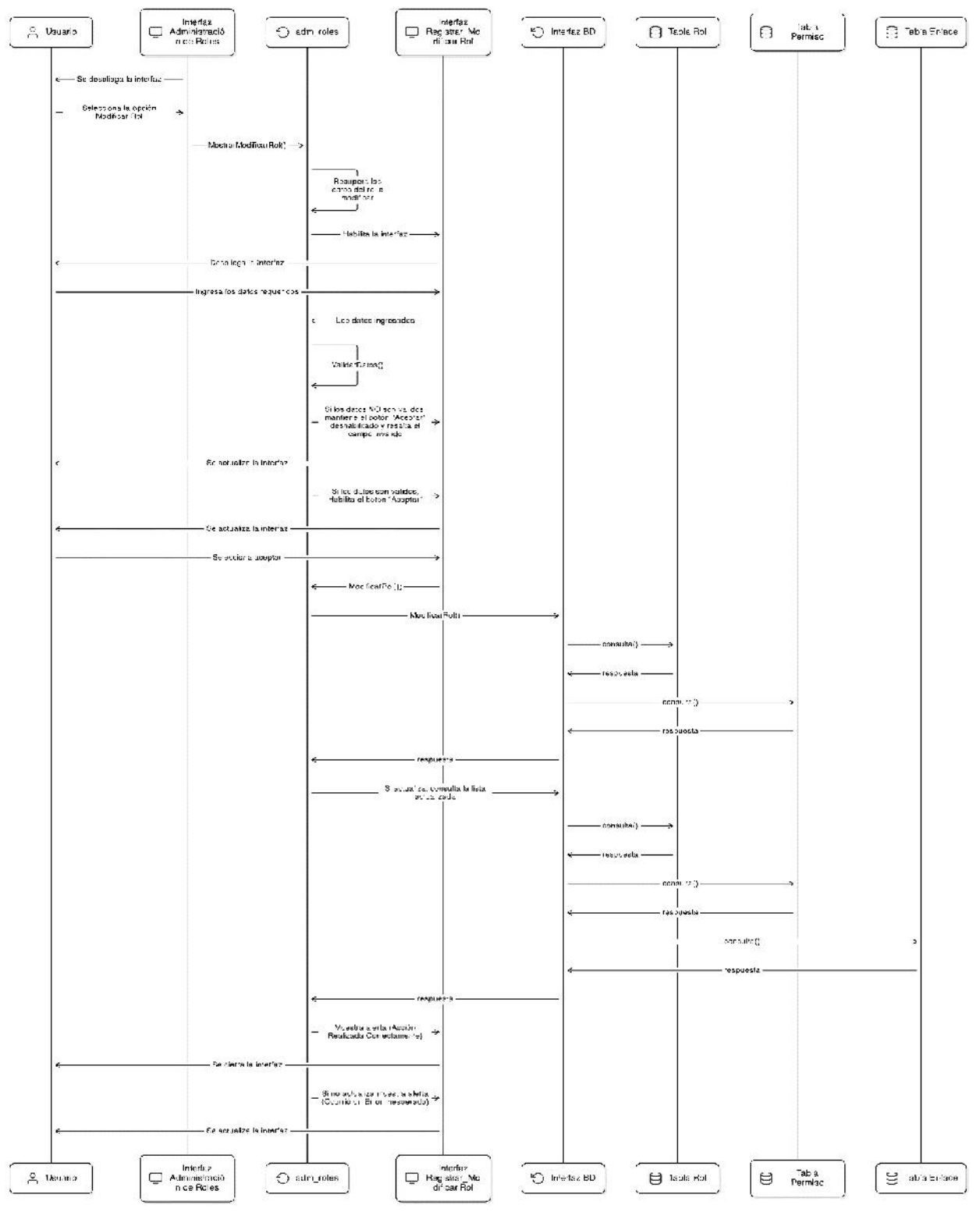

# Figura 30

Diagrama de Secuencia – Modificar Rol

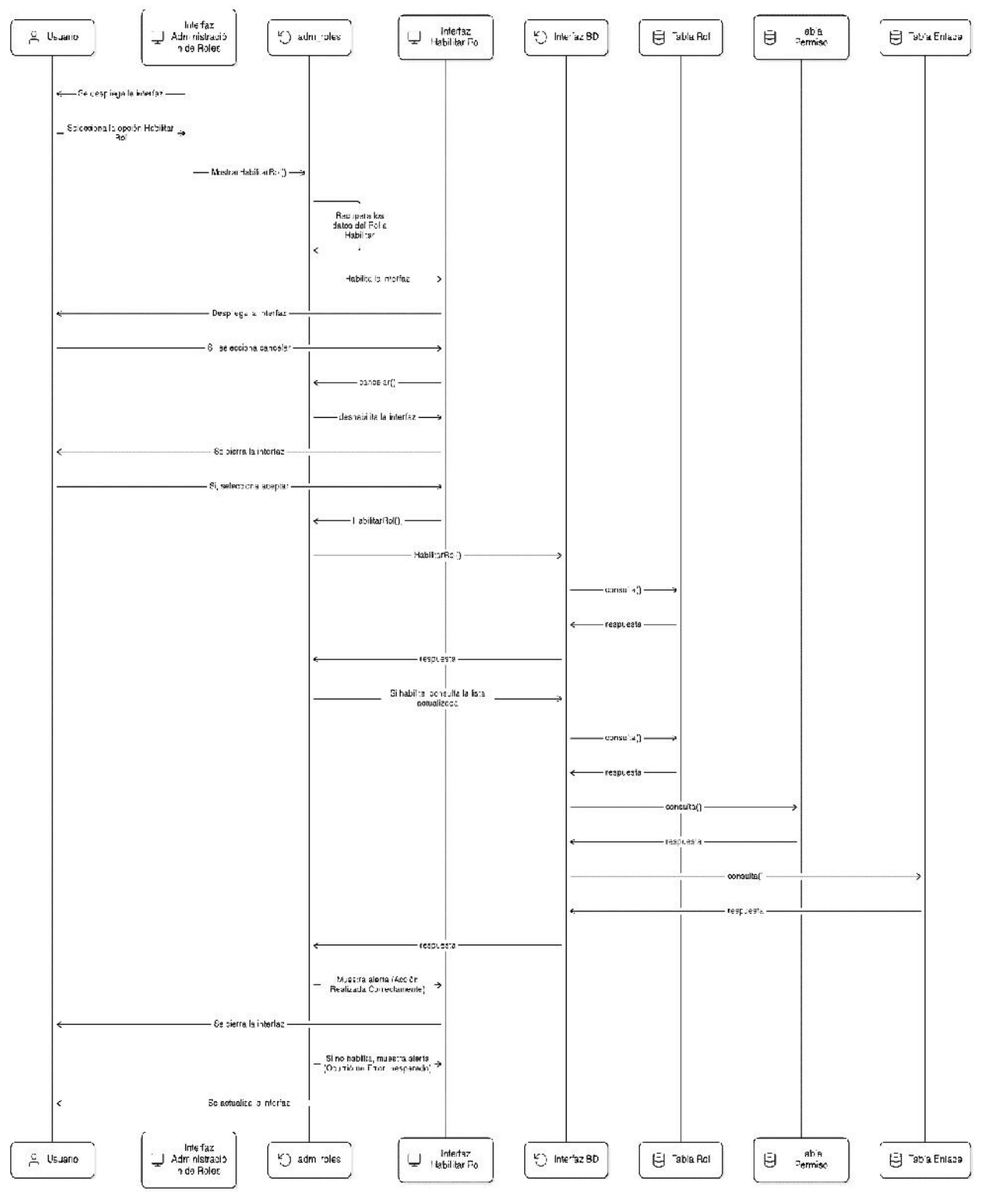

Figura 31

Diagrama de Secuencia – Habilitar Rol

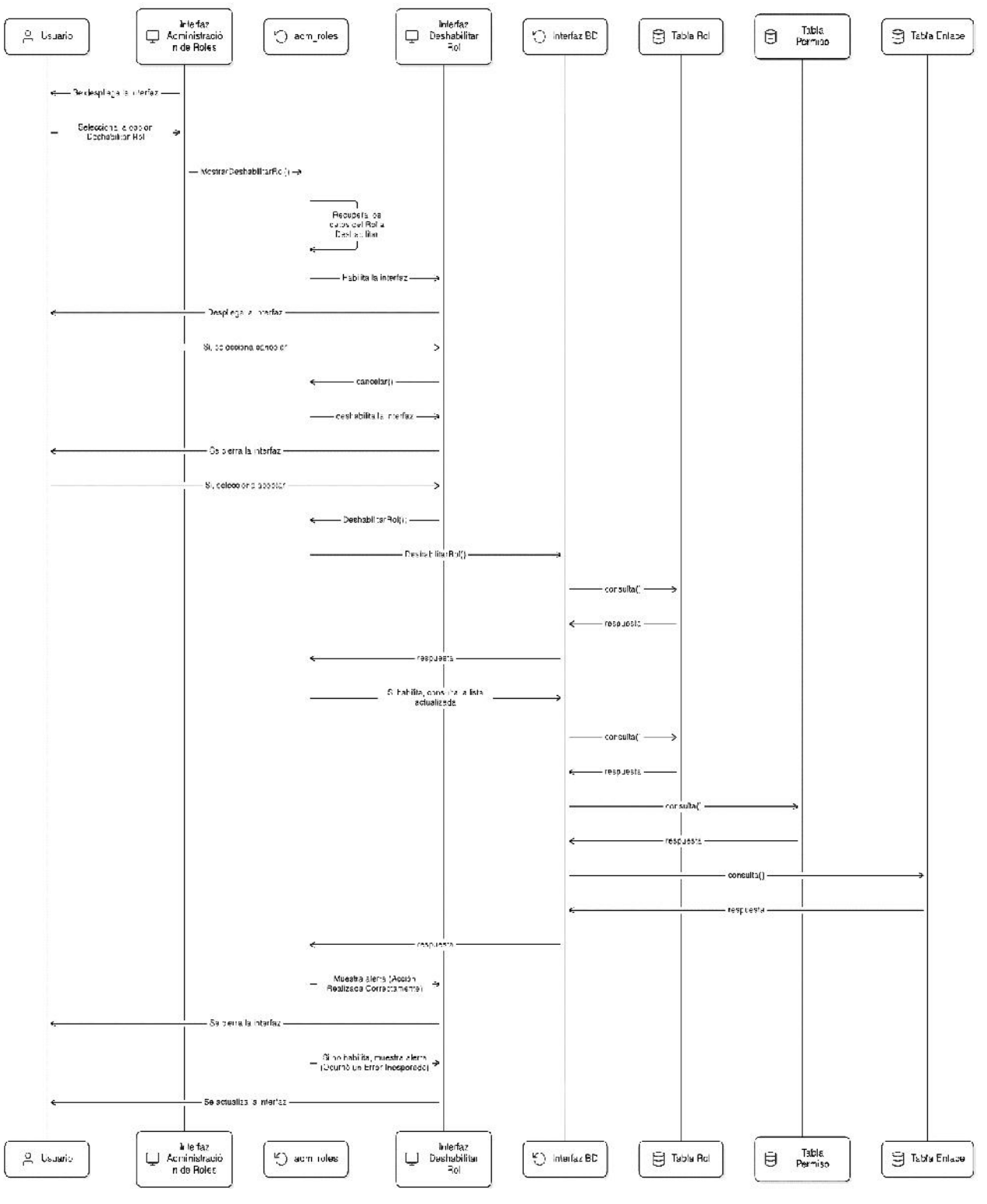

Figura 32

Diagrama de Secuencia – Deshabilitar Rol

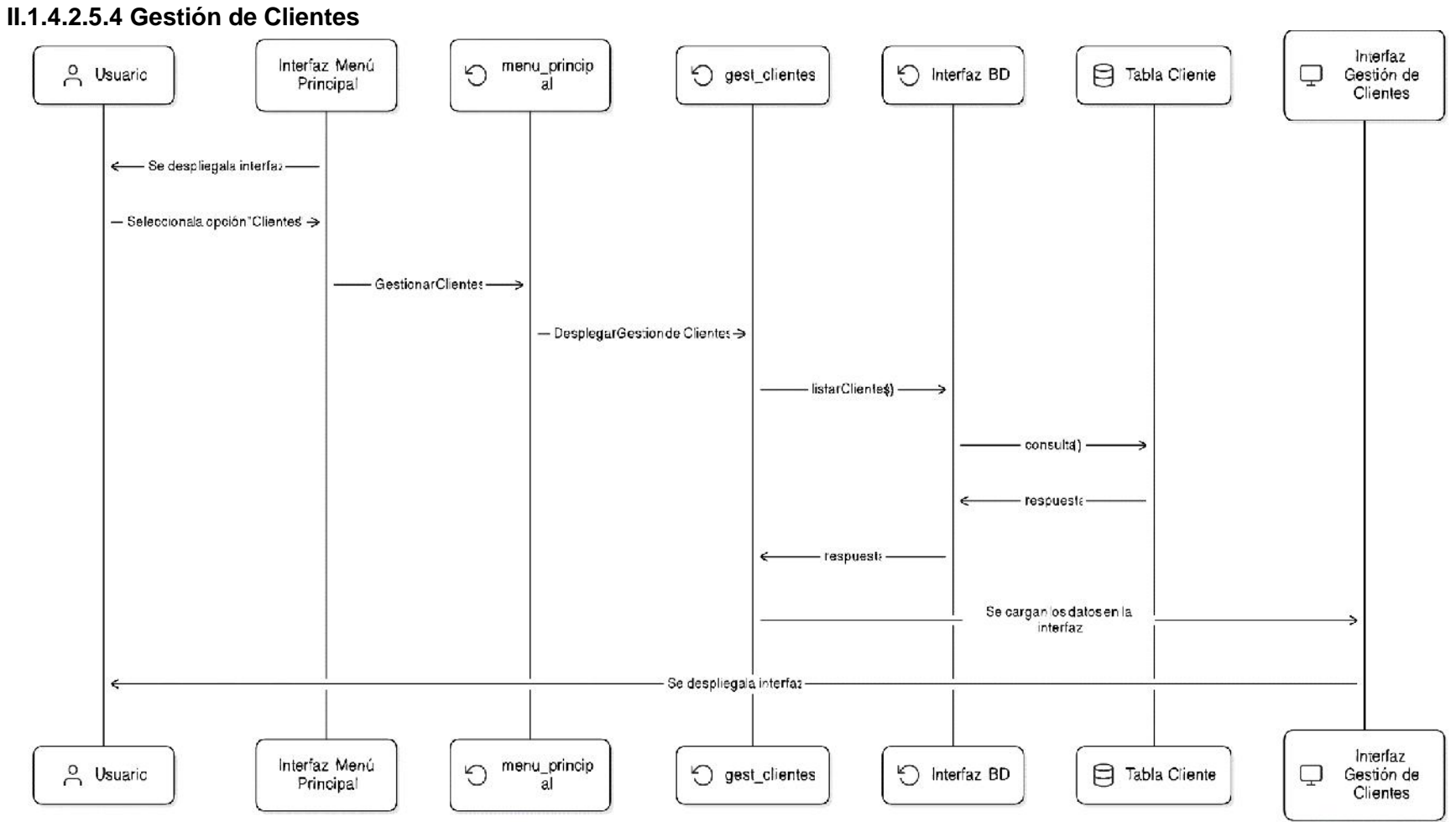

Figura 33

Diagrama de Secuencia – Listar Clientes

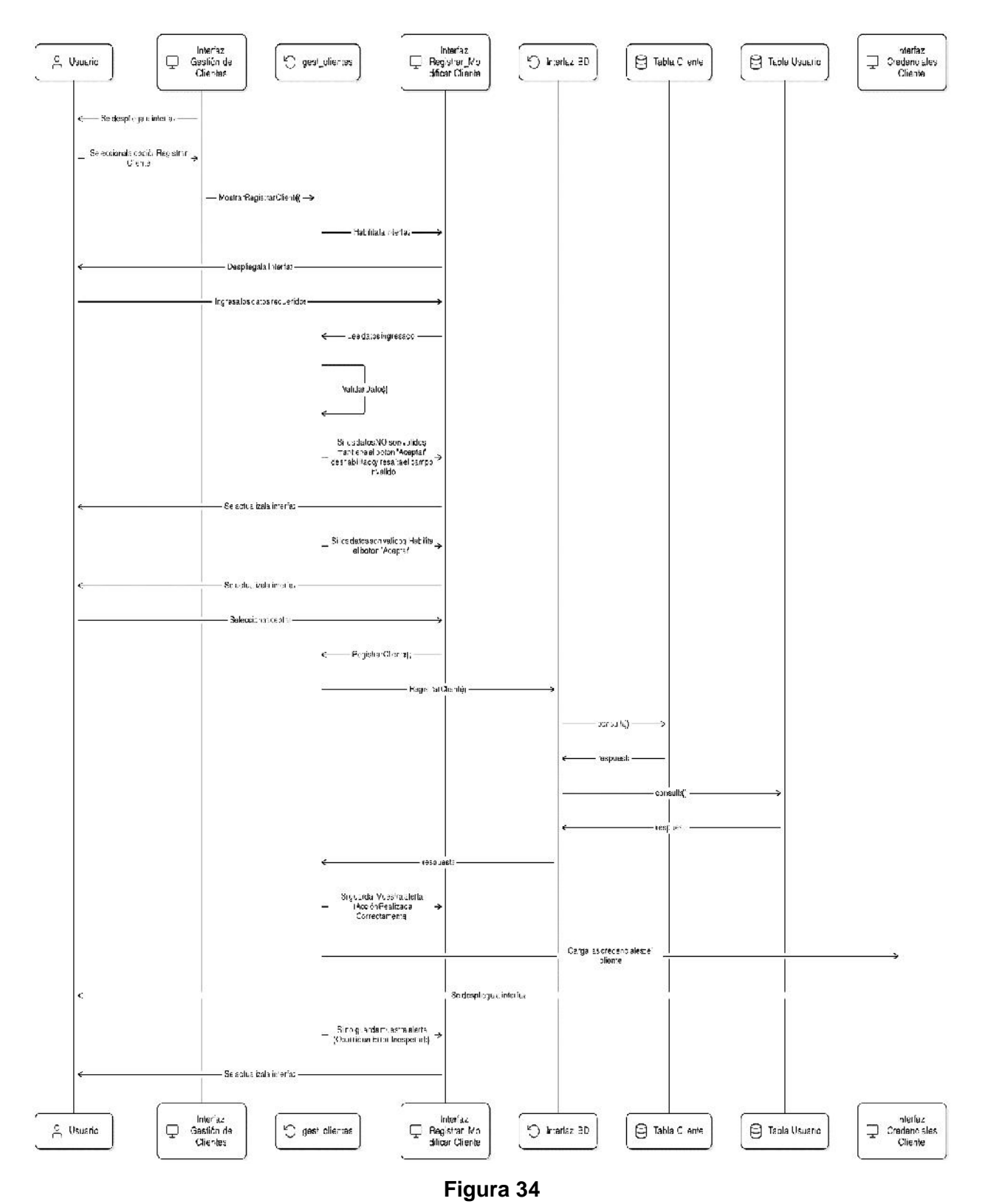

Diagrama de Secuencia – Registrar Cliente

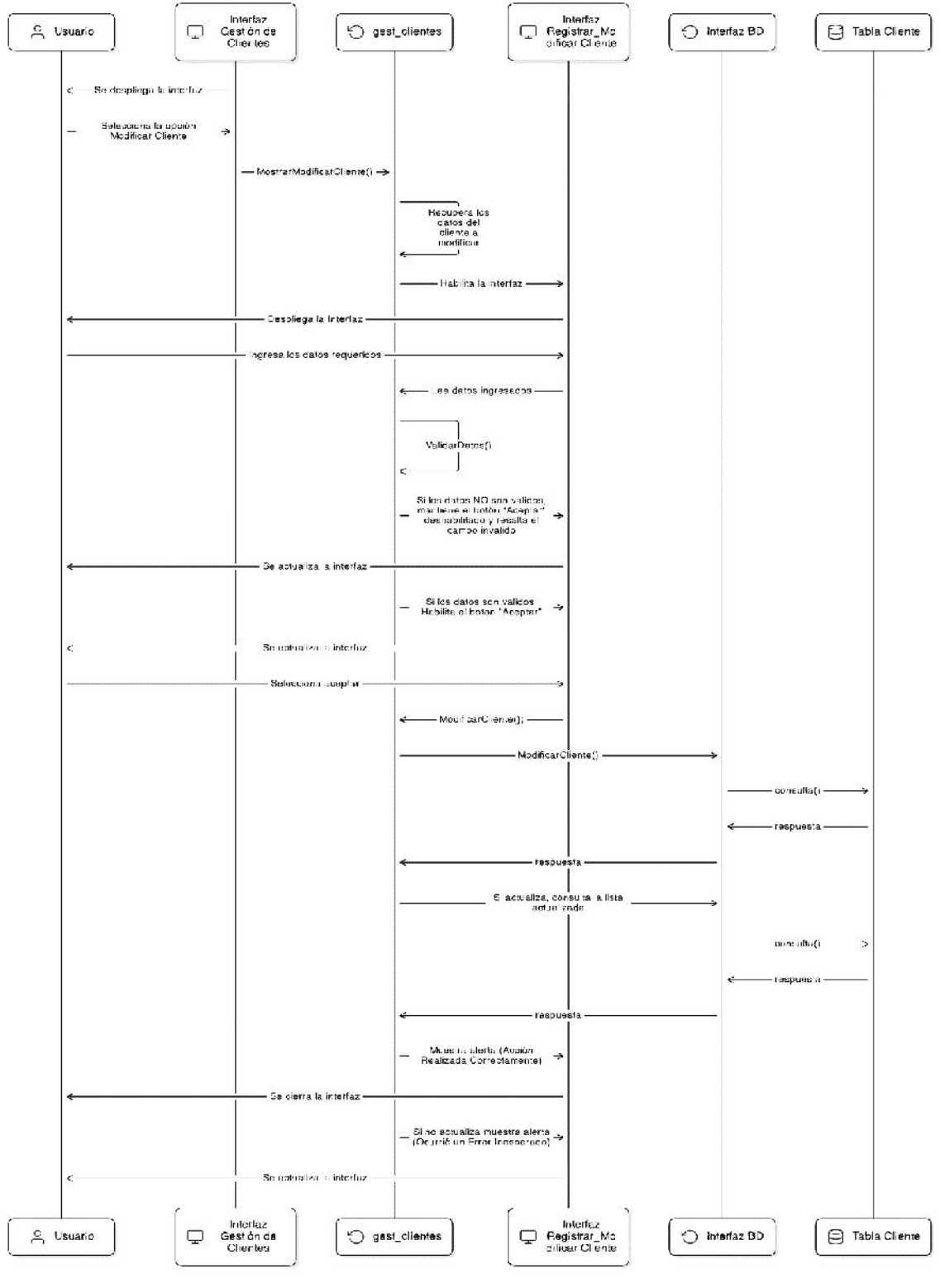

Figura 35

Diagrama de Secuencia - Modificar Cliente

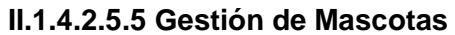

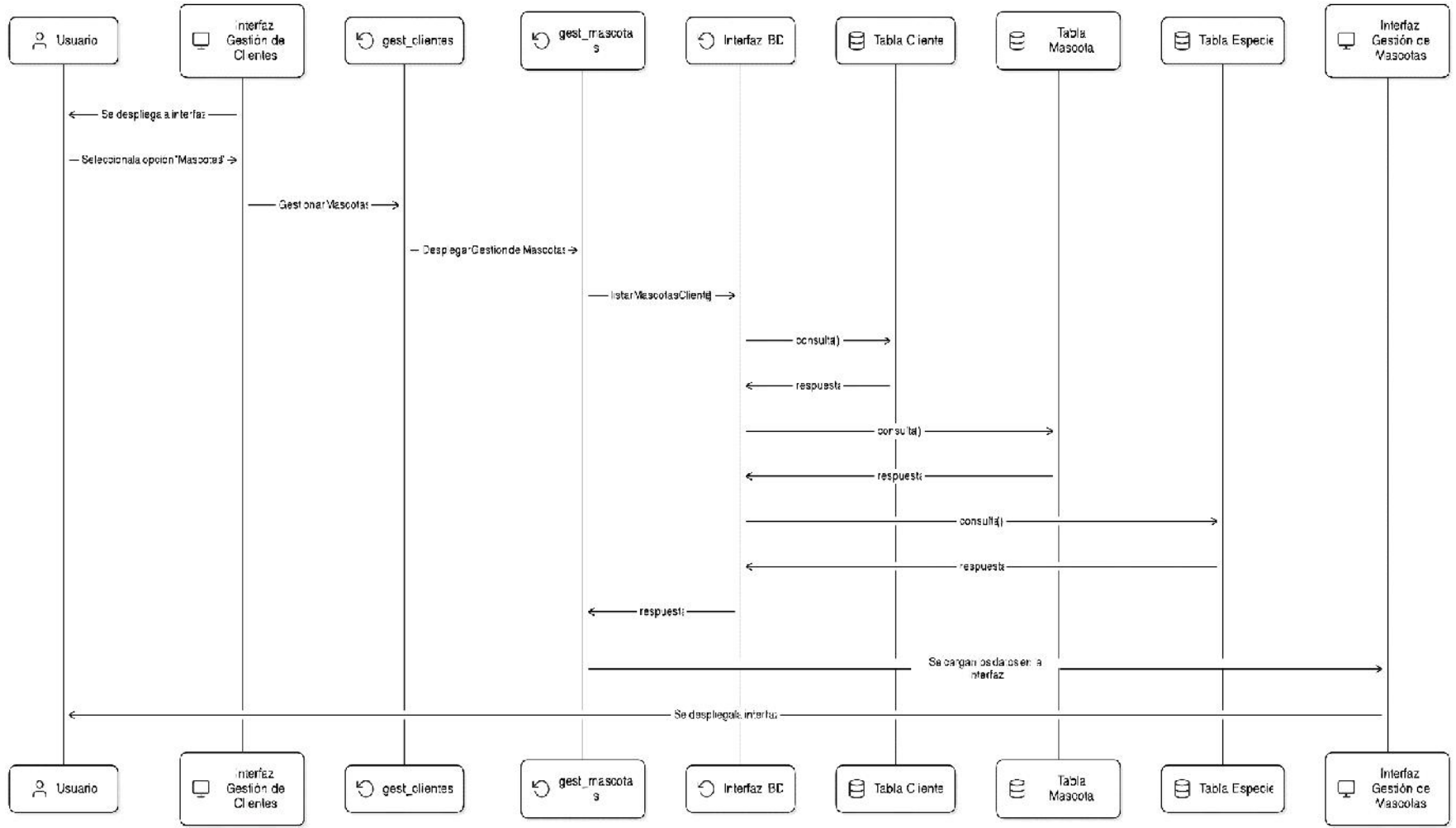

Figura 36

Diagrama de Secuencia – Listar Mascotas Cliente

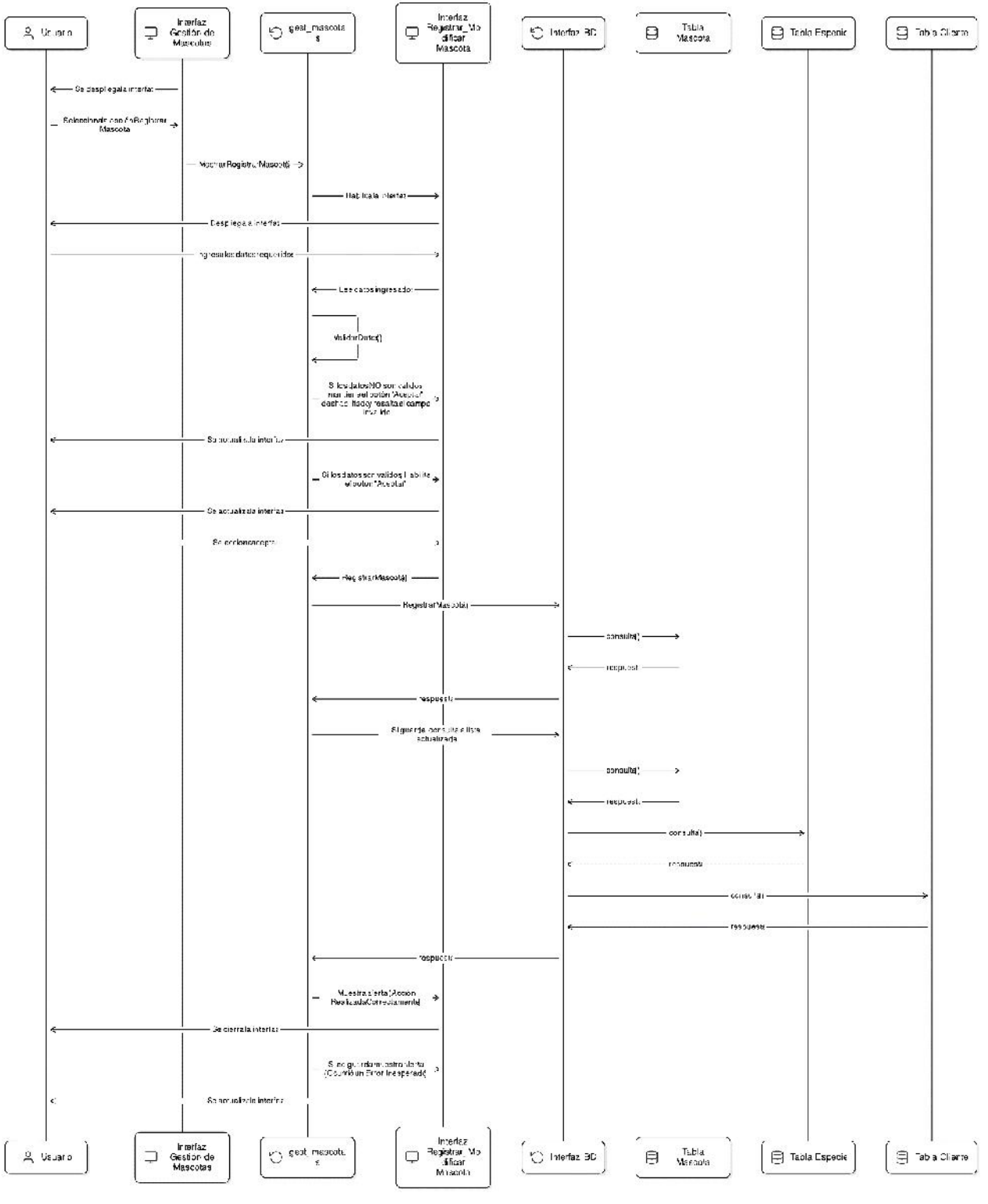

Figura 37

Diagrama de Secuencia – Registrar Mascota

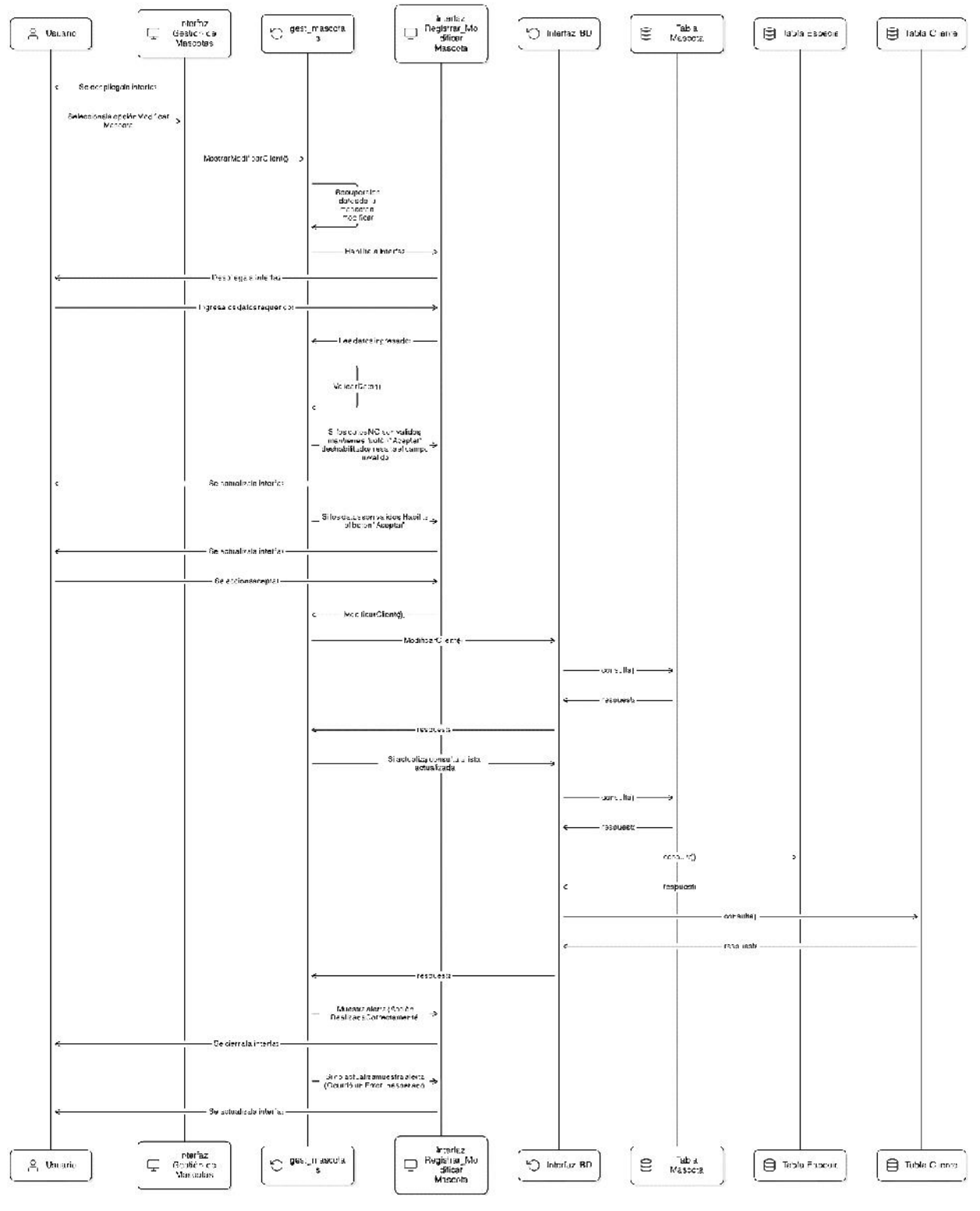

# Figura 38

Diagrama de Secuencia – Modificar Mascota

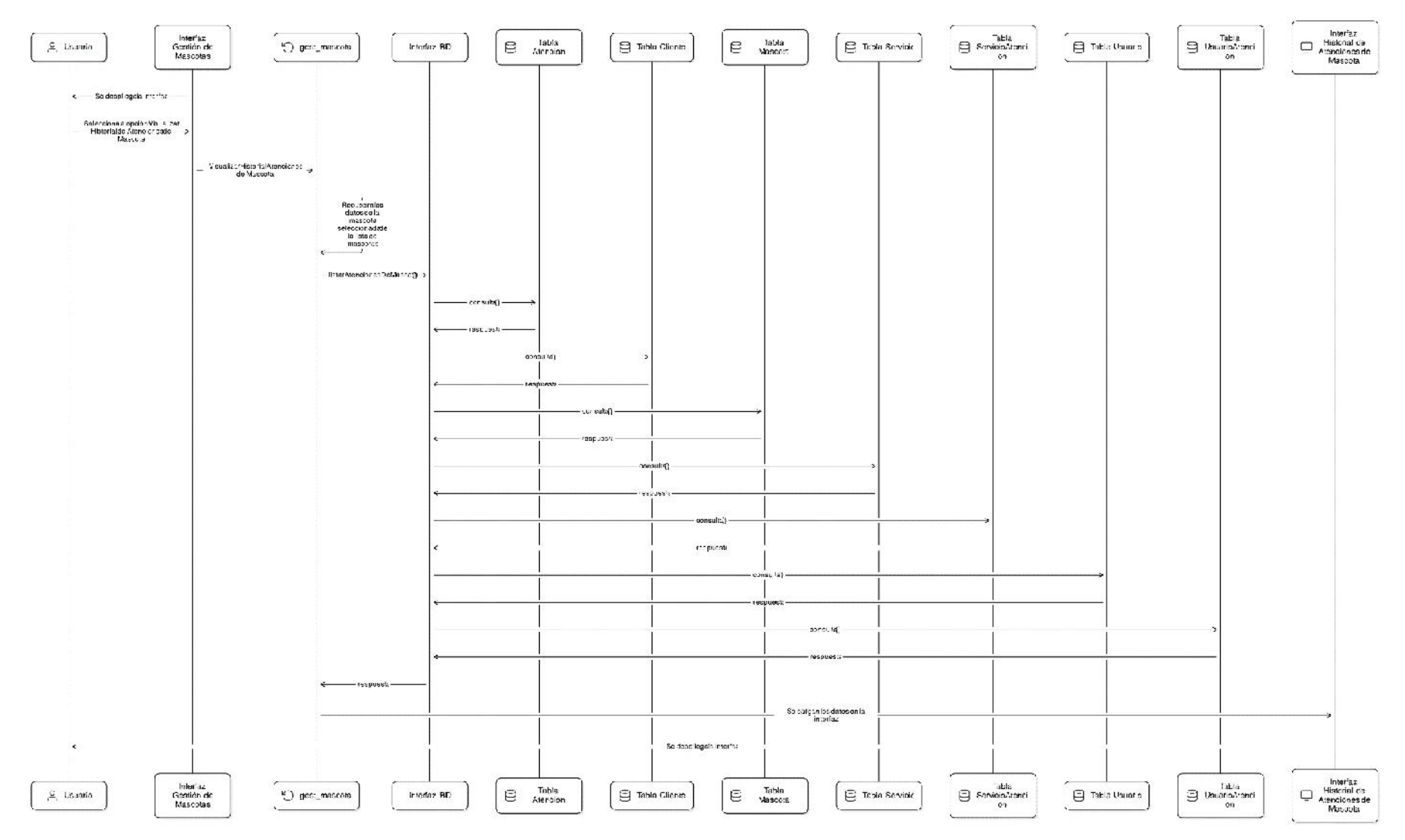

**Figura 39** Diagrama de Secuencia – Visualizar Historial de Atenciones de Mascota

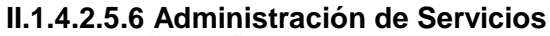

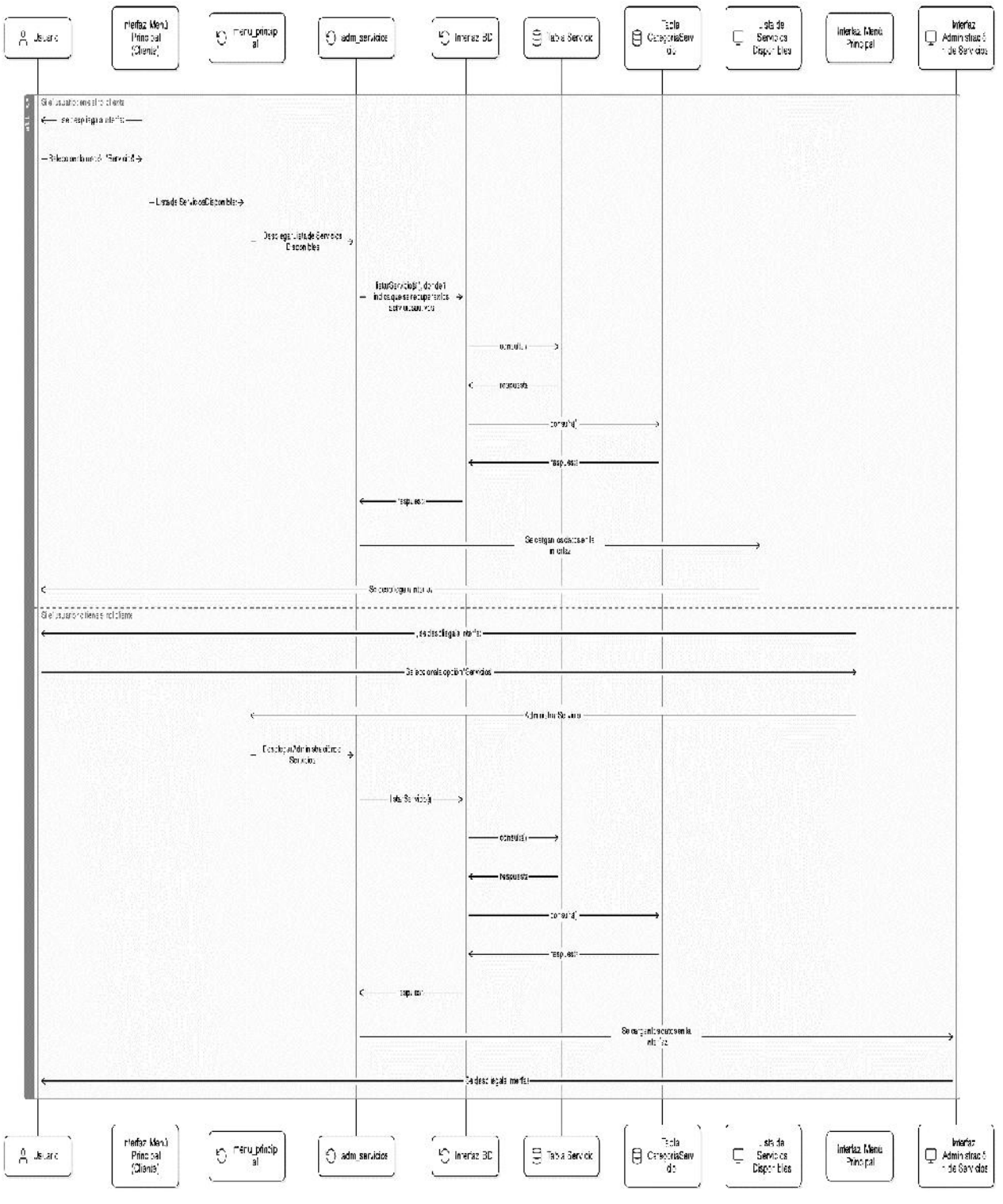

Figura 40

Diagrama de Secuencia – Listar Servicios
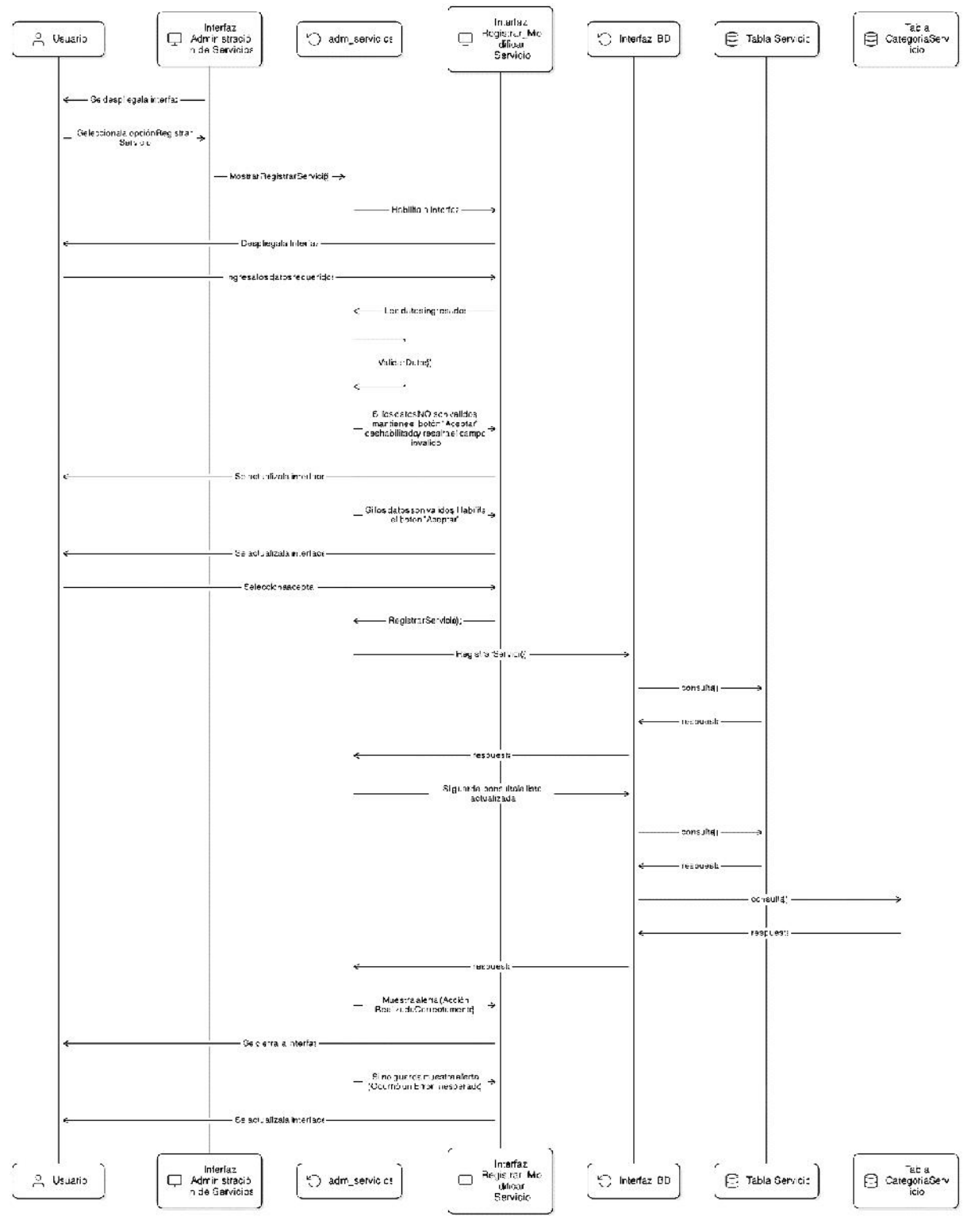

Figura 41

Diagrama de Secuencia - Registrar Servicio

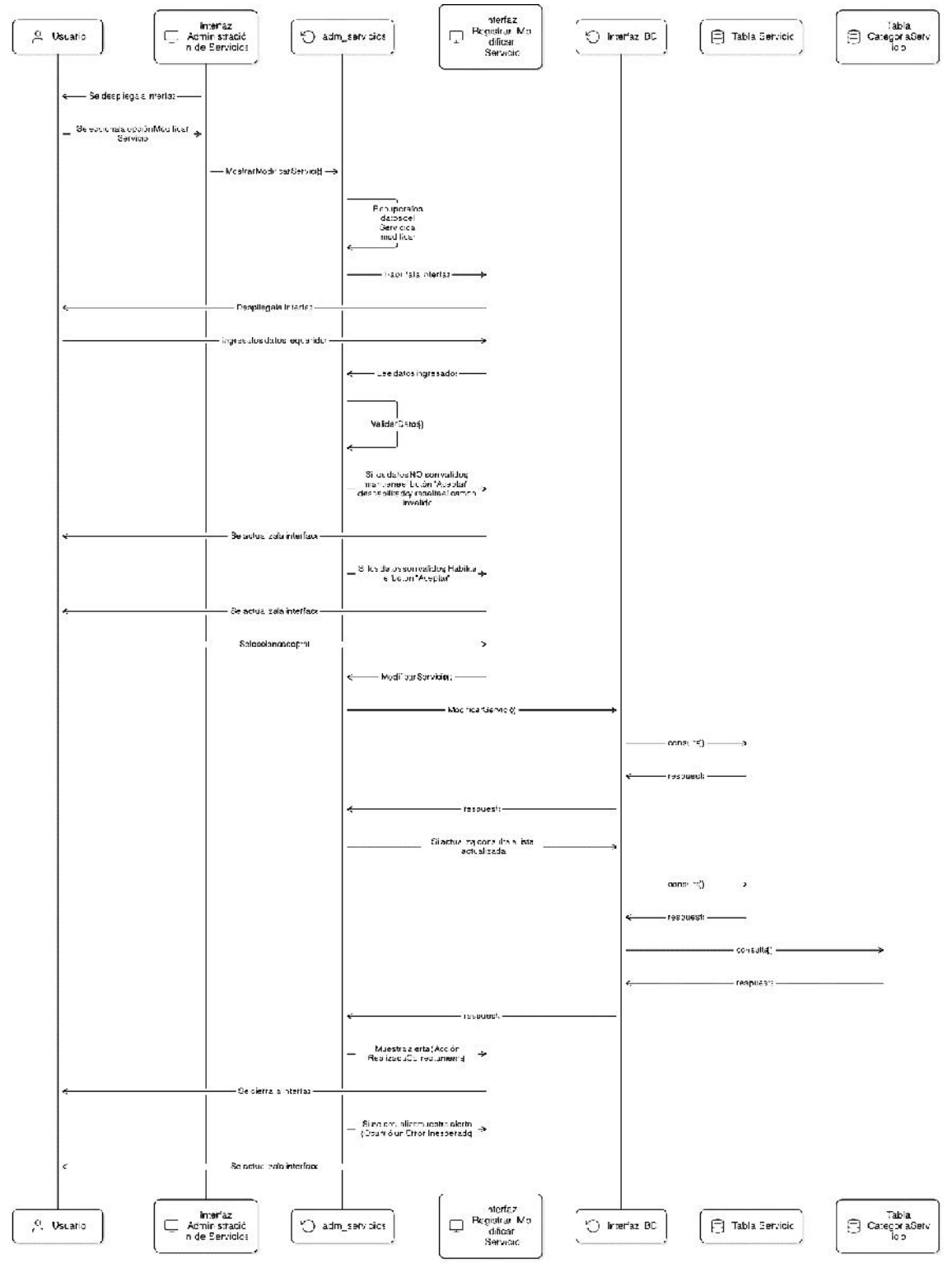

Diagrama de Secuencia – Modificar Servicio

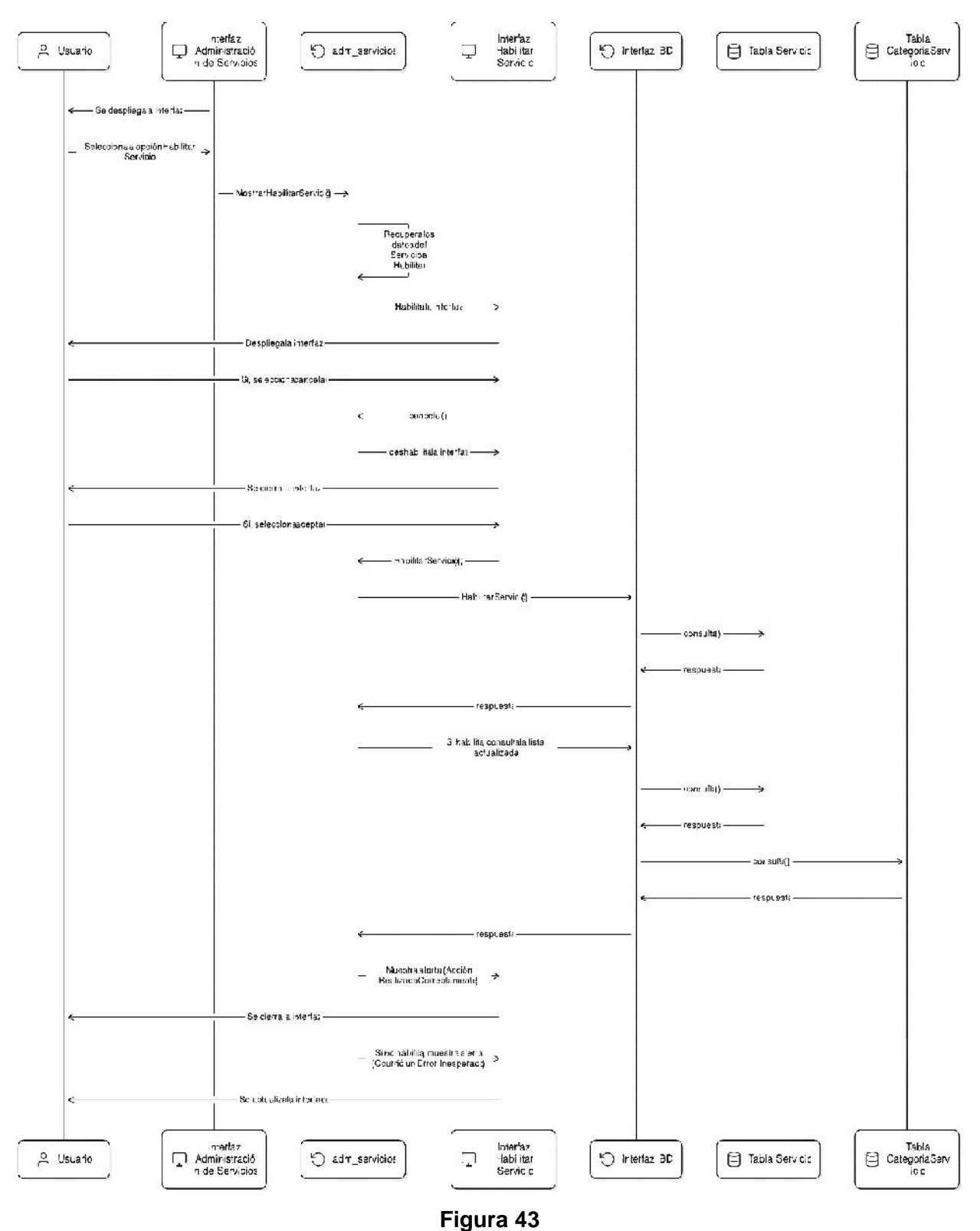

Diagrama de Secuencia – Habilitar Servicio

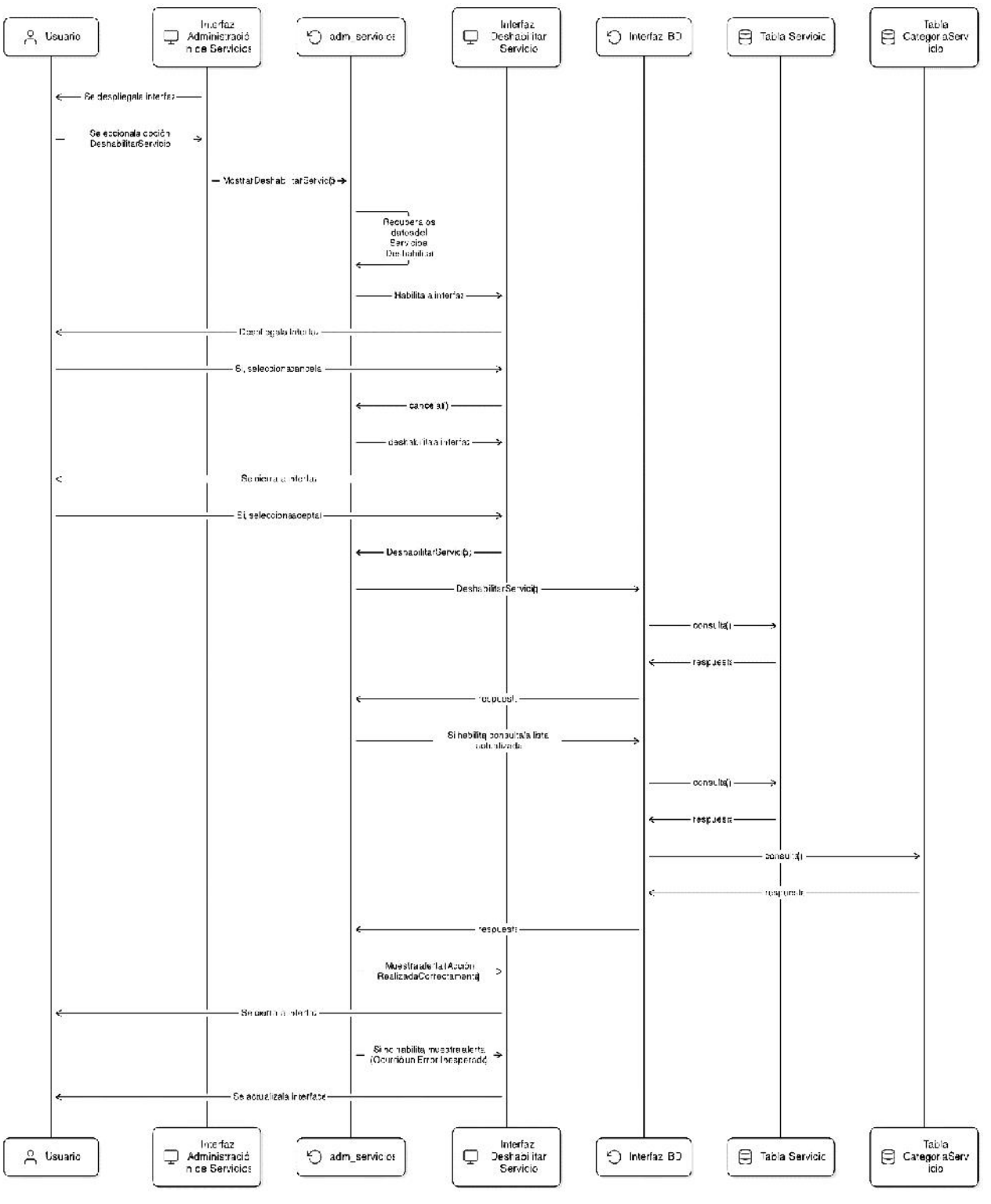

Figura 44

Diagrama de Secuencia – Deshabilitar Servicio

### II.1.4.2.5.7 Administración de Atenciones

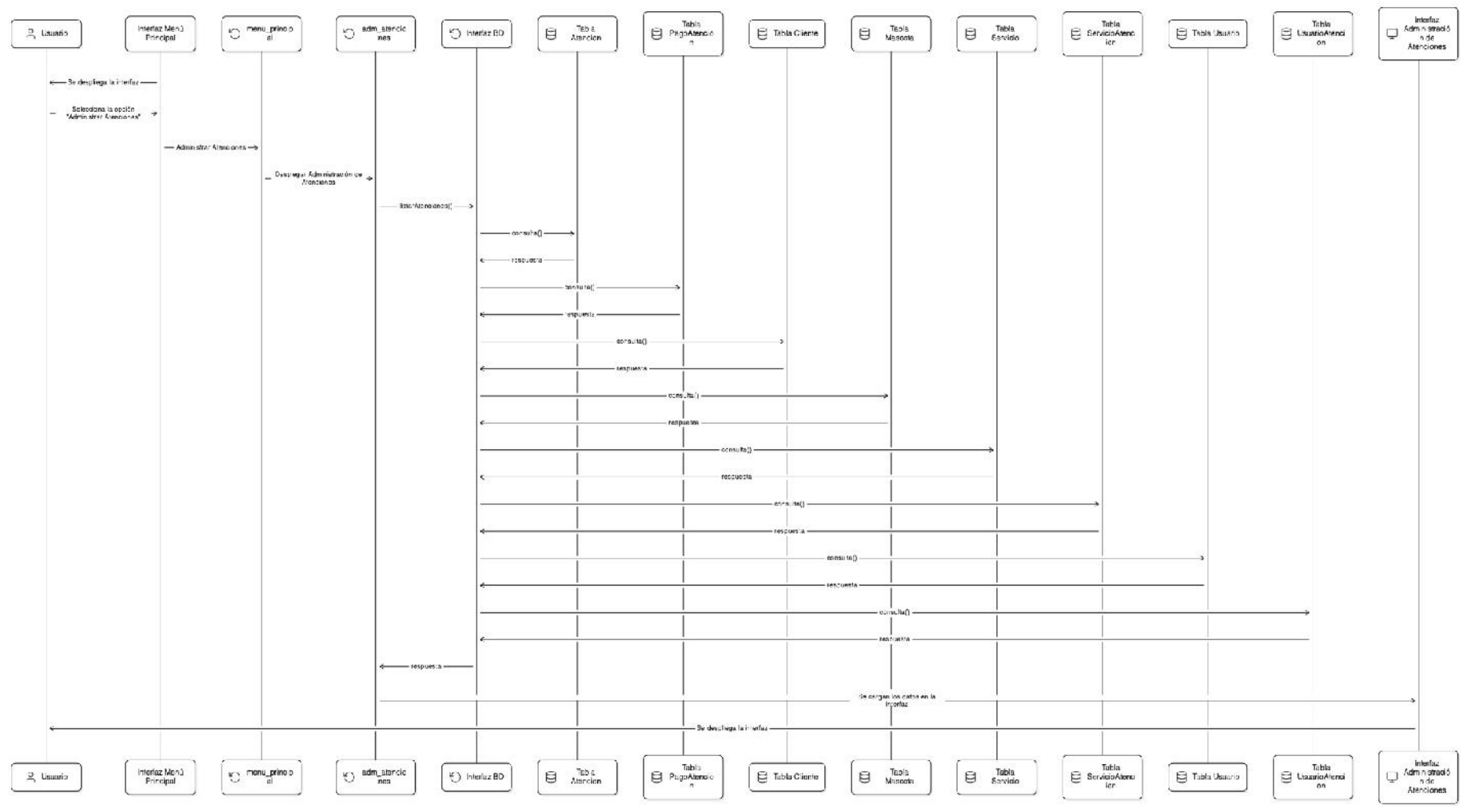

Figura 45

Diagrama de Secuencia – Listar Atenciones

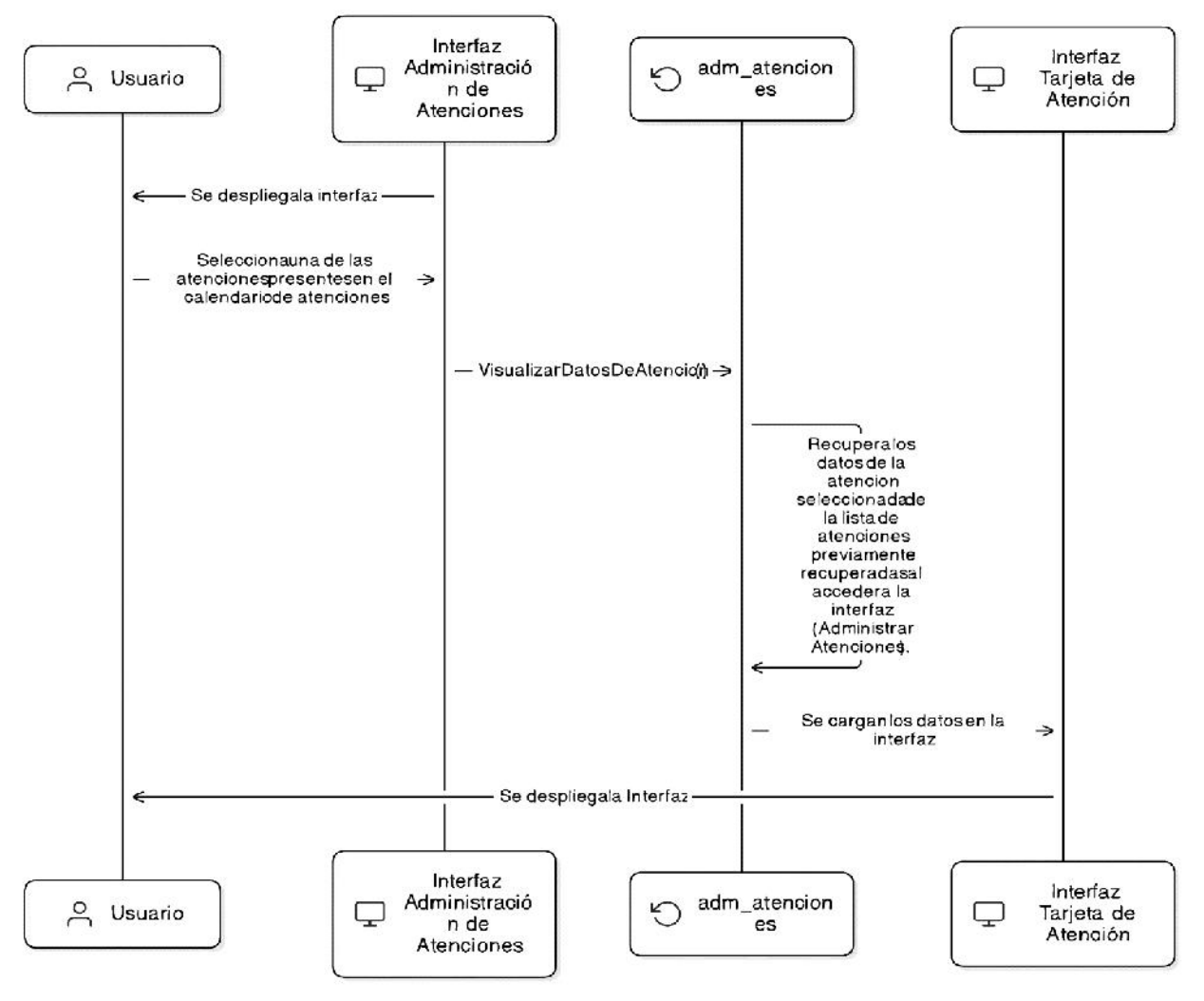

**Figura 46** Diagrama de Secuencia – Visualizar Datos de Atención

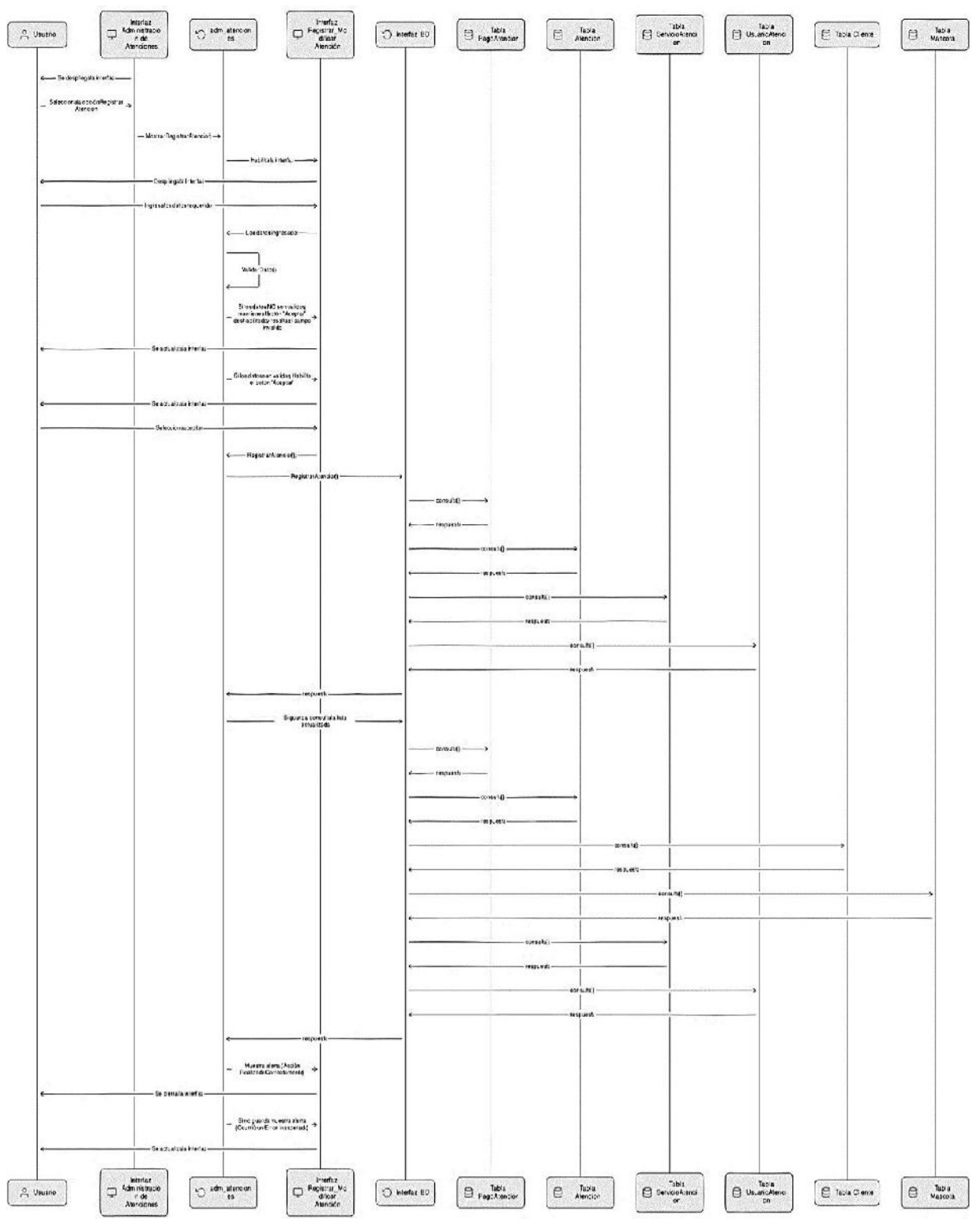

Figura 47

Diagrama de Secuencia – Registrar Atención

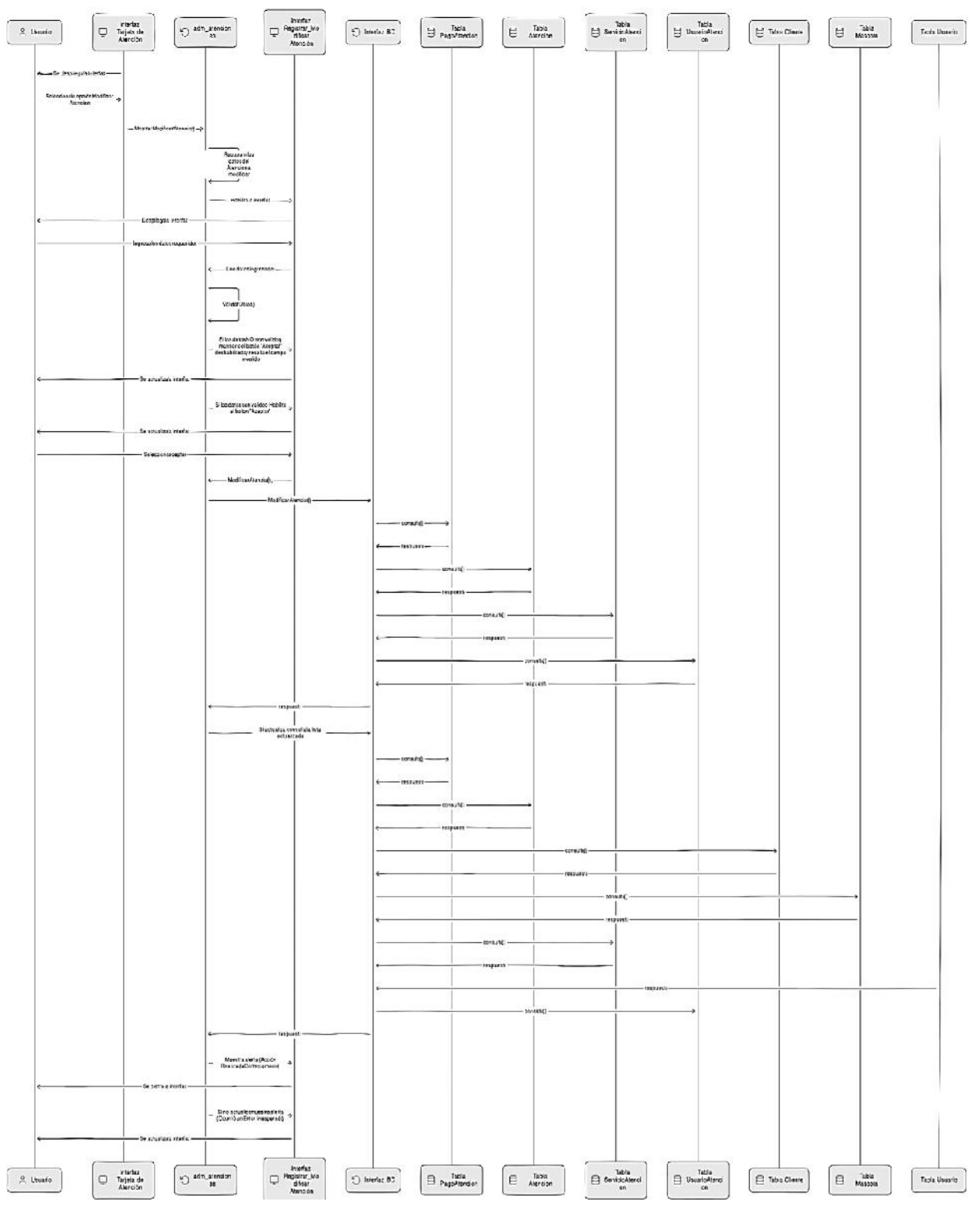

Figura 48

Diagrama de Secuencia – Modificar Atención

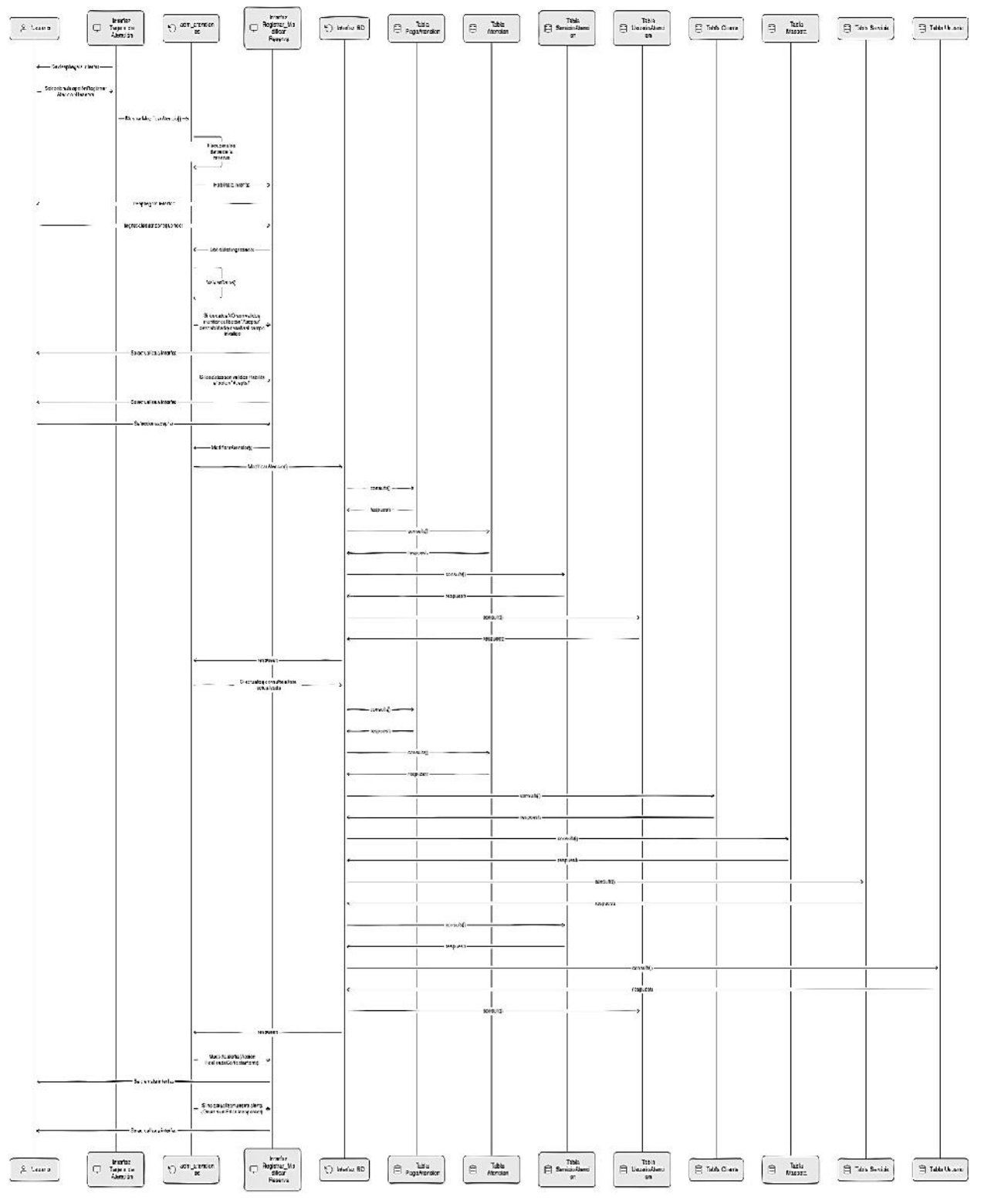

Figura 49

Diagrama de Secuencia – Registrar Atención Reserva

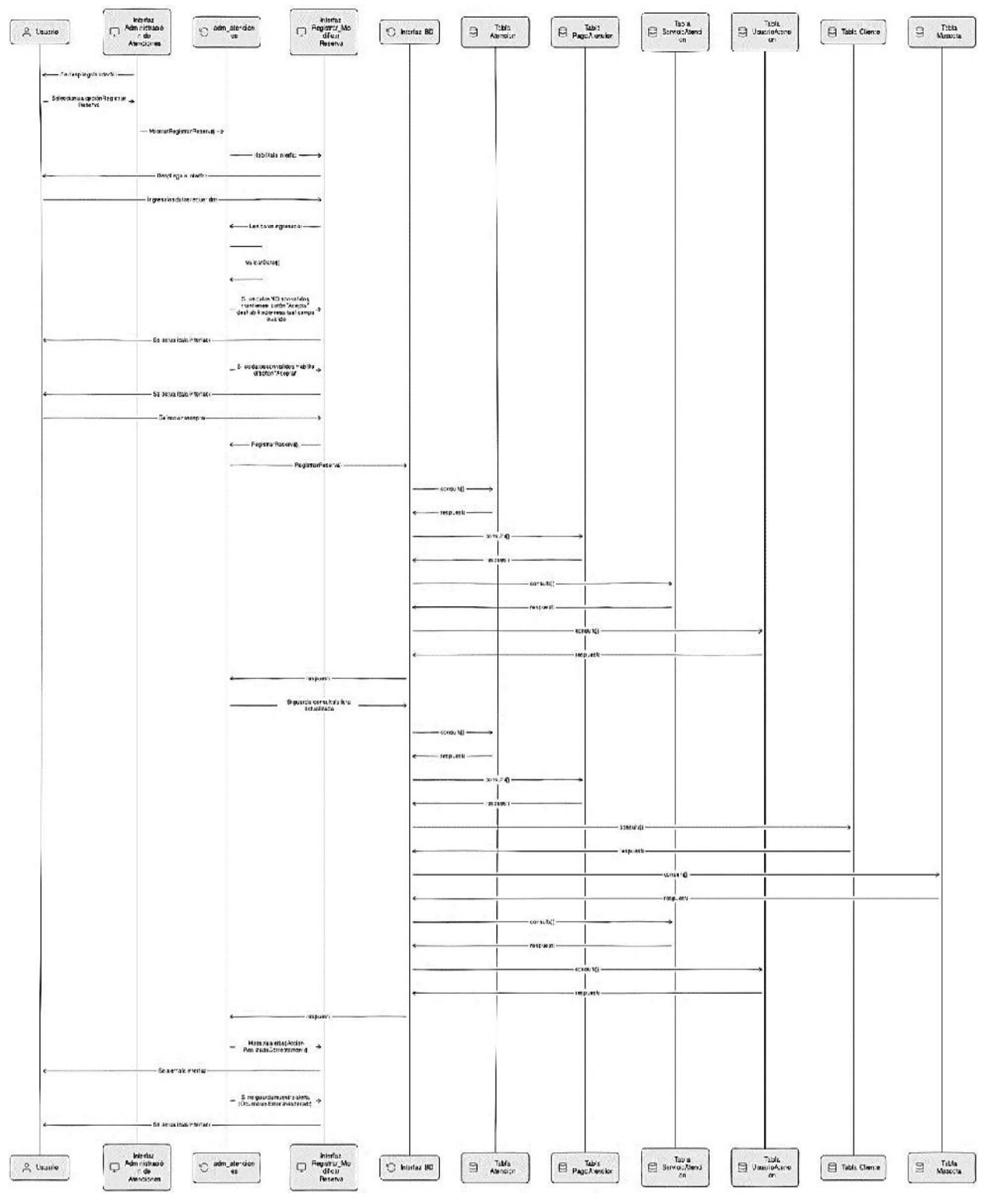

Figura 50

Diagrama de Secuencia – Registrar Reserva

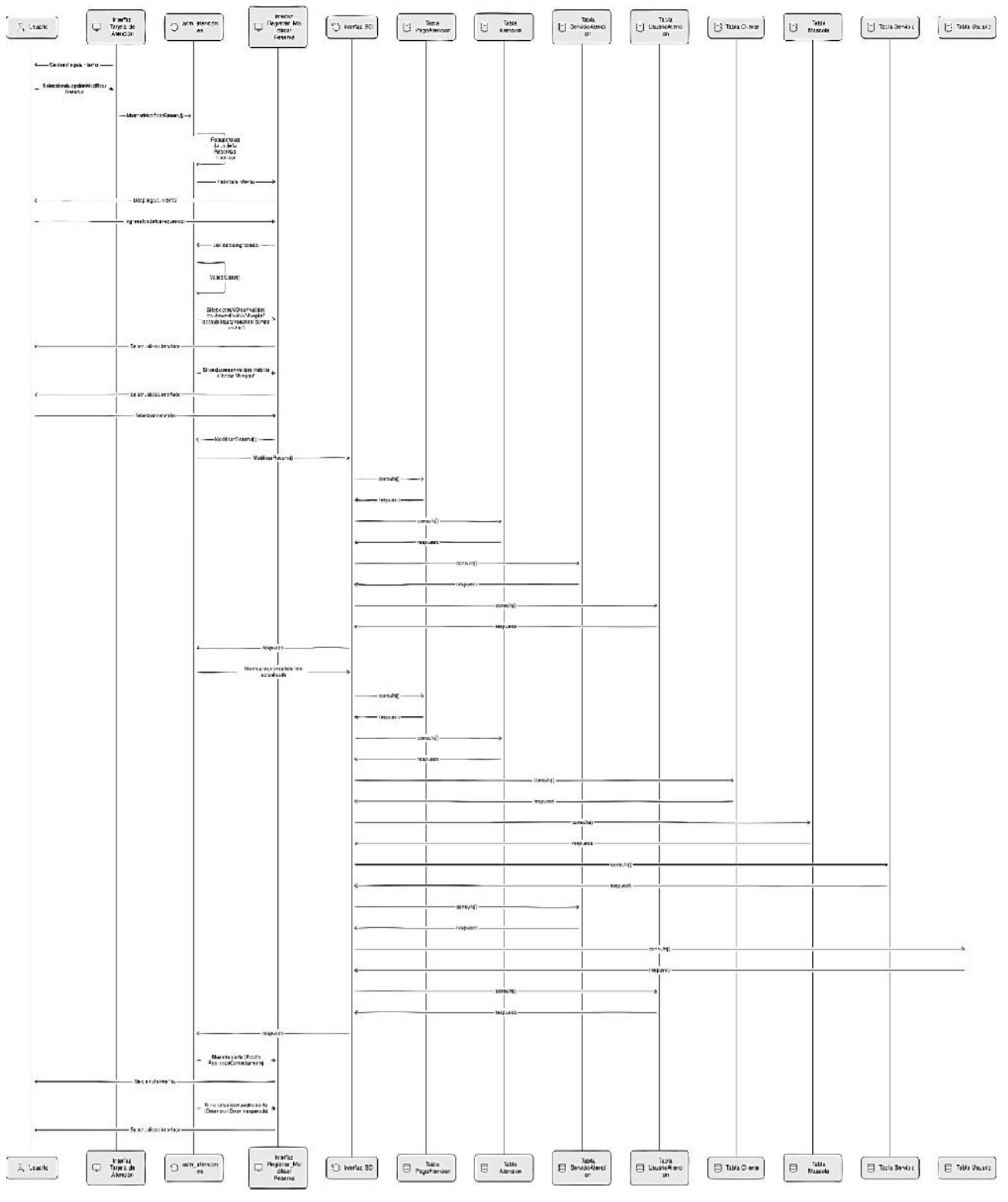

Figura 51

Diagrama de Secuencia – Modificar Reserva

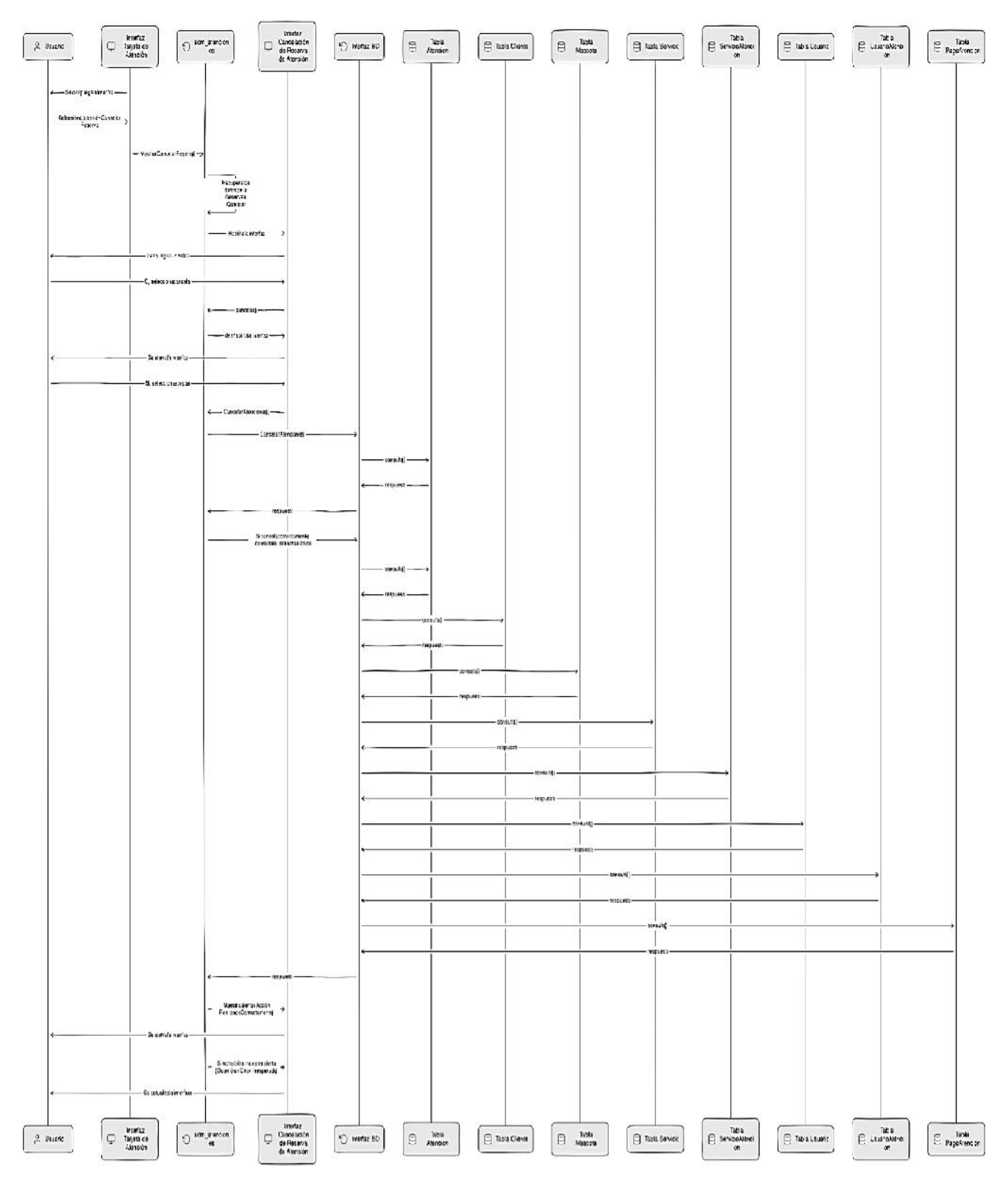

**Figura 52** Diagrama de Secuencia – Cancelar Reserva

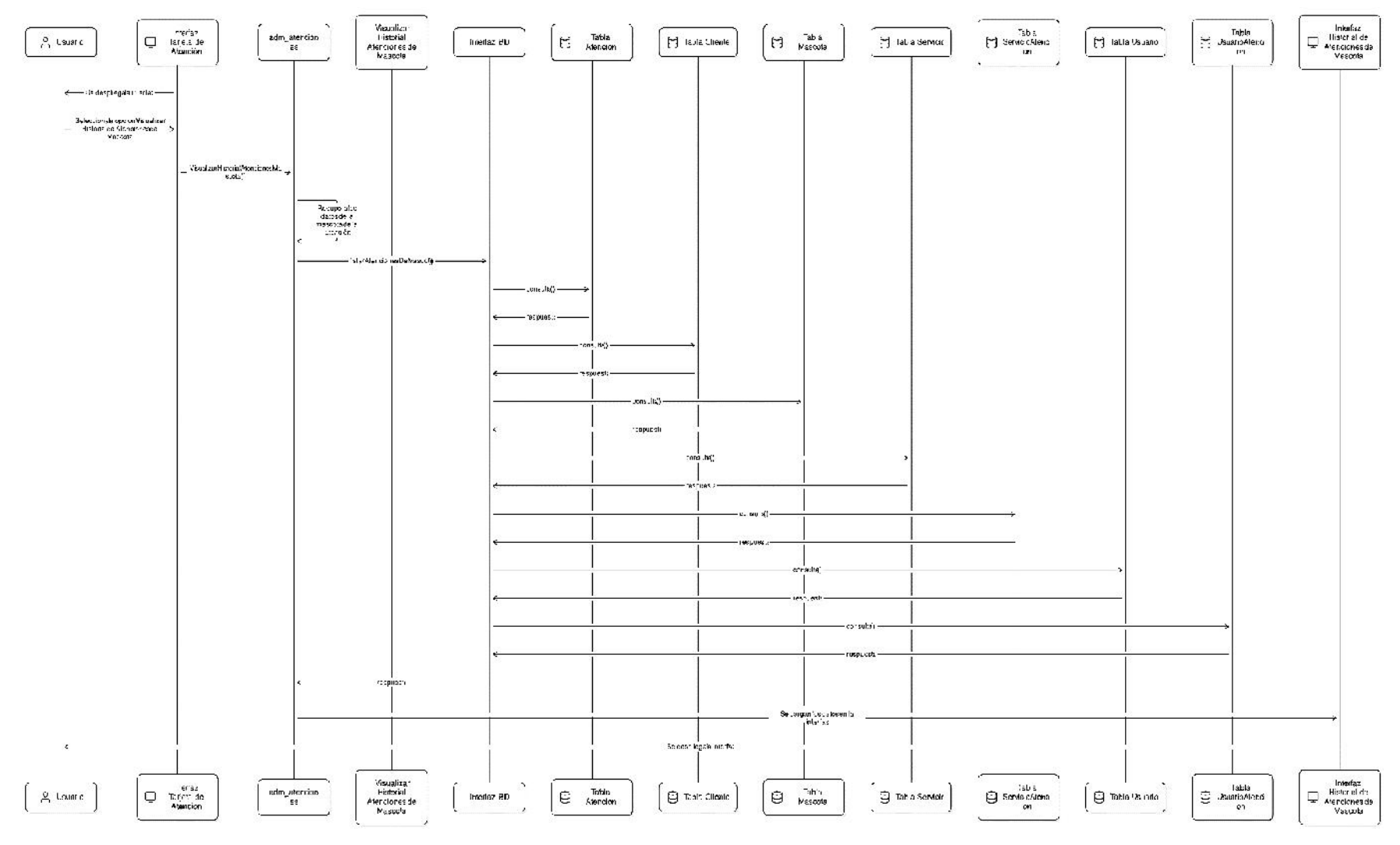

**Figura 53** Diagrama de Secuencia - Visualizar Historial de Atenciones de Mascota

### II.1.4.2.5.8 Administración de Reservas

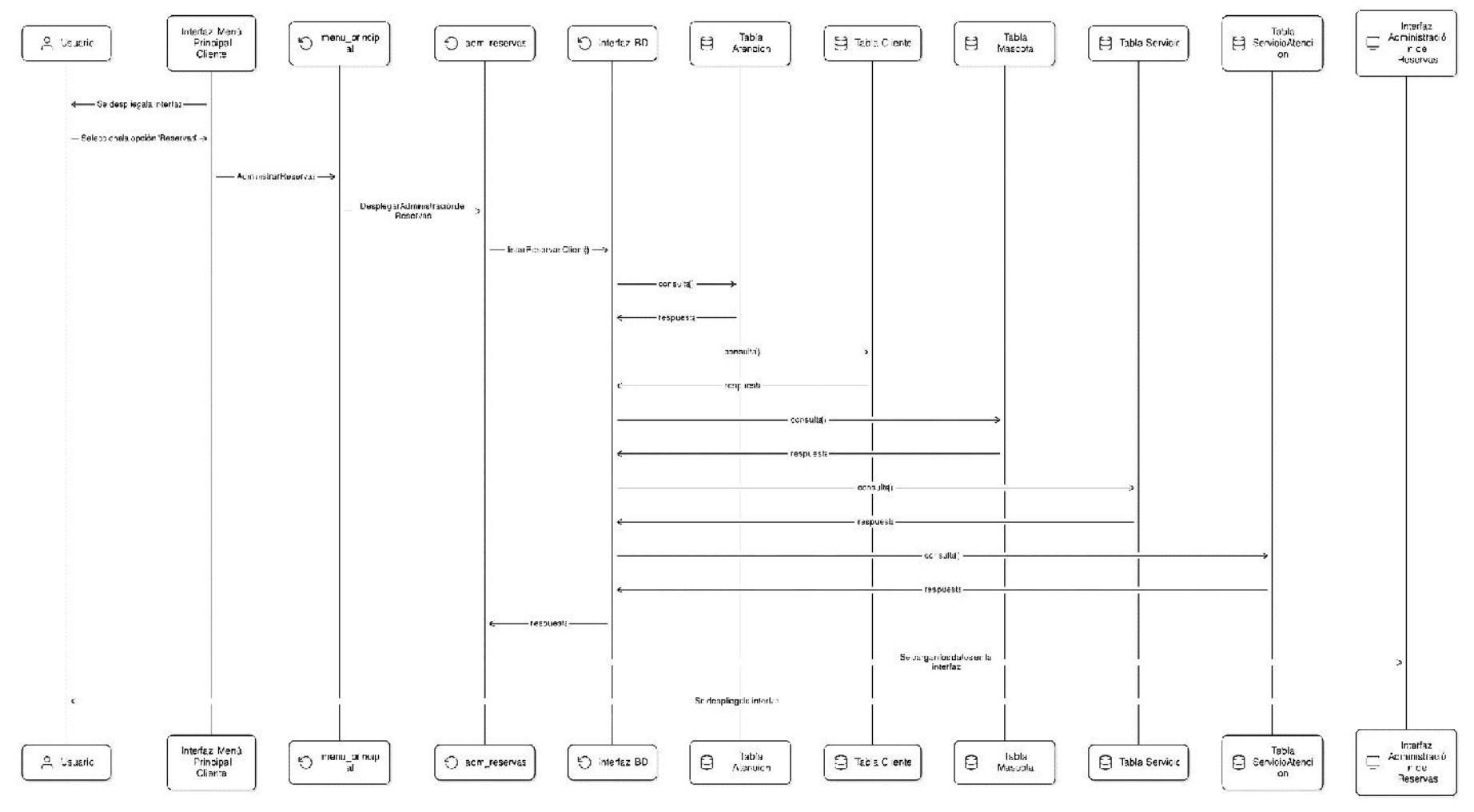

Figura 54

Diagrama de Secuencia – Listar Reservas de Cliente

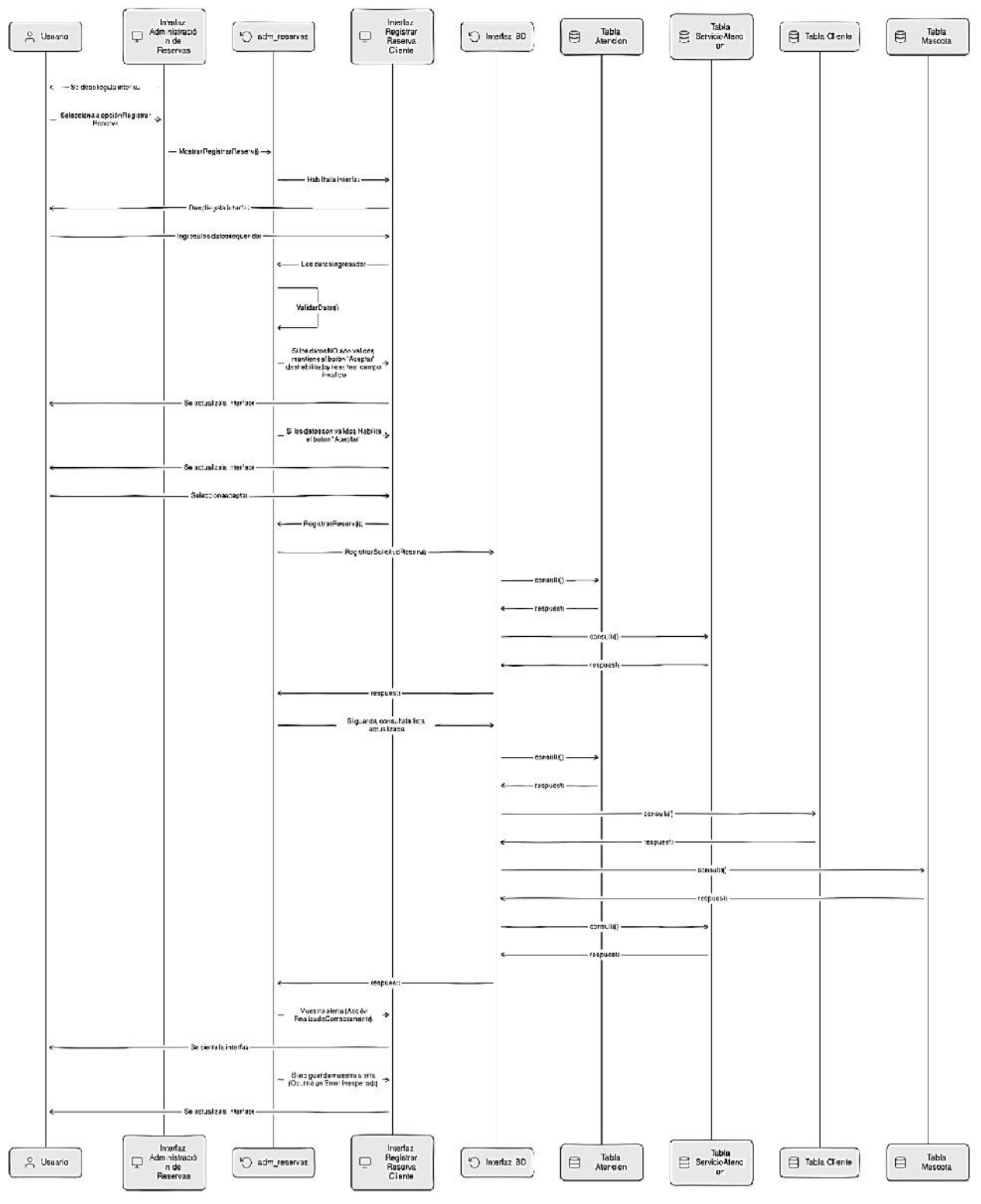

Diagrama de Secuencia – Registrar Solicitud de Reserva

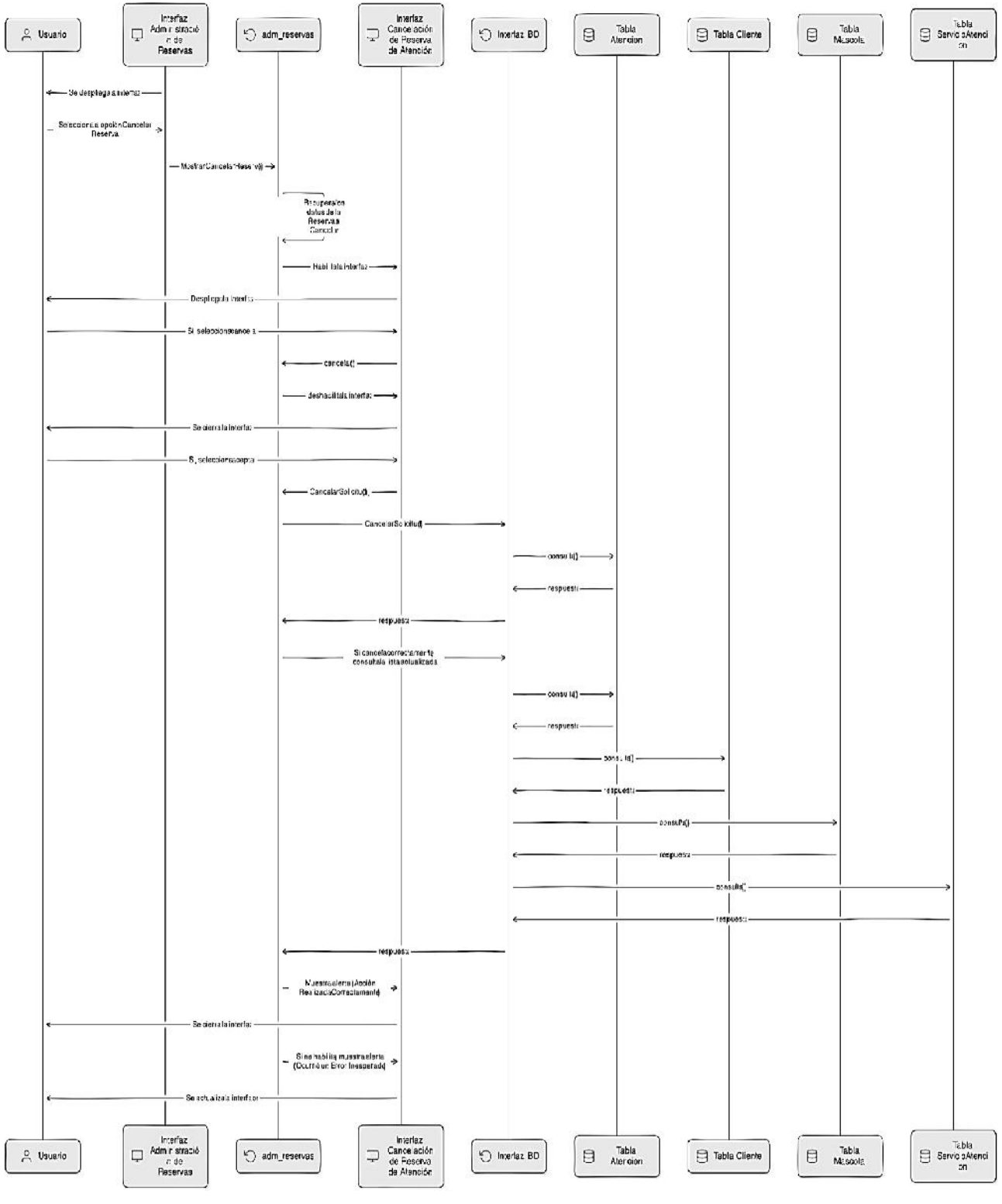

Diagrama de Secuencia - Cancelar Solicitud de Reserva

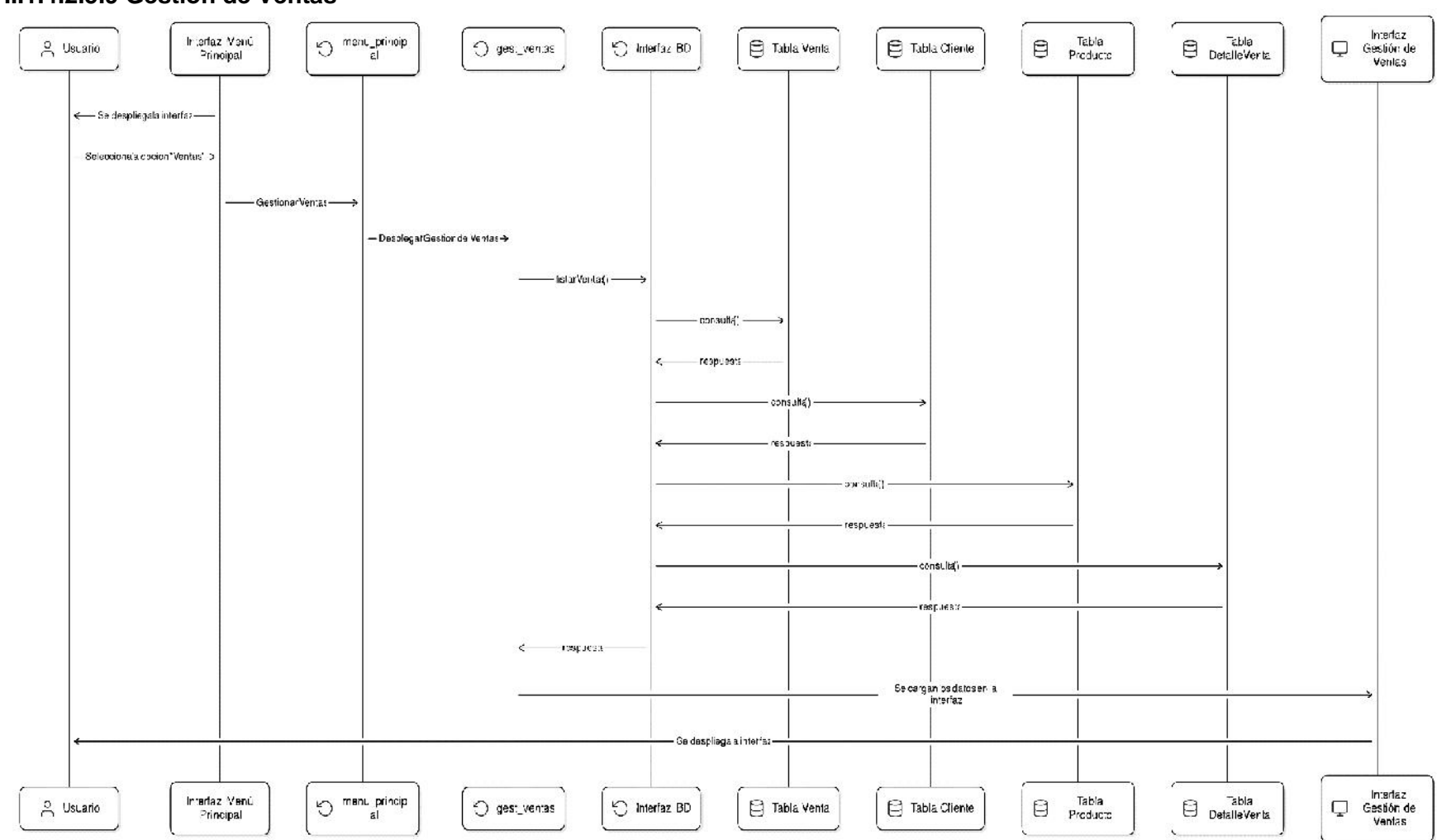

II.1.4.2.5.9 Gestión de Ventas

Figura 57

Diagrama de Secuencia – Listar Ventas

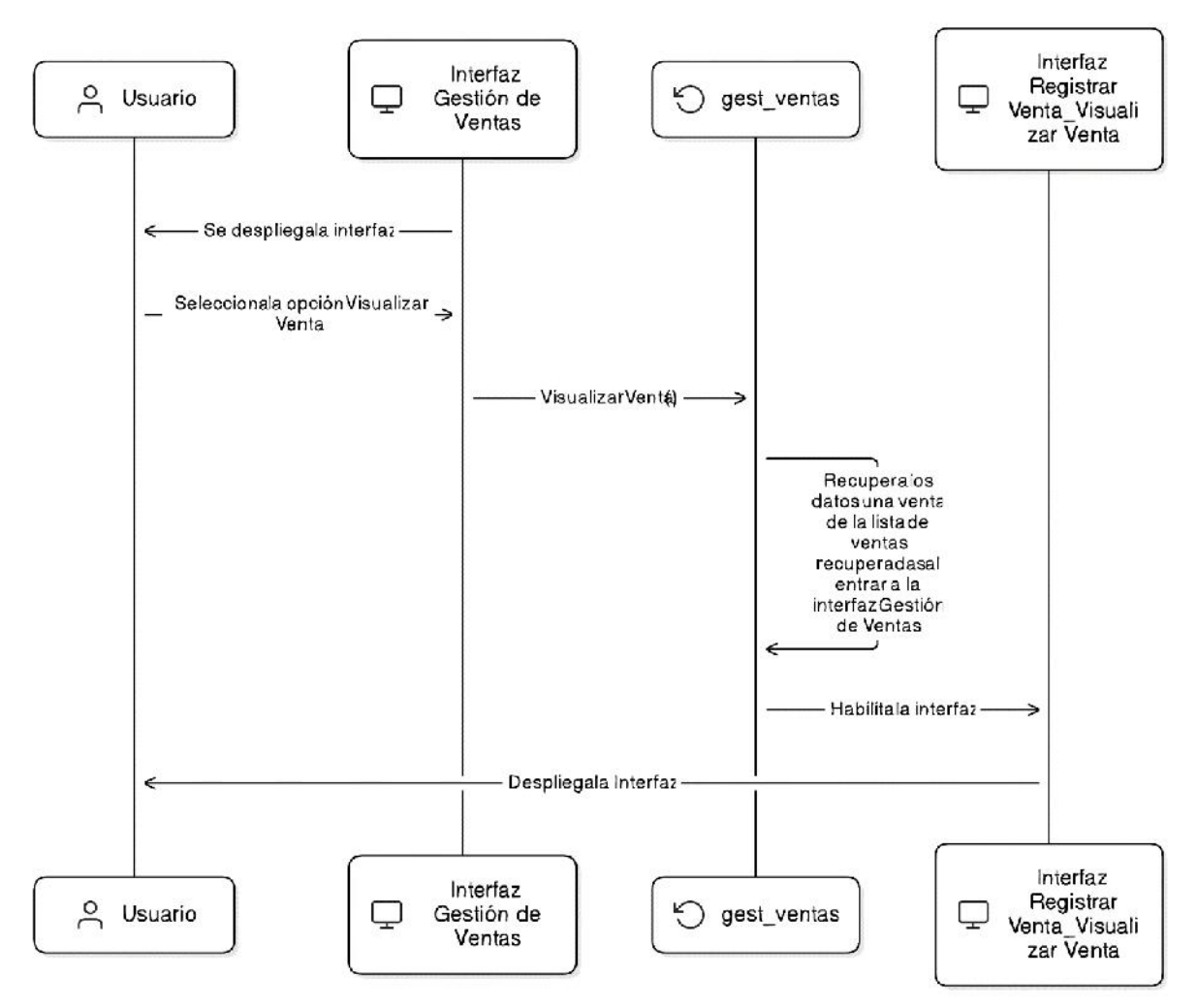

Figura 58

Diagrama de Secuencia - Visualizar Venta

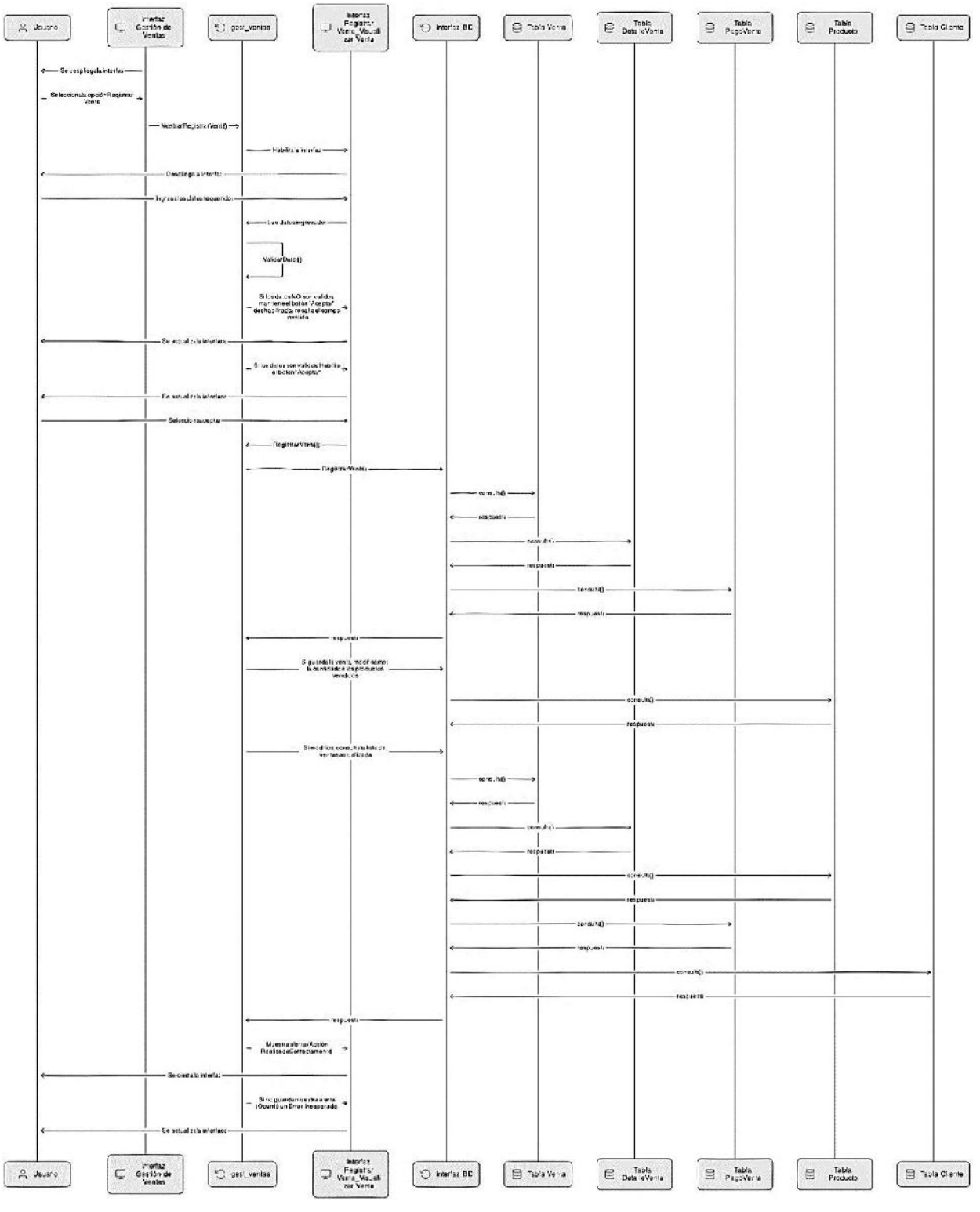

Figura 59

Diagrama de Secuencia – Registrar Venta

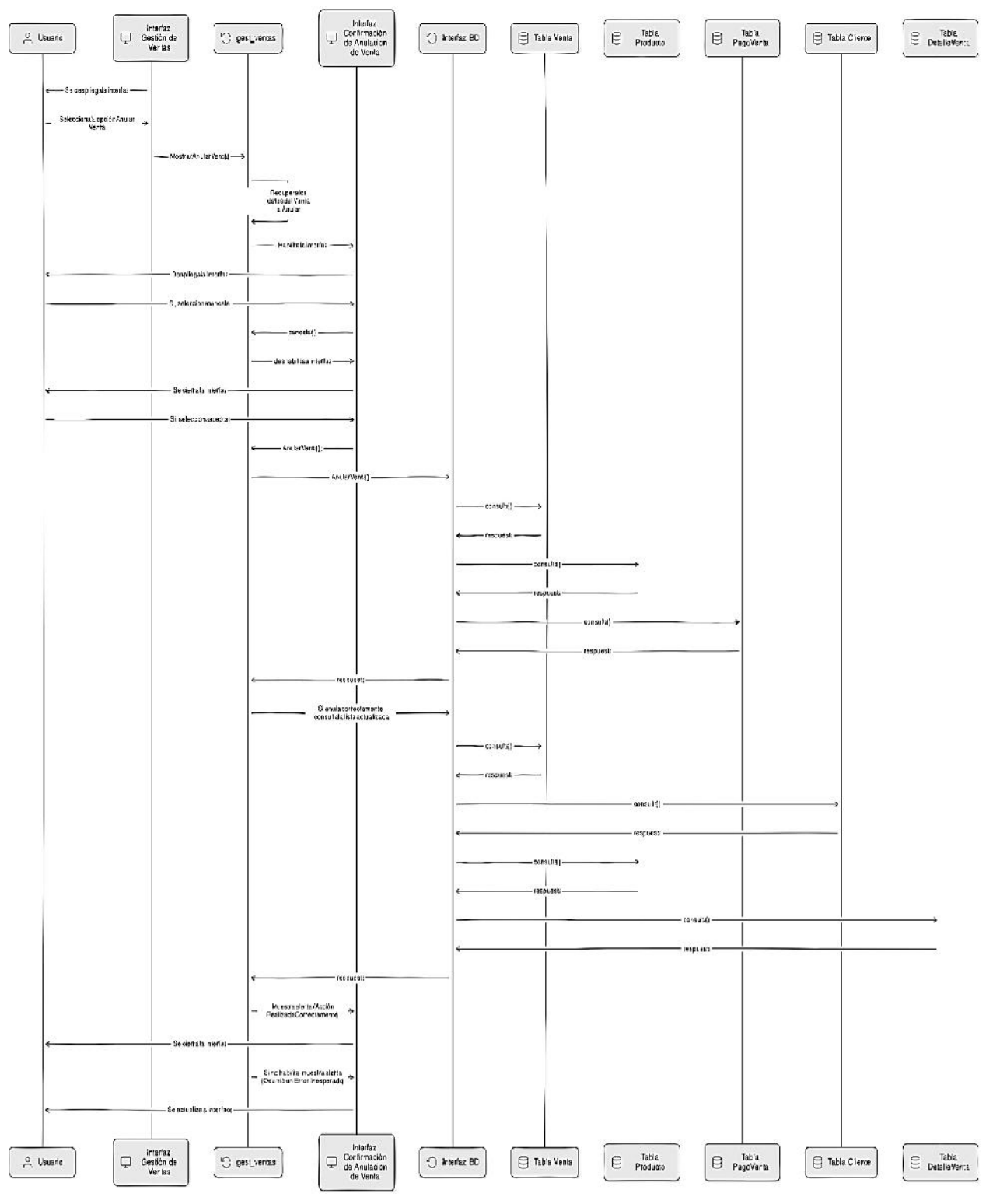

Figura 60

Diagrama de Secuencia – Anular Venta

#### II.1.4.2.5.10 Gestión de Productos

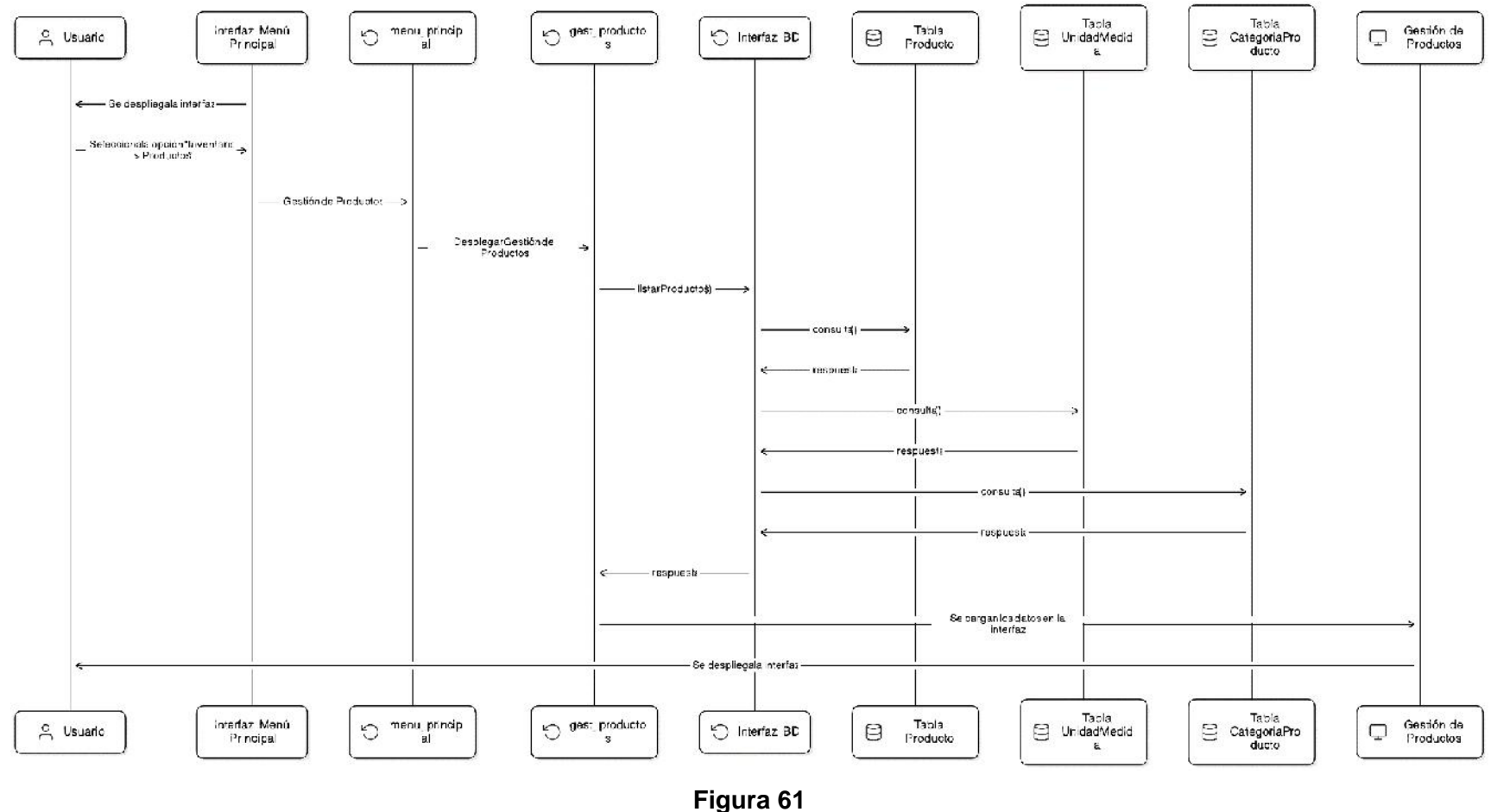

Diagrama de Secuencia – Listar Productos

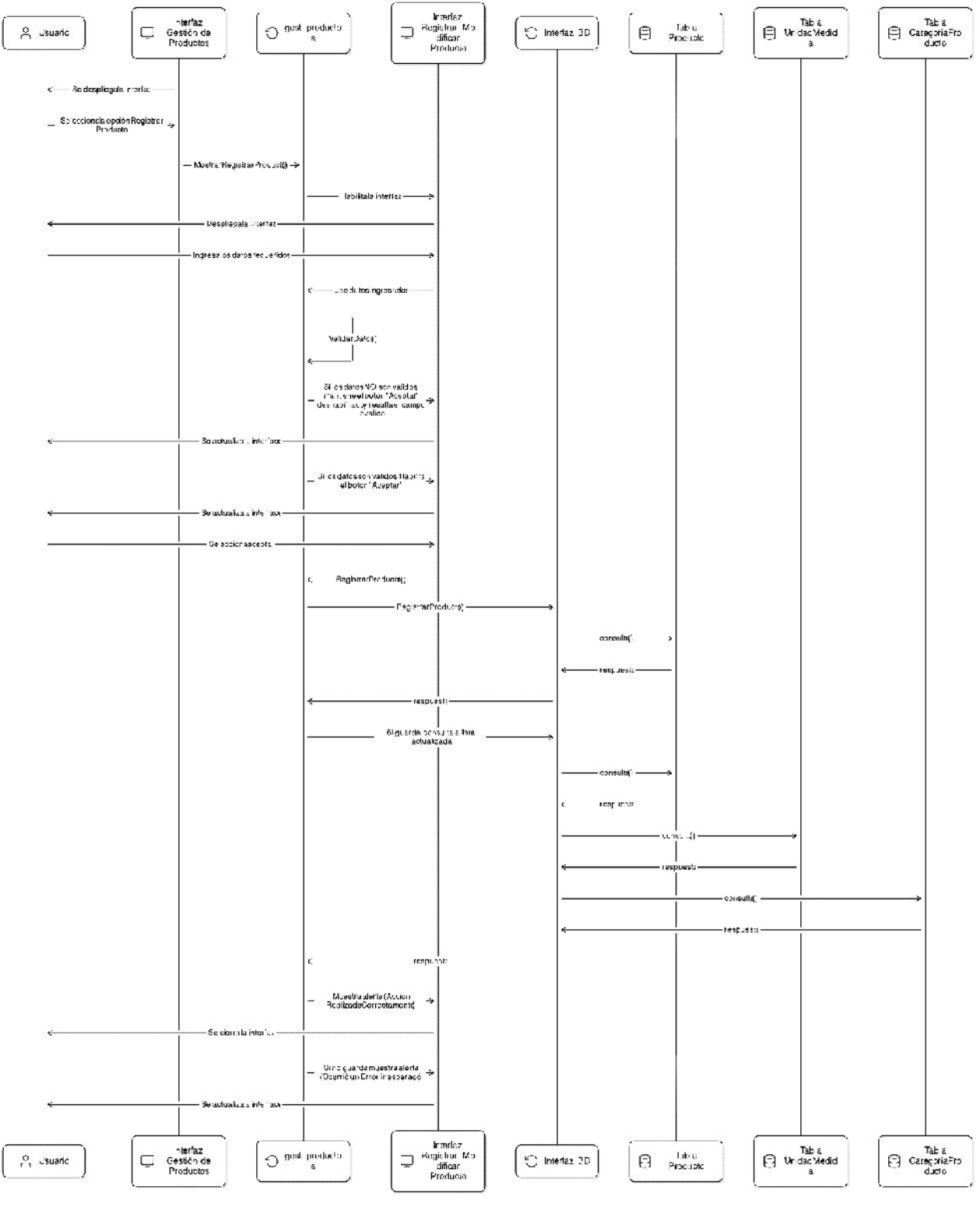

Figura 62

Diagrama de Secuencia – Registrar Producto

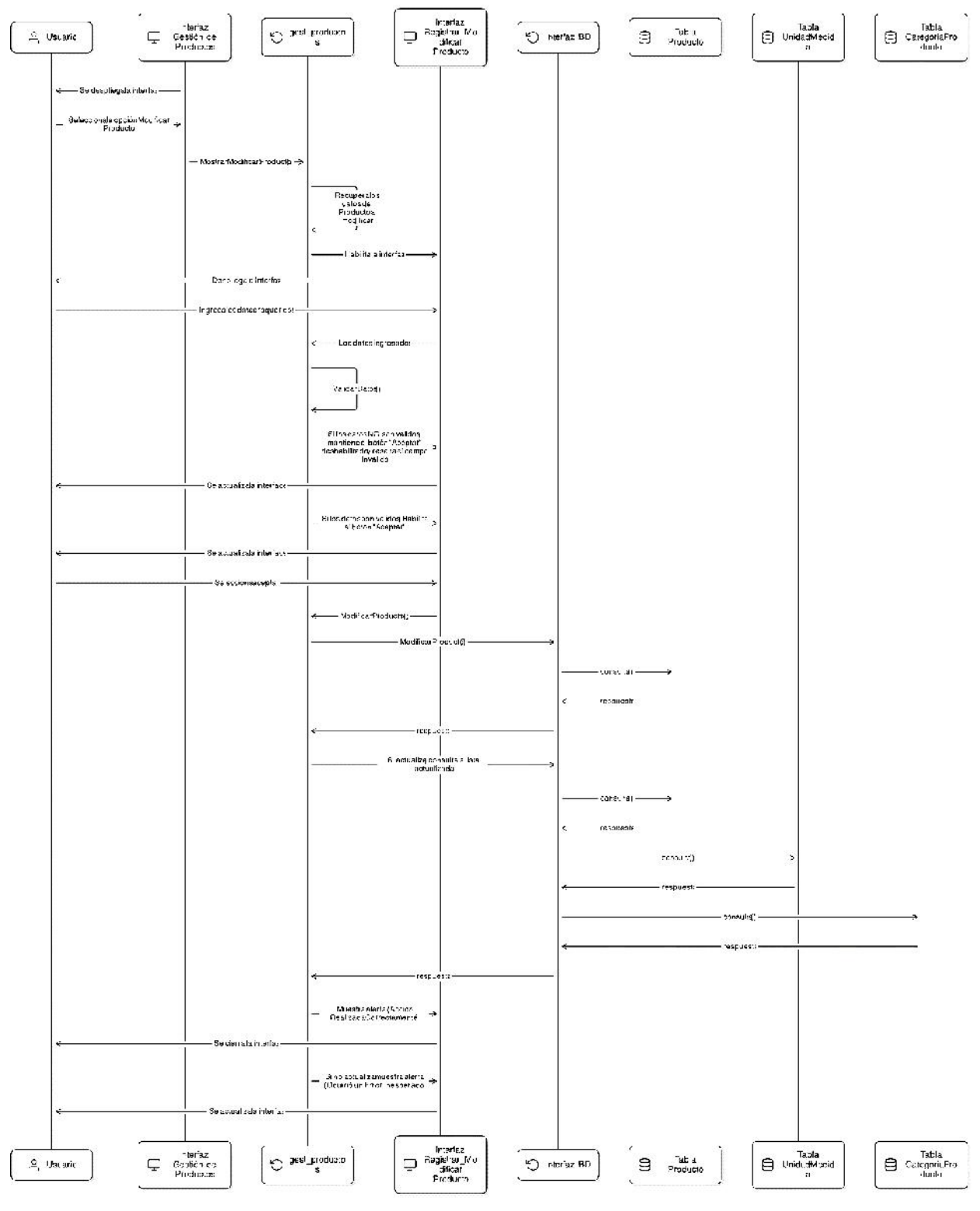

Figura 63

Diagrama de Secuencia – Modificar Producto

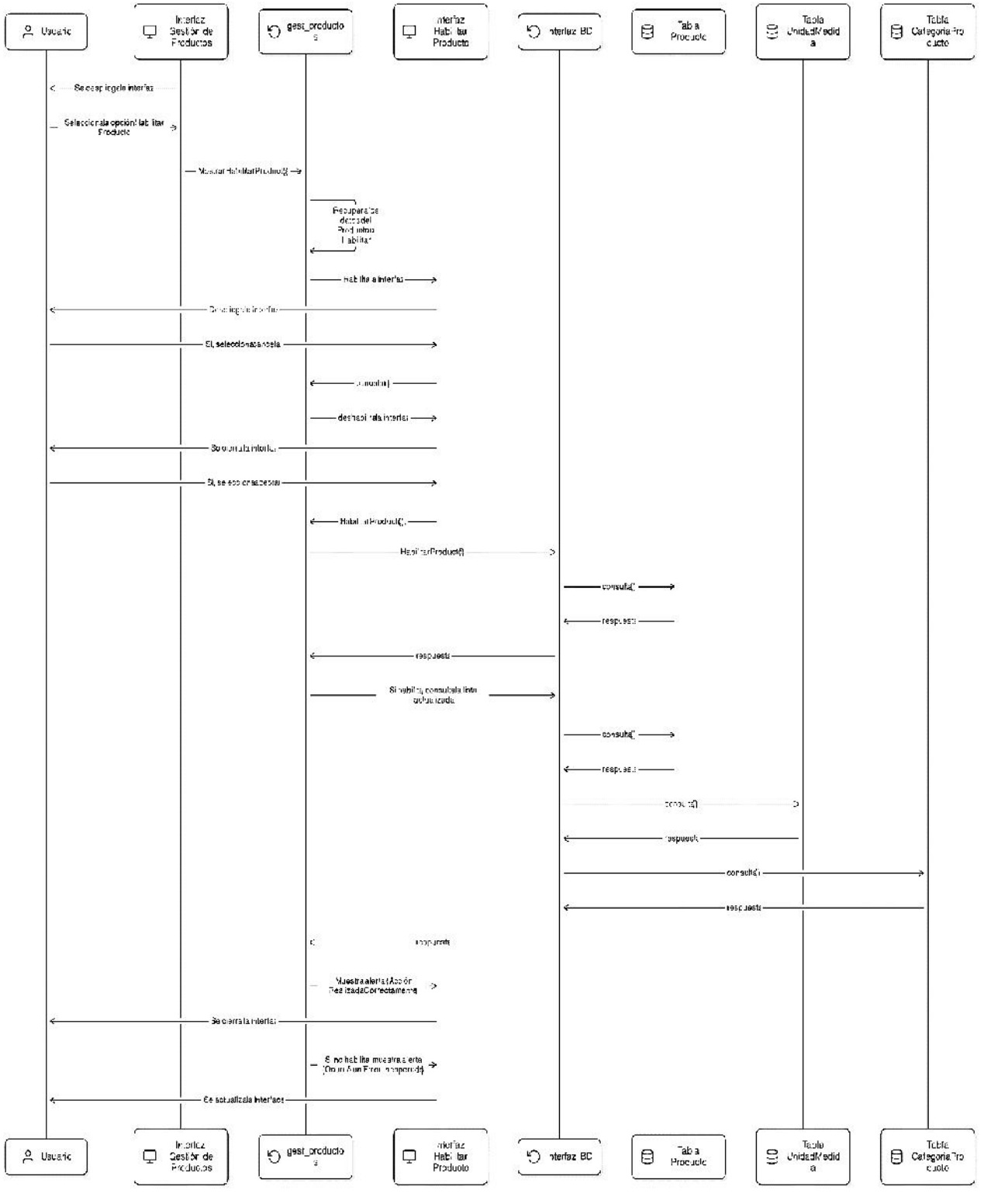

Diagrama de Secuencia – Habilitar Producto

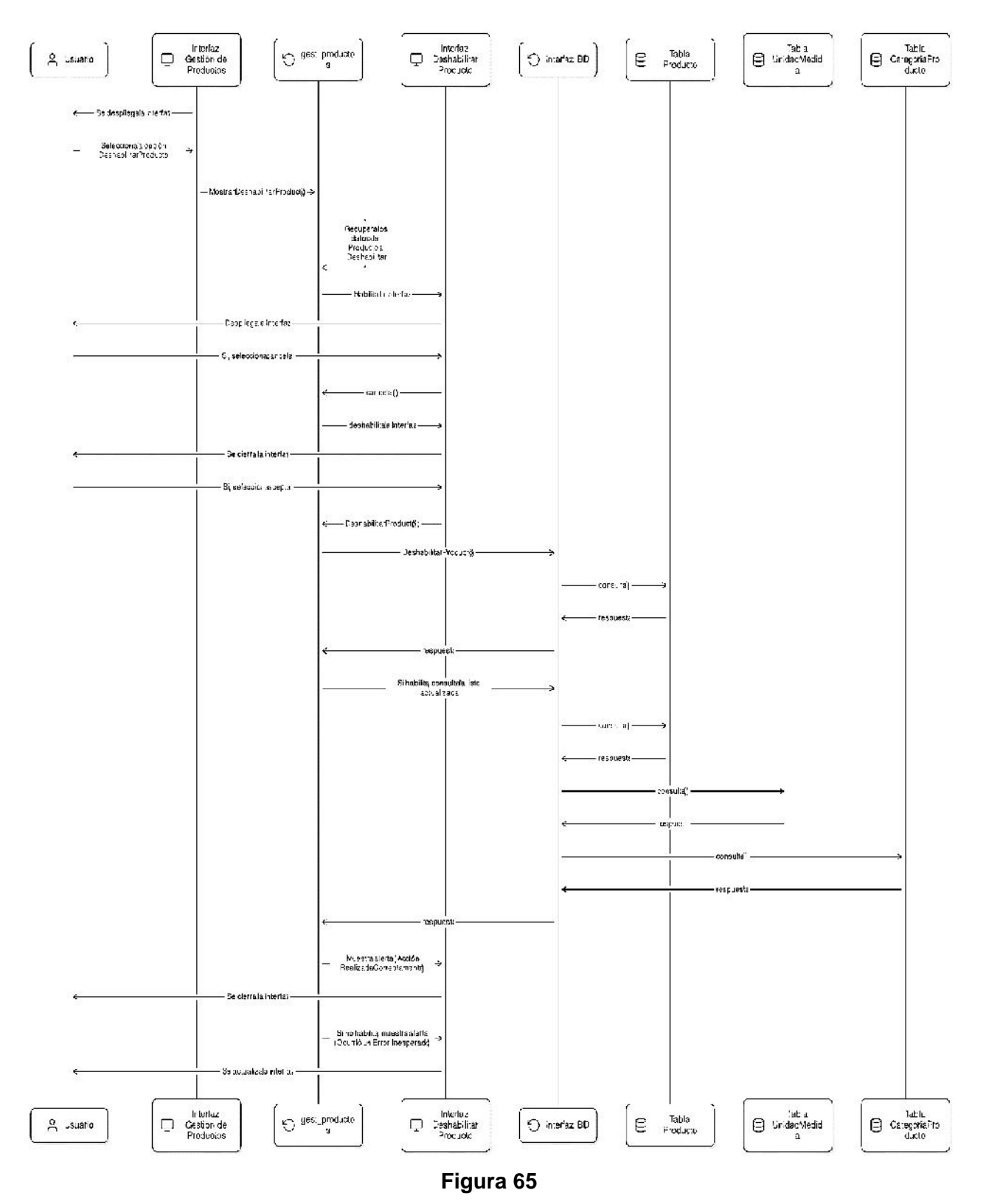

Diagrama de Secuencia – Deshabilitar Producto

Fuente: Elaboración propia

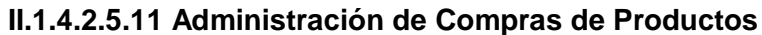

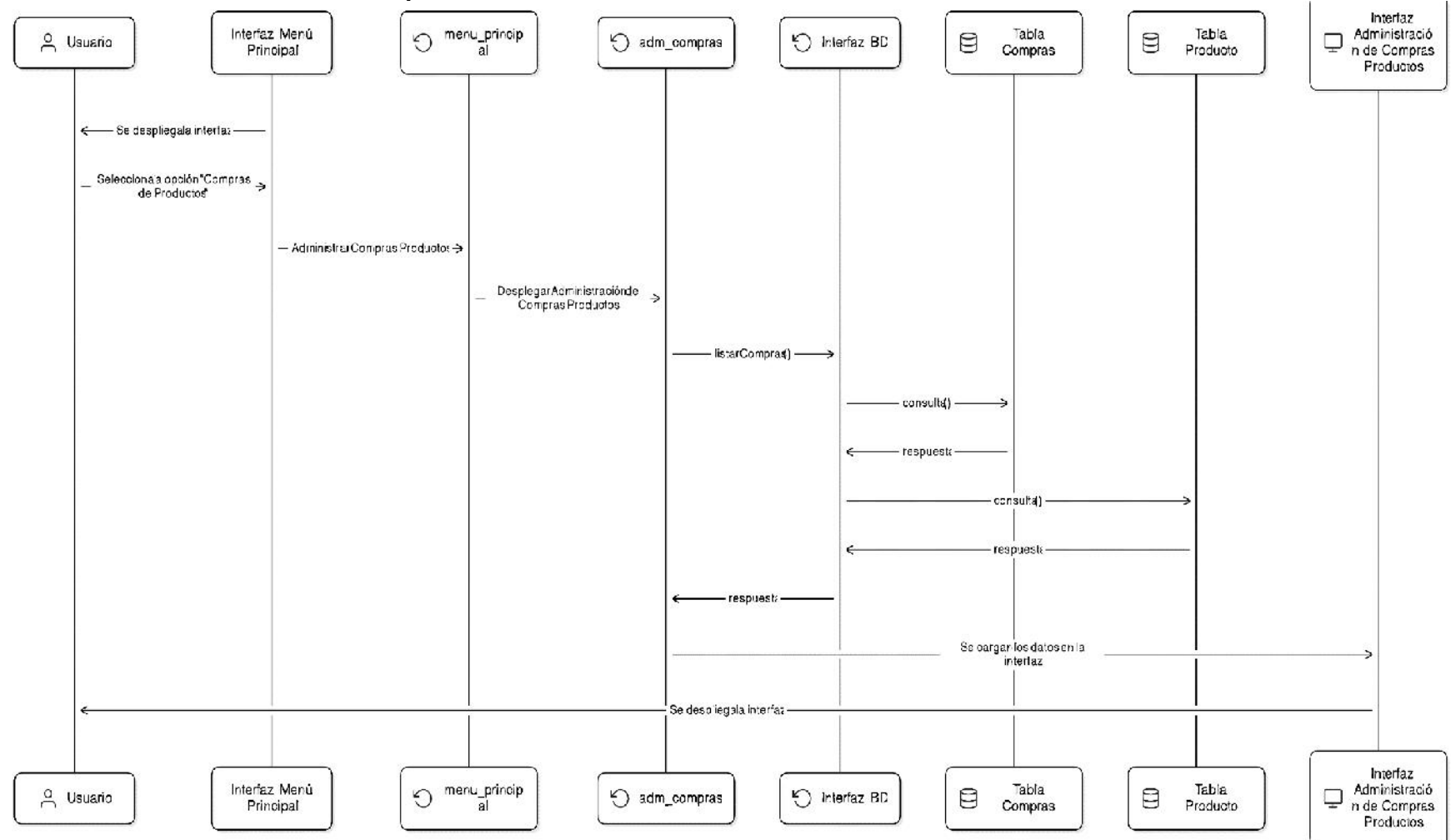

**Figura 66** Diagrama de Secuencia – Listar Compras de Productos

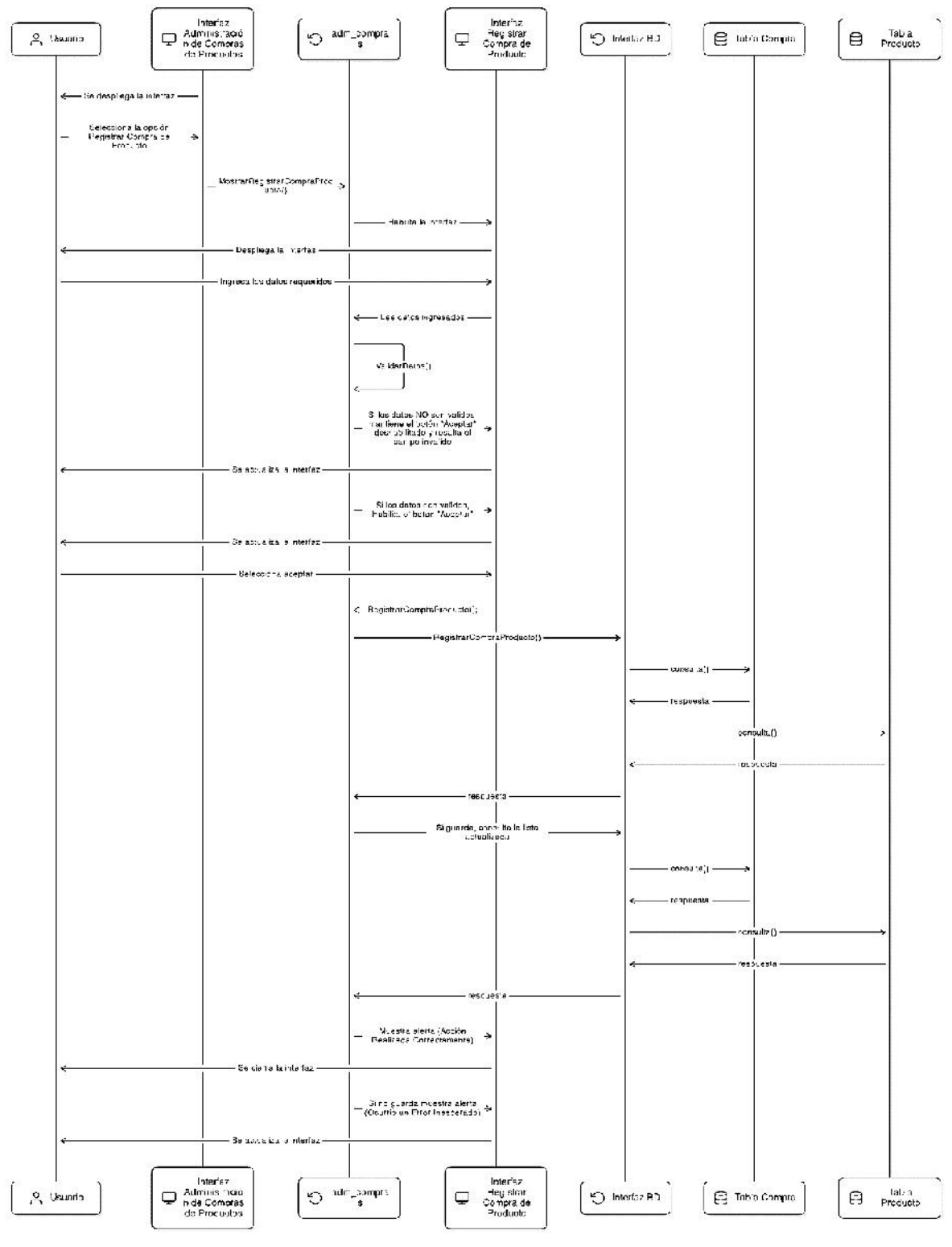

Diagrama de Secuencia – Registrar Compra de Producto

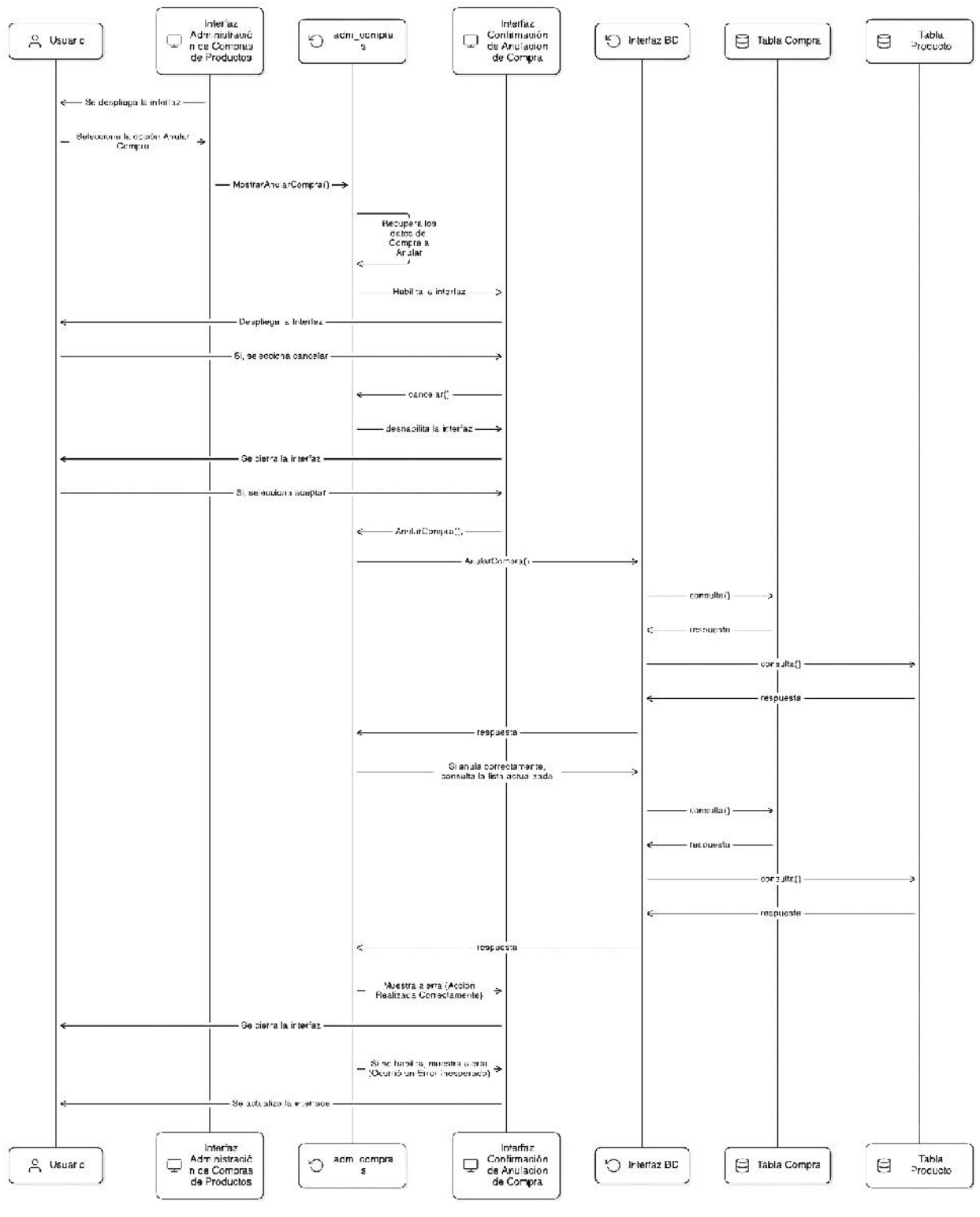

Diagrama de Secuencia - Anular Compra de Producto

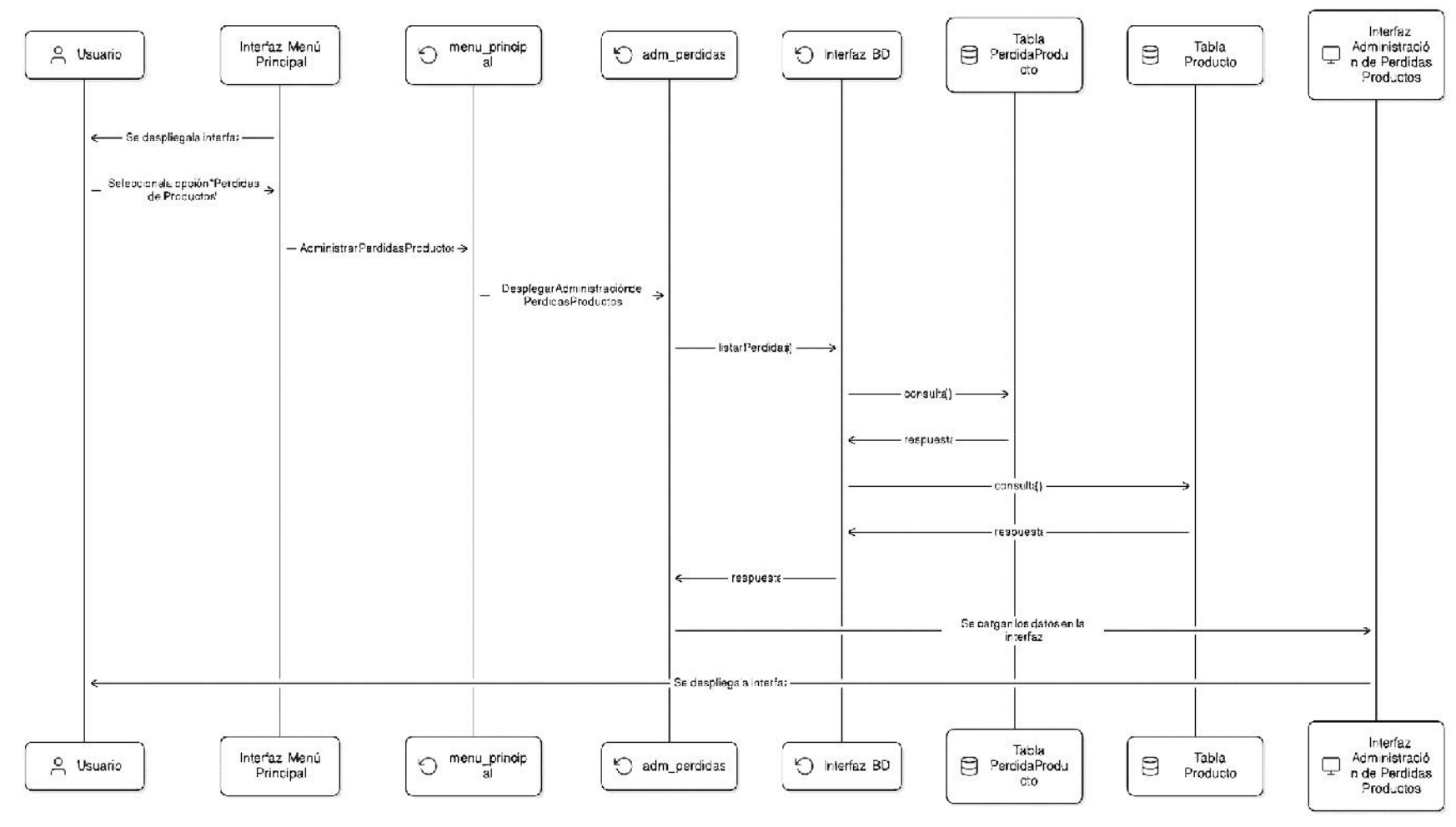

#### II.1.4.2.5.12 Administración de Pérdidas de Productos

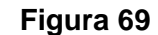

Diagrama de Secuencia – Listar Pérdidas de Productos

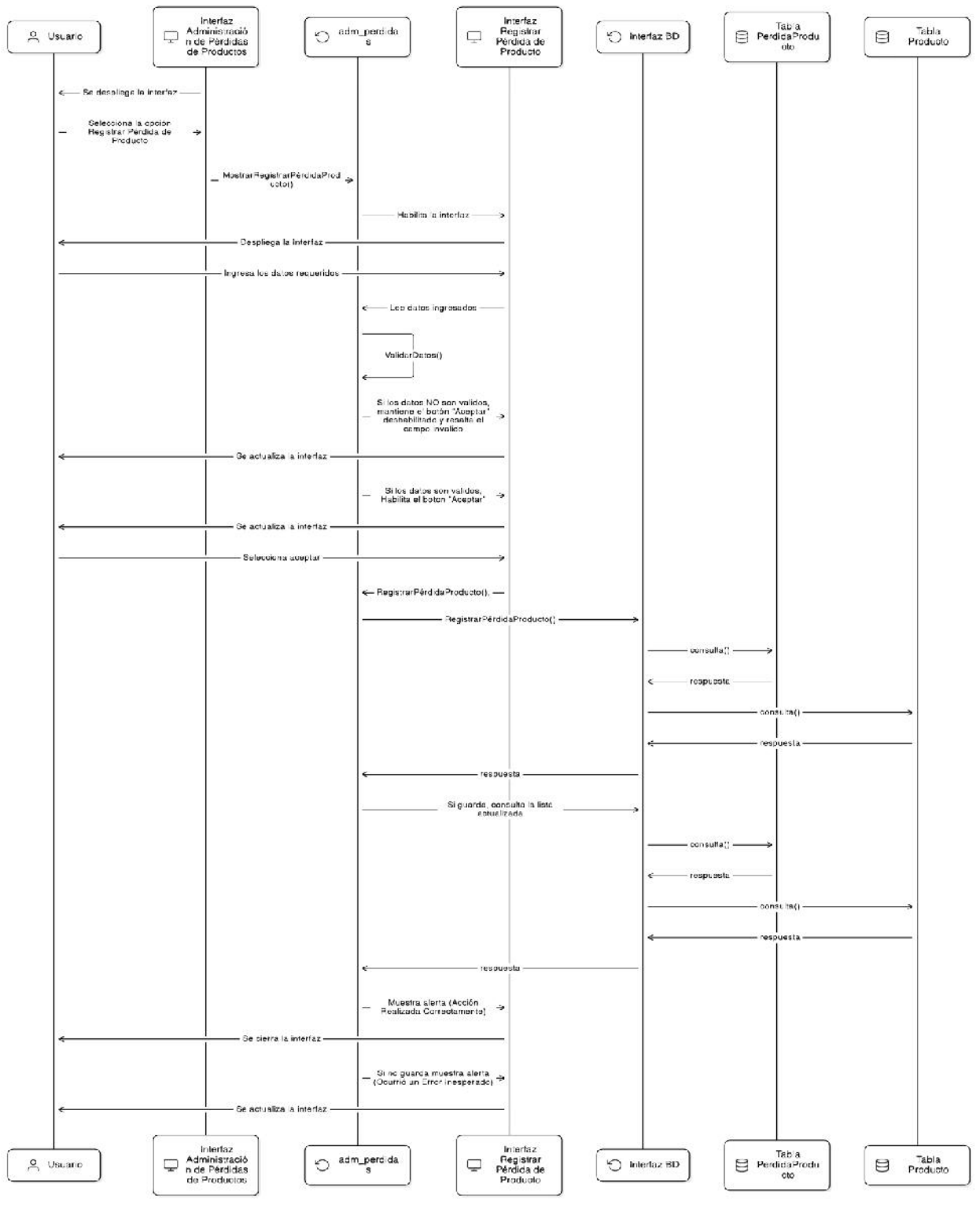

Figura 70

Diagrama de Secuencia – Registrar Pérdida de Producto

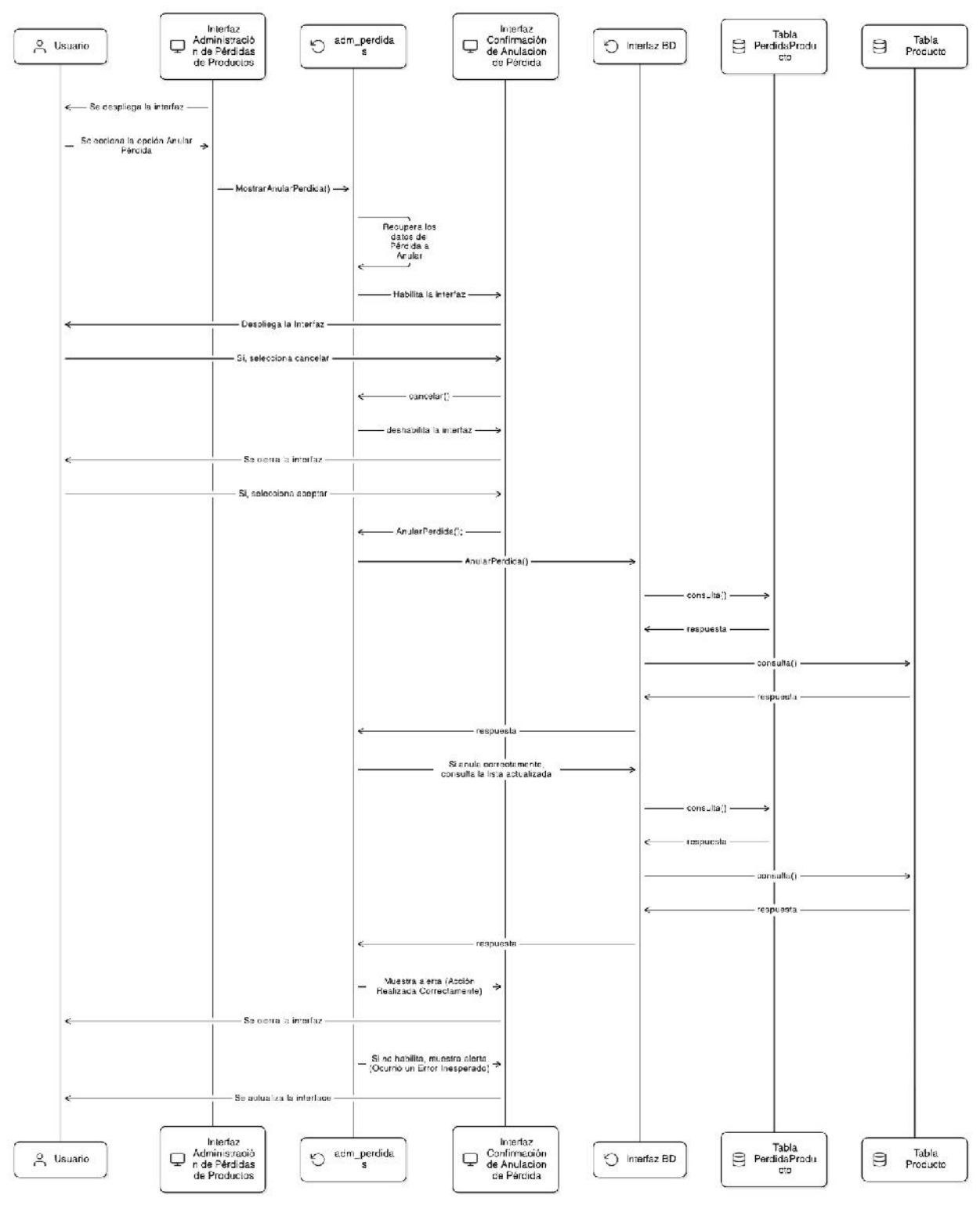

Diagrama de Secuencia - Anular Pérdida de Producto

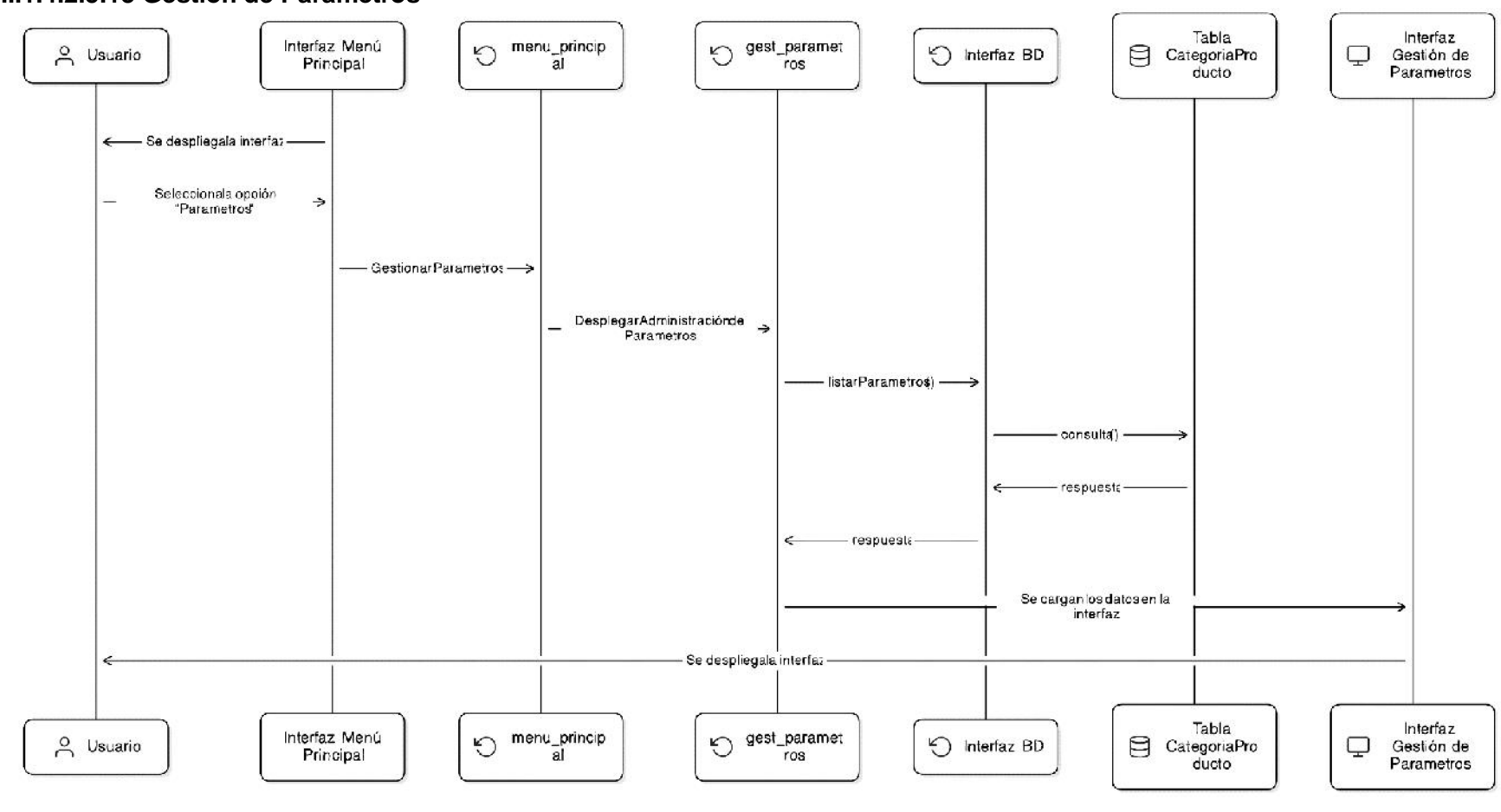

#### II.1.4.2.5.13 Gestión de Parámetros

Figura 72 Diagrama de Secuencia – Listar Parámetros

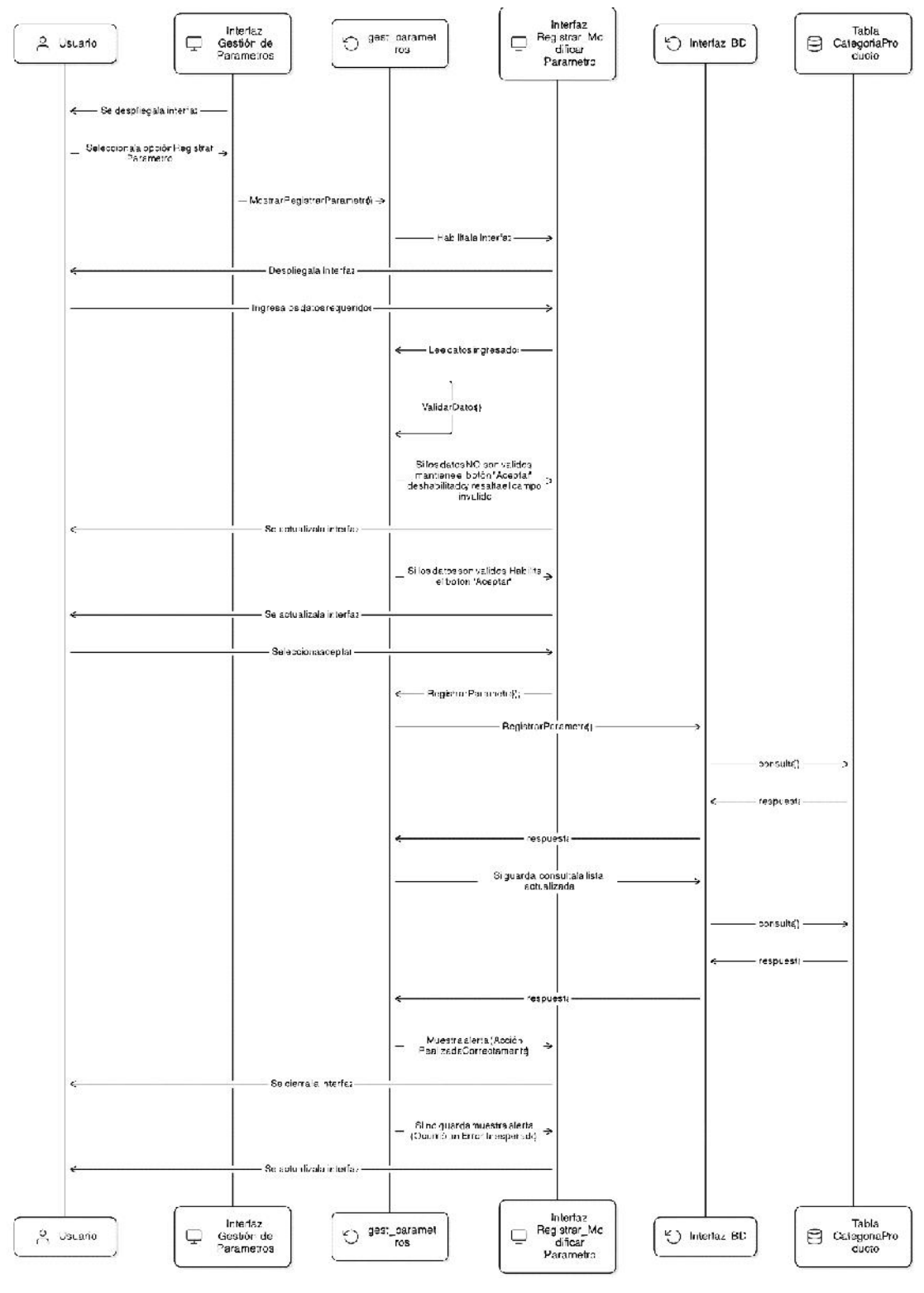

Figura 73

Diagrama de Secuencia – Registrar Parámetro

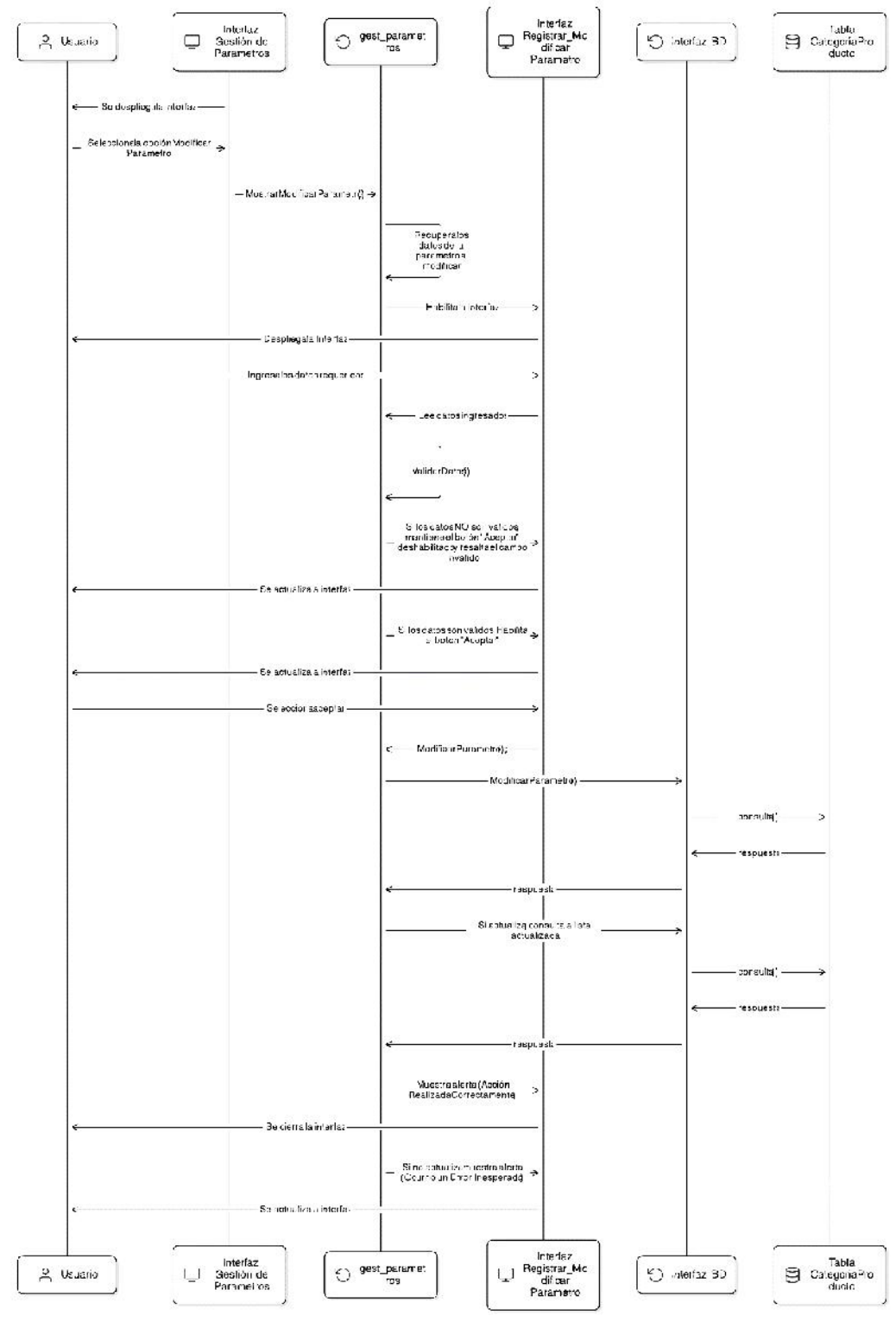

Figura 74

Diagrama de Secuencia – Modificar Parámetro

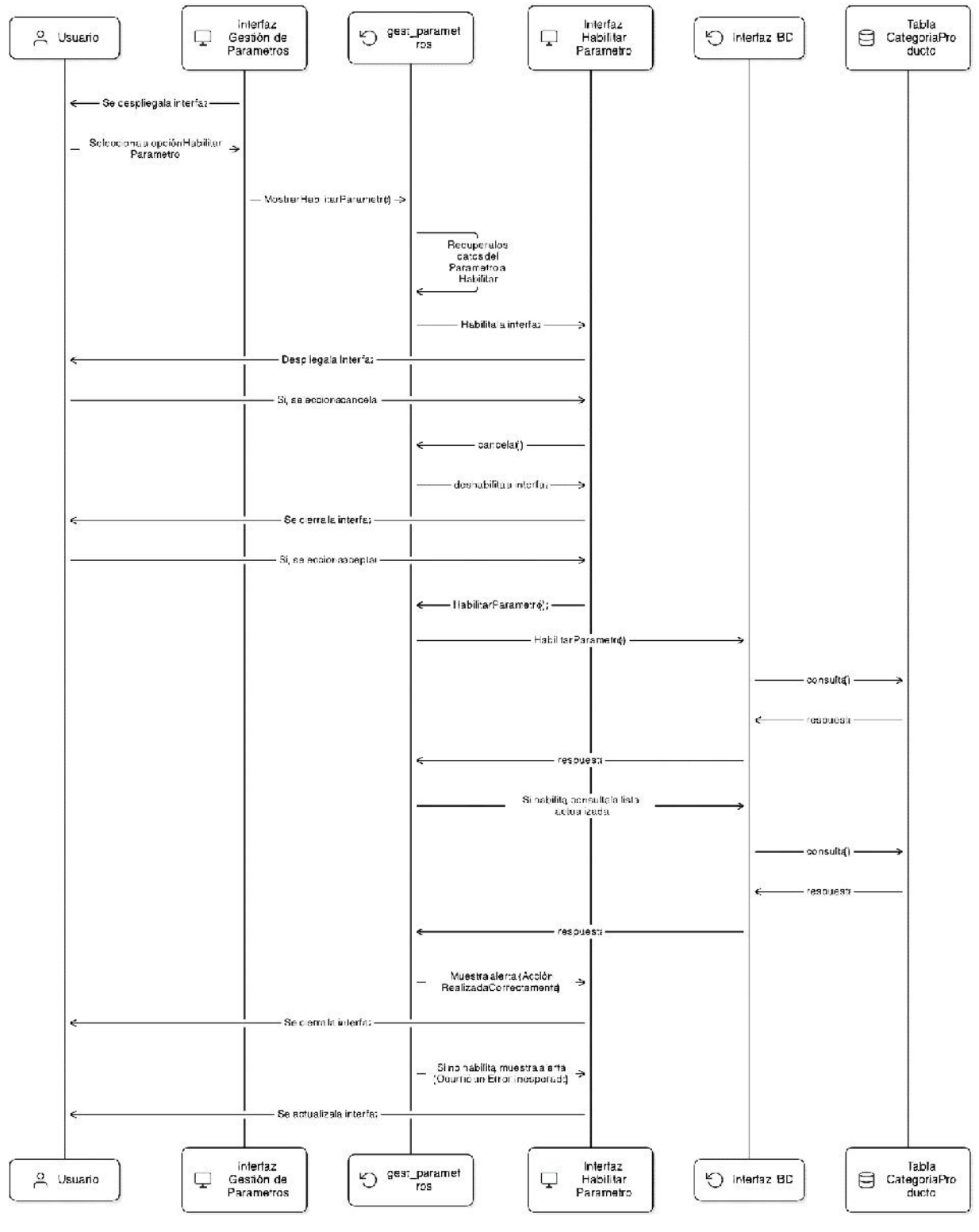

Figura 75

Diagrama de Secuencia – Habilitar Parámetro

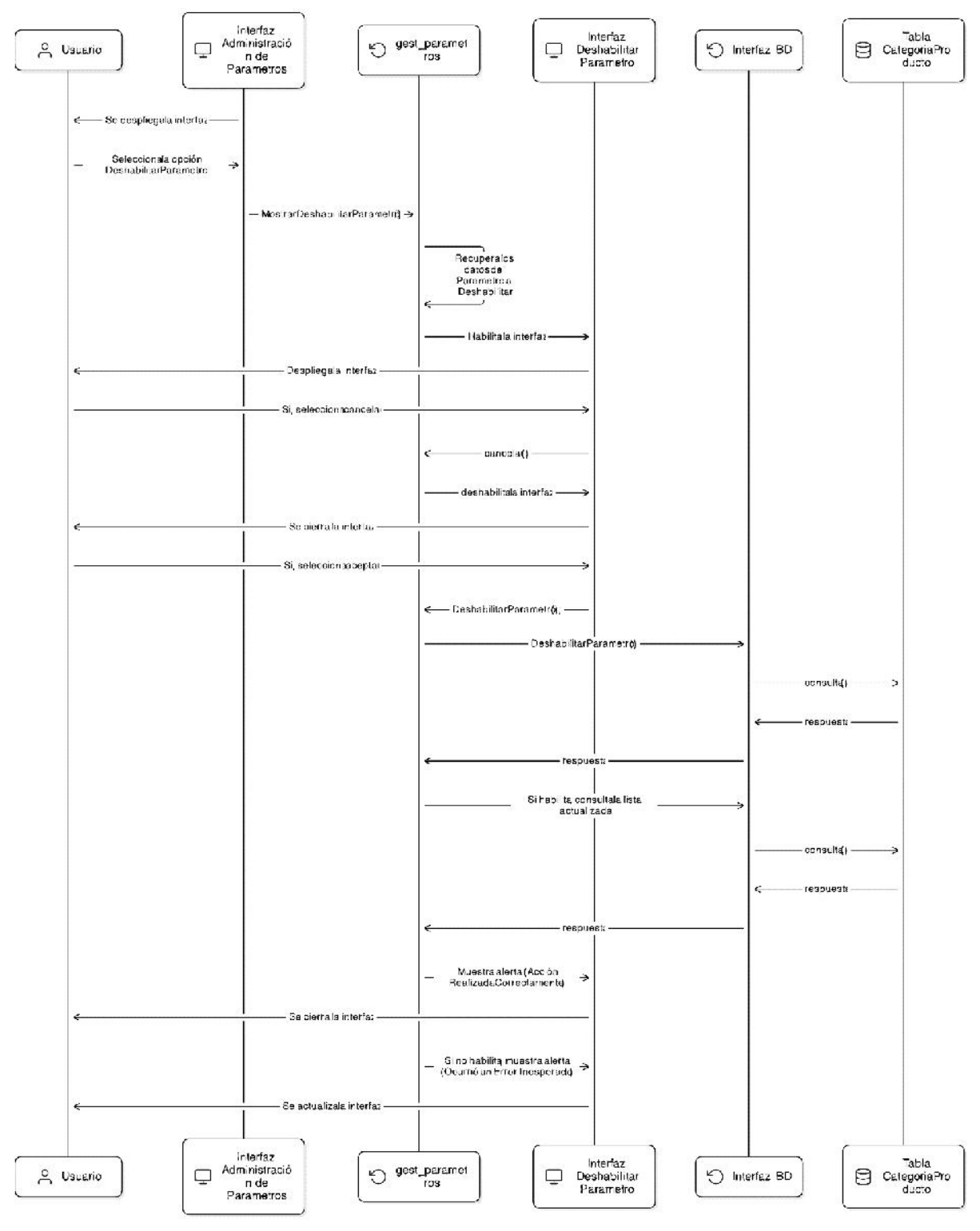

Diagrama de Secuencia – Deshabilitar Parámetro
#### II.1.4.2.5.14 Gestión de Proveedores

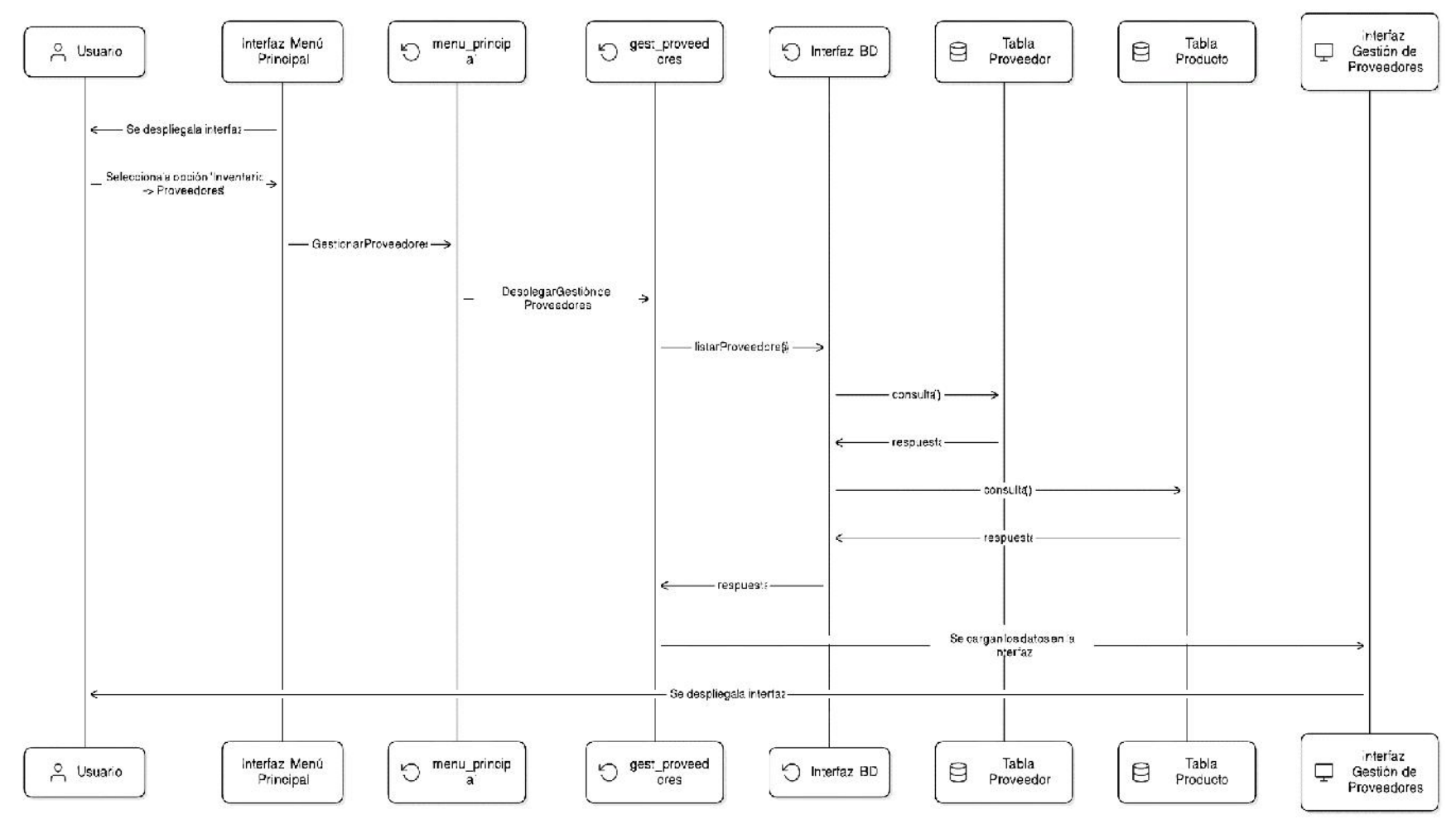

**Figura 77** Diagrama de Secuencia – Listar Proveedores

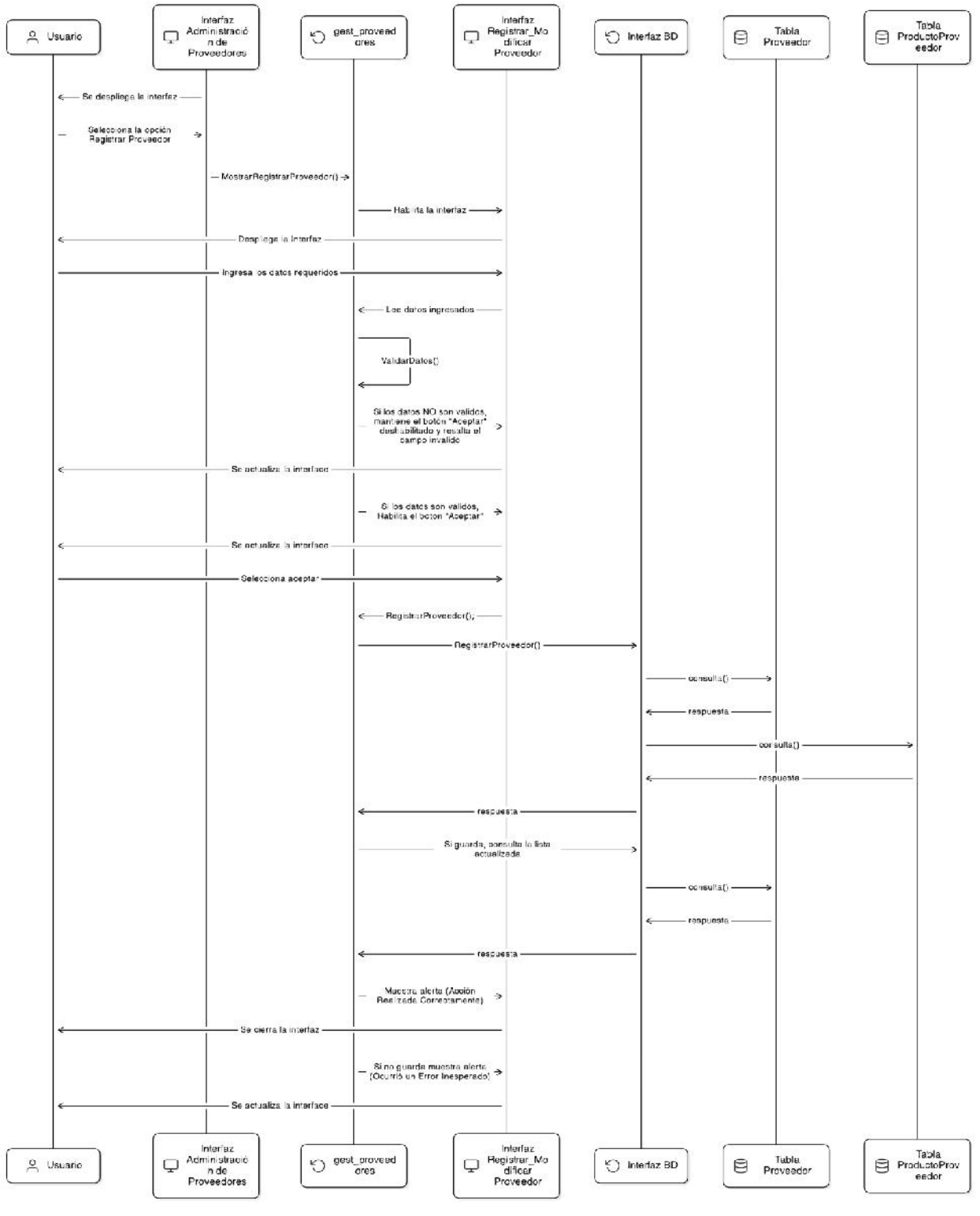

# Figura 78

Diagrama de Secuencia – Registrar Proveedor

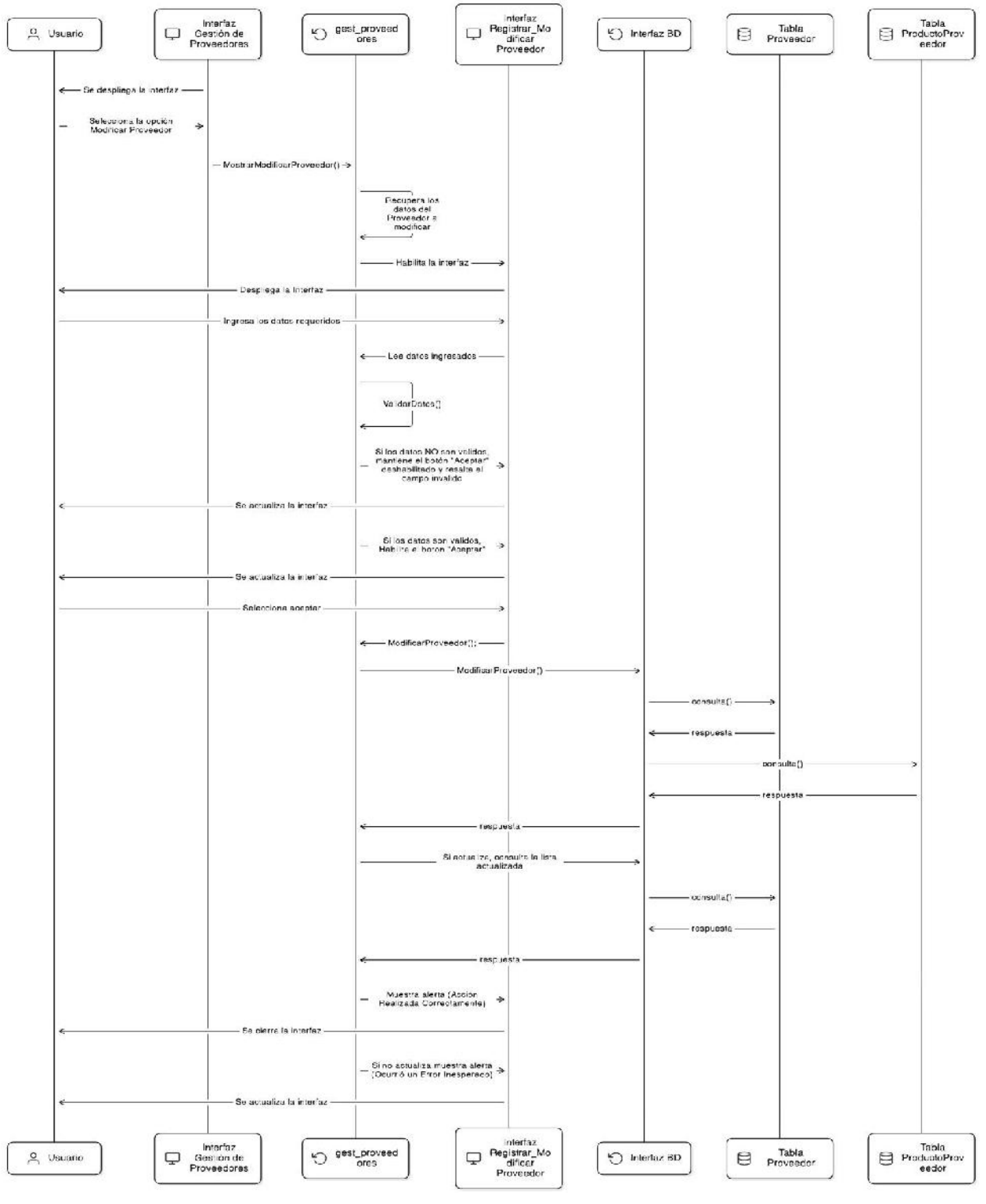

Figura 79

Diagrama de Secuencia – Modificar Proveedor

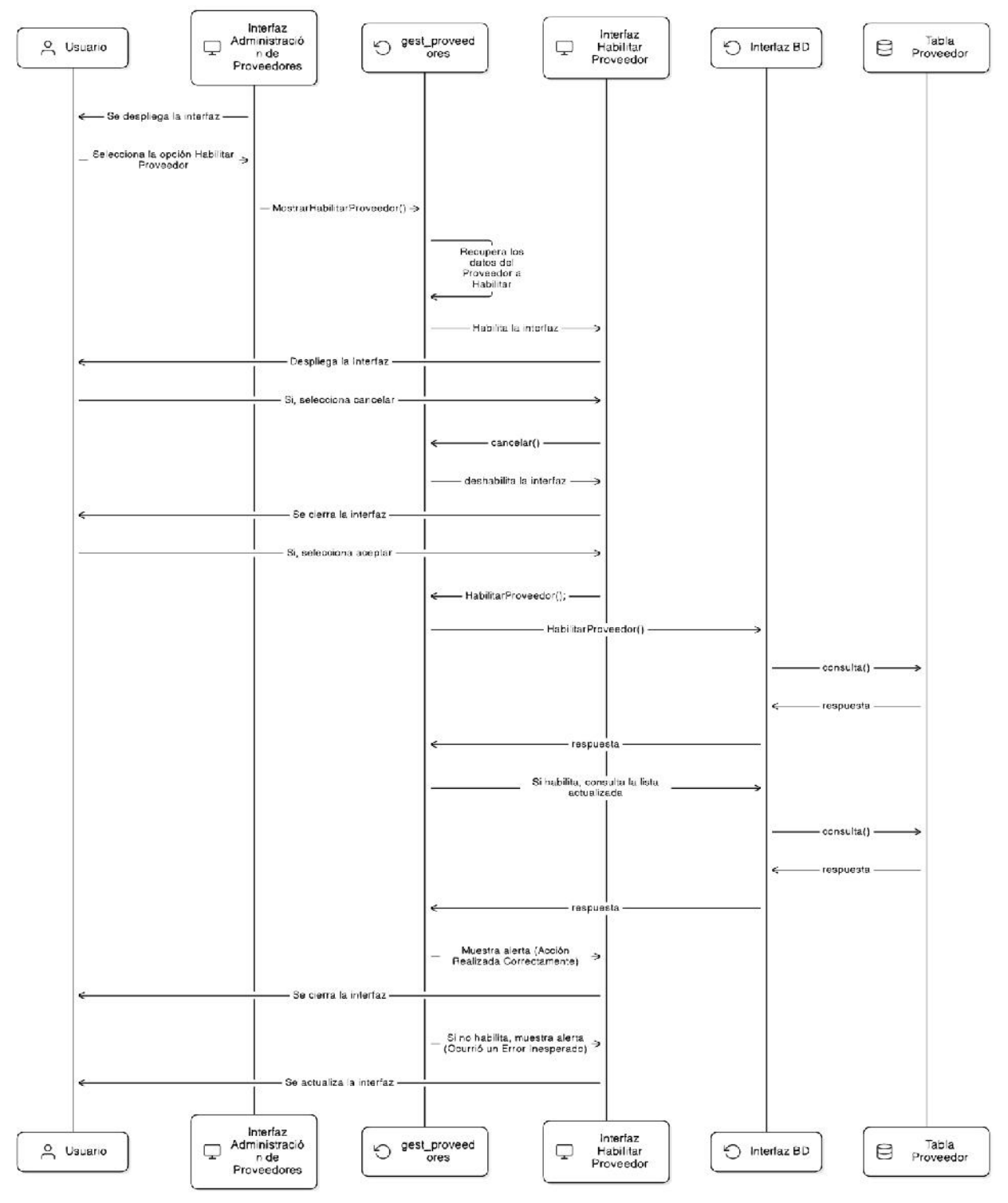

### Figura 80

Diagrama de Secuencia - Habilitar Proveedor

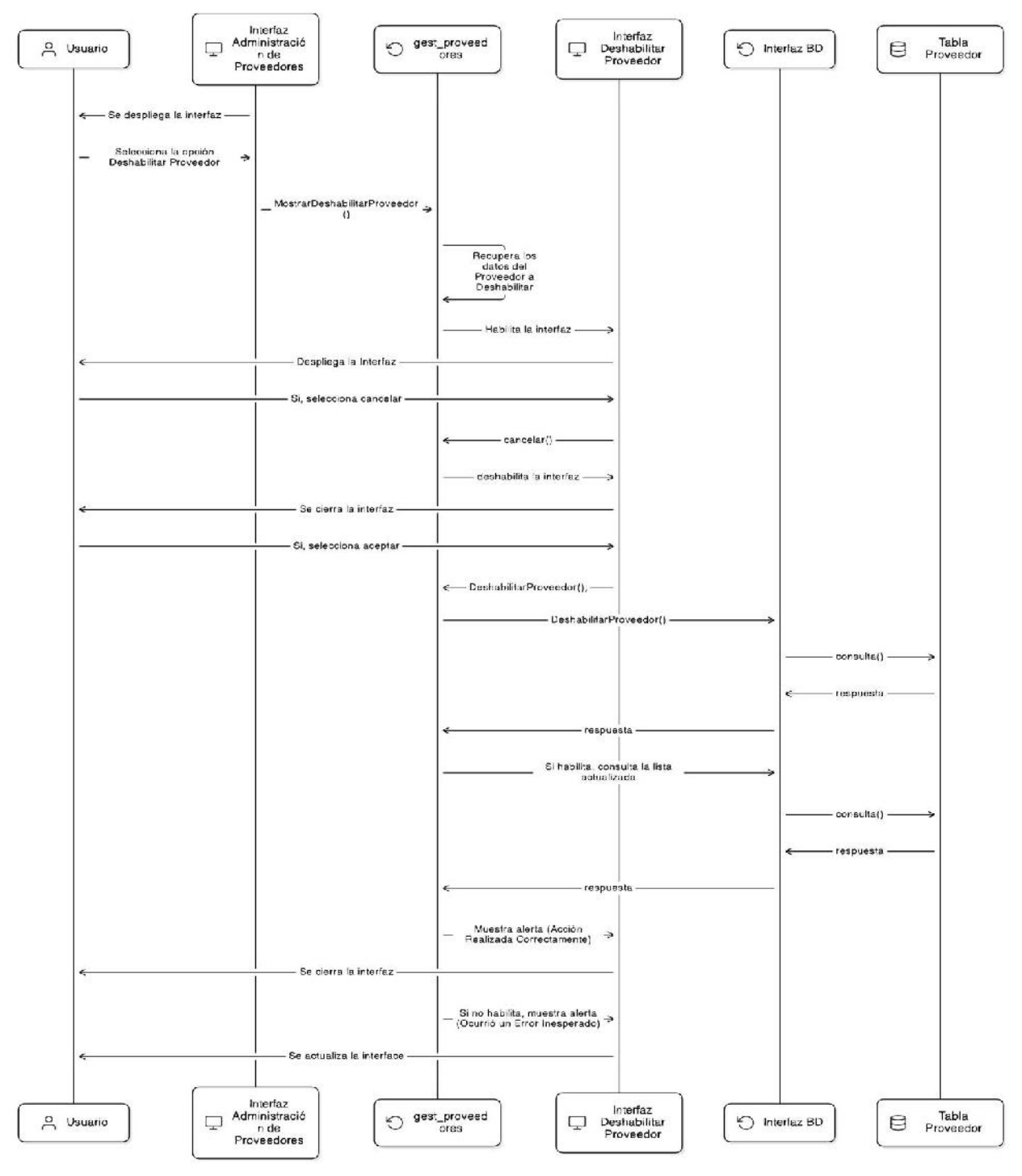

Figura 81

Diagrama de Secuencia – Deshabilitar Proveedor

Fuente: Elaboración propia

#### II.1.4.2.6 Backlog Inicial

Inicialmente se crearon tareas de tipo EPIC en Jira, este tipo de tarea es utilizado para tareas que son grandes y suelen tener sub tareas, esto se adecua correctamente a nuestros casos de uso generales.

| Tipo de<br>Incidencia | Clave de incidencia | Resumen                                                        |
|-----------------------|---------------------|----------------------------------------------------------------|
| Epic                  | SCRUM-2             | Autenticación de Ingreso al Sistema                            |
| Epic                  | SCRUM-3             | Administrar Usuarios                                           |
| Epic                  | SCRUM-4             | Administrar Roles                                              |
| Epic                  | SCRUM-5             | Gestionar Clientes                                             |
| Epic                  | SCRUM-9             | Gestionar Mascotas                                             |
| Epic                  | SCRUM-6             | Administrar Categorías de Productos                            |
| Epic                  | SCRUM-7             | Administrar Unidades de Medida de Productos                    |
| Epic                  | SCRUM-8             | Administrar Servicios de Atenciones                            |
| Epic                  | SCRUM-10            | Administrar Atenciones                                         |
| Epic                  | SCRUM-11            | Gestionar Pagos                                                |
| Epic                  | SCRUM-12            | Gestionar Ventas                                               |
| Epic                  | SCRUM-13            | Gestionar Productos                                            |
| Epic                  | SCRUM-14            | Gestionar Proveedores                                          |
| Epic                  | SCRUM-15            | Gestionar Reportes                                             |
| Epic                  | SCRUM-118           | Video Corto Explicativo sobre funcionalidades para<br>clientes |

Tabla 72

Lista Inicial de Historias de Tipo Epic

#### Fuente: Elaboración propia

Luego se crearon las sub tareas que deben realizarse para cumplir cada una de estas tareas de tipo EPIC, para eso se crearon historias de usuario que tiene el objetivo que realizar la tarea general, estas están relacionadas con el cumplimiento de los casos de uso extendidos e incluidos.

Las siguientes tareas conforman el backlog inicial del proyecto.

| Tipo de  | Clave de   | Resumen                                                                           |
|----------|------------|-----------------------------------------------------------------------------------|
| Historia |            | Backand - Validar Datos de Acceso                                                 |
| Historia | SCRUM-17   | Backend - Habilitar Sesión                                                        |
| Historia | SCRUM-18   | LIL - Diseñar nágina de Inicio de Seción                                          |
| Historia | SCRUM-19   | Frontend - Desarrollar nágina de Inicio de Sesión                                 |
| Historia | SCRUM-20   | Backend/Frontend - Registrar Lisuario                                             |
| Historia |            | Backend/Frontend - Medificar Lleuario                                             |
| Historia | SCRUM-22   | Backend/Frontend - Habilitar Usuario                                              |
| Historia | SCRUM-22   | Backend/Frontend - Cambiar Contraseña                                             |
| Historia | SCRUM-24   | Backend/Frontend - Listar Lisuarios                                               |
|          | SCRUM-24   | LIL Discoar pontallas para módulo Administrar Lisuarios                           |
| Historia | SCRUM-25   | UL Diseñar partallas para módulo Administrar Dolan                                |
|          | SCRUM-20   | Pookond/Erontond Bogistrar Pol                                                    |
| Historia | SCRUIVI-27 | Backend/Frontend Medificer Pol                                                    |
| Historia | SCRUM-20   | Backend/Frontend - Modifical Rol                                                  |
| Historia | SCRUM-29   | Backend/Frontend - Habilitar Rol                                                  |
| Historia | SCRUM-30   | Backend/Frontend - Deshabilitar Rol                                               |
| Historia | SCRUM-31   | Backend/Frontend - Listar Roles                                                   |
| Historia | SCRUM-32   | Backend/Frontend - Registrar Cliente                                              |
| Historia | SCRUM-33   | Backend/Frontend - Modificar Cliente                                              |
| Historia | SCRUM-34   | Backend/Fronend - Listar Clientes                                                 |
| Historia | SCRUM-35   | UI - Disenar pantallas para modulo Gestionar Clientes                             |
| Historia | SCRUM-36   | UI - Disenar pantallas para modulo Gestionar Mascotas                             |
| Historia | SCRUM-37   | Backend/Frontend - Lista Mascotas Clientes                                        |
| Historia | SCRUM-38   | Backend/Frontend - Registrar Mascota                                              |
| Historia | SCRUM-39   | Backend/Frontend - Modificar Mascota                                              |
| Historia | SCRUM-40   | Backend/Frontend - Visualizar Historial de Atenciones                             |
| Historia | SCRUM-41   | UI - Diseñar pantalla para módulo Administrar Categorías de Productos             |
| Historia | SCRUM-42   | Backend/Frontend - Listar Categorías                                              |
| Historia | SCRUM-47   | UI - Diseñar pantallas para módulo Administrar Unidades de Medida de<br>Productos |
| Historia | SCRUM-48   | Backend/Frontend - Listar Unidades de Medida                                      |
| Historia | SCRUM-53   | UI - Diseñar pantallas para módulo Administrar Servicios de Atenciones            |
| Historia | SCRUM-54   | Backend/Frontend - Listar Servicios                                               |
| Historia | SCRUM-55   | Backend/Frontend - Registrar Servicio                                             |
| Historia | SCRUM-56   | Backend/Frontend - Modificar Servicio                                             |
| Historia | SCRUM-57   | Backend/Frontend - Habilitar Servicio                                             |
| Historia | SCRUM-58   | Backend/Frontend - Deshabilitar Servicio                                          |
| Historia | SCRUM-59   | Backend/Frontend - Deshabilitar Usuario                                           |
| Historia | SCRUM-60   | UI - Diseñar pantallas para el módulo Administrar Atenciones                      |
| Historia | SCRUM-61   | Backend/Frontend - Listar Atenciones                                              |
| Historia | SCRUM-62   | Backend/Frontend - Registrar Atención                                             |

| Historia | SCRUM-63 | Backend/Frontend - Registrar Reserva de Atención             |
|----------|----------|--------------------------------------------------------------|
| Historia | SCRUM-64 | Backend/Frontend - Solicitar Reserva de Atención             |
| Historia | SCRUM-65 | Backend/Frontend - Aceptar Solicitud de Reserva              |
| Historia | SCRUM-66 | Backend/Frontend - Rechazar Solicitud de Reserva             |
| Historia | SCRUM-67 | Backend/Frontend - Modificar Atención                        |
| Historia | SCRUM-68 | Backend/Frontend - Modificar Reserva                         |
| Historia | SCRUM-69 | Backend/Frontend - Cancelar Reserva                          |
| Historia | SCRUM-70 | Backend/Frontend - Registrar Atención Reserva                |
| Historia | SCRUM-71 | UI - Diseñar pantallas para referidas a la gestión de pagos  |
| Historia | SCRUM-72 | Backend/Frontend - Registrar Pago                            |
| Historia | SCRUM-73 | Backend/Frontend - Anular Pago                               |
| Historia | SCRUM-74 | UI - Diseñar pantallas para el módulo Gestionar Ventas       |
| Historia | SCRUM-75 | Backend/Frontend - Registrar Venta                           |
| Historia | SCRUM-76 | Backend/Frontend - Anular Venta                              |
| Historia | SCRUM-77 | Backend/Frontend - Visualizar Datos de Venta                 |
| Historia | SCRUM-78 | Backend/Frontend - Listar Ventas                             |
| Historia | SCRUM-79 | UI - Diseñar pantallas para módulo Gestión de Productos      |
| Historia | SCRUM-80 | Backend/Frontend - Listar Productos                          |
| Historia | SCRUM-81 | Backend/Frontend - Registrar Producto                        |
| Historia | SCRUM-82 | Backend/Frontend - Modificar Producto                        |
| Historia | SCRUM-85 | Backend/Frontend - Habilitar Producto                        |
| Historia | SCRUM-86 | Backend/Frontend - Deshabilitar Producto                     |
| Historia | SCRUM-87 | UI - Diseñar pantallas para el módulo Gestionar Proveedores  |
| Historia | SCRUM-88 | Backend/Frontend - Listar Proveedores                        |
| Historia | SCRUM-89 | Backend/Frontend - Registrar Proveedor                       |
| Historia | SCRUM-90 | Backend/Frontend - Modificar Proveedor                       |
| Historia | SCRUM-91 | Backend/Frontend - Habilitar Proveedor                       |
| Historia | SCRUM-92 | Backend/Frontend - Deshabilitar Proveedor                    |
| Historia | SCRUM-93 | UI - Diseñar las pantallas para el módulo Gestionar Reportes |
| Historia | SCRUM-94 | Backend/Frontend - Generar Reporte de Ventas Mensuales       |
| Historia | SCRUM-95 | Backend/Frontend - Generar Reporte de Atenciones Mensuales   |
| Historia | SCRUM-96 | Backend/Frontend - Generar Reporte de Compras Mensuales      |
| Historia | SCRUM-97 | Backend/Frontend - Generar Reporte de Pérdidas Mensuales     |

Tabla 73

Lista de Historias de Usuario Iniciales

# II.1.4.3 Desarrollo de Sprints

# II.1.4.3.1 Sprint 1

Fecha de Inicio: 04/05/2024 Fecha Fin: 24/05/2024

# **Tareas Propuestas**

| Tipo de<br>Incidencia | Clave de | Resumen                                                                           |
|-----------------------|----------|-----------------------------------------------------------------------------------|
| Historia              | SCRUM-18 | UI - Diseñar página de Inicio de Sesión                                           |
| Historia              | SCRUM-25 | UI - Diseñar pantallas para módulo Administrar Usuarios                           |
| Historia              | SCRUM-26 | UI - Diseñar pantallas para módulo Administrar Roles                              |
| Historia              | SCRUM-35 | UI - Diseñar pantallas para modulo Gestionar Clientes                             |
| Historia              | SCRUM-36 | UI - Diseñar pantallas para módulo Gestionar Mascotas                             |
| Historia              | SCRUM-41 | UI - Diseñar pantalla para módulo Administrar Categorías de Productos             |
| Historia              | SCRUM-47 | UI - Diseñar pantallas para módulo Administrar Unidades de Medida de<br>Productos |
| Historia              | SCRUM-53 | UI - Diseñar pantallas para módulo Administrar Servicios de Atenciones            |
| Historia              | SCRUM-60 | UI - Diseñar pantallas para el módulo Administrar Atenciones                      |
| Historia              | SCRUM-71 | UI - Diseñar pantallas para referidas a la gestión de pagos                       |
| Historia              | SCRUM-74 | UI - Diseñar pantallas para el módulo Gestionar Ventas                            |
| Historia              | SCRUM-79 | UI - Diseñar pantallas para módulo Gestión de Productos                           |
| Historia              | SCRUM-87 | UI - Diseñar pantallas para el módulo Gestionar Proveedores                       |

Tabla 74Tareas Propuestas para Sprint 1

# Fuente: Elaboración propia

#### Resultados

| Tipo de<br>Incidencia | Clave de<br>incidencia | Resumen                                                                           | Estado    |
|-----------------------|------------------------|-----------------------------------------------------------------------------------|-----------|
| Historia              | SCRUM-18               | UI - Diseñar página de Inicio de Sesión                                           | Observada |
| Historia              | SCRUM-25               | UI - Diseñar pantallas para módulo Administrar Usuarios                           | Validada  |
| Historia              | SCRUM-26               | UI - Diseñar pantallas para módulo Administrar Roles                              | Validada  |
| Historia              | SCRUM-35               | UI - Diseñar pantallas para modulo Gestionar Clientes                             | Validada  |
| Historia              | SCRUM-36               | UI - Diseñar pantallas para módulo Gestionar Mascotas                             | Validada  |
| Historia              | SCRUM-41               | UI - Diseñar pantalla para módulo Administrar Categorías de<br>Productos          | Validada  |
| Historia              | SCRUM-47               | UI - Diseñar pantallas para módulo Administrar Unidades de<br>Medida de Productos | Observada |
| Historia              | SCRUM-53               | UI - Diseñar pantallas para módulo Administrar Servicios de<br>Atenciones         | Validada  |
| Historia              | SCRUM-60               | UI - Diseñar pantallas para el módulo Administrar Atenciones                      | Observada |
| Historia              | SCRUM-71               | UI - Diseñar pantallas para referidas a la gestión de pagos                       | Validada  |

| Historia | SCRUM-74 | UI - Diseñar pantallas para el módulo Gestionar Ventas      | Validada  |
|----------|----------|-------------------------------------------------------------|-----------|
| Historia | SCRUM-79 | UI - Diseñar pantallas para módulo Administrar Inventario   | Observada |
| Historia | SCRUM-87 | UI - Diseñar pantallas para el módulo Gestionar Proveedores | Observada |

Tabla 75

Resultados de Sprint 1

### Fuente: Elaboración propia

Las tareas con estado **Validada**, se consideran terminadas, las tareas con estado **Observada**, fueron pasadas al siguiente sprint para ser corregidas.

# II.1.4.3.2 Sprint 2

Fecha de Inicio: 25/05/2024 Fecha Fin: 14/06/2024

#### **Tareas Propuestas**

| Tipo de<br>Incidencia | Clave de<br>incidencia | Resumen                                                                           |
|-----------------------|------------------------|-----------------------------------------------------------------------------------|
| Historia              | SCRUM-18               | UI - Diseñar página de Inicio de Sesión                                           |
| Historia              | SCRUM-24               | Backend/Frontend - Listar Usuarios                                                |
| Historia              | SCRUM-31               | Backend/Frontend - Listar Roles                                                   |
| Historia              | SCRUM-34               | Backend/Fronend - Listar Clientes                                                 |
| Historia              | SCRUM-42               | Backend/Frontend - Listar Categorías                                              |
| Historia              | SCRUM-47               | UI - Diseñar pantallas para módulo Administrar Unidades de Medida de<br>Productos |
| Historia              | SCRUM-48               | Backend/Frontend - Listar Unidades de Medida                                      |
| Historia              | SCRUM-54               | Backend/Frontend - Listar Servicios                                               |
| Historia              | SCRUM-60               | UI - Diseñar pantallas para el módulo Administrar Atenciones                      |
| Historia              | SCRUM-61               | Backend/Frontend - Listar Atenciones                                              |
| Historia              | SCRUM-78               | Backend/Frontend - Listar Ventas                                                  |
| Historia              | SCRUM-79               | UI - Diseñar pantallas para módulo Gestión de Productos                           |
| Historia              | SCRUM-80               | Backend/Frontend - Listar Inventario                                              |
| Historia              | SCRUM-87               | UI - Diseñar pantallas para el módulo Gestionar Proveedores                       |
| Historia              | SCRUM-88               | Backend/Frontend - Listar Proveedores                                             |
| Historia              | SCRUM-93               | UI - Diseñar las pantallas para el módulo Gestionar Reportes                      |

#### Tabla 76

Tareas Propuestas para Sprint 2

#### Resultados

| Tipo de<br>Incidencia | Clave de<br>incidencia | Resumen                                                                           | Estado              |
|-----------------------|------------------------|-----------------------------------------------------------------------------------|---------------------|
| Historia              | SCRUM-18               | UI - Diseñar página de Inicio de Sesión                                           | Validada            |
| Historia              | SCRUM-24               | Backend/Frontend - Listar Usuarios                                                | Validada            |
| Historia              | SCRUM-31               | Backend/Frontend - Listar Roles                                                   | Validada            |
| Historia              | SCRUM-34               | Backend/Fronend - Listar Clientes                                                 | Validada            |
| Historia              | SCRUM-42               | Backend/Frontend - Listar Categorías                                              | Validada            |
| Historia              | SCRUM-47               | UI - Diseñar pantallas para módulo Administrar Unidades de<br>Medida de Productos | Validada            |
| Historia              | SCRUM-48               | Backend/Frontend - Listar Unidades de Medida                                      | Validada            |
| Historia              | SCRUM-54               | Backend/Frontend - Listar Servicios                                               | Validada            |
| Historia              | SCRUM-60               | UI - Diseñar pantallas para el módulo Administrar Atenciones                      | Validada            |
| Historia              | SCRUM-61               | Backend/Frontend - Listar Atenciones                                              | Validada            |
| Historia              | SCRUM-78               | Backend/Frontend - Listar Ventas                                                  | Validada            |
| Historia              | SCRUM-79               | UI - Diseñar pantallas para módulo Gestión de Productos                           | Validada            |
| Historia              | SCRUM-80               | Backend/Frontend - Listar Inventario                                              | Validada            |
| Historia              | SCRUM-87               | UI - Diseñar pantallas para el módulo Gestionar Proveedores                       | Validada            |
| Historia              | SCRUM-88               | Backend/Frontend - Listar Proveedores                                             | Validada            |
| Historia              | SCRUM-93               | UI - Diseñar las pantallas para el módulo Gestionar Reportes                      | Tareas por<br>hacer |

# Tabla 77Resultados de Sprint 2

Fuente: Elaboración propia

Las tareas con estado **Validada**, se consideran terminadas, las tareas con estado **Tareas por hacer**, devueltas al backlog para ser consideradas en los siguientes sprints.

#### II.1.4.3.3 Sprint 3

Fecha de Inicio: 17/06/2024 Fecha Fin: 07/07/2024

#### **Tareas Propuestas**

| Tipo de<br>Incidencia | Clave de<br>incidencia | Resumen                                           |
|-----------------------|------------------------|---------------------------------------------------|
| Historia              | SCRUM-16               | Backend - Validar Datos de Acceso                 |
| Historia              | SCRUM-17               | Backend - Habilitar Sesión                        |
| Historia              | SCRUM-19               | Frontend - Desarrollar página de Inicio de Sesión |
| Historia              | SCRUM-20               | Backend/Frontend - Registrar Usuario              |
| Historia              | SCRUM-21               | Backend/Frontend - Modificar Usuario              |
| Historia              | SCRUM-22               | Backend/Frontend - Habilitar Usuario              |
| Historia              | SCRUM-23               | Backend/Frontend - Cambiar Contraseña             |
| Historia              | SCRUM-27               | Backend/Frontend - Registrar Rol                  |
| Historia              | SCRUM-28               | Backend/Frontend - Modificar Rol                  |
| Historia              | SCRUM-29               | Backend/Frontend - Habilitar Rol                  |
| Historia              | SCRUM-30               | Backend/Frontend - Deshabilitar Rol               |
| Historia              | SCRUM-59               | Backend/Frontend - Deshabilitar Usuario           |
| Historia              | SCRUM-99               | Actualizar Estructura de BD                       |

Tabla 78

Tareas Propuestas para Sprint 3

Fuente: Elaboración propia

#### Resultados

| Tipo de    | Clave de   | Resumen                                           | Estado   |
|------------|------------|---------------------------------------------------|----------|
| Incidencia | incidencia |                                                   |          |
| Historia   | SCRUM-16   | Backend - Validar Datos de Acceso                 | Validada |
| Historia   | SCRUM-17   | Backend - Habilitar Sesión                        | Validada |
| Historia   | SCRUM-19   | Frontend - Desarrollar página de Inicio de Sesión | Validada |
| Historia   | SCRUM-20   | Backend/Frontend - Registrar Usuario              | Validada |
| Historia   | SCRUM-21   | Backend/Frontend - Modificar Usuario              | Validada |
| Historia   | SCRUM-22   | Backend/Frontend - Habilitar Usuario              | Validada |
| Historia   | SCRUM-23   | Backend/Frontend - Cambiar Contraseña             | Validada |
| Historia   | SCRUM-27   | Backend/Frontend - Registrar Rol                  | Validada |
| Historia   | SCRUM-28   | Backend/Frontend - Modificar Rol                  | Validada |
| Historia   | SCRUM-29   | Backend/Frontend - Habilitar Rol                  | Validada |
| Historia   | SCRUM-30   | Backend/Frontend - Deshabilitar Rol               | Validada |
| Historia   | SCRUM-59   | Backend/Frontend - Deshabilitar Usuario           | Validada |
| Historia   | SCRUM-99   | Actualizar Estructura de BD                       | Validada |

Tabla 79

Resultados de Sprint 3

Fuente: Elaboración propia

Se agregaron historias de usuario para actualizar la estructura de la base de datos de acuerdo a observaciones y para la creación de las tablas de descripción para los casos de uso del sistema

Tras la actualización de la estructura de la base de datos se crearon las siguientes historias épicas:

- Gestionar Parámetros
- Gestionar Compras de Productos
- Gestionar Pérdidas de Productos

Para el desarrollo de las mismas se crearon las siguientes historias de usuario:

- Backend/Frontend Listar Parámetro
- Backend/Frontend Registrar Parámetro
- Backend/Frontend Modificar Parámetro
- Backend/Frontend Habilitar Parámetro
- Backend/Frontend Deshabilitar Parámetro,
- Backend/Frontend Listar Compras de Productos
- Backend/Frontend Registrar Compra
- Backend/Frontend Anular Compra,
- Backend/Frontend Listar Pérdidas de Productos
- Backend/Frontend Registrar Pérdida de Producto
- Backend/Frontend Anular Pérdida de Producto.

Además, se eliminaron las historias de usuario e historias épicas:

- Administrar Categorías de Productos
- Administrar Unidades de Medida de Productos
- Esto debido a que serán contempladas dentro de la nueva historia épica "Gestionar Parámetros"

#### II.1.4.3.4 Sprint 4

Fecha de Inicio: 08/07/2024 Fecha Fin: 28/07/2024

#### **Tareas Propuestas**

| Tipo de<br>Incidencia | Clave de<br>incidencia | Resumen                                   |
|-----------------------|------------------------|-------------------------------------------|
| Historia              | SCRUM-55               | Backend/Frontend - Registrar Servicio     |
| Historia              | SCRUM-56               | Backend/Frontend - Modificar Servicio     |
| Historia              | SCRUM-57               | Backend/Frontend - Habilitar Servicio     |
| Historia              | SCRUM-58               | Backend/Frontend - Deshabilitar Servicio  |
| Historia              | SCRUM-81               | Backend/Frontend - Registrar Producto     |
| Historia              | SCRUM-82               | Backend/Frontend - Modificar Producto     |
| Historia              | SCRUM-85               | Backend/Frontend - Habilitar Producto     |
| Historia              | SCRUM-86               | Backend/Frontend - Deshabilitar Producto  |
| Historia              | SCRUM-102              | Backend/Frontend - Registrar Parámetro    |
| Historia              | SCRUM-103              | Backend/Frontend - Modificar Parámetro    |
| Historia              | SCRUM-104              | Backend/Frontend - Habilitar Parámetro    |
| Historia              | SCRUM-105              | Backend/Frontend - Deshabilitar Parámetro |
| Historia              | SCRUM-106              | Backend/Frontend - Listar Parámetros      |

Tabla 80Tareas Propuestas para Sprint 4

Fuente: Elaboración propia

#### Resultados

| Tipo de    | Clave de   | Resumen                                   | Estado   |
|------------|------------|-------------------------------------------|----------|
| Incidencia | incidencia |                                           |          |
| Historia   | SCRUM-55   | Backend/Frontend - Registrar Servicio     | Validada |
| Historia   | SCRUM-56   | Backend/Frontend - Modificar Servicio     | Validada |
| Historia   | SCRUM-57   | Backend/Frontend - Habilitar Servicio     | Validada |
| Historia   | SCRUM-58   | Backend/Frontend - Deshabilitar Servicio  | Validada |
| Historia   | SCRUM-81   | Backend/Frontend - Registrar Producto     | Validada |
| Historia   | SCRUM-82   | Backend/Frontend - Modificar Producto     | Validada |
| Historia   | SCRUM-85   | Backend/Frontend - Habilitar Producto     | Validada |
| Historia   | SCRUM-86   | Backend/Frontend - Deshabilitar Producto  | Validada |
| Historia   | SCRUM-102  | Backend/Frontend - Registrar Parámetro    | Validada |
| Historia   | SCRUM-103  | Backend/Frontend - Modificar Parámetro    | Validada |
| Historia   | SCRUM-104  | Backend/Frontend - Habilitar Parámetro    | Validada |
| Historia   | SCRUM-105  | Backend/Frontend - Deshabilitar Parámetro | Validada |
| Historia   | SCRUM-106  | Backend/Frontend - Listar Parámetros      | Validada |

Tabla 81

Resultados de Sprint 4

Fuente: Elaboración propia

### II.1.4.3.5 Sprint 5

Fecha de Inicio: 29/07/2024 Fecha Fin: 18/08/2024

Debido a requerimientos de presentación de documentación para el sistema de gestión web, se agregó la historia de usuario: SCRUM-107 Diseñar Diagramas de Secuencia

#### **Tareas Propuestas**

| Clave de<br>incidencia | Resumen                                                                                         |
|------------------------|-------------------------------------------------------------------------------------------------|
| SCRUM-107              | Diseñar Diagramas de Secuencia                                                                  |
| SCRUM-32               | Backend/Frontend - Registrar Cliente                                                            |
| SCRUM-33               | Backend/Frontend - Modificar Cliente                                                            |
| SCRUM-37               | Backend/Frontend - Lista Mascotas Clientes                                                      |
| SCRUM-38               | Backend/Frontend - Registrar Mascota                                                            |
| SCRUM-39               | Backend/Frontend - Modificar Mascota                                                            |
|                        | Clave de<br>incidencia<br>SCRUM-107<br>SCRUM-32<br>SCRUM-33<br>SCRUM-37<br>SCRUM-38<br>SCRUM-39 |

Tabla 82

Tareas Propuestas para Sprint 5

Fuente: Elaboración propia

#### Resultados

| Tipo de    | Clave de  | Resumen                                    | Estado   |
|------------|-----------|--------------------------------------------|----------|
| Incluencia |           |                                            |          |
| Historia   | SCRUM-107 | Diseñar Diagramas de Secuencia             | Validada |
| Historia   | SCRUM-32  | Backend/Frontend - Registrar Cliente       | Validada |
| Historia   | SCRUM-33  | Backend/Frontend - Modificar Cliente       | Validada |
| Historia   | SCRUM-37  | Backend/Frontend - Lista Mascotas Clientes | Validada |
| Historia   | SCRUM-38  | Backend/Frontend - Registrar Mascota       | Validada |
| Historia   | SCRUM-39  | Backend/Frontend - Modificar Mascota       | Validada |

Tabla 83

Resultados de Sprint 5

Fuente: Elaboración propia

#### II.1.4.3.6 Sprint 6

Fecha de Inicio: 19/08/2024 Fecha Fin: 08/09/2024

#### **Tareas Propuestas**

| Tipo de<br>Incidencia | Clave de<br>incidencia | Resumen                                          | Estado           |
|-----------------------|------------------------|--------------------------------------------------|------------------|
| Historia              | SCRUM-113              | Backend/Frontend - Anular Pérdida de Producto    | Tareas por hacer |
| Historia              | SCRUM-112              | Backend/Frontend - Registrar Pérdida de Producto | Tareas por hacer |
| Historia              | SCRUM-111              | Backend/Frontend - Anular Compra Producto        | Tareas por hacer |
| Historia              | SCRUM-110              | Backend/Frontend - Registrar Compra Producto     | Tareas por hacer |
| Historia              | SCRUM-92               | Backend/Frontend - Deshabilitar Proveedor        | Tareas por hacer |
| Historia              | SCRUM-91               | Backend/Frontend - Habilitar Proveedor           | Tareas por hacer |
| Historia              | SCRUM-90               | Backend/Frontend - Modificar Proveedor           | Tareas por hacer |
| Historia              | SCRUM-89               | Backend/Frontend - Registrar Proveedor           | Tareas por hacer |
| Historia              | SCRUM-77               | Backend/Frontend - Visualizar Datos de Venta     | Tareas por hacer |
| Historia              | SCRUM-76               | Backend/Frontend - Anular Venta                  | Tareas por hacer |
| Historia              | SCRUM-75               | Backend/Frontend - Registrar Venta               | Tareas por hacer |

Tabla 84

Tareas Propuestas para Sprint 6

#### Fuente: Elaboración propia

#### Resultados

| Tipo de    | Clave de   | Resumen                                          | Estado   |
|------------|------------|--------------------------------------------------|----------|
| Incidencia | incidencia |                                                  |          |
| Historia   | SCRUM-113  | Backend/Frontend - Anular Pérdida de Producto    | Validada |
| Historia   | SCRUM-112  | Backend/Frontend - Registrar Pérdida de Producto | Validada |
| Historia   | SCRUM-111  | Backend/Frontend - Anular Compra Producto        | Validada |
| Historia   | SCRUM-110  | Backend/Frontend - Registrar Compra Producto     | Validada |
| Historia   | SCRUM-92   | Backend/Frontend - Deshabilitar Proveedor        | Validada |
| Historia   | SCRUM-91   | Backend/Frontend - Habilitar Proveedor           | Validada |
| Historia   | SCRUM-90   | Backend/Frontend - Modificar Proveedor           | Validada |
| Historia   | SCRUM-89   | Backend/Frontend - Registrar Proveedor           | Validada |
| Historia   | SCRUM-77   | Backend/Frontend - Ver Detalle                   | Validada |
| Historia   | SCRUM-76   | Backend/Frontend - Anular Venta                  | Validada |
| Historia   | SCRUM-75   | Backend/Frontend - Registrar Venta               | Validada |

Tabla 85

Resultados de Sprint 6

# Fuente: Elaboración propia

### II.1.4.3.7 Sprint 7

Fecha de Inicio: 12/09/2024 Fecha Fin: 02/10/2024

#### **Tareas Propuestas**

| Tipo de    | Clave de   | Resumen                                               | Estado           |
|------------|------------|-------------------------------------------------------|------------------|
| Incidencia | incidencia |                                                       |                  |
| Historia   | SCRUM-73   | Backend/Frontend - Anular Pago                        | Tareas por hacer |
| Historia   | SCRUM-72   | Backend/Frontend - Registrar Pago                     | Tareas por hacer |
| Historia   | SCRUM-70   | Backend/Frontend - Registrar Atención Reserva         | Tareas por hacer |
| Historia   | SCRUM-69   | Backend/Frontend - Cancelar Reserva                   | Tareas por hacer |
| Historia   | SCRUM-68   | Backend/Frontend - Modificar Reserva                  | Tareas por hacer |
| Historia   | SCRUM-67   | Backend/Frontend - Modificar Atención                 | Tareas por hacer |
| Historia   | SCRUM-66   | Backend/Frontend - Rechazar Solicitud de Reserva      | Tareas por hacer |
| Historia   | SCRUM-65   | Backend/Frontend - Aceptar Solicitud de Reserva       | Tareas por hacer |
| Historia   | SCRUM-64   | Backend/Frontend - Solicitar Reserva de Atención      | Tareas por hacer |
| Historia   | SCRUM-63   | Backend/Frontend - Registrar Reserva de Atención      | Tareas por hacer |
| Historia   | SCRUM-62   | Backend/Frontend - Registrar Atención                 | Tareas por hacer |
| Historia   | SCRUM-40   | Backend/Frontend - Visualizar Historial de Atenciones | Tareas por hacer |

Tabla 86Tareas Propuestas para Sprint 7

# Fuente: Elaboración propia

#### Resultados

| Tipo de<br>Incidencia | Clave de<br>incidencia | Resumen                                               | Estado           |
|-----------------------|------------------------|-------------------------------------------------------|------------------|
| Historia              | SCRUM-73               | Backend - Anular Pago                                 | Validada         |
| Historia              | SCRUM-72               | Backend - Registrar Pago                              | Validada         |
| Historia              | SCRUM-70               | Backend/Frontend - Registrar Atención Reserva         | Validada         |
| Historia              | SCRUM-69               | Backend/Frontend - Cancelar Reserva                   | Validada         |
| Historia              | SCRUM-68               | Backend/Frontend - Modificar Reserva                  | Validada         |
| Historia              | SCRUM-67               | Backend/Frontend - Modificar Atención                 | Validada         |
| Historia              | SCRUM-66               | Backend/Frontend - Rechazar Solicitud de Reserva      | Tareas por hacer |
| Historia              | SCRUM-65               | Backend/Frontend - Aceptar Solicitud de Reserva       | Tareas por hacer |
| Historia              | SCRUM-64               | Backend/Frontend - Solicitar Reserva de Atención      | Validada         |
| Historia              | SCRUM-63               | Backend/Frontend - Registrar Reserva de Atención      | Validada         |
| Historia              | SCRUM-62               | Backend/Frontend - Registrar Atención                 | Validada         |
| Historia              | SCRUM-40               | Backend/Frontend - Visualizar Historial de Atenciones | Validada         |

Tabla 87Resultados de Sprint 7

Fuente: Elaboración propia

Tras un análisis de las funcionalidades se decidió renombras las historias:

- Backend/Frontend Anular Pago
- Backend/Frontend Registrar Pago

por

- Backend Anular Pago
- Backend Registrar Pago.

Ya que estas funcionalidades solo serán realizadas desde el backend y no tendrán una vista desde el lado del cliente. Estos procesos ocurrirán implícitamente al anular una venta o al modificar el precio de una atención.

Además, se eliminaron las historias de usuario:

- SCRUM-65 Backend/Frontend Aceptar Solicitud de Reserva
- SCRUM-66 Backend/Frontend Rechazar Solicitud de Reserva

Con el objetivo de mejorar el flujo de procesos referidos a la solicitud de reservas realizadas por los clientes.

Finalmente, considerando que se está culminando la mayoría de las historias de usuarios referidas al desarrollo del sistema de gestión web, se decidió agregar las siguientes historias de usuario, las cuales están relacionadas con la validación del sistema, su documentación y el fin de promover el uso del sistema en una futura implementación.

- SCRUM-115 Pruebas Realizar pruebas de seguridad
- SCRUM-114 Pruebas Realizar pruebas de caja negra
- SCRUM-116 Realizar Manual de Usuario
- SCRUM-117 Realizar Manual de Instalación
- SCRUM-119 Video Análisis de Audiencia
- SCRUM-120 Video Diseñar plan de contenido del video
- SCRUM-121 Video Desarrollar video corto explicativo

#### II.1.4.3.8 Sprint 8

Fecha de Inicio: 09/10/2024 Fecha Fin: 29/11/2024

#### **Tareas Propuestas**

| Tipo de<br>Incidencia | Clave de<br>incidencia | Resumen                                                         | Estado           |
|-----------------------|------------------------|-----------------------------------------------------------------|------------------|
| Historia              | SCRUM-93               | UI - Diseñar las pantallas para el módulo Gestionar<br>Reportes | Tareas por hacer |
| Historia              | SCRUM-94               | Backend/Frontend - Generar Reporte de Ventas                    | Tareas por hacer |
| Historia              | SCRUM-115              | Pruebas - Realizar pruebas de seguridad                         | Tareas por hacer |
| Historia              | SCRUM-114              | Pruebas - Realizar pruebas de caja negra                        | Tareas por hacer |
| Historia              | SCRUM-116              | Realizar Manual de Usuario                                      | Tareas por hacer |
| Historia              | SCRUM-95               | Backend/Frontend - Generar Reporte de Atenciones<br>Mensuales   | Tareas por hacer |
| Historia              | SCRUM-96               | Backend/Frontend - Generar Reporte de Compras<br>Mensuales      | Tareas por hacer |
| Historia              | SCRUM-97               | Backend/Frontend - Generar Reporte de Pérdidas<br>Mensuales     | Tareas por hacer |
| Historia              | SCRUM-117              | Realizar Manual de Instalación                                  | Tareas por hacer |

#### Tabla 88

Tareas Propuestas para Sprint 8

# Fuente: Elaboración propia

#### Resultados

| Tipo de<br>Incidencia | Clave de<br>incidencia | Resumen                                                         | Estado           |
|-----------------------|------------------------|-----------------------------------------------------------------|------------------|
| Historia              | SCRUM-93               | UI - Diseñar las pantallas para el módulo Gestionar<br>Reportes | Validada         |
| Historia              | SCRUM-94               | Backend/Frontend - Generar Reporte de Ventas                    | Validada         |
| Historia              | SCRUM-115              | Pruebas - Realizar pruebas de seguridad                         | Validada         |
| Historia              | SCRUM-114              | Pruebas - Realizar pruebas de caja negra                        | Validada         |
| Historia              | SCRUM-116              | Realizar Manual de Usuario                                      | En proceso       |
| Historia              | SCRUM-95               | Backend/Frontend - Generar Reporte de Atenciones<br>Mensuales   | Validada         |
| Historia              | SCRUM-96               | Backend/Frontend - Generar Reporte de Compras<br>Mensuales      | Validada         |
| Historia              | SCRUM-97               | Backend/Frontend - Generar Reporte de Pérdidas<br>Mensuales     | Validada         |
| Historia              | SCRUM-117              | Realizar Manual de Instalación                                  | Tareas por hacer |

# Tabla 89

# Resultados de Sprint 8

Fuente: Elaboración propia

#### II.1.4.3.8 Sprint 9

Fecha de Inicio: 30/10/2024 Fecha Fin: 20/11/2024

| Tipo de<br>Incidencia | Clave de<br>incidencia | Resumen                                     | Estado           |
|-----------------------|------------------------|---------------------------------------------|------------------|
| Historia              | SCRUM-116              | Realizar Manual de Usuario                  | En proceso       |
| Historia              | SCRUM-117              | Realizar Manual de Instalación              | Tareas por hacer |
| Historia              | SCRUM-119              | Video - Análisis de Audiencia               | Tareas por hacer |
| Historia              | SCRUM-120              | Video - Diseñar plan de contenido del video | Tareas por hacer |
| Historia              | SCRUM-121              | Video - Desarrollar video corto explicativo | Tareas por hacer |

#### Tabla 90

Tareas Propuestas para Sprint 9

Fuente: Elaboración propia

#### Resultados

| Tipo de<br>Incidencia | Clave de<br>incidencia | Resumen                                     | Estado   |
|-----------------------|------------------------|---------------------------------------------|----------|
| Historia              | SCRUM-116              | Realizar Manual de Usuario                  | Validada |
| Historia              | SCRUM-117              | Realizar Manual de Instalación              | Validada |
| Historia              | SCRUM-119              | Video - Análisis de Audiencia               | Validada |
| Historia              | SCRUM-120              | Video - Diseñar plan de contenido del video | Validada |
| Historia              | SCRUM-121              | Video - Desarrollar video corto explicativo | Validada |

Tabla 91

Resultados de Sprint 9

#### Fuente: Elaboración propia

Tras la finalización de este sprint quedo concluido el proceso de desarrollo y documentación del sistema teniendo como resultado el entregable del sistema de gestión web concluido, los manuales de instalación y de usuarios y el video corto explicativo sobre las funcionalidades para clientes del sistema de gestión web desarrollado.

#### II.1.4.4 Plan de Pruebas

Con la finalidad de garantizar el correcto funcionamiento de las funcionalidades del sistema de gestión web, se diseñó el siguiente plan de pruebas, el cual se encuentra enfocado en las funcionalidades más importantes del sistema.

#### II.1.4.4.1 Pruebas de Caja Negra

Las pruebas de caja negra, conocidas también como black box testing, pueden definirse como una técnica donde se busca la verificación de las funcionalidades del software o aplicación analizada, sin tomar como referente la estructura del código interno, las rutas de tipo internas ni la información referente a la implementación. (KeepCoding, 2024)

#### Administración de Atenciones

#### Interfaz Registrar Atención

| DATOS                                       | DE ATENCION                    |
|---------------------------------------------|--------------------------------|
| Cliente*                                    | Mascota Cliente*               |
| Angeles Lopez                               | Bengy (Perro)                  |
| Servicios*                                  | Peso de Mascota (Kg)*          |
| Consultas de Rutina                         | 8.65                           |
| Interpretación (Diagnóstico)*               | Veterinario*                   |
| Enferme da d Digestiva                      | Maria González, Juan Rodríguez |
| Descripción                                 | Tratamiento                    |
| El animal presenta constante vómito y dolor | Dieta blanca                   |
| abdominal //                                | Abundante agua //              |
| Forma de Pago*                              | Monta (B s) *                  |
| Efectivo                                    | 100                            |
|                                             | Cancelar Regist                |

**Figura 82** Caso de Prueba - Registrar Atención

# Clase de Equivalencia

| Clase de Equivalencia   |           |                                                                                             |                                                                                                    |  |
|-------------------------|-----------|---------------------------------------------------------------------------------------------|----------------------------------------------------------------------------------------------------|--|
| Condición<br>de entrada | Тіро      | Condición Válida                                                                            | Condición Inválida                                                                                                    |  |
| Cliente                 | Selección | 1. Seleccionar un cliente<br>de la lista de clientes<br>disponibles.                        | <ol> <li>No seleccionar un<br/>cliente de la lista de<br/>clientes disponibles.</li> </ol>                            |  |
| Mascota                 | Selección | 1. Seleccionar una mascota de la lista de mascotas disponibles.                             | <ol> <li>No seleccionar una<br/>mascota de la lista de<br/>mascotas disponibles.</li> </ol>                           |  |
| Servicios               | Selección | 1. Seleccionar uno o más<br>servicios de la lista de<br>servicios disponibles.              | <ol> <li>No seleccionar ningún<br/>servicio de la lista de<br/>servicios disponibles.</li> </ol>                      |  |
| Peso                    | Valor     | 1. 9999.999 <= Peso > 0                                                                     | 1. Peso > 9999.999<br>2. Peso <= 0                                                                                    |  |
| Interpretación          | Valor     | 1. Cadena de caracteres<br>2. 3 < Cadena <= 300                                             | <ol> <li>Cadenas menores a 3<br/>caracteres</li> <li>Cadenas mayores a<br/>300 caracteres</li> </ol>                  |  |
| Veterinario             | Selección | 1. Seleccionar uno más<br>de los veterinario de la<br>lista de veterinarios<br>disponibles. | <ul> <li>A 1. No seleccionar ningún</li> <li>veterinario de la lista de</li> <li>veterinarios disponibles.</li> </ul> |  |
| Descripción             | Valor     | <ol> <li>Cadena de caracteres</li> <li>Cadena &lt; 3000</li> </ol>                          | 1. Cadenas mayores a 3000 caracteres                                                                                  |  |
| Tratamiento             | Valor     | <ol> <li>Cadena de caracteres</li> <li>Cadena &lt; 3000</li> </ol>                          | 1. Cadenas mayores a 3000 caracteres                                                                                  |  |
| Forma de<br>Pago        | Selección | 1. Seleccionar una forma de pago de la lista de formas disponibles.                         | <ol> <li>No seleccionar una<br/>forma de pago de la lista<br/>de formas disponibles.</li> </ol>                       |  |
| Monto                   | Valor     | 1.<br>9999999999999999999999999<br>=> Monto > 0                                             | 1. Monto ><br>999999999999999999999999<br>2. Monto <= 0                                                               |  |

Tabla 92

Clase de Equivalencia - Registrar Atención

# Casos de Prueba

| Casos de Prueba |    |              |                                                                                                    |                                                                       |  |  |
|-----------------|----|--------------|----------------------------------------------------------------------------------------------------|-----------------------------------------------------------------------|--|--|
| Condición       | N° | Clase de     | Propósito del Caso                                                                                                    | Datos de Prueba                                                       |  |  |
| de entrada      |    | Equivalencia | -                                                                                                    |                                                                       |  |  |
| Cliente         | 1  | Válida       | Verificar que el sistema<br>acepte la selección de<br>uno de los clientes<br>disponibles.                                                  | Seleccionar uno de los clientes disponibles.                          |  |  |
| Cliente         | 2  | Inválida     | Verificar que el sistema no<br>permite registrar una<br>atención si no se<br>seleccionó uno de los<br>clientes disponibles.                | No seleccionar ninguno<br>de los clientes<br>disponibles.             |  |  |
| Mascota         | 3  | Válida       | Verificar que el sistema<br>acepte la selección de<br>una de las mascotas del<br>cliente disponibles.                                      | Seleccionar una de las<br>mascotas del cliente<br>disponibles.        |  |  |
| Mascota         | 4  | Inválida     | Verificar que el sistema no<br>permite registrar una<br>atención si no se<br>seleccionó una de las<br>mascotas del cliente<br>disponibles. | No seleccionar ninguna<br>de las mascotas del<br>cliente disponibles. |  |  |
| Servicios       | 5  | Válida       | Verificar que el sistema<br>acepte la selección de<br>uno o más de los servicios<br>disponibles.                                           | Seleccionar uno o más<br>de los servicios<br>disponibles.             |  |  |
| Servicios       | 6  | Inválida     | Verificar que el sistema no<br>permite registrar una<br>atención si no se<br>seleccionó al menos uno<br>de los servicios<br>disponibles.   | No seleccionar ninguno<br>de los servicios<br>disponibles.            |  |  |
| Peso            | 7  | Inválida     | Verificar que el sistema no<br>acepta pesos que sean<br>mayores al rango<br>establecido.                                                   | 10000 / 11000.74                                                      |  |  |
| Peso            | 8  | Inválida     | Verificar que el sistema no<br>acepta pesos que sean<br>menores al rango<br>establecido.                                                   | 0 / -1 / -0.001                                                       |  |  |
| Interpretación  | 9  | Válida       | Verificar que el sistema<br>acepte Interpretaciones<br>con un tamaño válido.                                                               | Infección Estomacal,<br>Moquillo                                      |  |  |
| Interpretación  | 10 | Inválida     | Verificar que el sistema no<br>acepte Interpretaciones<br>con un tamaño menor a 3.                                                         | vacio / Aa / dd                                                       |  |  |
| Interpretación  | 11 | Inválida     | Verificar que el sistema no acepte Interpretaciones                                                                                        | 123300                                                                |  |  |

|                  |    |          | con un tamaño mayor a 300.                                                                                                    |                                                                 |
|------------------|----|----------|----------------------------------------------------------------------------------------------------|-----------------------------------------------------------------|
| Veterinario      | 12 | Válida   | Verificar que el sistema<br>acepte la selección de<br>una o más de los<br>veterinarios disponibles.                                         | Seleccionar uno o más<br>de los veterinarios<br>disponibles.    |
| Veterinario      | 13 | Inválida | Verificar que el sistema no<br>permite registrar una<br>atención si no se<br>seleccionó al menos uno<br>de los veterinarios<br>disponibles. | No seleccionar ninguno<br>de los veterinarios<br>disponibles.   |
| Descripción      | 14 | Válida   | Verificar que el sistema acepte descripciones con un tamaño válido.                                                                         | El animal presenta dolor<br>abdominal                           |
| Descripción      | 15 | Inválida | Verificar que el sistema no acepte descripciones con un tamaño mayor a 3000.                                                                | 1233000                                                         |
| Tratamiento      | 16 | Válida   | Verificar que el sistema acepte tratamientos con un tamaño válido.                                                                          | Dieta blanca /<br>Abundante agua                                |
| Tratamiento      | 17 | Inválida | Verificar que el sistema no acepte tratamientos con un tamaño mayor a 3000.                                                                 | 1233000                                                         |
| Forma de<br>Pago | 18 | Válida   | Verificar que el sistema<br>acepte la selección de<br>una de las forma de pago<br>disponibles.                                              | Seleccionar una de las<br>formas de pago<br>disponibles.        |
| Forma de<br>Pago | 19 | Inválida | Verificar que el sistema no<br>permite registrar una<br>atención si no se<br>seleccionó una de las<br>formas de pago<br>disponibles.        | No seleccionar ninguna<br>de las formas de pago<br>disponibles. |
| Monto            | 20 | Válida   | Verificar que el sistema<br>acepte montos que<br>cumplan con el rango<br>establecido.                                                       | 100 / 1200 / 250 / 50.50                                        |
| Monto            | 21 | Inválida | Verificar que el sistema no<br>acepta montos que sean<br>mayores al rango<br>establecido.                                                   | 19999999999999999999999999999999999999                          |
| Monto            | 22 | Inválida | Verificar que el sistema no<br>acepta montos que sean<br>menores al rango<br>establecido.                                                   | 0 / -1 / -100                                                   |

Tabla 93Casos de Prueba - Registrar Atención

# Interfaz Registrar Reserva

|                                               | DATOS D | E RESERVA                         |                    |
|-----------------------------------------------|---------|-----------------------------------|--------------------|
| Cliente*<br>Angeles López                     | •       | Mascota Cliente*<br>Pelusa (Gato) | •                  |
| <sup>Servicios*</sup><br>Vacuna Triple Felina | •       | Fecha*<br>11/11/2024              | Ē                  |
| Hora*<br>16:00                                | Ŧ       |                                   |                    |
|                                               |         |                                   | Cancelar Registrar |

**Figura 83** Caso de Prueba - Registrar Reserva

# Fuente: Elaboración propia

# Clase de Equivalencia

| Clase de Equivalencia   |           |                                                                                 |                                                                                                    |  |  |
|-------------------------|-----------|---------------------------------------------------------------------------------|----------------------------------------------------------------------------------------------------|--|--|
| Condición<br>de entrada | Тіро      | Condición Válida                                                                | Condición Inválida                                                                                                    |  |  |
| Fecha                   | Valor     | 1. Fechas iguales o<br>posteriores al día en el<br>cual se realiza el registro. | <ol> <li>Fechas anteriores al<br/>día en el cual se realiza el<br/>registro.</li> <li>No seleccionar fecha.</li> </ol> |  |  |
| Hora                    | Selección | 1. Seleccionar una hora<br>de la lista de horas<br>disponibles.                 | 1. No seleccionar una hora de la lista de horas disponibles.                                                           |  |  |
| Cliente                 | Selección | 1. Seleccionar un cliente<br>de la lista de clientes<br>disponibles.            | 1. No seleccionar un<br>cliente de la lista de<br>clientes disponibles.                                                |  |  |
| Mascota                 | Selección | 1. Seleccionar una mascota de la lista de mascotas disponibles.                 | 1. No seleccionar una mascota de la lista de mascotas disponibles.                                                     |  |  |
| Servicios               | Selección | 1. Seleccionar uno o más servicios de la lista de servicios disponibles.        | 1. No seleccionar ningún<br>servicio de la lista de<br>servicios disponibles.                                          |  |  |

Tabla 94Clase de Equivalencia - Registrar Reserva

# Casos de Prueba

| Casos de Prueba |    |              |                                                                                                    |                                                                                |  |  |
|-----------------|----|--------------|----------------------------------------------------------------------------------------------------|--------------------------------------------------------------------------------|--|--|
| Condición       | N° | Clase de     | Propósito del Caso                                                                                                    | Datos de Prueba                                                                |  |  |
| de entrada      |    | Equivalencia | -                                                                                                    |                                                                                |  |  |
| Fecha           | 1  | Válida       | 1. Verificar que el sistema<br>acepte fechas iguales o<br>posteriores al día en el<br>que se realiza el registro.                         | Fechas iguales o<br>posteriores al día en el<br>que se realiza el<br>registro. |  |  |
| Fecha           | 2  | Inválida     | 1. Verificar que el sistema<br>no permita seleccionar<br>fechas menores al día en<br>el que se realiza el<br>registro.                    | Fechas menores al día<br>en el que se realiza el<br>registro.                  |  |  |
| Fecha           | 3  | Inválida     | 1. Verificar que el sistema<br>no permite registrar una<br>reserva si no se<br>seleccionó una fecha.                                      | No seleccionar ninguna fecha.                                                  |  |  |
| Hora            | 4  | Válida       | Verificar que el sistema acepte la selección de una de las horas disponibles.                                                             | Seleccionar una de las horas disponibles.                                      |  |  |
| Hora            | 5  | Inválida     | Verificar que el sistema no<br>permite registrar una<br>reserva si no se<br>seleccionó una de las<br>horas disponibles.                   | No seleccionar ninguna<br>de las horas<br>disponibles.                         |  |  |
| Cliente         | 6  | Válida       | Verificar que el sistema<br>acepte la selección de uno<br>de los clientes disponibles.                                                    | Seleccionar uno de los<br>clientes disponibles.                                |  |  |
| Cliente         | 7  | Inválida     | Verificar que el sistema no<br>permite registrar una<br>reserva si no se<br>seleccionó uno de los<br>clientes disponibles.                | No seleccionar ninguno<br>de los clientes<br>disponibles.                      |  |  |
| Mascota         | 8  | Válida       | Verificar que el sistema<br>acepte la selección de una<br>de las mascotas del<br>cliente disponibles.                                     | Seleccionar una de las<br>mascotas del cliente<br>disponibles.                 |  |  |
| Mascota         | 9  | Inválida     | Verificar que el sistema no<br>permite registrar una<br>reserva si no se<br>seleccionó una de las<br>mascotas del cliente<br>disponibles. | No seleccionar ninguna<br>de las mascotas del<br>cliente disponibles.          |  |  |
| Servicios       | 10 | Válida       | Verificar que el sistema<br>acepte la selección de uno<br>o más de los servicios<br>disponibles.                                          | Seleccionar uno o más<br>de los servicios<br>disponibles.                      |  |  |
| Servicios       | 11 | Inválida     | Verificar que el sistema no<br>permite registrar una<br>reserva si no se                                                                  | No seleccionar ninguno<br>de los servicios<br>disponibles.                     |  |  |

|--|

#### Tabla 95

Casos de Prueba - Registrar Reserva

# Fuente: Elaboración propia

## Administración de Ventas

### Interfaz Registrar Venta

| Detalle de la Venta                     |                            |               |          |                |                     |          | Datos del Cliente                              |
|-----------------------------------------|----------------------------|---------------|----------|----------------|---------------------|----------|------------------------------------------------|
| Producto                                |                            |               |          | Cantidad<br>O  | Descuento (Bs)<br>O | ÷        | Casos Especiales 🔹                             |
| Producto                                | Unidad                     | Precio U.(Bs) | Cantidad | Descuento (Bs) | Subtotal (Bs)       | Acciones | <sup>Cliente*</sup><br>Patricia Jurado Churata |
| Proteina                                | Cápsula (cápsula)          | 7.00          | 1.00     | 0.00           | 7.00                | ×        | Forma de Pago*                                 |
| Shampoo para perros                     | Mililitro (ml)             | 8.66          | 1.00     | 0.00           | 8.66                | ×        | QR                                             |
| Vitamina C para animales                | Miligramo (mg)             | 12.45         | 1.00     | 0.00           | 12.45               | ×        | Sub Total (Bs)*<br>116.36                      |
| Pipetas antipulgas para<br>perros       | Centímetro<br>cúbico (cm³) | 10.00         | 1.00     | 0.00           | 10.00               | ×        | Descurate Advand (D.24                         |
| Juguete para perros<br>(pelota de goma) | Unidad (Ud)                | 6.50          | 1.00     | 0.00           | 6.50                | ×        | 10                                             |
| Champú suave para<br>cachorros          | Unidad (Ud)                | 11.75         | 1.00     | 0.00           | 11.75               | ×        | Importe Total (Bs)*                            |
| Chompa para perro                       | Unidad (Ud)                | 60.00         | 1.00     | 0.00           | 60.00               | ×        | Cancelar Registrar                             |

# **Figura 84** Caso de Prueba - Registrar Venta

# Fuente: Elaboración propia

# Clase de Equivalencia

| Clase de Equivalencia   |           |                                                                  |                                                                                                    |  |  |
|-------------------------|-----------|------------------------------------------------------------------|----------------------------------------------------------------------------------------------------|--|--|
| Condición<br>de entrada | Тіро      | Condición Válida                                                 | Condición Inválida                                                                                                    |  |  |
| Producto                | Selección | 1. Seleccionar un producto de la lista de productos disponibles. | 1. No seleccionar un<br>producto de la lista de<br>productos disponibles.                                                    |  |  |
| Cantidad                | Valor     | 1. 32767 <= Cantidad > 0                                         | <ol> <li>Cantidad &gt; 32767</li> <li>Cantidad &lt;= 0</li> <li>Cantidad mayor a la disponible para ese producto.</li> </ol> |  |  |

| Descuento              | Valor     | 1.<br>999999999999999999999999999999999999                                                                                                    | 1.Descuento99999999999999999999999999999999999                                  |
|------------------------|-----------|----------------------------------------------------------------------------------------------------|---------------------------------------------------------------------------------|
| Casos<br>Especiales    | Selección | <ol> <li>Seleccionar un caso de<br/>la lista de casos<br/>disponibles.</li> <li>No seleccionar un caso<br/>de la lista de casos<br/>disponibles.</li> </ol>             | 1. No seleccionar un caso<br>especial ni tampoco un<br>cliente.                 |
| Cliente                | Selección | <ol> <li>Seleccionar un cliente<br/>de la lista de clientes<br/>disponibles.</li> <li>No seleccionar un<br/>cliente de la lista de<br/>clientes disponibles.</li> </ol> | 1. No seleccionar un<br>cliente ni tampoco un<br>caso especial.                 |
| Forma de<br>Pago       | Selección | 1. Seleccionar una forma de pago de la lista de formas disponibles.                                                                                                    | 1. No seleccionar una forma de pago de la lista de formas disponibles.          |
| Descuento<br>adicional | Valor     | 1.<br>99999999999999999999999<br>>= Descuento adicional<br>>= 0                                                                                                    | <ol> <li>Descuento &gt;</li> <li>999999999999999999999999999999999999</li></ol> |

# Tabla 96

Clase de Equivalencia - Registrar Venta

# Fuente: Elaboración propia

# Casos de Prueba

| Casos de Prueba         |    |                          |                                                                                                    |                                                                     |  |
|-------------------------|----|--------------------------|----------------------------------------------------------------------------------------------------|---------------------------------------------------------------------|--|
| Condición<br>de entrada | N° | Clase de<br>Equivalencia | Propósito del Caso                                                                                                    | Datos de Prueba                                                     |  |
| Producto                | 1  | Válida                   | Verificar que el sistema<br>acepte la selección de uno<br>de los productos<br>disponibles.                                 | Seleccionar uno de los productos disponibles.                       |  |
| Producto                | 2  | Inválida                 | Verificar que el sistema no<br>permite registrar un venta<br>si no agrego al menos uno<br>de los productos<br>disponibles. | No agregar a la venta a<br>ninguno de los<br>productos disponibles. |  |
| Cantidad                | 3  | Válida                   | Verificar que el sistema<br>acepte cantidades que<br>cumplan con el rango<br>establecido.                                  | 100 / 1200 / 250 / 50.50                                            |  |

| Cantidad         | 4  | Inválida | Verificar que el sistema no<br>acepta cantidades que<br>sean mayores al rango<br>establecido.                                                           | 32767/ 40000                                                                                   |
|------------------|----|----------|----------------------------------------------------------------------------------------------------|------------------------------------------------------------------------------------------------|
| Cantidad         | 5  | Inválida | Verificar que el sistema no<br>acepta agregar cantidades<br>de productos que sean<br>menores al rango<br>establecido.                                   | 0 / -1 / -100                                                                                  |
| Cantidad         | 6  | Inválida | Verificar que el sistema no<br>acepta agregar cantidades<br>de productos que sean<br>mayores a la cantidad de<br>producto disponible.                   | Cantidades mayores a<br>la cantidad disponible<br>de un producto                               |
| Descuento        | 7  | Válida   | Verificar que el sistema<br>acepte descuentos que<br>cumplan con el rango<br>establecido.                                                               | 100 / 1200 / 250 / 50.50                                                                       |
| Descuento        | 8  | Inválida | Verificar que el sistema no<br>acepta descuentos que<br>sean mayores al rango<br>establecido.                                                           | 1999999999999999999999/<br>1100000000000000                                                    |
| Descuento        | 9  | Inválida | Verificar que el sistema no<br>acepta descuentos que<br>sean menores al rango<br>establecido.                                                           | -10 / -1 / -100                                                                                |
| Descuento        | 10 | Inválida | Verificar que el sistema no<br>acepta descuentos que<br>sean mayores o iguales al<br>precio del producto por la<br>cantidad.                            | Descuentos mayores o<br>iguales al precio del<br>producto por la<br>cantidad.                  |
| Caso<br>Especial | 11 | Válida   | Verificar que el sistema<br>acepte la selección de uno<br>de los casos especiales<br>disponibles.                                                       | Seleccionar uno de los<br>casos especiales<br>disponibles.                                     |
| Caso<br>Especial | 12 | Válida   | Verificar que el sistema<br>permite registrar una<br>venta si no se seleccionó<br>uno de los casos<br>especiales disponibles<br>pero si un cliente.     | No seleccionar ninguno<br>de los casos especiales<br>pero seleccionar un<br>cliente.           |
| Caso<br>Especial | 13 | Inválida | Verificar que el sistema no<br>permite registrar una<br>venta si no se seleccionó<br>uno de los clientes<br>disponibles ni tampoco un<br>caso especial. | No seleccionar ninguno<br>de los clientes<br>disponibles y ninguno<br>de los casos especiales. |
| Cliente          | 14 | Válida   | Verificar que el sistema<br>acepte la selección de uno<br>de los clientes disponibles.                                                                  | Seleccionar uno de los clientes disponibles.                                                   |

| Cliente                | 15 | Válida   | Verificar que el sistema<br>permite registrar una<br>venta si no se seleccionó<br>uno de los clientes<br>disponibles pero si un<br>caso especial.       | No seleccionar ninguno<br>de los clientes pero<br>seleccionar un caso<br>especial.             |
|------------------------|----|----------|----------------------------------------------------------------------------------------------------|------------------------------------------------------------------------------------------------|
| Cliente                | 16 | Inválida | Verificar que el sistema no<br>permite registrar una<br>venta si no se seleccionó<br>uno de los clientes<br>disponibles ni tampoco un<br>caso especial. | No seleccionar ninguno<br>de los clientes<br>disponibles y ninguno<br>de los casos especiales. |
| Forma de<br>Pago       | 17 | Válida   | Verificar que el sistema<br>acepte la selección de una<br>de las forma de pago<br>disponibles.                                                          | Seleccionar una de las<br>formas de pago<br>disponibles.                                       |
| Forma de<br>Pago       | 18 | Inválida | Verificar que el sistema no<br>permite registrar una<br>venta si no se seleccionó<br>una de las formas de pago<br>disponibles.                          | No seleccionar ninguna<br>de las formas de pago<br>disponibles.                                |
| Descuento<br>Adicional | 19 | Inválida | Verificar que el sistema no<br>acepta descuentos que<br>sean mayores al rango<br>establecido.                                                           | 199999999999999999999/<br>11000000000000000                                                    |
| Descuento<br>Adicional | 20 | Inválida | Verificar que el sistema no<br>acepta descuentos que<br>sean menores al rango<br>establecido.                                                           | -10 / -1 / -100                                                                                |
| Descuento<br>Adicional | 21 | Inválida | Verificar que el sistema no<br>acepta descuentos que<br>sean mayores o iguales al<br>subtotal de la venta.                                              | Descuentos que sean<br>mayores o iguales al<br>subtotal de la venta.                           |

Tabla 97Casos de Prueba - Registrar Venta

# Gestión de Compras de Productos

#### Interfaz Registrar Compra

| )atos de Producto                |                             | Detalle de Compra                    |  |  |
|----------------------------------|-----------------------------|--------------------------------------|--|--|
| Producto*<br>Shampoo para perros | •                           | Proveedor*<br>Carlos Rodríguez López |  |  |
| Unidad de Medida                 | Cantidad Disponible         | Cantida d*                           |  |  |
| Mililitro (ml)                   | 0                           | 20                                   |  |  |
| Categoria                        | Precio Unitario Actual (Bs) | Precio Unitario de Compra (Bs)*      |  |  |
| Cuidado e Higiene                | 8.66                        | 5.77                                 |  |  |
|                                  |                             | Monto Total (Bs)*                    |  |  |
|                                  |                             | 115.40                               |  |  |

**Figura 85** Caso de Prueba - Registrar Compra

### Fuente: Elaboración propia

#### Clase de Equivalencia

| Clase de Equivalencia           |           |                                                                           |                                                                              |
|---------------------------------|-----------|---------------------------------------------------------------------------|------------------------------------------------------------------------------|
| Condición<br>de entrada         | Тіро      | Condición Válida                                                          | Condición Inválida                                                           |
| Producto                        | Selección | 1. Seleccionar un<br>producto de la lista de<br>productos disponibles.    | 1. No seleccionar un<br>producto de la lista de<br>productos disponibles.    |
| Proveedor                       | Selección | 1. Seleccionar un<br>proveedor de la lista de<br>proveedores disponibles. | 1. No seleccionar un<br>proveedor de la lista de<br>proveedores disponibles. |
| Cantidad                        | Valor     | 1. 32767 <= Cantidad > 0                                                  | 1. Cantidad > 32767<br>2. Cantidad <= 0                                      |
| Precio<br>Unitario de<br>Compra | Valor     | 1.<br>999999999999999999999999999999999999                                | 1.PrecioUnitariodeCompra>99999999999999999999999999999999999                 |

Tabla 98Clase de Equivalencia - Registrar Compra

| Casos de Prueba                 |    |              |                                                                                                    |                                                              |
|---------------------------------|----|--------------|----------------------------------------------------------------------------------------------------|--------------------------------------------------------------|
| Condición                       | N° | Clase de     | Propósito del Caso                                                                                                    | Datos de Prueba                                              |
| de entrada                      |    | Equivalencia |                                                                                                    |                                                              |
| Producto                        | 1  | Válida       | Verificar que el sistema<br>acepte la selección de uno<br>de los productos<br>disponibles.                                               | Seleccionar uno de los productos disponibles.                |
| Producto                        | 2  | Inválida     | Verificar que el sistema no<br>permite registrar una<br>compra si no selecciono<br>un producto.                                          | No seleccionar ninguno<br>de los productos<br>disponibles.   |
| Proveedor                       | 3  | Válida       | Verificar que el sistema<br>acepte la selección de uno<br>de los proveedores<br>disponibles.                                             | Seleccionar uno de los<br>proveedores<br>disponibles.        |
| Proveedor                       | 4  | Inválida     | Verificar que el sistema no<br>permite registrar una<br>compra si no selecciono<br>un proveedor.                                         | No seleccionar ninguno<br>de los proveedores<br>disponibles. |
| Cantidad                        | 5  | Válida       | Verificar que el sistema<br>acepte cantidades que<br>cumplan con el rango<br>establecido.                                                | 100 / 1200 / 250 / 50.50                                     |
| Cantidad                        | 6  | Inválida     | Verificar que el sistema no<br>acepta cantidades que<br>sean mayores al rango<br>establecido.                                            | 32767/ 40000                                                 |
| Cantidad                        | 7  | Inválida     | Verificar que el sistema no<br>acepta agregar cantidades<br>de productos que sean<br>menores al rango<br>establecido.                    | 0 / -1 / -100                                                |
| Precio<br>Unitario de<br>Compra | 8  | Válida       | Verificar que el sistema<br>acepte precios unitarios<br>de compra que cumplan<br>con el rango establecido.                               | 100 / 1200 / 250 / 50.50                                     |
| Precio<br>Unitario de<br>Compra | 9  | Inválida     | Verificar que el sistema no<br>permite registrar compras<br>con precios unitarios de<br>compra que sean mayores<br>al rango establecido. | 1999999999999999999999/<br>1100000000000000                  |
| Precio<br>Unitario de<br>Compra | 10 | Inválida     | Verificar que el sistema no<br>permite registrar compras<br>con precios unitarios de<br>compra que sean menores<br>al rango establecido. | 0 / -1 / -100                                                |

Tabla 99Casos de Prueba - Registrar Compra

#### Gestión de Pérdidas de Productos

#### Interfaz Registrar Pérdida

| DATOS DE PÉRDIDA                            |                                     |                                     |  |
|---------------------------------------------|-------------------------------------|-------------------------------------|--|
| Datos de Producto                           |                                     | Detalle de Pérdida                  |  |
| <sup>Producto*</sup><br>Shampoo para perros | Ŧ                                   | Descripción<br>Producto vencido     |  |
| Unidad de Medida<br>Mililitro (ml)          | Cantidad Disponible<br>20           | Cantidad*<br>5                      |  |
| <sup>Categoria</sup><br>Cuidado e Higiene   | Precio Unitario Actual (Bs)<br>8.66 | Precio Unitario Actual (Bs)<br>8.66 |  |
|                                             |                                     | Monto Total (Bs)*<br>43.3           |  |
|                                             |                                     | Cancelar Regis                      |  |

**Figura 86** Caso de Prueba - Registrar Pérdida

# Fuente: Elaboración propia

#### Clase de Equivalencia

| Clase de Equivalencia   |           |                                                                        |                                                                                                    |
|-------------------------|-----------|------------------------------------------------------------------------|----------------------------------------------------------------------------------------------------|
| Condición<br>de entrada | Тіро      | Condición Válida                                                       | Condición Inválida                                                                                     |
| Producto                | Selección | 1. Seleccionar un<br>producto de la lista de<br>productos disponibles. | <ol> <li>No seleccionar un<br/>producto de la lista de<br/>productos disponibles.</li> </ol>           |
| Descripción             | Valor     | 1. Cadena de caracteres<br>2. 4 <= Cadena < 500                        | <ol> <li>Cadenas menores a 4<br/>caracteres.</li> <li>Cadenas mayores a<br/>500 caracteres.</li> </ol> |
| Cantidad                | Valor     | 1. 32767 <= Cantidad > 0                                               | 1. Cantidad > 32767<br>2. Cantidad <= 0                                                                |

#### Tabla 100

Clase de Equivalencia - Registrar Pérdida

# Casos de Pruebas

| Casos de Prueba         |    |                          |                                                                                                    |                                                            |
|-------------------------|----|--------------------------|----------------------------------------------------------------------------------------------------|------------------------------------------------------------|
| Condición<br>de entrada | N° | Clase de<br>Equivalencia | Propósito del Caso                                                                                                    | Datos de Prueba                                            |
| Producto                | 1  | Válida                   | Verificar que el sistema<br>acepte la selección de uno<br>de los productos<br>disponibles.                            | Seleccionar uno de los<br>productos disponibles.           |
| Producto                | 2  | Inválida                 | Verificar que el sistema no<br>permite registrar una<br>compra si no selecciono<br>un producto.                       | No seleccionar ninguno<br>de los productos<br>disponibles. |
| Descripción             | 3  | Válida                   | Verificar que el sistema acepte descripciones con un tamaño válido.                                                   | Producto vencido,<br>Producto dañado                       |
| Descripción             | 4  | Inválida                 | Verificar que el sistema no<br>acepte descripciones con<br>un tamaño menor a 4.                                       | vacio / Aaa / abc                                          |
| Descripción             | 5  | Inválida                 | Verificar que el sistema no acepte descripciones con un tamaño mayor a 300.                                           | 123500                                                     |
| Cantidad                | 6  | Válida                   | Verificar que el sistema<br>acepte cantidades que<br>cumplan con el rango<br>establecido.                             | 100 / 1200 / 250 / 50.50                                   |
| Cantidad                | 7  | Inválida                 | Verificar que el sistema no<br>acepta cantidades que<br>sean mayores al rango<br>establecido.                         | 32767/ 40000                                               |
| Cantidad                | 8  | Inválida                 | Verificar que el sistema no<br>acepta agregar cantidades<br>de productos que sean<br>menores al rango<br>establecido. | 0 / -1 / -100                                              |

Tabla 101Casos de Prueba - Registrar Pérdida

#### II.1.4.4.2 Pruebas de Seguridad

Pruebas de seguridad Es un tipo de prueba de software que descubre vulnerabilidades, amenazas y riesgos en una aplicación de software y evita ataques maliciosos de intrusos. (Hamilton, 2024)

Las siguientes pruebas permiten validar que solo usuarios autenticados previamente podrán realizar consultas al servidor. Para la realización de estas pruebas se utilizó la herramienta Postman.

Postman es una herramienta dirigida a desarrolladores web que permite realizar peticiones HTTP a cualquier API. Postman es muy útil a la hora de programar y hacer pruebas, puesto que nos ofrece la posibilidad de comprobar el correcto funcionamiento de nuestros desarrollos. (Bit, s.f.)

#### Autenticación de Ingreso al Sistema

Tras iniciar sesión el sistema genera un token con el cual se podrán realizar consultas a nuestro servidor.

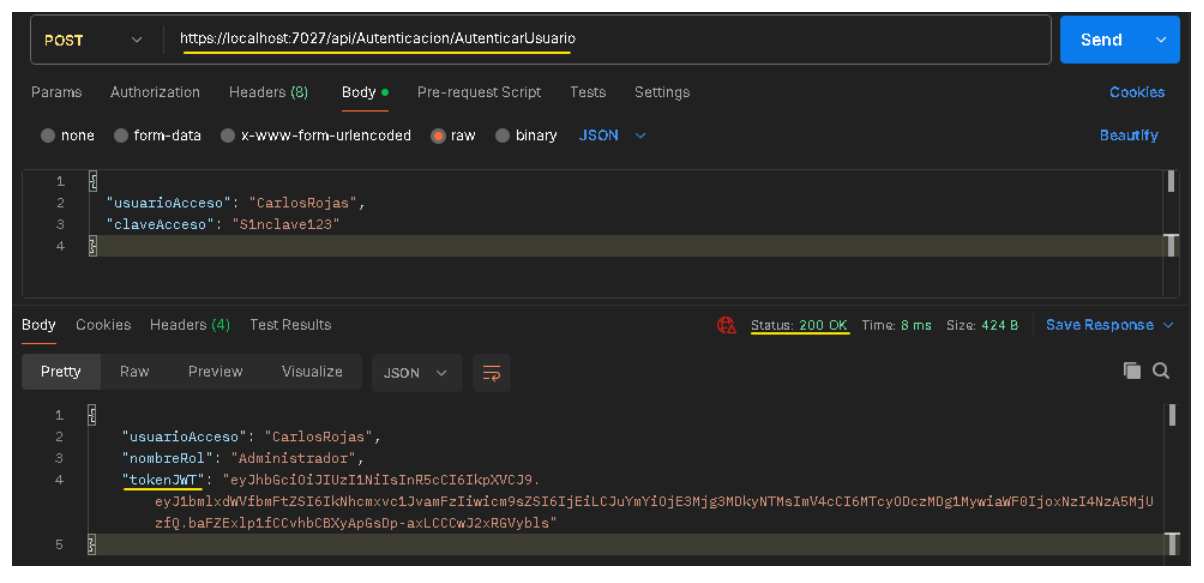

Figura 87 Caso de Prueba - Autenticación de Ingreso al Sistema

### Fuente: Elaboración propia

Cuando el cliente realice las consultas utilizando el token generado el servidor responderá correctamente con los datos solicitados.

Gestión de Clientes – Listar Clientes

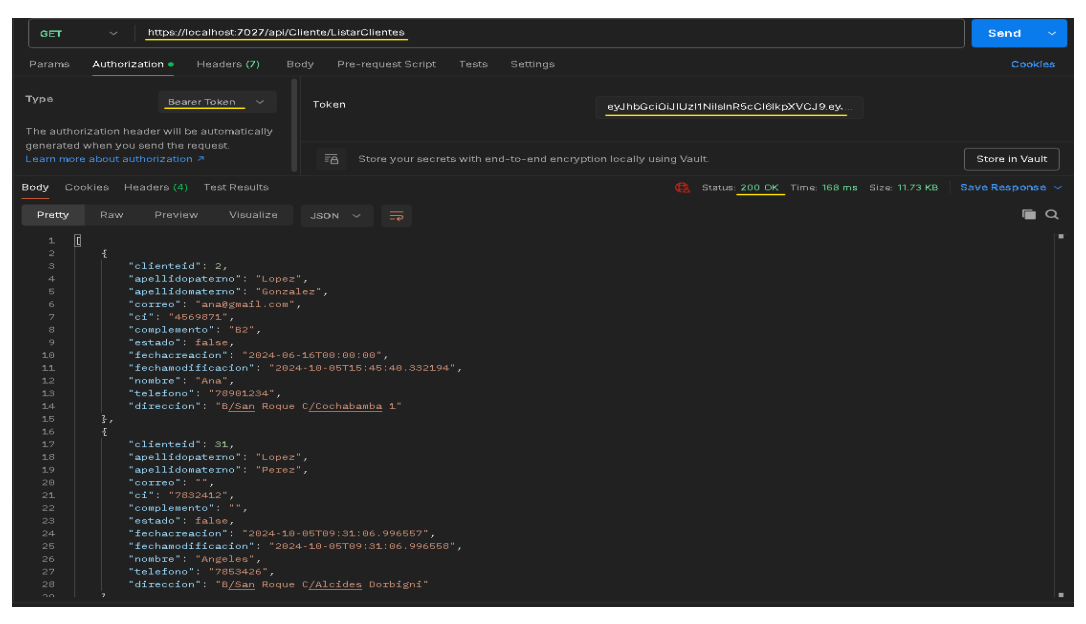

**Figura 88** Caso de Prueba - Listar Clientes con token

Fuente: Elaboración propia

Gestión de Mascotas – Listar Mascotas Cliente

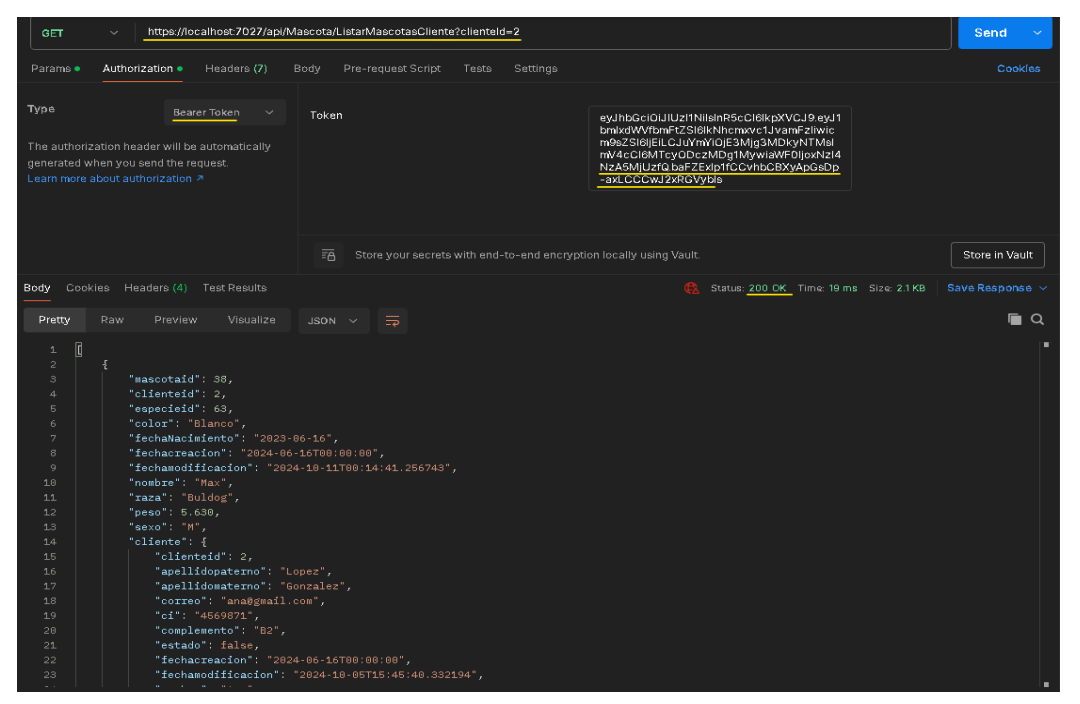

Figura 89 Caso de Prueba - Listar Mascotas con token
Por otra parte, si alguien trata de realizar consultas al servidor sin tener un token o con un token inválido, los servicios responderán un código de estado 401, indicando que el usuario no está autorizado.

| Gestión de Clientes – Listar Cliente | S |
|--------------------------------------|---|
|--------------------------------------|---|

| GET v https://localhost.7027/api/Cliente/ListarClientes                                 | Send ~             |
|-----------------------------------------------------------------------------------------|--------------------|
| Params Authorization  Headers (6) Body Pre-request Script Tests Settings                |                    |
| Type Bearer Token Y Token Token                                                         |                    |
| automatically generated when you send the request. Learn more about authorization A     | Store in Vault     |
| Body Cookies Headers (4) Test Results 🍓 Status: 401 Unauthorized Time: 2 ms Size: 128 B | Save Response \vee |
| Pretty Raw Preview Visualize Text V 🛱                                                   | 🖻 Q                |
|                                                                                         |                    |

Figura 90 Caso de Prueba - Listar Clientes sin token

# Fuente: Elaboración propia

#### Gestión de Mascotas – Listar Mascotas Cliente

| GET v https://localhost:7027/api/W                                       | lascota/ListarMascotasCliente?clienteId=2                              | Send V         |
|--------------------------------------------------------------------------|------------------------------------------------------------------------|----------------|
| Params • Authorization • Headers (6)                                     | Body Pre-request Script Tests Settings                                 |                |
| Type Bearer Token ~                                                      | Token Token                                                            |                |
| generated when you send the request.<br>Learn more about authorization ㅋ |                                                                        |                |
|                                                                          | The Store your secrets with end-to-end encryption locally using Vault. | Store in Vault |
| Body Cookies Headers (4) Test Results                                    | 🍕 Status: 401 Unauthorized Time: 31 ms Size: 128 B S                   | ave Response 🖂 |
| Pretty Raw Preview Visualize                                             | Text $\vee \overline{\overline{z}}$                                    | <b>a</b>       |
| 1                                                                        |                                                                        |                |

Figura 91 Caso de Prueba - Listar Mascotas sin token

- II.2 Componente 2: Capacitación al personal de la veterinaria SELVINI sobre las funcionalidades del sistema de gestión web.

# II.2.1 Metodología utilizada

# II.2.1.1 Metodología de la enseñanza basada en competencias

Es un modelo de aprendizaje que prioriza las competencias que adquieren los alumnos por sobre el tiempo que pasan en clase. La fórmula para medir el éxito es muy diferente en los modelos tradicionales de aprendizaje. El tiempo en clase es fijo y el dominio de una habilidad o disciplina es variable.

En un modelo basado en competencias, esto funciona precisamente al revés. Los estudiantes son evaluados según el dominio que tienen de las habilidades y/o los resultados de aprendizaje que obtienen. Por eso, el ritmo de aprendizaje es mucho más individualizado. Y hasta se puede acelerar considerablemente. (Gauthier, 2015)

El Dr. Lloyd McCleary nos ofrece una definición de competencia y dice: "la competencia es definida como la presencia de características o la ausencia de incapacidades que hacen a una persona adecuada o calificada para realizar una tarea específica o para asumir un rol definido".

De lo anterior se deduce que una persona es competente cuando:

- Conoce cuáles son sus capacidades tiene.
- Puede demostrar lo que sabe.
- Sobresale del resto por su capacidad para desarrollar procesos terminales.

#### Fases en el proceso de la metodología basada en competencias

#### 1. Evaluación de necesidades.

Investigar cuáles son las competencias necesarias para que el educando pueda desempeñar un rol profesional, para ello se requiere:

- Estudio del entorno:
  - a) Marco: Social, político y económico
  - b) Micro: Dentro del salón de clase ·
- Determinar qué campos o áreas del conocimiento son importantes.
- Definir las características de la audiencia a través de un estudio del rol que va a desempeñar.

## 2. Especificación de competencias

Esta fase implica definir claramente las competencias que los participantes deben adquirir al final de la capacitación.

## 3. Determinación de componentes y niveles de realización.

En esta fase se persigue específicamente responder a las competencias principales para el desempeño profesional y establecer los criterios para que el programa reúna las condiciones para poder ser evaluado.

## 4. Identificación de procedimientos para el desarrollo de competencias.

Se pretende establecer los recursos didácticos, métodos de enseñanza. El temario de la materia, organizado por temas y subtemas según la importancia y jerarquía de cada rubro. El término contenido es utilizado para referirnos a todo aquello que puede ser objeto de aprendizaje: conocimiento, habilidad, proceso, etc.

Cuando el docente conozca el programa e inicie la dosificación de su curso, obtendrá los siguientes beneficios:

- En el momento mismo de organizar los temas, el maestro tiene la oportunidad de observar que tópicos son más importantes para poner en ellos mayor énfasis.
- Una vez establecidos en la dosificación y organizados lógicamente el maestro puede planear una estrategia de instrucción, es decir, puede diseñar un procedimiento adecuado para que el alumno logre la competencia y el nivel deseado.
- El maestro obtiene una visión general del curso, lo que permite que el alumno, planee mejor su actividad y utilicen eficientemente los recursos de que disponen.

# 5. Definición de evaluación de competencias.

Igual que la metodología, este elemento estructural de los programas está dispuesto para el docente a nivel de políticas y algunas sugerencias. Los elementos de un programa de contenidos tomados en cuenta hasta este momento, son esenciales para la dosificación.

#### 6. Validación de competencias.

La dosificación de contenidos hasta este momento resulta de mucha utilidad para el trabajo del catedrático, puede en el acto trabajar en la enseñanza, guiándose con las competencias enunciadas, sin embargo, falta considerar un elemento muy importante, como la especificación el nivel de aprendizaje al que el alumno deberá llegar a través de la metodología y las actividades que el docente previamente señaló para el logro de las competencias. (Doval)

# II.2.2. Desarrollo del componente de acuerdo a la metodología de la enseñanza basada en competencias

#### Fases

#### 1. Evaluación de necesidades.

- Estudio del entorno:
  - a) Marco: Social, político y económico

Se ha establecido la necesidad de que la veterinaria SELVINI cuente con un sistema que le permita mejorar su eficiencia en la Gestión de procesos referidos al control de atenciones, compras y ventas.

Una vez desarrollado el sistema, es importante capacitar al personal de la veterinaria SELVINI para que esté preparado para implementar este sistema en su trabajo diario. Esto permitirá al personal de la veterinaria SELVINI aclarar sus dudas y servirá de guía para el correo uso del sistema de gestión web.

El sistema de gestión web ayudará a optimizar la gestión financiera de la veterinaria, mediante las funcionalidades de Gestión de Compras, Ventas y Perdidas de Productos. Sin embargo, para alcanzar estos beneficios es fundamental que el personal cuente con las competencias necesarias para el correcto manejo del sistema de gestión web.

b) Micro: Dentro del salón de clase

Ambiente de trabajo: La formación será en el mismo lugar de trabajo de la veterinaria SELVINI, donde se cuenta con acceso a las herramientas tecnológicas necesarias (computadoras, conexión a internet, software, etc.)

- Determinar qué campos o áreas del conocimiento son importantes.
  - a) Sistemas de gestión veterinaria: Familiarizar al personal con las funciones principales del sistema como ser: Administración de Reservas y Atenciones, Administración de Productos, Gestión de Compras, Ventas y Perdidas de Productos, Gestión de Clientes y Mascotas, Gestión de Reportes.
  - b) Atención al cliente: Capacitar en el manejo eficiente de la información para mejorar la experiencia del cliente.
  - c) Flujo de trabajo digital: Enseñar cómo el uso del sistema de gestión web puede optimizar las tareas diarias, evitando el papeleo y perdida de información valiosa, permitiendo un acceso más rápido y preciso a la información.

 Definir las características de la audiencia a través de un estudio del rol que va a desempeñar.

Se Identificaron los siguientes roles dentro de la veterinaria SELVINI:

- a) Veterinario
- b) Administrador

Los veterinarios tendrán acceso a las siguientes funcionalidades del sistema:

- ✓ Autenticación de Ingreso al Sistema
- ✓ Gestionar Clientes
- ✓ Gestionar Mascotas
- ✓ Administrar Atenciones
- ✓ Administrar Reservas
- ✓ Gestionar Ventas

Los administradores tendrán acceso a las siguientes funcionalidades del sistema:

- ✓ Autenticación de Ingreso al Sistema
- ✓ Administrar Usuarios
- ✓ Administrar Roles
- ✓ Gestionar Clientes
- ✓ Gestionar Mascotas
- ✓ Administrar Servicios de Atenciones
- ✓ Administrar Atenciones
- ✓ Administrar Reservas
- ✓ Gestionar Ventas
- ✓ Gestionar Productos
- ✓ Gestionar Compras de Productos
- ✓ Gestionar Pérdidas de Productos
- ✓ Gestionar Parámetros
- ✓ Gestionar Proveedores
- ✓ Gestionar Reportes

El personal de la veterinaria SELVINI cuenta con un nivel de conocimiento tecnológico básico por lo que es fundamental que la capacitación se lleve a acabo de forma presencial para asegurar una interacción con el sistema de gestión web.

## 2. Definición de competencias.

Competencia 1: Autenticación de Ingreso al Sistema

- Competencia 2: Administrar Usuarios
- Competencia 3: Administrar Roles
- Competencia 4: Gestionar Clientes
- Competencia 5: Gestionar Mascotas
- Competencia 6: Administrar Servicios de Atenciones
- Competencia 7: Administrar Atenciones
- Competencia 8: Administrar Reservas
- Competencia 9: Gestionar Ventas
- Competencia 10: Gestionar Productos
- Competencia 11: Gestionar Compras de Productos
- Competencia 12: Gestionar Pérdidas de Productos
- Competencia 13: Gestionar Parámetros
- Competencia 14: Gestionar Proveedores
- Competencia 15: Gestionar Reportes

#### 3. Determinación de componentes y niveles de realización.

Competencia 1: Autenticación de Ingreso al Sistema

Competencia 2: Administrar Usuarios

- Registrar Usuario
- Deshabilitar usuario
- Cambiar Contraseña

Competencia 3: Administrar Roles

- Registrar Rol
- Deshabilitar Rol
- Modificar Rol

#### Competencia 4: Gestionar Clientes

- Registrar Cliente
- Modificar Rol
- Gestionar Mascotas

Competencia 5: Gestionar Mascotas

Registrar Mascotas

- Modificar Macota
- Visualizar Historial de Atenciones de Mascota

Competencia 6: Administrar Servicios de Atenciones

- Registrar Servicio
- Modificar Servicio
- Deshabilitar Servicio

Competencia 7: Administrar Atenciones

- Registrar Atención
- Modificar Atención

Competencia 8: Administrar Reservas

- Registrar Reserva
- Modificar Reserva
- Cancelar Reserva

Competencia 9: Gestionar Ventas

- Registrar Venta
- Anular Venta

Competencia 10: Gestionar Productos

- Registrar Producto
- Modificar Producto
- Deshabilitar Producto

Competencia 11: Gestionar Compras de Productos

- Registrar Compra
- Anular Compra

Competencia 12: Gestionar Pérdidas de Productos

- Registrar Perdida
- Anular pérdida

Competencia 13: Gestionar Parámetros

- Registrar Parámetro
- Modificar Parámetro
- Deshabilitar Parámetro

Competencia 14: Gestionar Proveedores

- Registrar Proveedor
- Modificar Proveedor

• Deshabilitar Proveedor

Competencia 15: Gestionar Reportes

• Generar reportes

#### Niveles de realización

- **Muy preparado:** Es capaz registrar casos especiales, optimizar el uso del sistema y resolver errores técnicos.
- Preparado: Los empleados en este nivel pueden manejar de manera efectiva todas las funciones principales del sistema sin supervisión. Son capaces de solucionar problemas comunes, y gestionar las funciones del día a día con confianza. Sin embargo, podrían necesitar asistencia en situaciones especiales o técnicas más avanzadas.
- Medianamente preparado: Los empleados en este nivel tienen un conocimiento básico del sistema. Pueden realizar las funciones más comunes y esenciales con cierta autonomía, pero podrían necesitar asistencia frecuente para tareas más complejas o técnicas.
- **Poco preparado:** Los empleados en este nivel tienen un conocimiento muy limitado del sistema. Pueden realizar tareas básicas bajo supervisión, pero necesitan apoyo constante para manejar incluso las funciones más sencillas.
- Sin preparación: Los empleados en este nivel no tienen experiencia o conocimiento del sistema. No pueden realizar tareas sin supervisión y requerirán formación completa desde cero.

#### 4. Identificación de procedimientos para el desarrollo de competencias.

Recursos necesarios:

- Ambiente
- 3 computadoras
- Conexión a internet
- Versión preliminar del sistema de gestión web.

Planificación:

| Actividad                 | Fecha                   | Recursos                         |
|---------------------------|-------------------------|----------------------------------|
| Preparación del           | 05/10/2024 - 05/10/2024 | - Sistema de gestión web.        |
| contenido de la           |                         |                                  |
| capacitación              |                         |                                  |
| Elaboración del           | 06/10/2024 - 07/10/2024 | - Word                           |
| programa de               |                         |                                  |
| capacitación              |                         |                                  |
| Capacitación al personal  | 08/10/2024 - 08/10/2024 | - Ambiente                       |
| de la veterinaria SELVINI |                         | - 3 computadoras                 |
|                           |                         | - Conexión a internet            |
|                           |                         | - Versión preliminar del sistema |
|                           |                         | de gestión web.                  |

# Tabla 102

Planificación de procedimientos para el desarrollo de competencias

Programa de capacitación - Diseño:

# PROGRAMA DE CAPACITACIÓN AL PERSONAL DE LA VETERINARIA SELVINI, SOBRE LAS FUNCIONALIDADES DEL SISTEMA DE GESTIÓN WEB

Lugar: Veterinaria SELVINI ubicado en el barrio Las Panosas, c/Virginio Lema y, Delgadillo Fecha: 08 de octubre del 2024 Hora: 09:00 am - 10:30 am

**Responsable:** Francisco Javier López Pérez

| Bienvenida a la capacitación                                           | 09:00 - 09:10 |
|------------------------------------------------------------------------|---------------|
| Presentación                                                           |               |
| Contexto del sistema de gestión web                                    |               |
| Acceso al sistema                                                      | 09:11 – 09:30 |
| <ul> <li>Autenticación de Ingreso al Sistema</li> </ul>                |               |
| Administración de Usuarios                                             |               |
| Administración de Roles                                                |               |
| Gestión de Reportes                                                    |               |
| Funciones principales                                                  | 09:31 – 10:00 |
| Administración de Reservas y Atenciones                                |               |
| Administración de Productos                                            |               |
| <ul> <li>Gestión de Compras, Ventas y Perdidas de Productos</li> </ul> |               |
| Gestión de Clientes y Mascotas                                         |               |
| Gestión de Reportes                                                    |               |
| Funciones secundarias                                                  | 10:01 – 10:30 |
| Administración de Servicios de Atenciones                              |               |
| Gestión de Parámetros                                                  |               |
| Gestión de Proveedores                                                 |               |
| Cierre de la capacitación                                              | 10:30 – 10:33 |
| Firma de documentos                                                    |               |

Se ha cumplido exitosamente con el presente programa de capacitación.

# Dra. Sabrina Paola Selvini Álvarez ADMINISTRADORA

Implementación:

| asha: 08 de octubre del 2024                                | Hora: 09:00 am 10:30 am   |
|-------------------------------------------------------------|---------------------------|
| esnonsable: Francisco Javier Lónez Pérez                    | Hola. 09.00 am - 10.30 am |
| Bienvenida a la capacitación                                | 09:00 - 09:10             |
| Presentación                                                |                           |
| Contexto del sistema de gestión web                         |                           |
| Acceso al sistema                                           | 09:11 - 09:30             |
| Autenticación de Ingreso al Sistema                         |                           |
| Administración de Usuarios                                  |                           |
| Administración de Roles                                     |                           |
| Gestión de Reportes                                         |                           |
| Funciones principales                                       | 09:31 - 10:00             |
| <ul> <li>Administración de Reservas y Atenciones</li> </ul> |                           |
| Administración de Productos                                 |                           |
| Gestión de Compras, Ventas y Perdidas de Producto           | 06                        |
| <ul> <li>Gestión de Clientes y Mascotas</li> </ul>          |                           |
| Gestión de Reportes                                         |                           |
| Funciones secundarias                                       | 10:01 - 10:30             |
| Administración de Servicios de Atenciones                   |                           |
| Gestión de Parámetros                                       |                           |
| Gestión de Proveedores                                      |                           |
| Cierre de la capacitación                                   | 10:30 - 10:33             |
| Firma de documentos                                         |                           |
| e ha cumplido exitosamente con el presente programa de ca   | apacitación.              |

**Figura 92** Programa de capacitación al personal de la veterinaria SELVINI

ADMINISTRADORA

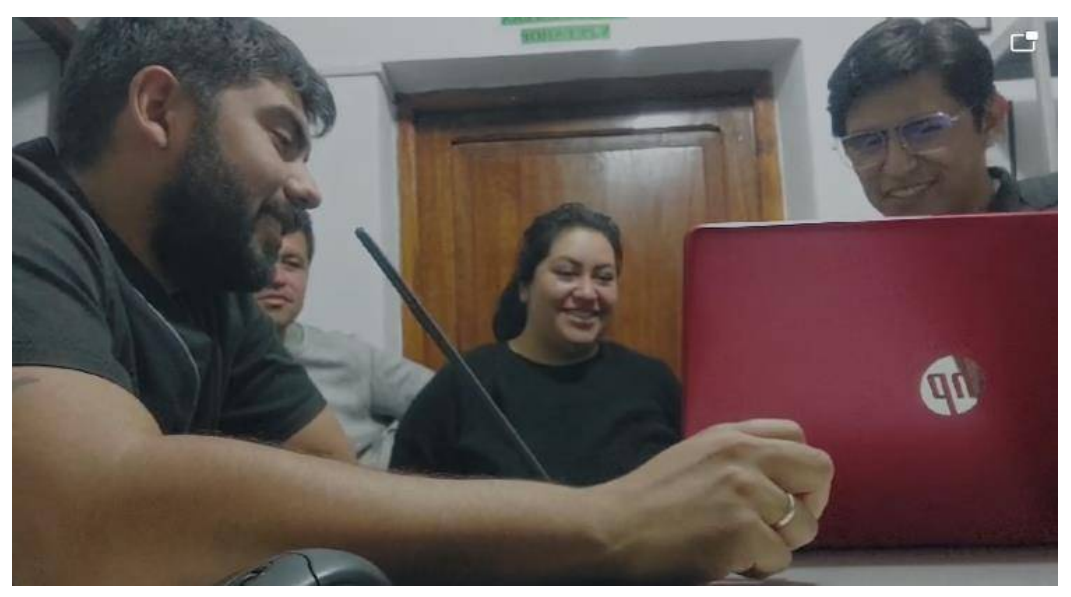

Figura 93 Fotografía de Capacitación al personal de la veterinaria SELVINI

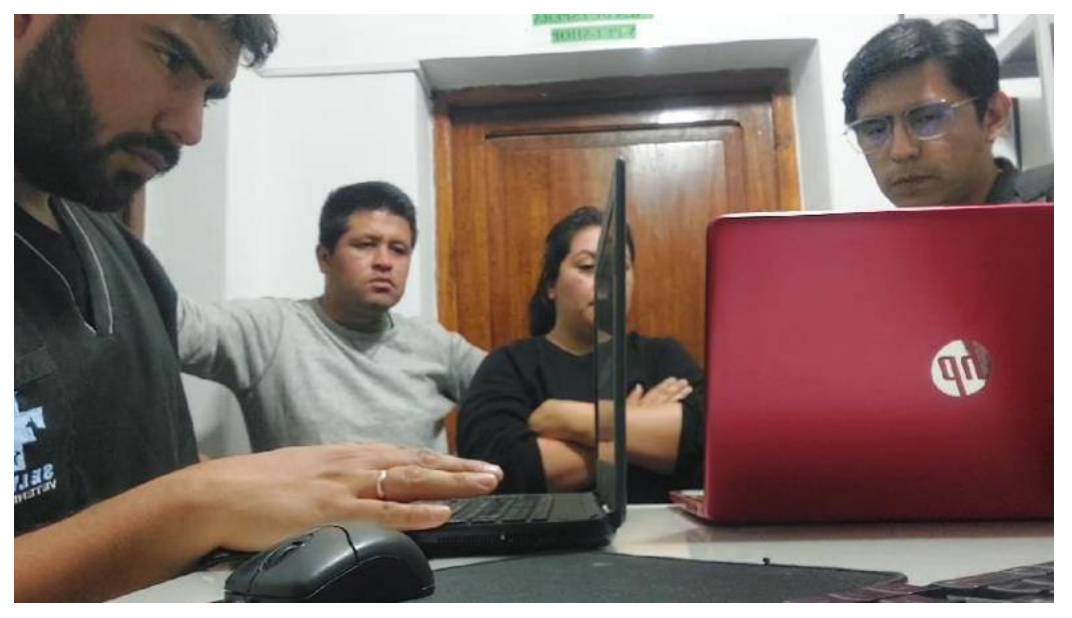

Figura 94 Fotografía de Capacitación al personal de la veterinaria SELVINI

# 5. Definición de evaluación de competencias.

Diseño:

# EVALUACIÓN DE LA CAPACITACIÓN DEL SISTEMA DE GESTIÓN WEB

Lugar: Veterinaria SELVINI ubicado en el barrio Las Panosas, c/Virginio Lema y, DelgadilloFecha: 08 de octubre del 2024Hora: 09:00 am - 10:30 amNombre:

¿Qué opinas sobre el diseño, funciones y facilidad de uso de este nuevo sistema de gestión web, basándote en lo que fue presentado en la capacitación?

- a) Excelente
- b) Muy bueno
- c) Bueno
- d) Regular
- e) Deficiente

¿Cómo calificarías la capacitación sobre el nuevo sistema de gestión web?

- a) Excelente
- b) Muy bueno
- c) Buena
- d) Regular
- e) Deficiente

¿Te sientes preparado para implementar este sistema de gestión web en tus tareas diarias dentro de la veterinaria, luego de la capacitación recibida?

- a) Muy preparado
- b) Preparado
- c) Medianamente preparado
- d) Poco preparado
- e) Sin preparación

.....

FIRMA

Implementación:

| ENCLIPITA                                                                                  |
|--------------------------------------------------------------------------------------------|
|                                                                                            |
| EVALUACION DE LA CAPACITACIÓN DEL SISTEMA DE GESTIÓN WEB                                   |
| Lugar: veterinaria SELVINI ubicado en el barrio Las Panosas, c/Virginio Lema y, Delgadillo |
| Nombre: Sabrine Paola Selvini Alvarez                                                      |
| 1 ¿Qué opina sobre el diseño, funciones y facilidad de uso del nuevo sistema de gestión    |
| web, basándose en lo que fue presentado en la capacitación?                                |
| (a) Excelente                                                                              |
| b) Muy bueno                                                                               |
| c) Bueno                                                                                   |
| d) Regular                                                                                 |
| e) Deficiente                                                                              |
| 2 ¿Cómo calificaría la capacitación sobre el nuevo sistema de gestión web?                 |
| (a) Excelente                                                                              |
| b) Muy bueno                                                                               |
| c) Buena                                                                                   |
| d) Regular                                                                                 |
| e) Deficiente                                                                              |
| 3 ¿Se siente preparado para implementar este sistema de gestión web en sus tareas diarias  |
| dentro de la veterinaria, luego de la capacitación recibida?                               |
| (a)) Muy preparado                                                                         |
| b) Preparado                                                                               |
| c) Medianamente preparado                                                                  |
| d) Poco preparado                                                                          |
| e) Sin preparación                                                                         |
|                                                                                            |
| FIRMA                                                                                      |

Figura 95 Evaluación de la Capacitación del Sistema de Gestión Web al personal de la veterinaria SELVINI

| Luga                 | r: Veterinaria SELVINI ubicado en el barrio Las Panosas, c/Virginio Lema y, Delgadillo |
|----------------------|----------------------------------------------------------------------------------------|
| Fech<br>Nomt         | a: 08 de octubre del 2024 Parelos Meza Hora: 09:00 am - 10:30 am                       |
| 1 20                 | Qué opina sobre el diseño, funciones y facilidad de uso del nuevo sistema de gestión   |
| web, I               | pasándose en lo que fue presentado en la capacitación?                                 |
| а)                   | Excelente                                                                              |
| b)                   | Muy bueno                                                                              |
| c)                   | Bueno                                                                                  |
| d)                   | Regular                                                                                |
| e)                   | Deficiente                                                                             |
| 2 ¿C                 | ómo calificaría la capacitación sobre el nuevo sistema de gestión web?                 |
| a)                   | Excelente                                                                              |
| b)                   | Muy bueno                                                                              |
| c)                   | Buena                                                                                  |
| d)                   | Regular                                                                                |
| e)                   | Deficiente                                                                             |
| 3 ¿S                 | e siente preparado para implementar este sistema de gestión web en sus tareas diarias  |
| dentro               | de la veterinaria, luego de la capacitación recibida?                                  |
| a)                   | Muy preparado                                                                          |
|                      | Preparado talta Practicar                                                              |
| D)                   | Medianamente preparado                                                                 |
| D)<br>C)             | Poss proparada                                                                         |
| b)<br>c)<br>d)       |                                                                                        |
| b)<br>c)<br>d)<br>e) | Sin preparación                                                                        |
| b)<br>c)<br>d)<br>e) | Sin preparación                                                                        |

**Figura 96** Evaluación de la Capacitación del Sistema de Gestión Web al personal de la veterinaria SELVINI

#### 6. Validación de competencias

Al final de la capacitación, los empleados fueron sometidos a una evaluación práctica donde debieron resolver casos simulados usando el sistema de gestión web. Los asistentes demostraron un manejo adecuado del sistema al aplicar las competencias que se habían establecido.

Ejemplos prácticos y simulaciones: Se presentaron situaciones cotidianas del trabajo en la veterinaria, como registrar clientes y mascotas, administrar atenciones y reservas. Los asistentes debían realizar estas tareas en tiempo real, utilizando las funciones clave del sistema.

Evaluación de resultados: La mayoría de los asistentes lograron completar las tareas exitosamente, lo que indica un buen nivel de preparación. Sin embargo, la práctica de los asistentes con el sistema permitirá que ellos puedan adquirir todas las competencias deseadas con el nivel de realización muy preparado, lo cual les permitirá registrar casos especiales en caso de ser necesario.

## Capítulo III – Conclusiones y Recomendaciones

#### - III.1 Conclusiones

Una vez finalizado el presente proyecto se puede concluir lo siguiente:

El desarrollo del proyecto cumplió el objetivo principal propuesto logrando mejorar la gestión de procesos referidos al control de atenciones compras y ventas de la veterinaria SELVINI automatizando al menos un 80% de los procesos.

En el primer componente, se realizó un análisis y estudio de los procesos referidos al control de atenciones compras y ventas en la veterinaria SELVINI. Lo cual permitió identificar los requisitos fundamentales del proyecto.

Se utilizó el lenguaje unificado de modelado (UML) para realizar el diseño de los diagramas de casos de uso, los cuales fueron de gran ayuda para el modelado de los procesos identificados. Se desarrolló un Sistema de Gestión Web que permite mejorar la gestión de los procesos

referidos al control de atenciones, compras y ventas en la veterinaria SELVINI.

Una vez desarrollado el Sistema de Gestión Web, se desarrolló un video corto explicativo acerca de las funcionalidades para clientes del Sistema de Gestión Web. Logrando como resultado un video muy llamativo que permitirá a la veterinaria SELVINI dar a conocer las funcionalidades para clientes del Sistema de Gestión Web en caso de una futura implementación.

La elección de la metodología SCRUM para el desarrollo del primer componente fue un gran acierto, debido a que permitió realizar ajustes necesarios a lo largo del proyecto y permitió tener una planeación y control claro desde el inicio hasta la conclusión del desarrollo del primer componente.

En cuanto al segundo componente, se capacitó al menos al 60% del personal de la veterinaria SELVINI acerca de las funcionalidades del Sistema de Gestión Web.

Fue una buena decisión utilizar la metodología de la enseñanza basada en competencias, ya que permitió establecer directrices claras para lograr capacitar de la mejor manera al personal de la veterinaria SELVINI acerca de las funcionalidades del sistema.

## - III.2 Recomendaciones

El presente proyecto es la versión inicial y el primer gran paso hacia el uso de un sistema especializado para la veterinaria SELVINI. Teniendo en cuenta esto, el componente automatizado fue desarrollado con la intensión de proporcionar un Sistema de Gestión Web, amigable y fácil de usar para permitir una transición cómoda y ligera.

Por lo cual se recomienda tomar en cuenta los siguientes puntos:

- Considerar la implementación del Sistema de Gestión Web en la veterinaria SELVINI.
- Publicar el video corto explicativo proporcionado acerca de las funcionalidades para los clientes, una vez implementado el Sistema de Gestión Web.
- Utilizar el manual de usuario proporcionado para capacitar a nuevo personal de la veterinaria SELVINI.
- Considerar el desarrollo de una aplicación móvil, enfocada para el uso de los clientes de la veterinaria SELVINI, que se integre con las funcionalidades del Sistema de Gestión Web desarrollado.
- A 1 año de la implementación del sistema, teniendo el personal de la veterinaria gran manejo en el uso del mismo, se recomienda tener en cuenta la adición de nuevos módulos para gestionar con mayor detalle procesos más específicos como lo son la Gestión de Insumos y la Gestión de Productos mediante lotes, lo cual permitirá controlar fechas de vencimientos por lotes, registrar, comprar y vender un mismo producto, pero perteneciente a un distinto lote.